# 協働ロボット

## DSR02-400-4

### <u>取扱説明書</u>

Document No. SXE-00255 O

Ver. 2.50

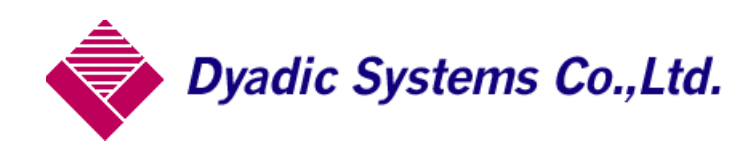

| 安  | 全のために                                                                                                    | . 7                                                                                                    |
|----|----------------------------------------------------------------------------------------------------|----------------------------------------------------------------------------------------------------|
|    | この取扱説明書の読み方                                                                                                    | . 8                                                                                                    |
|    | おかしいかな? と思ったら 使わないでください                                                                                                    | . 8                                                                                                    |
|    | 万一異常が起きたら                                                                                                    | . 8                                                                                                    |
| 取  | 2扱上の注意                                                                                                    | . 9                                                                                                    |
|    | [全般]                                                                                                    | . 9                                                                                                    |
|    | [輸送・運搬]                                                                                                    | 10                                                                                                    |
|    | [開梱]                                                                                                    | 11                                                                                                    |
|    | [据付・調整]                                                                                                    | 11                                                                                                    |
|    | [配管·配線]                                                                                                    | 12                                                                                                    |
|    | [運転]                                                                                                    | 12                                                                                                    |
| 1. | 基礎知識                                                                                                    | 13                                                                                                    |
|    | 1.1. 協働作業のための安全対策と安全性検討                                                                                                    | 13                                                                                                    |
|    | 1.2. ロボットで出来る事                                                                                                    | 15                                                                                                    |
|    | 13 ロボットの スタート と 停止方法                                                                                                    | 17                                                                                                    |
|    |                                                                                                    | 10                                                                                                    |
|    | 4 オノライシンでの 位置 课度 加速度 の設定方法(日本ツトを接続したい場合)                                                                                                    | <b>IX</b>                                                                                                    |
|    | 1.4.オノライン での 位直、速度、加速度 の設定方法 (ロボットを接続しない場合)                                                                                                    | 18                                                                                                    |
|    | <ul> <li>1.4. オノライン での 位置、速度、加速度 の設定方法 (ロボットを接続しない場合)</li> <li>1.4.1. 位置、速度、加速度 の設定方法: プログラム編集画面</li> <li>1.5. オンライン での 位置、速度、加速度 の設定方法 (電源 ON のロボットと接続の場合)</li> </ul>                                                                                                    | 18<br>18<br>19                                                                                                    |
|    | <ul> <li>1.4. オノライン での 位置、速度、加速度 の設定方法 (ロボットを接続しない場合)</li> <li>1.4. 1. 位置、速度、加速度 の設定方法: プログラム編集画面</li> <li>1.5. オンライン での 位置、速度、加速度 の設定方法 (電源 ON のロボットと接続の場合)</li> <li>1.5. 1. 位置 の設定方法(1): 教示画面 から 各軸 ピッチ送り設定</li> </ul>                                                                                                    | 18<br>18<br>19<br>19                                                                                                    |
|    | <ul> <li>1.4. オノライン での 位置、速度、加速度 の設定方法 (ロボットを接続しない場合)</li> <li>1.4. 1. 位置、速度、加速度 の設定方法: プログラム編集画面</li> <li>1.5. オンライン での 位置、速度、加速度 の設定方法 (電源 ON のロボットと接続の場合)</li> <li>1.5. 1. 位置 の設定方法(1): 教示画面 から 各軸 ピッチ送り設定</li> <li>1.5. 2. 位置 の設定方法(2): 教示画面 から ダイレクトティーチング</li> </ul>                                                                                                    | 18<br>18<br>19<br>19<br>20                                                                                                    |
|    | <ul> <li>1.4. オノライシ での 位置、速度、加速度 の設定方法 (ロボットを接続しない場合)</li> <li>1.4. 1. 位置、速度、加速度 の設定方法: プログラム編集画面</li> <li>1.5. オンライン での 位置、速度、加速度 の設定方法 (電源 ON のロボットと接続の場合)</li> <li>1.5. 1. 位置 の設定方法(1): 教示画面 から 各軸 ピッチ送り設定</li> <li>1.5. 2. 位置 の設定方法(2): 教示画面 から ダイレクトティーチング</li> <li>1.5. 3. 位置 の設定方法(3): プログラム編集画面 から</li> </ul>                                                                                                    | 18<br>18<br>19<br>19<br>20<br>21                                                                                                    |
|    | <ul> <li>1.4. オブライン での 位置、速度、加速度 の設定方法 (ロボットを接続しない場合)</li> <li>1.4. 1. 位置、速度、加速度 の設定方法: プログラム編集画面</li> <li>1.5. オンライン での 位置、速度、加速度 の設定方法 (電源 ON のロボットと接続の場合)</li> <li>1.5. 1. 位置 の設定方法(1):教示画面 から 各軸 ピッチ送り設定</li> <li>1.5. 2. 位置 の設定方法(2):教示画面 から ダイレクトティーチング</li> <li>1.5. 3. 位置 の設定方法(3): プログラム編集画面 から</li> <li>1.5. 4. 速度、加速度 の設定方法: プログラム編集画面 から設定します</li> </ul>                                                                                                    | 18<br>19<br>19<br>20<br>21<br>22                                                                                                    |
|    | <ul> <li>1.4.オノライン での 位置、速度、加速度 の設定方法 (ロボットを接続しない場合)</li> <li>1.4.1.位置、速度、加速度 の設定方法: プログラム編集画面</li> <li>1.5.オンライン での 位置、速度、加速度 の設定方法 (電源 ON のロボットと接続の場合)</li> <li>1.5.1.位置 の設定方法(1): 教示画面 から 各軸 ピッチ送り設定</li> <li>1.5.2.位置 の設定方法(2): 教示画面 から ダイレクトティーチング</li> <li>1.5.3.位置 の設定方法(3): プログラム編集画面 から</li> <li>1.5.4.速度、加速度 の設定方法: プログラム編集画面 から設定します</li> <li>1.6. ロボットの入力信号と出力信号 概要</li> </ul>                                                                                                    | 18<br>19<br>19<br>20<br>21<br>22<br>23                                                                                                    |
|    | <ul> <li>1.4.オノライン での 位置、速度、加速度 の設定方法 (ロボットを接続しない場合)</li> <li>1.4.1.位置、速度、加速度 の設定方法: プログラム編集画面</li> <li>1.5.オンライン での 位置、速度、加速度 の設定方法 (電源 ON のロボットと接続の場合)</li> <li>1.5.1.位置 の設定方法(1):教示画面 から 各軸 ピッチ送り設定</li> <li>1.5.2.位置 の設定方法(2):教示画面 から ダイレクトティーチング</li> <li>1.5.3.位置 の設定方法(3): プログラム編集画面 から</li> <li>1.5.4.速度、加速度 の設定方法: プログラム編集画面 から設定します</li> <li>1.6.1.汎用入出力信号</li> </ul>                                                                                                    | 18<br>18<br>19<br>19<br>20<br>21<br>22<br>23<br>23                                                                                                    |
|    | <ul> <li>1.4. オノライン での 位置、速度、加速度 の設定方法(ロボットを接続しない場合)</li> <li>1.4. 1. 位置、速度、加速度 の設定方法: プログラム編集画面</li> <li>1.5. オンライン での 位置、速度、加速度 の設定方法(電源 ON のロボットと接続の場合)</li> <li>1.5. 1. 位置 の設定方法(1): 教示画面 から 各軸 ピッチ送り設定</li> <li>1.5. 2. 位置 の設定方法(2): 教示画面 から ダイレクトティーチング</li> <li>1.5. 3. 位置 の設定方法(3): プログラム編集画面 から</li> <li>1.5. 4. 速度、加速度 の設定方法: プログラム編集画面 から設定します</li> <li>1.6. ロボットの入力信号と出力信号 概要</li> <li>1.6. 1. 汎用入出力信号</li> <li>1.6. 2. 専用入出力信号</li> </ul>                                                                                                    | 18<br>19<br>19<br>20<br>21<br>22<br>23<br>23<br>23                                                                                                    |
|    | <ul> <li>1.4. オフライシ での 位置、速度、加速度 の設定方法(ロボットを接続しない場合)</li> <li>1.4. 1. 位置、速度、加速度 の設定方法: プログラム編集画面</li> <li>1.5. オンライン での 位置、速度、加速度 の設定方法(電源 ON のロボットと接続の場合)</li> <li>1.5. 1. 位置 の設定方法(1): 教示画面 から 各軸 ピッチ送り設定</li> <li>1.5. 2. 位置 の設定方法(2): 教示画面 から ダイレクトティーチング</li> <li>1.5. 3. 位置 の設定方法(3): プログラム編集画面 から</li> <li>1.5. 4. 速度、加速度 の設定方法: プログラム編集画面 から設定します</li> <li>1.6. ロボットの入力信号と出力信号 概要</li> <li>1.6. 1. 汎用入出力信号</li> <li>1.6. 2. 専用入出力信号</li> <li>1.6. 3. 仮想入出力信号(レジスタ機能)(F/W Ver. 15.0 から有効)</li> </ul>                                                                                                    | 18<br>19<br>19<br>20<br>21<br>22<br>23<br>23<br>23<br>23<br>24                                                                                                    |
|    | <ul> <li>1.4.オノライン での 位置、速度、加速度 の設定方法 (ロボットを接続しない場合)</li> <li>1.4.1.位置、速度、加速度 の設定方法: プログラム編集画面.</li> <li>1.5.オンライン での 位置、速度、加速度 の設定方法 (電源 ON のロボットと接続の場合)</li> <li>1.5.1.位置 の設定方法(1):教示画面 から 各軸 ピッチ送り設定</li> <li>1.5.2.位置 の設定方法(2):教示画面 から ダイレクトティーチング</li> <li>1.5.3.位置 の設定方法(3): プログラム編集画面 から.</li> <li>1.5.4.速度、加速度 の設定方法: プログラム編集画面 から設定します</li> <li>1.6.1.汎用入出力信号 概要.</li> <li>1.6.2.専用入出力信号</li> <li>1.6.3.仮想入出力信号 (レジスタ機能) (F/W Ver.15.0から有効)</li> <li>1.7.ロボット各部の名称</li> </ul>                                                                                                    | 18<br>19<br>19<br>20<br>21<br>22<br>23<br>23<br>23<br>23<br>24<br>25                                                                                                    |
|    | <ul> <li>1.4. オノライン での 位置、速度、加速度 の設定方法(ロボットを接続しない場合)</li> <li>1.4. 1. 位置、速度、加速度 の設定方法: プログラム編集画面</li> <li>1.5. オンライン での 位置、速度、加速度 の設定方法(電源 ON のロボットと接続の場合)</li> <li>1.5. 1. 位置 の設定方法(1): 教示画面 から 各軸 ピッチ送り設定</li> <li>1.5. 2. 位置 の設定方法(2): 教示画面 から ダイレクトティーチング</li> <li>1.5. 3. 位置 の設定方法(3): プログラム編集画面 から</li> <li>1.5. 4. 速度、加速度 の設定方法: プログラム編集画面 から設定します</li> <li>1.6. ロボットの入力信号と出力信号 概要</li> <li>1.6. 1. 汎用入出力信号</li> <li>1.6. 2. 専用入出力信号</li> <li>1.6. 3. 仮想入出力信号(レジスタ機能)(F/W Ver. 15.0 から有効)</li> <li>1.7. ロボットわパーの外し方.</li> </ul>                                                                                                    | 18<br>19<br>19<br>20<br>21<br>22<br>23<br>23<br>23<br>23<br>23<br>24<br>25<br>26                                                                                                    |
|    | <ul> <li>1.4. オノライシ での 位置、速度、加速度 の設定方法 (ロボットを接続しない場合)</li> <li>1. 4. 1. 位置、速度、加速度 の設定方法: プログラム編集画面</li> <li>1. 5. オンライン での 位置、速度、加速度 の設定方法 (電源 ON のロボットと接続の場合)</li> <li>1. 5. 1. 位置 の設定方法(1):教示画面 から 各軸 ピッチ送り設定</li> <li>1. 5. 2. 位置 の設定方法(2):教示画面 から ダイレクトティーチング</li> <li>1. 5. 3. 位置 の設定方法(3): プログラム編集画面 から</li> <li>1. 5. 4. 速度、加速度 の設定方法: プログラム編集画面 から設定します</li> <li>1. 6. ロボットの入力信号と出力信号 概要</li> <li>1. 6. 1. 汎用入出力信号</li> <li>1. 6. 2. 専用入出力信号</li> <li>1. 6. 3. 仮想入出力信号 (レジスタ機能) (F/W Ver. 15.0 から有効)</li> <li>1. 7. ロボットカバーの外し方.</li> <li>1. 8. 1. ボディカバー上 の取り外し</li> </ul>                                                               | 18<br>19<br>19<br>20<br>21<br>22<br>23<br>23<br>23<br>23<br>23<br>24<br>25<br>26<br>26                                                                                                    |
|    | <ul> <li>1.4. オノライン での 位置、速度、加速度 の設定方法(ロボットを接続しない場合)</li> <li>1.4. 1. 位置、速度、加速度 の設定方法: プログラム編集画面</li> <li>1.5. オンライン での 位置、速度、加速度 の設定方法(電源 ON のロボットと接続の場合)</li> <li>1.5. 1. 位置 の設定方法(1): 教示画面 から 各軸 ピッチ送り設定</li> <li>1.5. 1. 位置 の設定方法(2): 教示画面 から ダイレクトティーチング</li> <li>1.5. 2. 位置 の設定方法(3): プログラム編集画面 から</li> <li>1.5. 4. 速度、加速度 の設定方法: プログラム編集画面 から設定します</li> <li>1.5. 4. 速度、加速度 の設定方法: プログラム編集画面 から設定します</li> <li>1.6. 1. 汎用入出力信号</li> <li>1.6. 2. 専用入出力信号</li> <li>1.6. 2. 専用入出力信号</li> <li>1.6. 3. 仮想入出力信号(レジスタ機能) (F/W Ver. 15.0 から有効)</li> <li>1.7. ロボットわバーの外し方</li> <li>1.8. 1. ボディカバー上 の取り外し</li> <li>1.8. 2. ベースプレートカバー の取り外し</li> </ul> | 18         18         19         20         21         22         23         23         23         24         25         26         26         26         26         26         26            |
|    | <ul> <li>1.4. オブライシ での 位置、速度、加速度 の設定方法 (ロボットを接続しない場合)</li> <li>1.4. 1. 位置、速度、加速度 の設定方法: プログラム編集画面</li> <li>1.5. オンライン での 位置、速度、加速度 の設定方法 (電源 ON のロボットと接続の場合)</li> <li>1.5. 1. 位置 の設定方法(1): 教示画面 から 各軸 ピッチ送り設定</li> <li>1.5. 2. 位置 の設定方法(2): 教示画面 から ダイレクトティーチング</li> <li>1.5. 3. 位置 の設定方法(3): プログラム編集画面 から</li> <li>1. 5. 4. 速度、加速度 の設定方法: プログラム編集画面 から設定します</li> <li>1. 6. ロボットの入力信号と出力信号 概要</li> <li>1. 6. 1. 汎用入出力信号</li> <li>1. 6. 2. 専用入出力信号 (レジスタ機能) (F/W Ver. 15.0 から有効)</li> <li>1. 7. ロボットカバーの外し方</li> <li>1. 8. 1. ボディカバー上 の取り外し</li> <li>1. 8. 2. ベースプレートカバー の取り外し</li> <li>1. 9. ロボットの作業(稼働)範囲</li> </ul>                             | 18         19         19         20         21         22         23         23         23         23         24         25         26         26         26         26         26         27 |

| 1.11.直線補完 と 円弧補完 はありません                            | . 28 |
|----------------------------------------------------|------|
| 1.12.第1関節(J1)、第2関節(J2)のアブソリュート仕様 と 原点復帰動作          | . 29 |
| 1.12.1.原点復帰方向と変更方法                                 | . 29 |
| 1.12.2. プログラム動作での原点復帰                              | . 30 |
| 1.13.ロボットの扱える重量 と 動作速度、許容モーメント                     | . 31 |
| 1.14. ロボット本体の繰返し位置決め精度と絶対位置精度                      | . 33 |
| 1.15.吸着(負圧)仕様(標準仕様)とチャック(正圧)仕様                     | . 35 |
| 1.15.1.吸着(負圧)仕様                                    | . 36 |
| 1. 15. 2. チャック(正圧)仕様                               | . 38 |
| 1. 15. 3. 電動ドライバー仕様                                | . 39 |
| 1. 16. ロボットの背面パネル説明                                | . 41 |
| 1.17. ビジュアルシーケンス編集ソフト(型名:CTCTool R)                | . 43 |
| 1.17.1. ビジュアルシーケンス編集ソフト(型名:CTCTool R)のインストール       | . 43 |
| 1. 17. 2. ロボットと PC(タブレット)との接続                      | . 43 |
| 1.17.3.USB ポート番号の確認                                | . 44 |
| 1. 17. 4. USB ケーブルを認識しない場合                         | . 45 |
| 1.17.5.ビジュアルシーケンス編集ソフト(CTCTool R) の起動 と データの保存(重要) | . 49 |
| 1.17.6.この ボタン は 何に?                                | . 51 |
| 1.17.7.教示 画面                                       | . 52 |
| 1.17.8.プログラム自動生成 画面                                | . 52 |
| 1.17.9.プログラム編集 画面                                  | . 53 |
| 1.17.10.ロボットパラメータ 画面                               | . 53 |
| 1.18.タイマーアイコン の複数機能                                | . 54 |
| 1. 18. 1. 遅延タイマー機能                                 | . 54 |
| 1.18.2.工程実行制限時間の監視                                 | . 54 |
| 1.18.3.工程実行制限時間の監視 と 退避動作 ( F/W Ver.15.0 から有効 )    | . 55 |
| 1.18.4.タイムアウト による 飛び越し 機能( F/W Ver.15.0 から有効 )     | . 55 |
| 1.18.5.タイムアウト による 戻り 機能 ( F/W Ver.15.0 から有効 )      | . 56 |
| 1.19.追加軸について                                       | . 56 |
| 2. 設置、運転までの確認事項                                    | . 57 |
| 2.1. 運搬                                            | . 57 |
| 2.1.1.梱包箱の運搬                                       | . 57 |
| 2.1.2. 梱包箱からロボットの取出し                               | . 57 |
| 2.1.3. ロボット単体での運搬                                  | . 58 |
| 2.1.4.装置に組付けた状態での運搬                                | . 58 |

|            | 2.2.ロボットの設置姿勢と取付方法                                                                                                    | . 59                                                                                                    |
|------------|----------------------------------------------------------------------------------------------------|----------------------------------------------------------------------------------------------------|
|            | 2.3.ティーチング時の停止位置設定で注意すること                                                                                                    | . 59                                                                                                    |
|            | 2. 4. 停止位置座標                                                                                                    | . 60                                                                                                    |
|            | 2.5.保管・保存方法                                                                                                    | . 60                                                                                                    |
| 3.         | 電気 と エアー                                                                                                    | . 61                                                                                                    |
|            | 2.1 重与和約 と 44                                                                                                    | 61                                                                                                    |
|            | 3.1. 电久記様 と 江禄                                                                                                    | . 01<br>61                                                                                                    |
|            | 3.1.1.A0 / ダンダー 接続用コネクタ (*247 电線/                                                                                                    | . 01<br>62                                                                                                    |
|            | 313ユーザ用コネクタ (入出力信号)                                                                                                    | 63 ·                                                                                                    |
|            | 3.1.4.メカシリンダ制御用コネクタ                                                                                                    | . 69                                                                                                    |
|            | 3.1.5.USB コネクタ(Type B)                                                                                                    | . 69                                                                                                    |
|            | 3.1.6. プログラム選択スイッチ                                                                                                    | . 69                                                                                                    |
|            | 3. 1. 7. Ethernet コネクタ                                                                                                    | . 69                                                                                                    |
|            | 3.2.エアーの管理 と 仕様                                                                                                    | . 70                                                                                                    |
|            | 3.2.1.空気圧力 と チューブ                                                                                                    | . 70                                                                                                    |
|            | 3.2.2.エアー配管内の 水気 は大敵です                                                                                                    | . 70                                                                                                    |
|            | 3.2.3.ホース や コネクタ内部 は掃除をして下さい                                                                                                    | . 70                                                                                                    |
|            |                                                                                                    |                                                                                                    |
| 4.         | 専用ソフト:ビジュアルシーケンス編集ソフト CTCTool R                                                                                                    | . 72                                                                                                    |
| 4.         | 専用ソフト : ビジュアルシーケンス編集ソフト CTCTool R<br>4.1.PC 又は タブレット から ビジュアルシーケンス編集ソフト CTCTool R の起動                                                                                                    | . 72<br>. 74                                                                                                    |
| <b>4</b> . | 専用ソフト:ビジュアルシーケンス編集ソフト CTCTool R<br>4.1.PC 又は タブレット から ビジュアルシーケンス編集ソフト CTCTool R の起動<br>4.2.この ボタン は 何に?                                                                                                    | . 72<br>. 74<br>. 76                                                                                                    |
| <b>4</b> . | 専用ソフト:ビジュアルシーケンス編集ソフト CTCTool R<br>4.1.PC 又は タブレット から ビジュアルシーケンス編集ソフト CTCTool R の起動<br>4.2.この ボタン は 何に?<br>4.3.教示 画面                                                                                                    | . 72<br>. 74<br>. 76<br>. 77                                                                                                    |
| 4.         | 専用ソフト:ビジュアルシーケンス編集ソフト CTCTool R<br>4.1.PC 又は タブレット から ビジュアルシーケンス編集ソフト CTCTool R の起動<br>4.2.この ボタン は 何に?<br>4.3.教示 画面<br>4.4.プログラム自動生成                                                                                                    | . 72<br>. 74<br>. 76<br>. 77<br>. 81                                                                                                 |
| 4.         | 専用ソフト:ビジュアルシーケンス編集ソフト CTCTool R<br>4.1.PC 又は タブレット から ビジュアルシーケンス編集ソフト CTCTool R の起動<br>4.2.この ボタン は 何に?<br>4.3.教示 画面.<br>4.4.プログラム自動生成<br>4.4.1.パレタイズ動作 プログラム自動生成                                                                                                    | . 72<br>. 74<br>. 76<br>. 77<br>. 81<br>. 82                                                                                         |
| <b>4</b> . | 専用ソフト:ビジュアルシーケンス編集ソフト CTCTool R<br>4.1.PC 又は タブレット から ビジュアルシーケンス編集ソフト CTCTool R の起動<br>4.2.この ボタン は 何に?<br>4.3.教示 画面.<br>4.4.プログラム自動生成.<br>4.4.1.パレタイズ動作 プログラム自動生成<br>4.4.2.デパレタイズ動作 プログラム自動生成.                                                                                                    | . 72<br>. 74<br>. 76<br>. 77<br>. 81<br>. 82<br>. 89                                                                                 |
| <b>4</b> . | <ul> <li>専用ソフト:ビジュアルシーケンス編集ソフト CTCTool R</li></ul>                                                                                                    | . 72<br>. 74<br>. 76<br>. 77<br>. 81<br>. 82<br>. 89<br>. 91                                                                         |
| <b>4</b> . | <ul> <li>専用ソフト:ビジュアルシーケンス編集ソフト CTCTool R.</li> <li>4.1.PC 又は タブレット から ビジュアルシーケンス編集ソフト CTCTool R の起動</li></ul>                                                                                                    | . 72<br>. 74<br>. 76<br>. 77<br>. 81<br>. 82<br>. 89<br>. 91<br>. 92                                                                 |
| 4.         | 専用ソフト:ビジュアルシーケンス編集ソフト CTCTool R<br>4.1.PC 又は タブレット から ビジュアルシーケンス編集ソフト CTCTool R の起動<br>4.2.この ボタン は 何に?<br>4.3.教示 画面<br>4.4.プログラム自動生成<br>4.4.1.パレタイズ動作 プログラム自動生成<br>4.4.2.デパレタイズ動作 プログラム自動生成<br>4.4.3.ピック&プレース動作 プログラム自動生成<br>4.4.3.ピック&プレース動作 プログラム自動生成<br>4.4.5.デパレタイジング > 作業 > パレタイジング プログラム自動生成                                                               | . 72<br>. 74<br>. 76<br>. 77<br>. 81<br>. 82<br>. 89<br>. 91<br>. 92<br>. 93                                                         |
| 4.         | 専用ソフト:ビジュアルシーケンス編集ソフト CTCTool R<br>4.1.PC 又は タブレット から ビジュアルシーケンス編集ソフト CTCTool R の起動<br>4.2.この ボタン は 何に?<br>4.3.教示 画面.<br>4.4.プログラム自動生成.<br>4.4.1.パレタイズ動作 プログラム自動生成.<br>4.4.2.デパレタイズ動作 プログラム自動生成.<br>4.4.3.ピック&プレース動作 プログラム自動生成.<br>4.4.4.選別動作 プログラム自動生成.<br>4.4.5.デパレタイジング > 作業 > パレタイジング プログラム自動生成.<br>4.4.6.デパレタイジング > 選別 プログラム自動生成.                            | . 72<br>. 74<br>. 76<br>. 77<br>. 81<br>. 82<br>. 89<br>. 91<br>. 92<br>. 93<br>. 94                                                 |
| 4.         | 専用ソフト:ビジュアルシーケンス編集ソフト CTCTool R<br>4.1.PC 又は タブレット から ビジュアルシーケンス編集ソフト CTCTool R の起動<br>4.2.この ボタン は 何に?<br>4.3.教示 画面<br>4.4.プログラム自動生成<br>4.4.1.パレタイズ動作 プログラム自動生成<br>4.4.2.デパレタイズ動作 プログラム自動生成<br>4.4.3.ピック&プレース動作 プログラム自動生成<br>4.4.4.選別動作 プログラム自動生成<br>4.4.5.デパレタイジング > 作業 > パレタイジング プログラム自動生成<br>4.4.6.デパレタイジング > 選別 プログラム自動生成<br>4.5.プログラム編集 画面                  | . 72<br>. 74<br>. 76<br>. 77<br>. 81<br>. 82<br>. 89<br>. 91<br>. 92<br>. 93<br>. 94<br>. 96                                         |
| 4.         | 専用ソフト:ビジュアルシーケンス編集ソフト CTCTool R<br>4.1.PC 又は タブレット から ビジュアルシーケンス編集ソフト CTCTool R の起動<br>4.2.この ボタン は 何に?<br>4.3.教示 画面<br>4.4.プログラム自動生成<br>4.4.プログラム自動生成<br>4.4.1.パレタイズ動作 プログラム自動生成<br>4.4.2.デパレタイズ動作 プログラム自動生成<br>4.4.3.ピック&プレース動作 プログラム自動生成<br>4.4.4.選別動作 プログラム自動生成<br>4.4.5.デパレタイジング > 作業 > パレタイジング プログラム自動生成<br>4.4.6.デパレタイジング > 選別 プログラム自動生成<br>4.5.プログラム編集 画面 | . 72<br>. 74<br>. 76<br>. 77<br>. 81<br>. 82<br>. 89<br>. 91<br>. 92<br>. 93<br>. 94<br>. 96<br>. 97                                 |
| 4.         | 専用ソフト:ビジュアルシーケンス編集ソフト CTCTool R                                                                                                    | . 72<br>. 74<br>. 76<br>. 77<br>. 81<br>. 82<br>. 89<br>. 91<br>. 92<br>. 93<br>. 93<br>. 94<br>. 96<br>. 97<br>. 97                 |
| 4.         | 専用ソフト:ビジュアルシーケンス編集ソフト CTCTool R                                                                                                    | . 72<br>. 74<br>. 76<br>. 77<br>. 81<br>. 82<br>. 89<br>. 91<br>. 91<br>. 92<br>. 93<br>. 94<br>. 96<br>. 97<br>. 97<br>. 98         |
| 4.         | <ul> <li>専用ソフト:ビジュアルシーケンス編集ソフト CTCTool R.</li> <li>4.1.PC 又は タブレット から ビジュアルシーケンス編集ソフト CTCTool R の起動</li></ul>                                                                                                    | . 72<br>. 74<br>. 76<br>. 77<br>. 81<br>. 82<br>. 89<br>. 91<br>. 92<br>. 93<br>. 93<br>. 93<br>. 94<br>. 96<br>. 97<br>. 98<br>. 98 |

|    | 4.6.5. J1、J2 反力検知機能の設定 ( F/W Ver.15.0 から有効 ) | . 100 |
|----|----------------------------------------------|-------|
|    | 4.6.6. J2 パラメータ変更                            | . 100 |
|    | 4.6.7. パスワード設定                               | . 101 |
|    | 4.6.8. 書き込み                                  | . 101 |
|    | 4.7. ダイレクトティーチング                             | . 102 |
| 5. | プログラミング........                              | . 103 |
|    | 5.1.ポイント番号 の説明                               | . 103 |
|    | 5.2. プログラムの動作順序(動作フローチャート)                   | . 104 |
|    | 5.3.メニュー の説明                                 | . 105 |
|    | 5.4.各アイコン の説明                                | . 106 |
|    | 5.5.プログラミング方法                                | . 107 |
|    | 5.5.1.ロボットのアームを あるポイント(位置)へを動かす 場合           | . 108 |
|    | 5.5.2. あるポイントの位置データを設定、変更する場合                | . 109 |
|    | 5.5.3.入力信号を使用する場合                            | . 110 |
|    | 5.5.4. 遅延タイマーを使用する場合                         | . 111 |
|    | 5.5.5.1 工程実行制限時間の監視                          | . 111 |
|    | 5.5.6.工程実行制限時間の監視 と 退避動作(firmware V15.0から有効) | . 112 |
|    | 5.5.7.タイムアウト による 飛び越し 機能(firmware V15.0から有効) | . 113 |
|    | 5.5.8 タイムアウト による 戻り 機能(firmware V15.0 から有効)  | . 115 |
|    | 5.5.9.出力信号を使用する場合                            | . 117 |
|    | 5.5.10.決まった時間だけ出力を ON する場合(ワンショット出力)         | . 118 |
|    | 5.5.11.外部からの入力信号による条件分岐(戻り指令)を使用する場合         | . 119 |
|    | 5.5.12. ある工程から工程までの回数指定繰返し動作の設定              | . 120 |
|    | 5.5.13.外部からの入力信号による条件分岐(飛越し指令)を使用する場合        | . 121 |
|    | 5. 5. 14. サブプログラム(サブルーチン)の設定                 | . 122 |
|    | 5. 5. 15. サブプログラムからの戻り位置記憶機能                 | . 123 |
|    | 5.5.16.複数プログラムの作成                            | . 124 |
|    | 5. 5. 17. プログラム終了の指定                         | . 124 |
|    | 5.6. いろいろな機能                                 | . 125 |
|    | 5.6.1. プログラム選択機能                             | . 126 |
|    | 5. 6. 2. 拡張ポイント機能(ページ番号の説明)                  | . 127 |
|    | 5. 6. 3. サイクル時間監視機能                          | . 129 |
|    | 5.6.4. 強制停止時全出力 0FF 機能                       | . 129 |
|    | 5.6.5.プログラム回数指定繰返し機能                         | . 129 |
|    | 5. 6. 6. 割り込み起動機能                            | . 130 |

|    | 5.6.7. プログラム途中実行機能                  | 130 |
|----|-------------------------------------|-----|
|    | 5. 6. 8. サブプログラム復帰目標位置設定機能          | 132 |
|    | 5.6.9.リセット機能 (プログラムリセット と アラームリセット) | 132 |
|    | 5.6.10.リセット機能 と 状態推移                | 134 |
|    | 5.6.11. プログラム例                      | 138 |
| 6. | 保守・点検                               | 140 |
|    | 6.1.保守点検内容と点検時期                     | 140 |
|    | 6.1.1. 日常保守点検                       | 140 |
|    | 6.1.2.3ヶ月保守点検                       | 140 |
|    | 6.1.3.6ヵ月保守点検                       | 141 |
|    | 6.1.4.1 年保守点検                       | 141 |
|    | 6.1.5.3年保守点検                        | 141 |
| 7. | 仕様                                  | 142 |
|    | 7.1.製品構成                            | 142 |
|    | 7. 2. 銘版                            | 142 |
|    | 7.3.型式                              | 142 |
|    | 7.4.機械的・電気的 仕様                      | 143 |
| 8. | 保証                                  | 144 |
|    | 8.1.保証の内容                           | 144 |
|    | 8.2.保証期間                            | 144 |
|    | 8.3.保証の除外項目                         | 144 |
|    |                                     | 145 |
| 0  | 田兴沙底///·····                        | 146 |
| 9. |                                     | 140 |
|    | 9.1. / セクメント LED 表示                 | 146 |
|    | 9.2.アラーム表示                          | 146 |
| 10 | )外形図                                | 148 |
|    | 10.1.エアー吸着仕様 / エアーチャック仕様            | 148 |
|    | 10.2.ロボットフランジ と 吸着パッド(参考)           | 149 |
|    | 10.3.ロボットフランジ と エアーチャック(参考)         | 149 |
|    | 10. 4. 座標表示シール(参考)                  | 150 |

このたびは、当社製品をご購入いただき 誠に有難うござい ました。

この 取扱説明書 は本製品の 取扱方法 や 保守等 につい て解説しております。

必ずこの 取扱説明書 を お読みいただき、十分に理解し た上で 正しくご使用いただきますよう お願い申し上げま す。

なお この 取扱説明書 には、貴社の用途に該当しない項 目も有ると思いますが、その場合は 該当する項目だけお

読み下さるようお願いいたします。

お読みになった後も 取扱説明書 は、本製品を取り扱われる方が 必要な時にすぐ読む事が出来 るように保管して下さい。

#### 安全のために

弊社の 協働ロボット は、高度にプログラミング可能なロボットであり、動作に大きな自由度 をもっています。

安全に正しくご使用いただくために、この 取扱説明書 に記載されている 安全に関する指示や 注意に従って下さい。もし 必要な安全対策をしなかったり、誤った取り扱いをした場合は、ロ ボットの故障や損傷を招くばかりでなく、ケガを含む重大な事故につながりかねません。 本製品のご使用に際しては、この 取扱説明書 をお読みいただくと共に、安全に対して充分注 意をはらって、正しく取り扱いをしていただくようにお願いいたします。

本製品は、モータ定格80W以下のサーボモータを使用しておりますので 産業用ロボット から は除外され JIS B8433-1/2:2015 (ISO 10218-1/2)の対象にならず、安全柵の規制はありませ んが (厚生労働省告示第51号)、安全柵を必用とする産業用ロボットを協働ロボットとして使 用する場合に要求している項目のうち、

・Method4:Power and force limiting (力と圧力の制限)

においても 技術仕様書 ISO/TS 15066 に準拠させています。

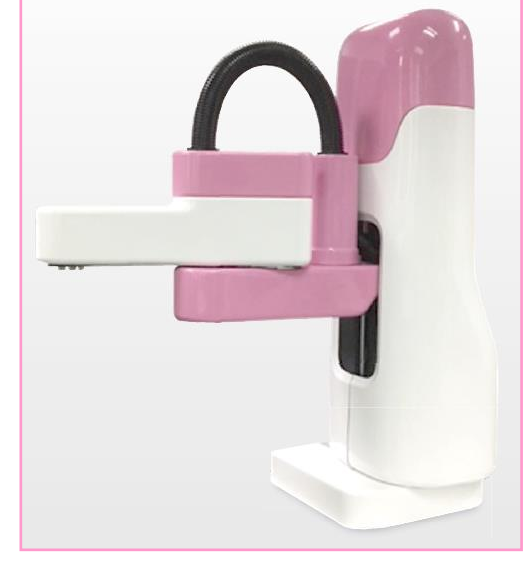

リスクアセスメントにより危険の恐れがなくなったと評価できる場合(ISO 12100:2010)、安全 教育が不要で協働ロボットとして使用可能です。

但し、故障や誤動作が、危害を及ぼす恐れのある装置(原子力制御、航空宇宙機器、交通機器、医療機器、各種安全装置 など)に使用する場合は、その都度検討が必要ですので 当社代理 店 又は 当社にお問い合せください。

#### この取扱説明書の読み方

この取扱説明書は、ロボットの導入からプログラミング動作 に関する内容 が含まれております。

ロボットの導入までに関しては、前の章から順番にお読みいただき、プログラミング動作に関 しては、必要と思われる章をお読み下さい。

#### おかしいかな? と思ったら 使わないでください

すぐに 弊社 (050-3161-3509)、又は 販売店 にお問い合わせください。

#### 万一異常が起きたら

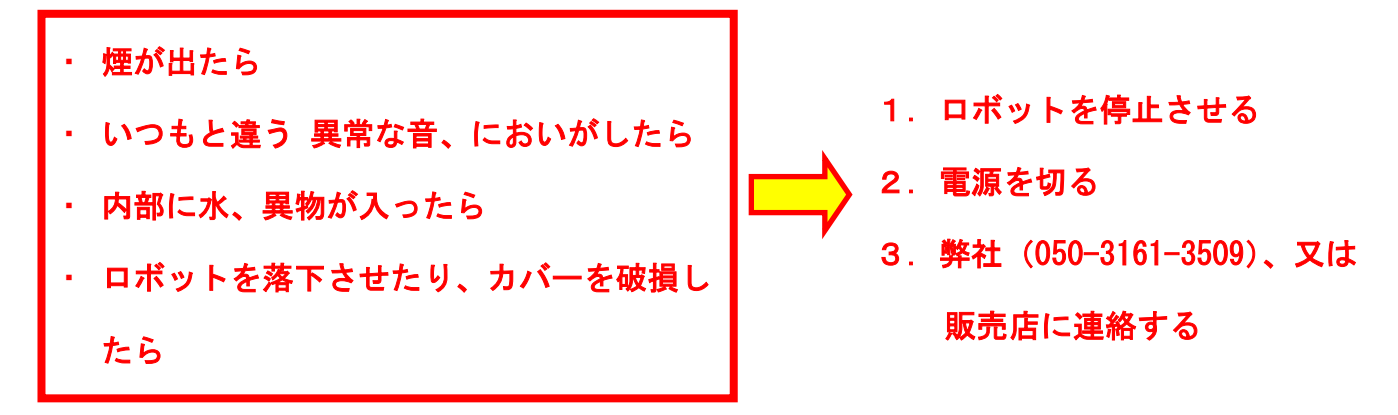

下記 内容をよく理解してから本文をお読み下さい。

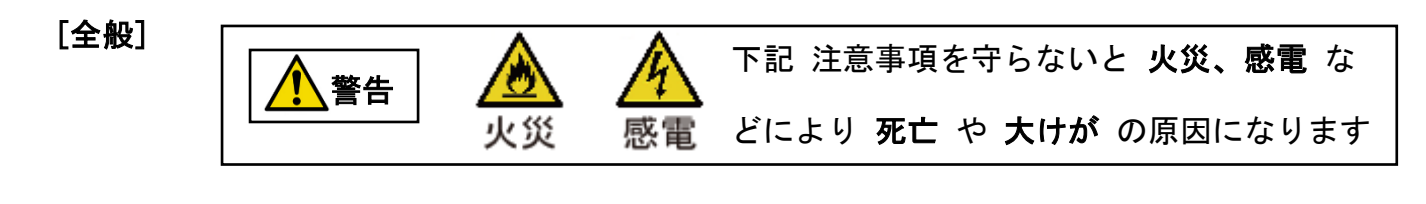

▲製品は、人命の保証を必要とする用途には企画、設計されていませんので、次のよ ★ ♪ うな用途には使用しないで下さい。

- ① 人命 及び 身体の維持、管理などに関わる医療機器
- 人の移動や搬送を目的とする機構、機械装置
- ③ 機械装置の重要保安部品(安全装置など)

○ ロボットの仕様を超えて使用しないでください。著しい寿命低下を招き、製品故障や ▲ 止 設備停止の原因となります。

次のような環境では使用しないで下さい。

禁止 ① 爆発性雰囲気の中。けが、火災等の原因になります。

- ② 放射能に被爆する恐れがある場所。
- ③ 直射日光や大きな熱源からの輻射別が加わる場所。
- ④ 結露するような場所。
- ⑤ 腐食性ガス(硫酸、塩酸など)がある場所
- ⑥ 粉塵、塩分、鉄粉が多い場所。
- ⑦ ロボット本体に振動や衝撃が加わる場所。

通電状態で移動、配線、保守、点検 等の作業をしないで下さい。必ず、電源を切って
 禁止 数分 してから作業してください。やけどや感電の恐れがあります。

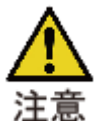

設置、配管、配線、運転、操作、保守、点検 の作業は、この 取扱説明書をお読みいただいた人が実施してください。感電、けが、火災等の恐れがあります。

◇ 損傷したロボットを使用しないでください。
禁止

よ客様による製品の改造は、当社の補償範囲外ですので、責任を負いません。
分解禁止

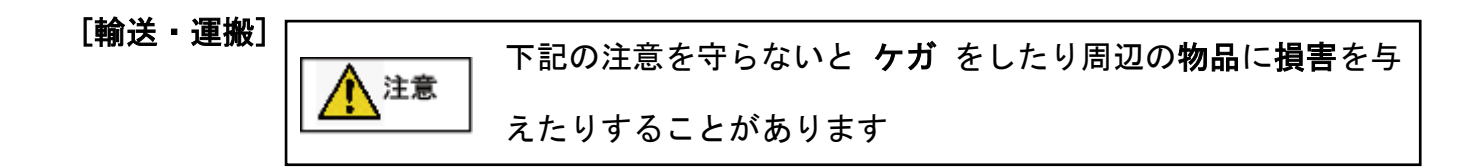

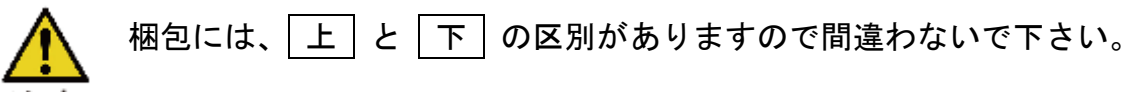

意 梱包箱の上には、梱包箱が変形するような重い物は載せないで下さい。

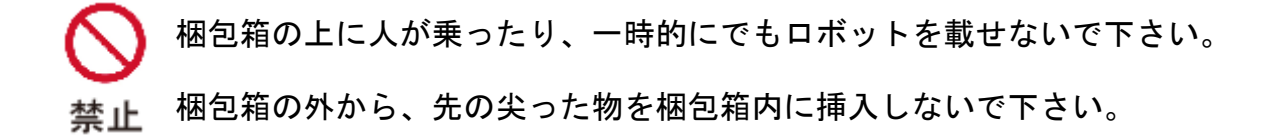

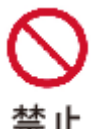

梱包に強い衝撃や振動を与えないで下さい。

湿度の高い場所に、梱包を放置しないで下さい。

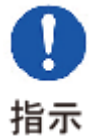

ロボットの運搬は、ベースプレートを持って運搬して下さい。アームを持って運搬す ると破損の可能性があります

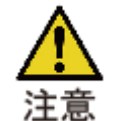

ロボットの運搬時は、重量バランスを考慮して、ぶつけたり 落下させたり、転倒しな 、 いように充分注意して下さい。 [開梱]

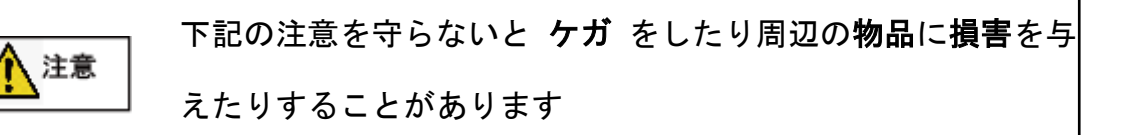

📕 現品が注文通りのものかどうか、確認してくだい。

指示

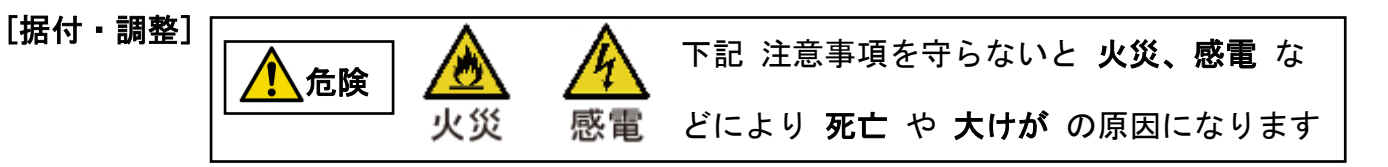

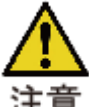

ロボットの周囲には、可燃物を絶対に置かないでください。

ロボットの周囲には、通風を妨げるような障害物を置かないでください。

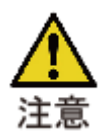

ロボットを負荷と結合する場合、芯出し、平行度 等にご注意ください。

運転前には、締付ボルトは確実に締付けてください。

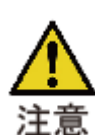

機械と結合前に回転方向を確認してください。

ロボット電源のアース端子、又は アース線は必ず接地してください。感電の恐れがあ ります。

お手入れの際は、電源を切ってください。急に動いて、けがの原因となることがあり ます。

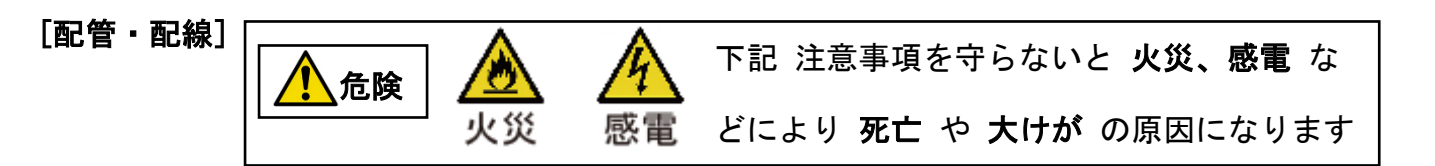

▲ 記線は正しく、確実に行ってください。感電、火災、暴走の恐れがあります。
■ 電源ケーブル や リード線 を無理に曲げたり、引張たり、挟み込んだりしないで下さい。

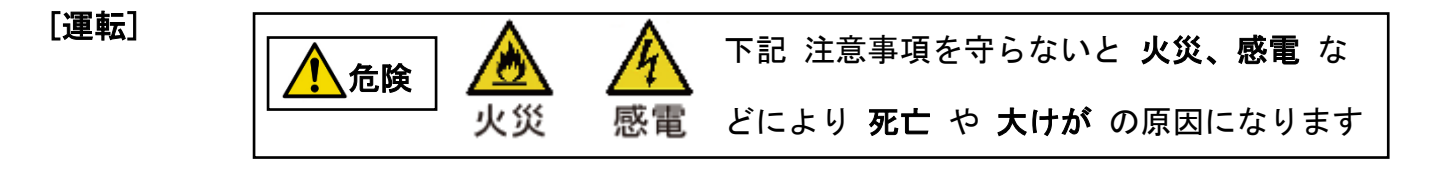

◇ 制御回路内部には絶対に手を触れないでください。破損、感電の恐れがあります。

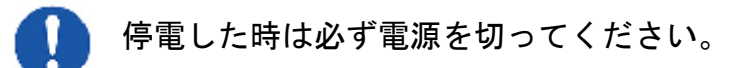

指示

ゆれた手で電源プラグの抜き差しをすると、感電の原因となることがありま す。 ぬれ手禁止

#### 1. 基礎知識

協働ロボットは、人と協力して働くロボットです。 従来の人手だけで行われていた製造ラインに、人の代わ りにロボットが入り、人と協力して作業を行います。 今までの産業ロボットは、柵で囲い 比較的大きな製造ラ インで 人の作業と分離した環境で使われてきました。そ のため、数量が多い繰り返しの作業には向いていても、 ワークが多種多様で柔軟に対応する必要がある製造業な どの現場には不向きでした。

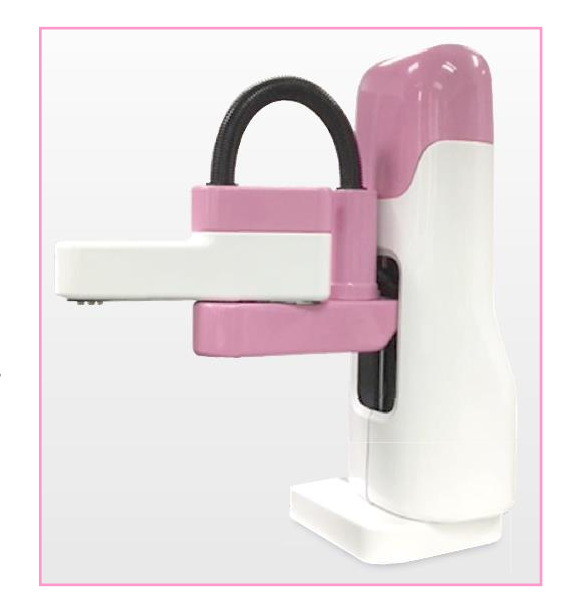

そのような問題点を改善するため、ダイアディックシステムズは 人との協働作業を前提とした 新しいロボットを開発しました。それがダイアディックの「協働ロボット」です。

本製品は、モータ定格80W以下のサーボモータを使用しておりますので 産業用ロボット から は除外され JIS B8433-1/2:2015 (ISO 10218-1/2)の対象にならず、安全柵の規制はありませ んが (厚生労働省告示第51号)、安全柵を必用とする産業用ロボットを協働ロボットとして使 用する場合に要求している項目のうち、

・Method4:Power and force limiting (力と圧力の制限)

においても 技術仕様書 ISO/TS 15066 に準拠させています。

リスクアセスメントにより危険の恐れがなくなったと評価できる場合 (ISO 12100:2010)、安全 教育が不要で協働ロボットとして使用可能です。

また 従来の産業用ロボットに比べ、ダイレクトティーチング や タブレット、又は PC の操作 だけで位置設定ができ、プログラミング言語 を覚えることなく プログラム生成 が簡単にで き、ロボットを動かすまでの時間が大幅に短縮されます。

#### 1.1. 協働作業のための安全対策と安全性検討

ロボットの駆動源としては、80W以下のサーボモータを使用しており 産業用ロボット からは 除外されており、さらに安全対策を下記のように盛り込んでおりますが、必ず 安全性検討(リ スクアセスメント)を実施のうえ ご利用下さい。

#### 盛り込んである安全対策

- (1) ISO/TS 15066 附属書 A に規定された生物力学的限界から、ロボットの推力制限値を各 アームの中点で 140N 以下 に制限しています (本質安全)。 さらに 最大速度は落ちますが 低推力 の 100N、75N (低推力搬送仕様)の設定も可能で す。
- (2) ロボットの電源 ON 中は、アーム先端 に内蔵された 青色の表示灯 が点灯します。人が アームに接触し 静電センサー が働いた時に 青色から赤色 に変化し ロボットは急制 動、急停止します。
  - 但し、静電センサー は 接触面積 や 接触形状、材質 等 に 左右されますのでご注意下 さい。

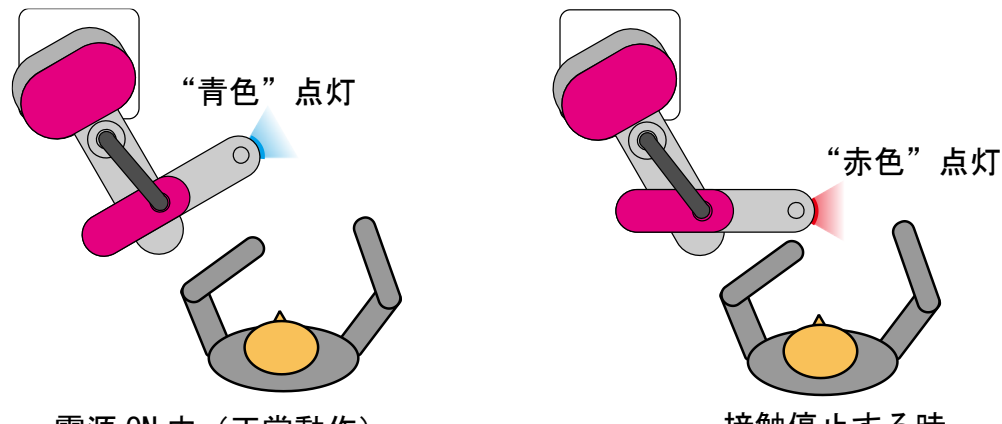

電源 ON 中(正常動作)

接触停止する時

- (3) ロボットアーム への接触、スイッチ BOX の非常停止ボタン や ストップボタン が 0.5 秒以上継続 すると 全軸サーボ OFF になり、SQALM は点滅し、ロボットアーム は 手 で 動かす事が出きます。解除されると 全軸サーボ ON に戻り SQALM は点滅から点灯 に変 わります。
- (4) ロボット背面の底部 ユーザ用コネクタ には プログラム稼働中 に出力が ON する SQRUN があります。SQALM 出力は ロボットが停止中は ON、アラーム時には ON/OFF しますの で、24V 仕様の表示灯 に接続すると便利です。
- (5) ロボット本体は 樹脂製カバーで覆われており 柔構造 になっております。
- (6) 非常停止入力 が用意されています。

#### 1.2. ロボットで出来る事

アーム先端に取り付ける ツール (エンドエフェクタ) により、いろいろな作業の 省人化 が可能になります。

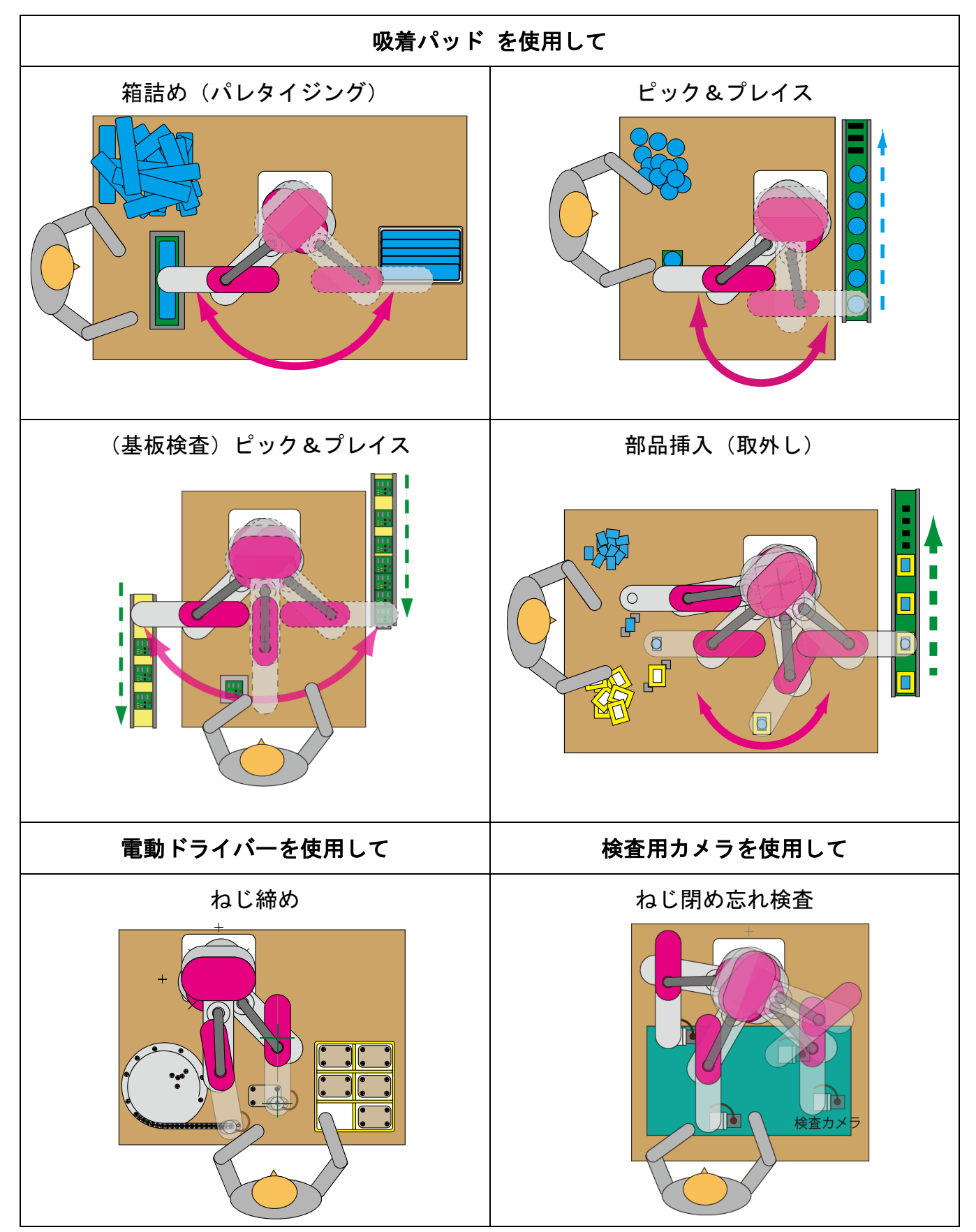

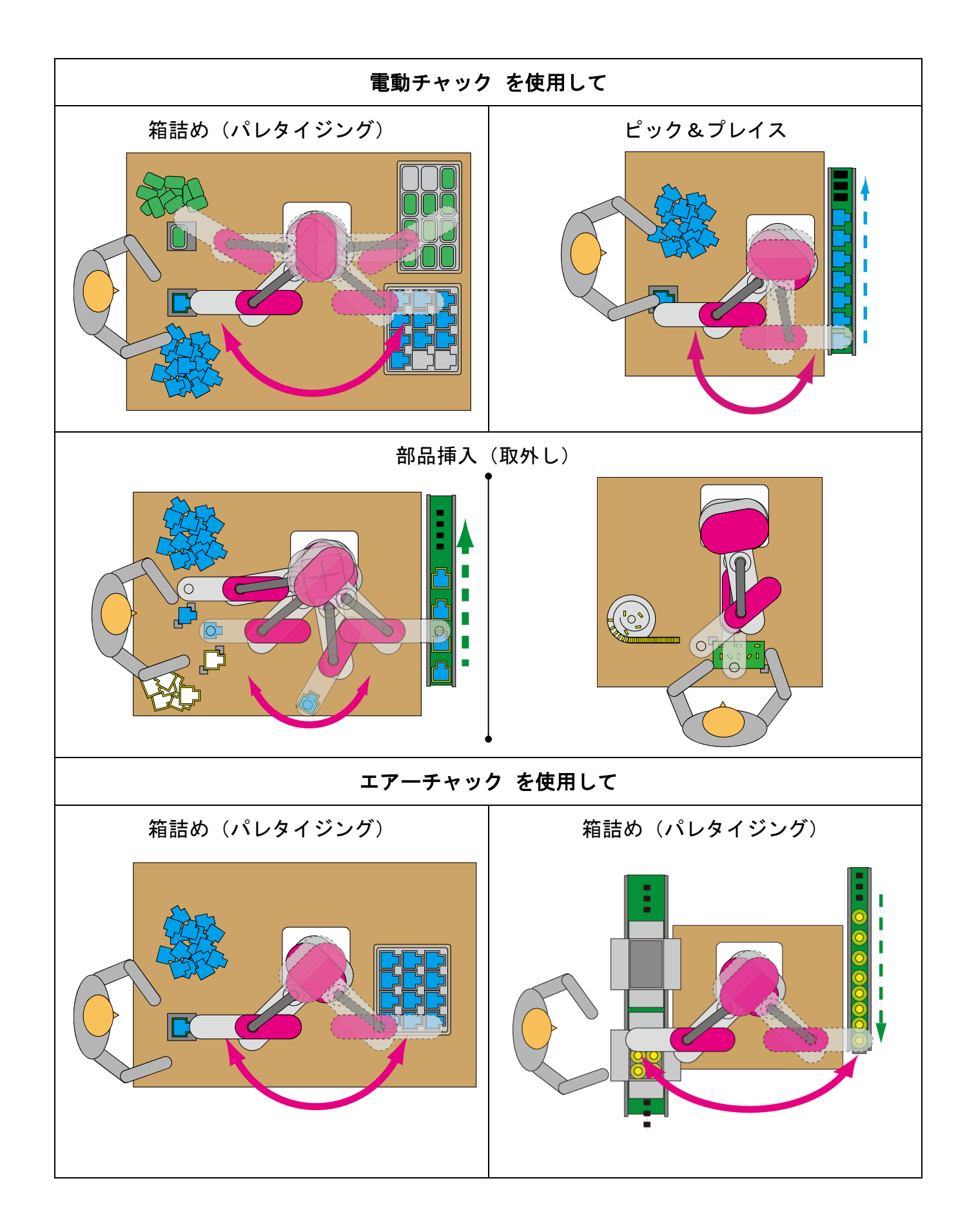

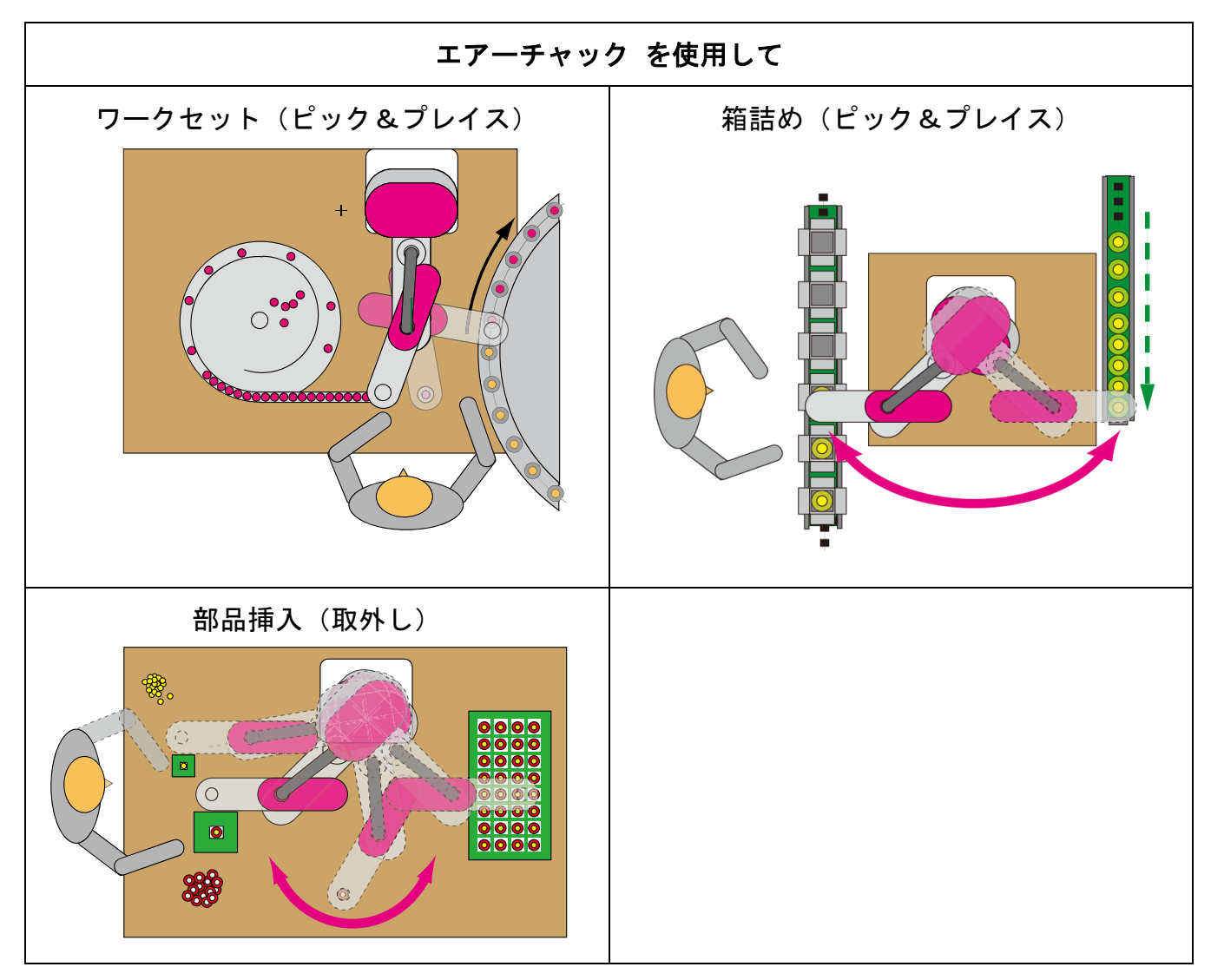

1.3. ロボットの スタート と 停止方法

ロボットに付属の スイッチ BOX の START ボタン、又は ロボット背面底部の ユーザ用 コネクタ 20番ピン(シーケンススタート: SQSTR)を ON (OV と短絡) するとロボット は プログラム動作 を開始します。

スイッチ BOX の STOP ボタン、又は ロボット背面底部の ユーザ用コネクタ 19番ピン (シーケンスストップ: SQSTP)を ON (OV と短絡) すると プログラム動作 を停止しま す。

スイッチ BOX の 非常停止ボタン を ON、又は 静電センサー が検知した時、ロボット はプログラム動作を停止します。

非常停止ボタン、ストップボタン の ON 状態、静電センサー の検知状態が 0.5 秒以上継続す ると 全軸サーボ OFF となりロボットのアームを手動で動かすことが出来ます。

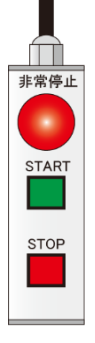

1.4.オフライン での 位置、速度、加速度 の設定方法(ロボットを接続しない場合) オフライン での 位置、速度、加速度 の設定 は付属の ビジュアルシーケンス編集ソフト CTCTool R の「プログラム編集」画面 から行います。

#### 1.4.1.位置、速度、加速度の設定方法:プログラム編集画面

「プログラム編集」画面 において、 🌆 🔂 🎜 🏎 🏎 いずれかの アイコン をダ ブルクリックして、開いた画面で数値を入力し 【上書き保存】 します。

拡張ポイント機能(5.6.2.項参照)が有効の場合は、ページ番号選択画面 で ページ番号の選択 が必要です。

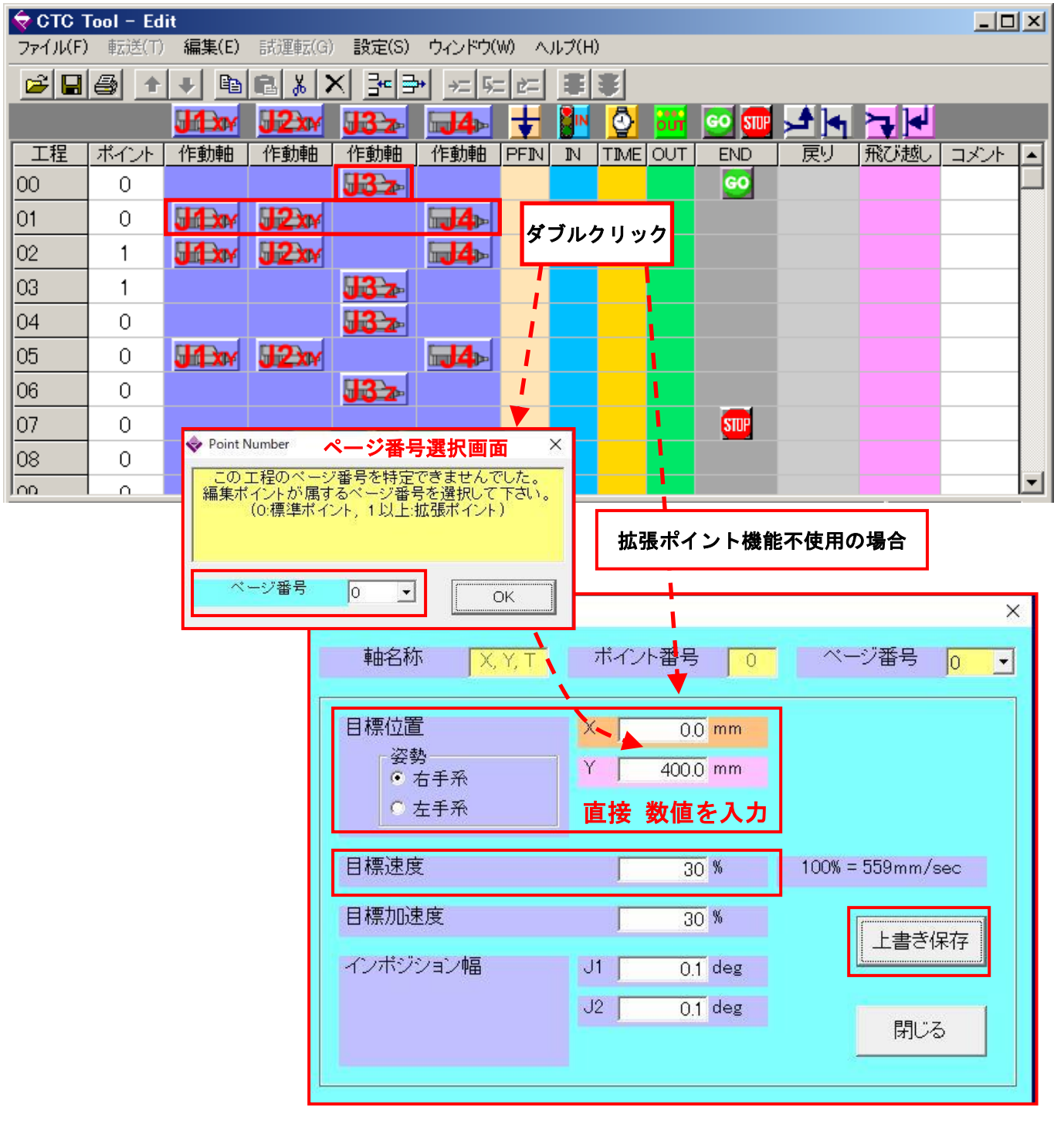

1.5. オンライン での 位置、速度、加速度 の設定方法(電源 ON のロボットと接続の場合) オンライン でのロボットへの 位置設定 には3つの方法がありますが、どれも 付属の ビジュ アルシーケンス編集ソフト CTCTool R から行います。

速度、加速度の設定 は、付属の ビジュアルシーケンス編集ソフト (CTCTool R) の プログラ ム編集画面 から行います。

1.5.1.位置の設定方法(1):教示画面から各軸ピッチ送り設定

「教示」画面の Y-ボタン を クリック す X+ х-Y+ т-Z+ Z-T+ ると クリック した方向へ 設定したピッチ 動きます。 ボタン を クリックすると J1、J2 が連動して J4は フォロ Y-なお、 X+ Y+ **x**– ーアップ動作として クリック前の角度 T を維持するように回転します。 ☑ J4フォローアップ禁止 L チェック を入れま J4 のフォローアップ動作 を禁止する場合は ŀクリックしても J4 は J1、J2 と連動しては動きません(フ す。 Y-X+ **x**– Y+

オローアップ動作はしません)。

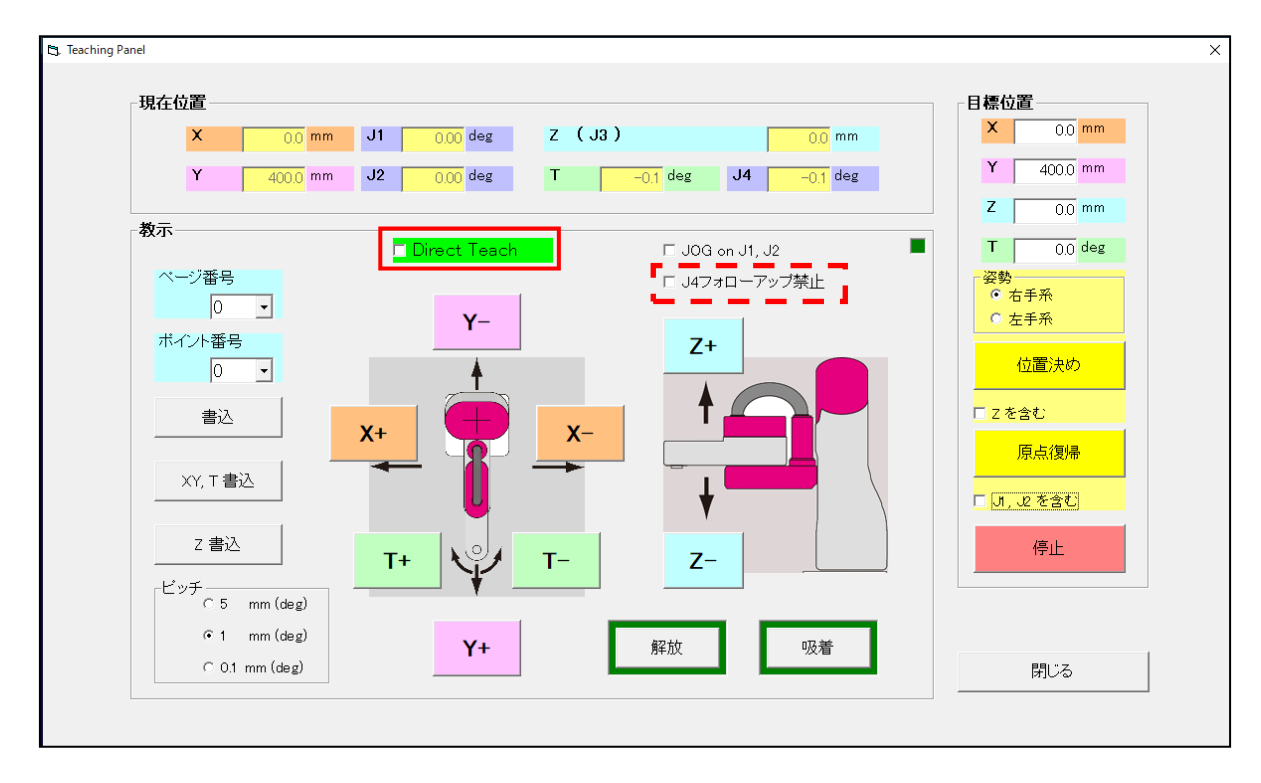

位置決め精度を上げる場合、プログラム動作と同じ方向で位置決め設定して下さい。

#### 1.5.2. 位置 の設定方法(2): 教示画面 から ダイレクトティーチング

ダイレクトティーチング では、X-Y 座標、先端 T のおおよその位置設定が可能です。

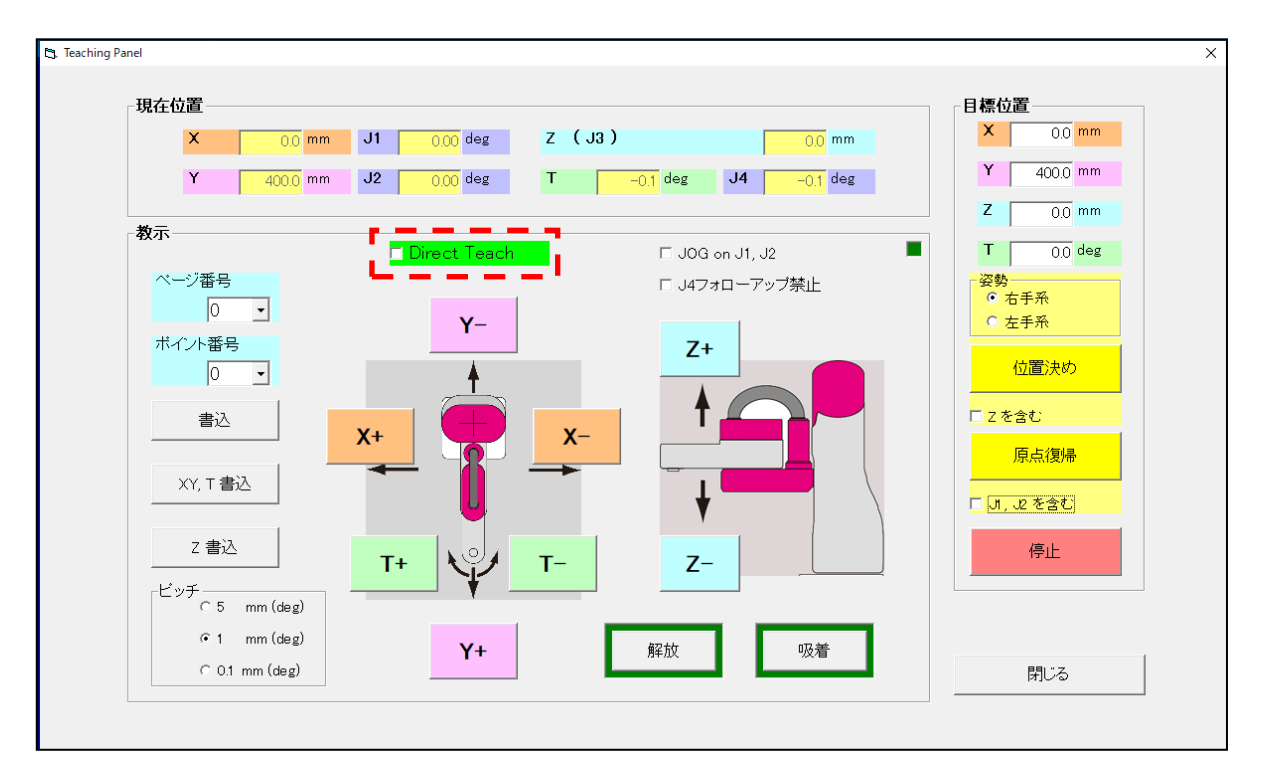

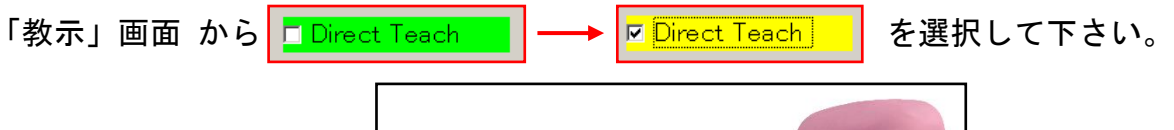

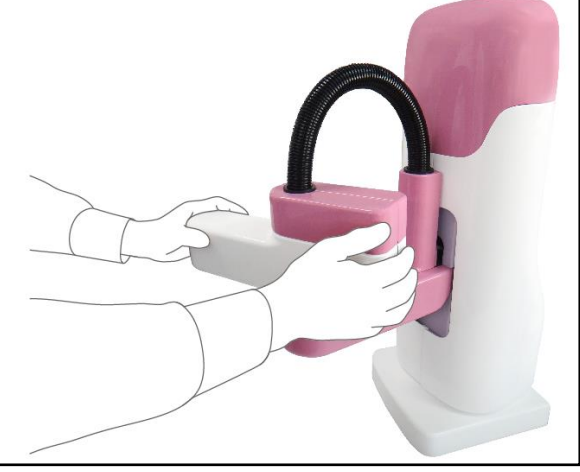

ダイレクトティーチング を解除すると ロボットの停止位置が微妙にズレる事がありますの で、ピッチ送り動作で微調整して下さい。

#### 1.5.3.位置の設定方法(3): プログラム編集画面から

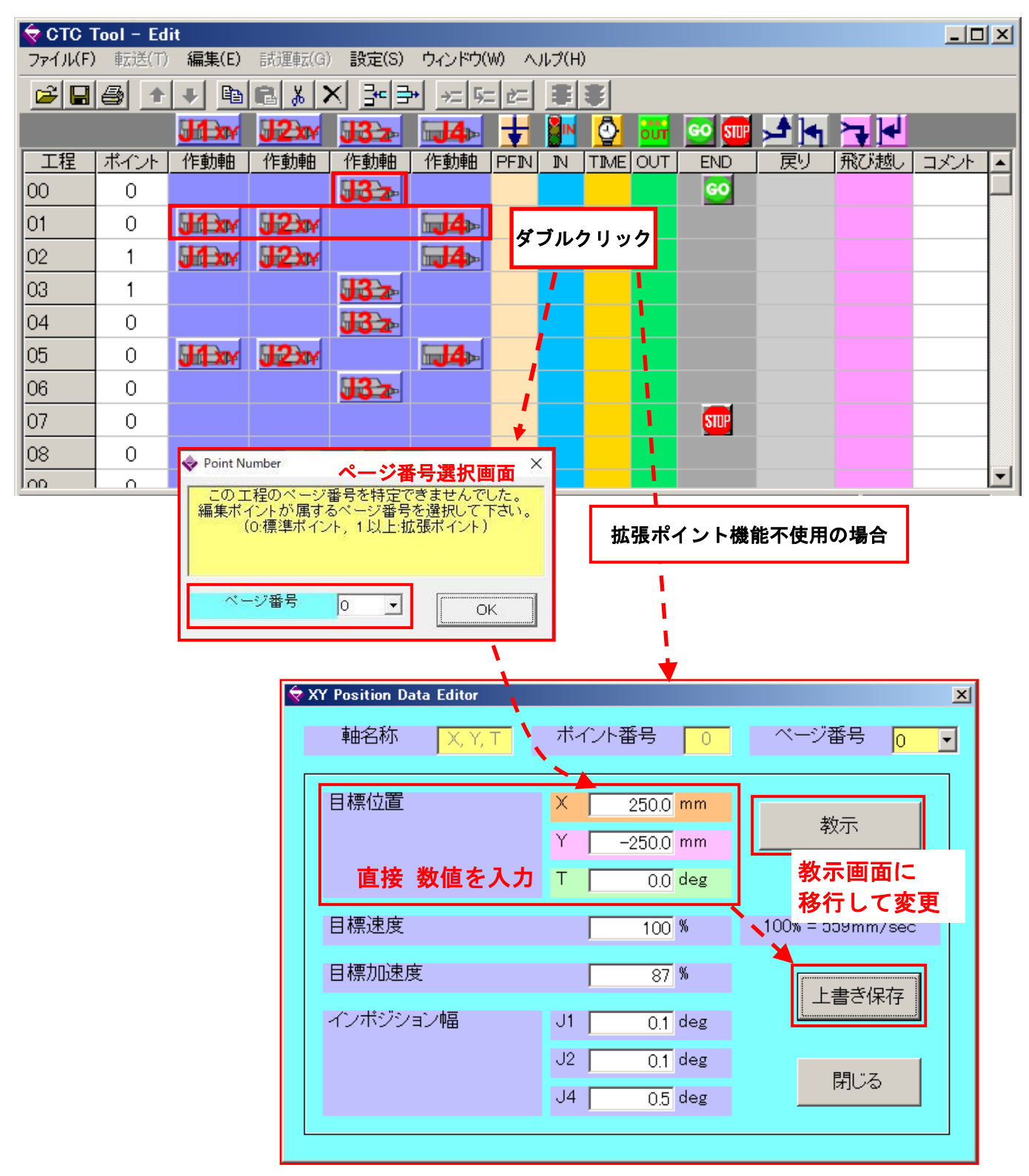

1.5.4. 速度、加速度の設定方法:プログラム編集画面から設定します

「プログラム編集」画面 で行います。「教示」画面からは変更出来ません。

J3 の速度設定は mm/sec、他は 合成速度になるため % (パーセント) での設定になります。

| ፍ стс 1  | Fool – Ed | it            |          |                   |               |          |          |         |       |                |          |         | _ [  | IX      |
|----------|-----------|---------------|----------|-------------------|---------------|----------|----------|---------|-------|----------------|----------|---------|------|---------|
| ファイル(F)  | ) 転送(T)   | 編集(E)         | 試運転(G    | ) 設定(S)           | ウィンドウ         | (W) ^.   | ルブ(H)    | )       |       |                |          |         |      |         |
| <u>è</u> |           | 🛨 🖻           | B %      |                   | <u>₩_→= 5</u> |          |          |         |       |                |          |         |      |         |
|          |           | <b>J1</b> XY  | J2xy     | <b>J3</b> 2-      | <b>4</b>      | <b>±</b> |          | <u></u> | our   | <u>Go</u> Stup | <b>→</b> | ┝┱┣┛    |      |         |
|          | ポイント      | 作動軸           | 作動軸      | 作動軸               | 作動軸           | PFIN     | N        | TIME    | OUT   | END            | _ 戻り     | 飛び越し    | コメント | -       |
| 00       | 0         |               |          | 132               |               |          |          |         |       | <u>60</u>      |          |         |      |         |
| 01       | 0         |               | J2XY     |                   | <b>1</b> 4    | ダ        | ブルク      | ナリッ     | ク     |                |          |         |      |         |
| 02       | 1         | <b>WX</b>     | J2XM     |                   | <b>⊡4</b> ⊳   |          |          |         |       |                |          |         |      | _       |
| 03       | 1         |               |          | <b>J</b> 32       |               |          | <u>.</u> |         |       |                |          |         |      | _       |
| 04       | 0         |               |          | <b>J</b> 3 z      |               |          |          |         | 1     |                |          |         |      | _       |
| 05       | 0         | <b>J</b> Í XY | J2XY     |                   | <b>∎4</b> ⊳   |          |          |         | 1     |                |          |         |      | _       |
| 06       | 0         |               |          | <b>J</b> 3 z-     |               | 1        |          |         | 1     |                |          |         |      | _       |
| 07       | 0         |               |          |                   |               | *        |          |         |       | STUP           |          |         |      | _       |
| 08       | 0         | 🔷 Point N     | umber    | ページ番              | 导课报画          |          |          |         |       |                |          |         |      | -   - I |
| ו מחו    |           | - このコ         | 1程のページ   | 番号を特定(<br>スページ)来号 | できませんで        | した。      |          | _       |       |                |          |         |      |         |
|          |           |               | (0:標準ポイン | 不,1以上浦            | 広張ポイント        | )        |          | 拡       | 張ポイ   | イント機(          | 能不使用     | の場合     |      |         |
|          |           |               |          |                   |               |          |          |         |       |                |          |         |      |         |
|          |           | ペ-            | ージ番号     | 0 🗸               |               | ж        |          |         |       |                |          |         |      |         |
|          |           |               |          |                   | <u>_</u>      |          |          |         | - i   |                |          |         |      |         |
|          |           |               |          |                   |               |          |          |         | •     |                |          |         |      |         |
|          |           |               | 🗢 XY     | Position D        | ata Editor    |          |          |         |       |                |          |         | ×    |         |
|          |           |               |          | 軸名称               | X, Y,         | T.       | ボイ       | イント君    | 号     | 0              | ページ      | 番号 🛛    | •    |         |
|          |           |               |          |                   |               |          |          |         |       |                |          | ļ∙.     |      |         |
|          |           |               |          | 目標位置              |               | <u> </u> | Х        |         | 250.0 | mm             |          |         |      |         |
|          |           |               |          |                   |               |          | Y        |         | 250.0 | mm             | 孝        | 如示      |      |         |
|          |           |               |          | 古拉                | 粉店去           |          | ,        |         | 230.0 |                |          |         | -    |         |
|          |           |               |          | - 但按              | 致胆を           | :VN      | 12       |         | 0.0   | deg            |          |         |      |         |
|          |           |               |          | 目標速度              |               |          |          |         | 100   | %              | 100% = 5 | 59mm/se | c    |         |
|          |           |               |          | 日栖加速              | 宦             |          |          | _       | 07    | <b>%</b>       |          |         |      |         |
|          |           |               |          |                   |               |          |          |         | 07    | 10             | L        | 書き保存    |      |         |
|          |           |               |          | インポジシ             | /ョン幅          |          | J1       |         | 0.1   | deg            | L        |         |      |         |
|          |           |               |          |                   |               |          | J2       |         | 0.1   | deg            |          |         |      |         |
|          |           |               |          |                   |               |          | J4       |         | 0.5   | deg            |          | 閉じる     |      |         |
|          |           |               |          |                   |               |          |          |         |       |                |          |         |      |         |
|          |           |               |          |                   |               |          |          |         |       |                |          |         |      |         |

1.6. ロボットの入力信号と出力信号 概要

#### 1.6.1. 汎用入出力信号

ロボット には、お客様が作成するプログラムから自由に使える 汎用入出力信号 が ロボット 背面底部に 各 8 点あり、入力は IN6~IN13、出力は OUT6~OUT13 が該当します。

| ユーザ用コネクタ(汎用入力): NPN 入力、入力電流 4mA Max です |                                   |      |      |      |       |       |       |       |  |  |  |
|----------------------------------------|-----------------------------------|------|------|------|-------|-------|-------|-------|--|--|--|
| ピン番号                                   | 30                                | 29   | 28   | 27   | 26    | 25    | 24    | 23    |  |  |  |
| 入力信号名                                  | IN6                               | IN7  | IN8  | IN9  | IN10  | IN11  | IN12  | IN13  |  |  |  |
| ユー                                     | ユーザ用コネクタ (汎用出力):出力電流は 30mA MAX です |      |      |      |       |       |       |       |  |  |  |
| ピン番号                                   | 18                                | 17   | 16   | 15   | 14    | 13    | 12    | 11    |  |  |  |
| 出力信号名                                  | OUT6                              | OUT7 | OUT8 | OUT9 | 0UT10 | 0UT11 | 0UT12 | 0UT13 |  |  |  |

#### 1.6.2. 専用入出力信号

ロボットの専用入力信号は 4 点 (SQSTR、SQSTP、SQRST、ZRTN)、専用出力信号は 3 点 (SQALM、SQFIN、SQRUN) あります。専用入出力信号の概要 を下表に記します。

|   | ピン番号 | 信号名   | 概要                                                              |
|---|------|-------|-----------------------------------------------------------------|
|   | 10   | COCTD | ON (OV に短絡)で ロボットのプログラム動作 が停止し、シー<br>ケンス稼働信号(SORIN) が OFF になります |
|   | 19   | JUJIF | 詳細仕様 は 3.1.3.ユーザ用コネクタ を参照して下さい。                                 |
|   |      |       | ロボットが停止中に ON (OV に短絡) するとプログラム動作                                |
|   | 20   | SQSTR | を開始し、シーケンス稼働信号(SQRUN) が ON になります。                               |
|   |      |       | 詳細仕様 は 3.1.3.ユーザ用コネクタ を参照して下さい。                                 |
| 7 |      |       | ロボットが停止中に ON (OV に短絡) で待機位置 (ページ 0、                             |
| 力 | 21   | ZRTN  | ポイント0、ポイント0の位置は変更可能)へ移動します。                                     |
|   |      |       | 詳細仕様 は 3.1.3.ユーザ用コネクタ を参照して下さい。                                 |
|   |      |       | 「プログラムリセット」と「アラームリセット」の選択 が出                                    |
|   |      |       | 来ます。出荷設定は「アラームリセット」です。                                          |
|   | 22   | SQRST | 【プログラム途中続行機能 有効】と【プログラム途中続行機                                    |
|   |      |       | 能 無効] で リセット後の動作が変わります。出荷設定は【プ                                  |
|   |      |       | ログラム途中続行機能 有効】です                                                |
|   |      |       | 詳細仕様 は 3.1.3.ユーザ用コネクタ を参照して下さい。                                 |
|   |      |       | 消灯時(SQALM:OFF)、シーケンススタート(SQSTR)を ON すると                         |
|   |      |       | ロボットは工程00から動作開始します。                                             |
|   |      |       | 点灯時(SQALM:ON)、シーケンススタート(SQSTR)を ON すると                          |
|   | 7    | SQALM |                                                                 |
|   |      |       | 京滅時(SUALM:UN/UFF)、シーケンススタート(SUSTR)を UN し                        |
| 出 |      |       | ても ロホットは動作を開始しません。                                              |
| カ |      |       | 詳細仕様 は 3.1.3.ユーザ用コネクタ を参照して下さい。                                 |
|   |      |       | プログラム動作が最後まで終了した時に ON します。                                      |
|   | 8    | SQFIN | シーケンススタート(SQSIR)を ON で OFF になります。                               |
|   |      |       | 詳細仕様 は 3.1.3.ユーザ用コネクタ を参照して下さい。                                 |
|   | Q    | SORUN | プログラム実行中に ON します。                                               |
|   | ש    | SAKON | 詳細仕様 は 3.1.3.ユーザ用コネクタ を参照して下さい。                                 |

#### 1.6.3. 仮想入出力信号(レジスタ機能)(F/W Ver. 15.0 から有効)

汎用入出力信号(IN6~IN13、OUT6~OUT13)とは別に 仮想入力信号 として INO、IN1、IN14、
 IN15、仮想出力信号 として OUT0、OUT1、OUT14、OUT15 が用意されています。
 仮想出力信号 OUT0、OUT1、OUT14、OUT15 の ON/OFF 状態を保持する メモリ がコントローラ
 内にあり ロボット外部には出力はしませんが プログラム上で INO、IN1、IN14、IN15 から
 OUT0、OUT1、OUT14、OUT15 の ON/OFF 状態の読み出し、条件分岐 等 応用が可能です。

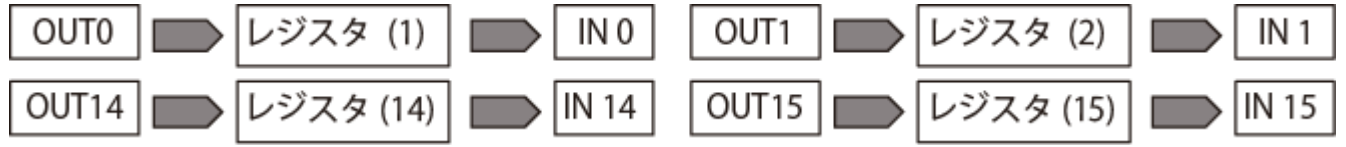

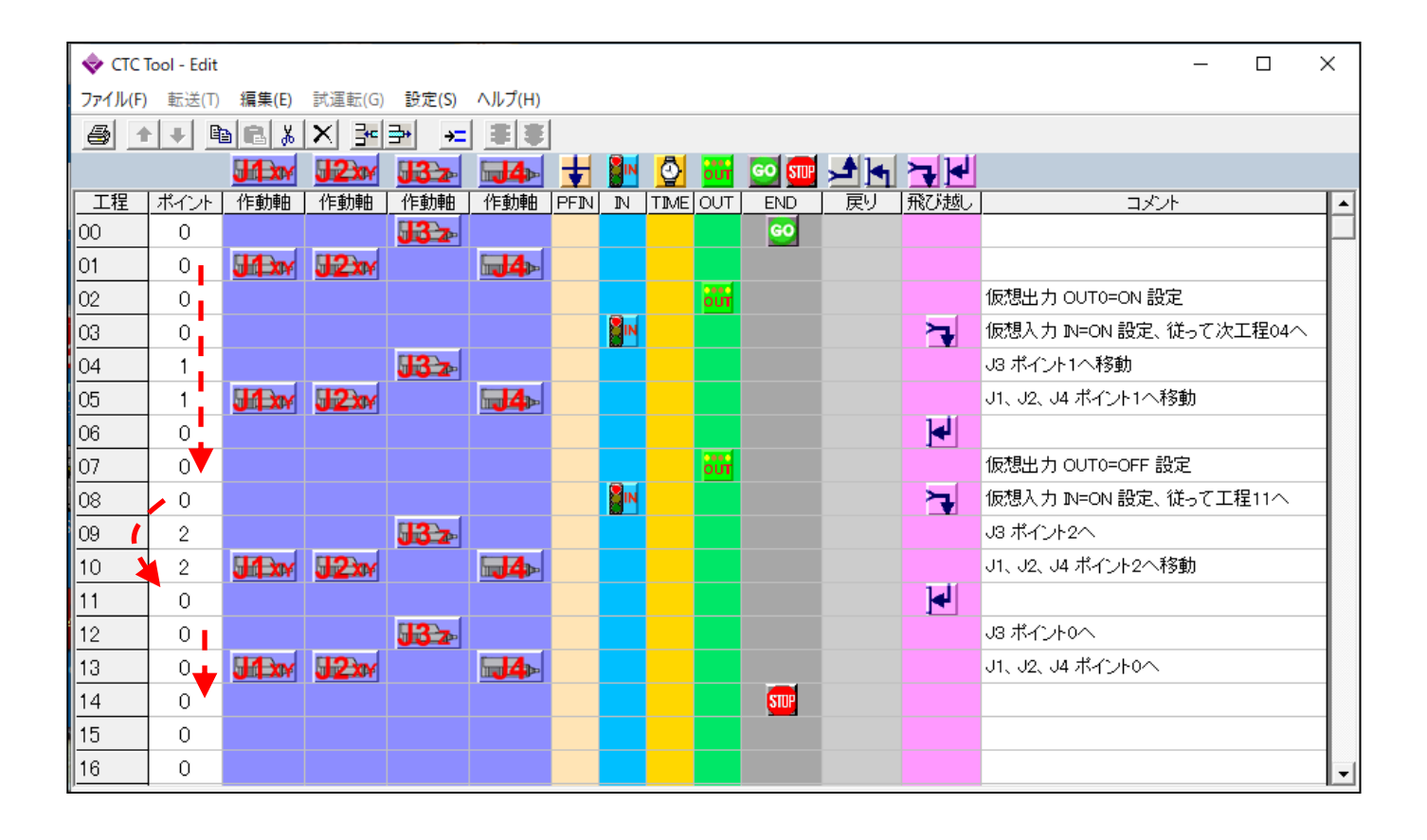

#### 1.7. ロボット各部の名称

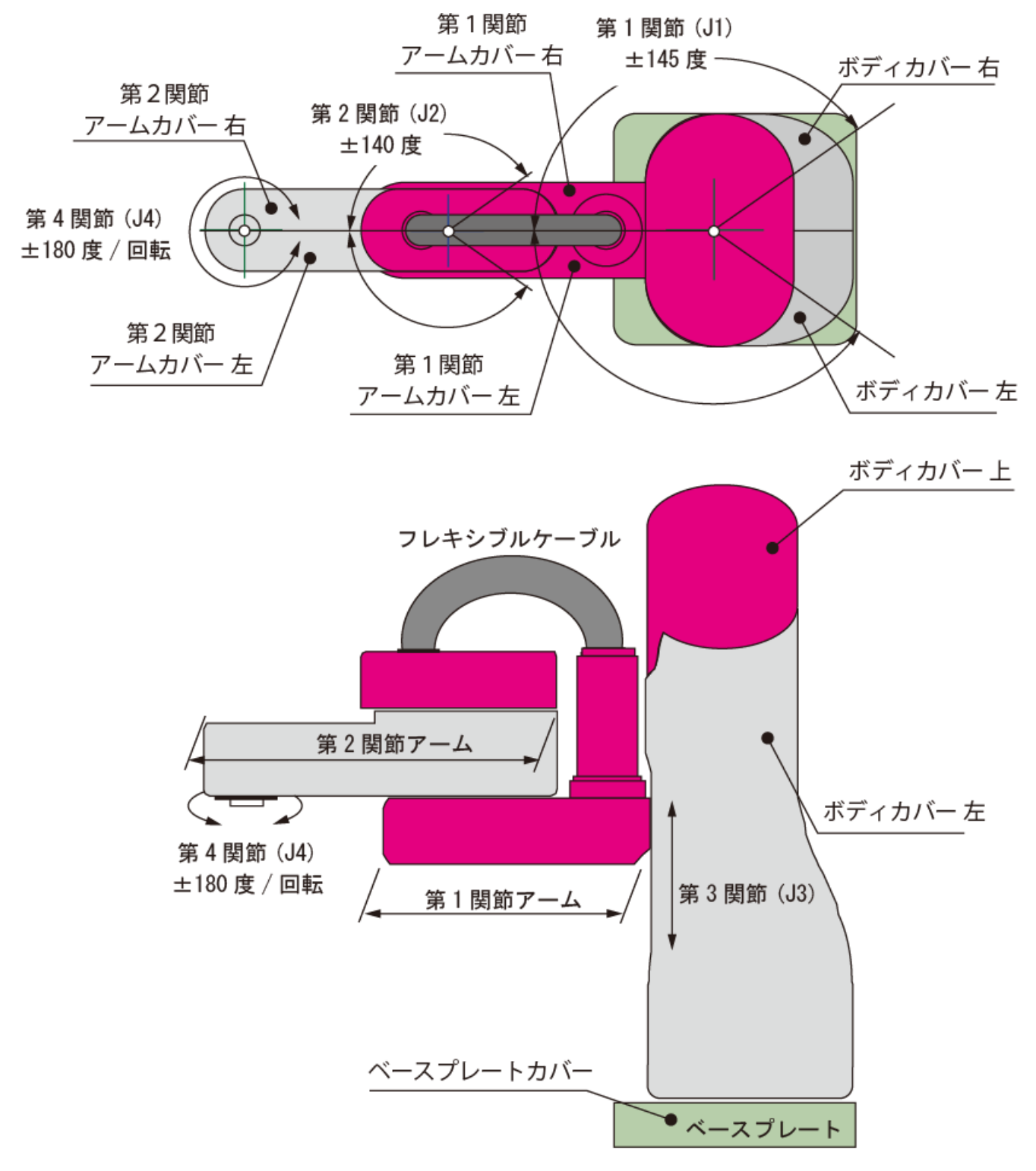

 ▲ ロボットは、第4関節(J4)の回転中心に 治具 や ワーク が取り付けられることを前 注意
 注意
 提に設計されており、回転中心からオフセットされて 治具 や ワーク を取り付ける
 事は推奨しません。回転中心からオフセットされて 治具 や ワーク を装着した場合、ロボットが振動したり 正確に位置決め出来ない場合があり、最悪の場合は 寿命を縮めますので 注意が必要です。 1.8. ロボットカバーの外し方

ロボットのカバーは ABS 樹脂製で、強力マグネットで本体に固定されています。 アームカバー には、静電センサーを内蔵しており 本体とはコネクタを介して信号線で接続 さ れていますので、アームカバー を外す時は注意して下さい。

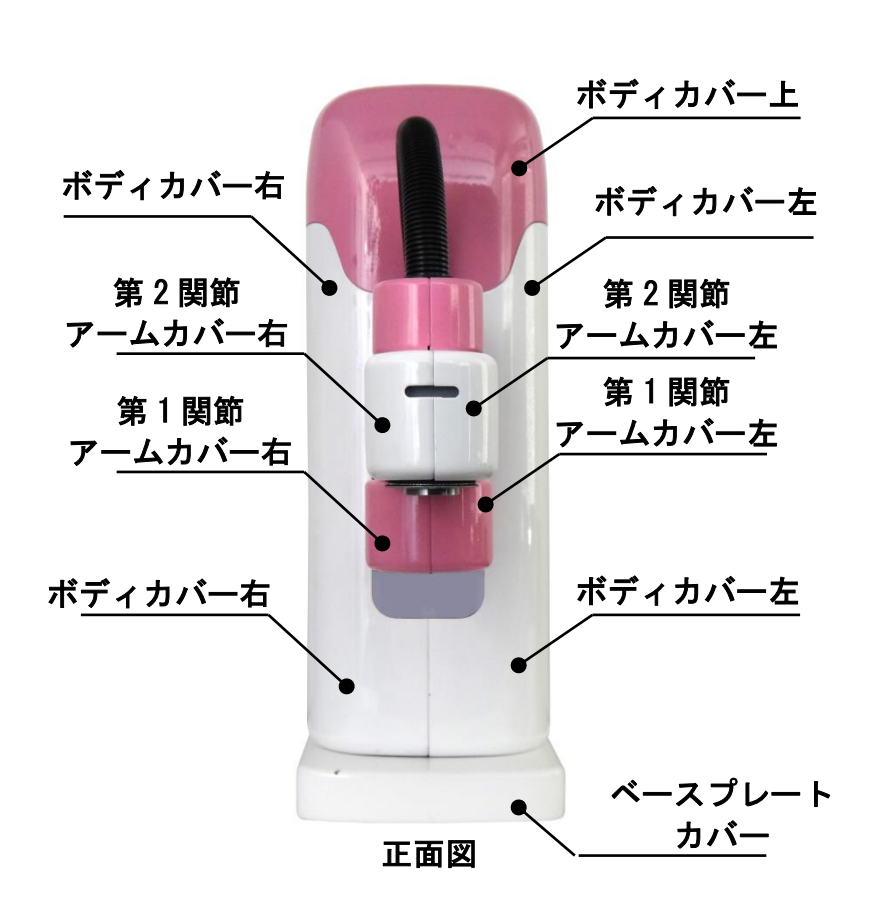

LICIBELIT

手前に引きます

1.8.1.ボディカバー上 の取り外し

上方向に引き上げて下さい。

1.8.2. ベースプレートカバー の取り外し 手前に引き抜きます。

#### 1.9. ロボットの作業(稼働)範囲

ロボットの作業範囲は、ベース基準点から 半径 400mm、上下ストローク方向 100mm が作業範囲になります。

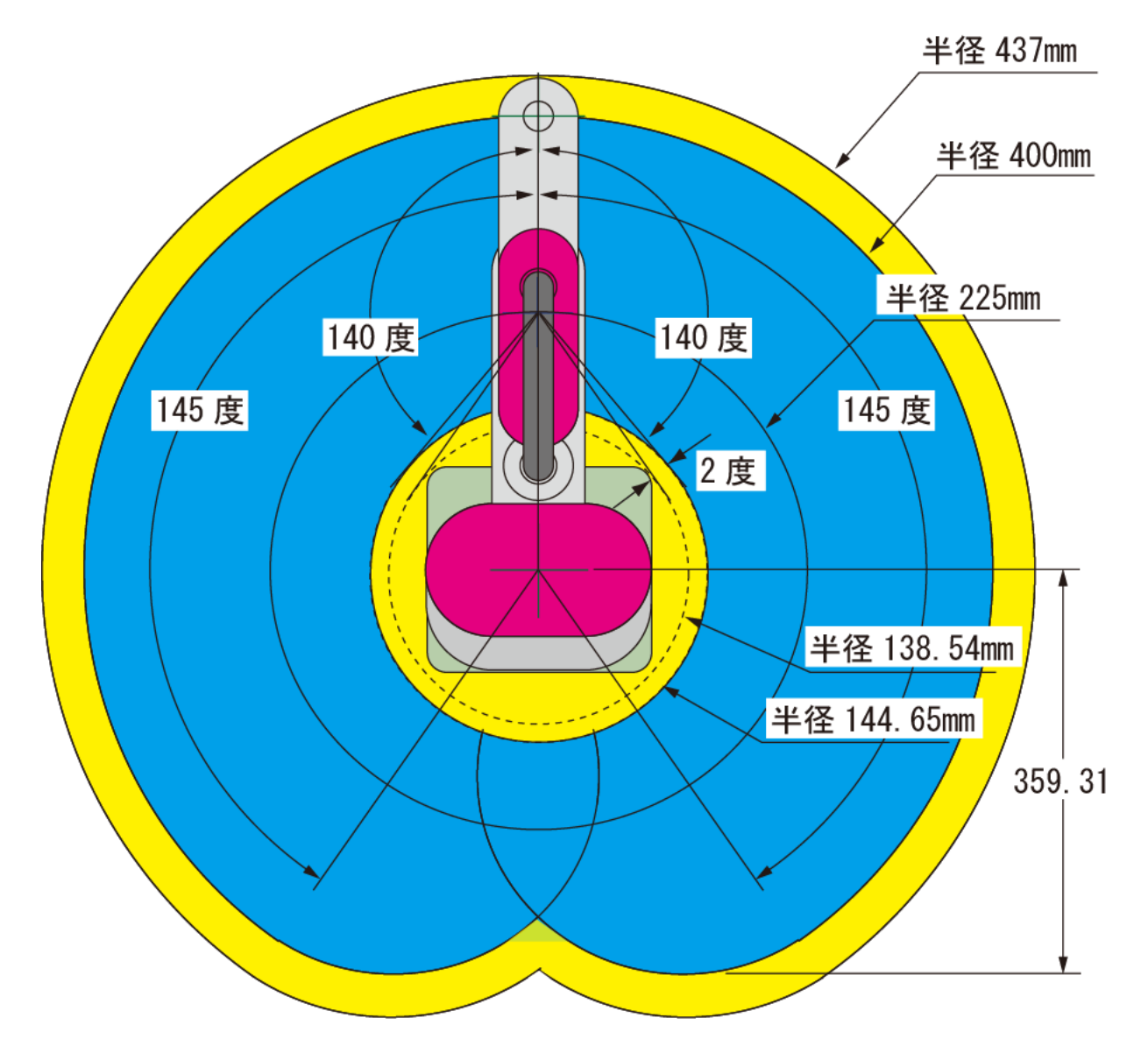

| 第1関節(J1)   | アーム長:225 mm   | 回転可動範囲:±145° |
|------------|---------------|--------------|
| 第2関節(J2)   | アーム長 : 175 mm | 回転可動範囲:±140° |
| 第3関節(J3)   | 上下方向移動        | 可動範囲:100 mm  |
| 第 4 関節(J4) | アーム先端回転機構     | ±285 °       |

1.10.ロボットの移動方向の決まり(座標定義)

ロボット×座標、Y座標の原点は、ロボットベースのほぼ中心 になります。 下図のように、アームが前方向へ直線になっている状態を基本(待機位置)とし、アーム先端 方向がY座標のプラス(+)方向、右側方向が×座標のプラス(+)方向、ベースから上方向 が Z座標のプラス(+)方向 になります。

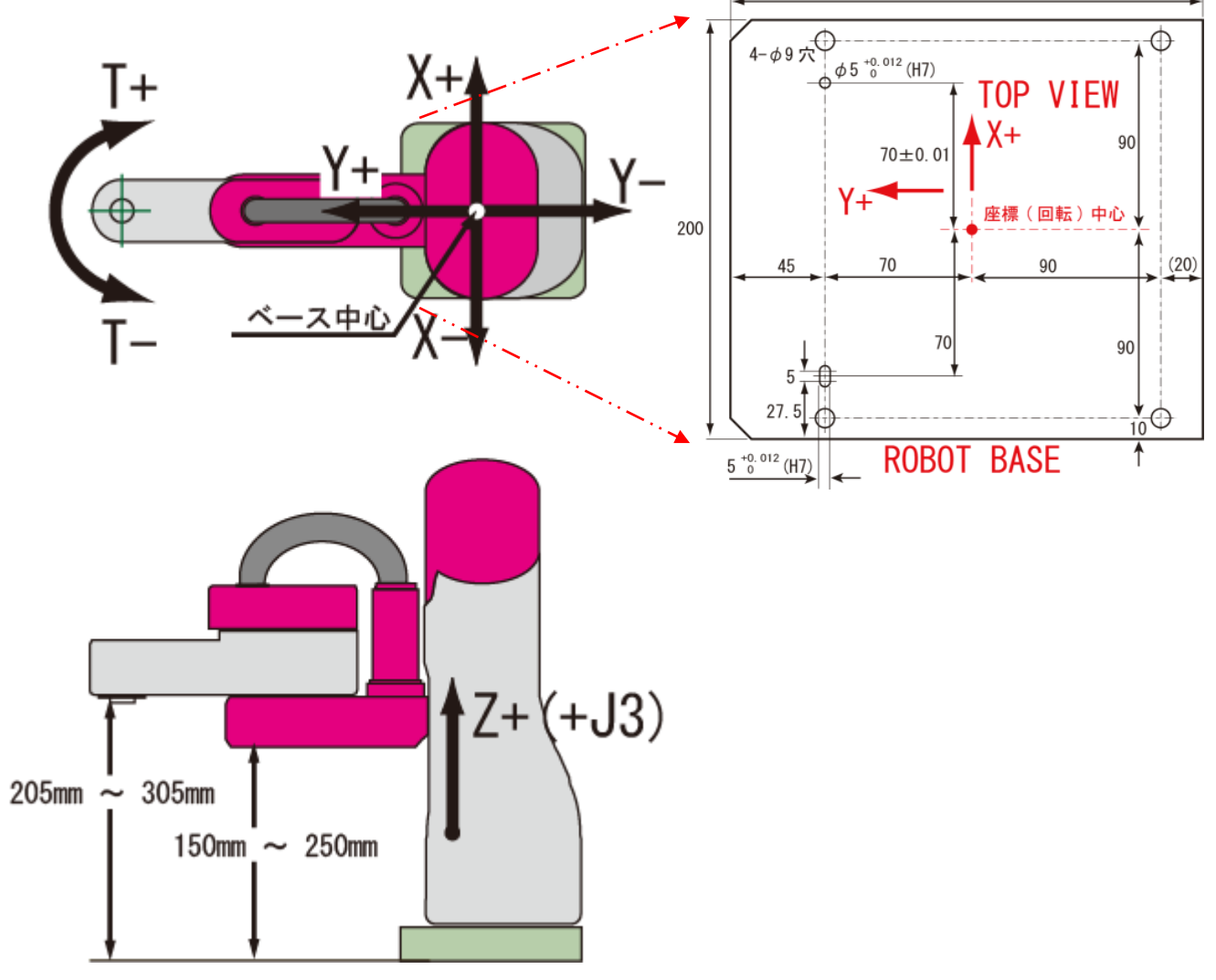

1.11. 直線補完 と 円弧補完 はありません

▲ ロボットのアームは、第1関節(J1)と
 注意 第2関節(J2)が回転運動をして X−Y座
 標の指定された位置へ移動します。

従って、ある2点間を移動する時にも直線で移動 することはありません。

直線移動に近づける場合は、移動途中に目標位置 を適宜 設定して下さい。

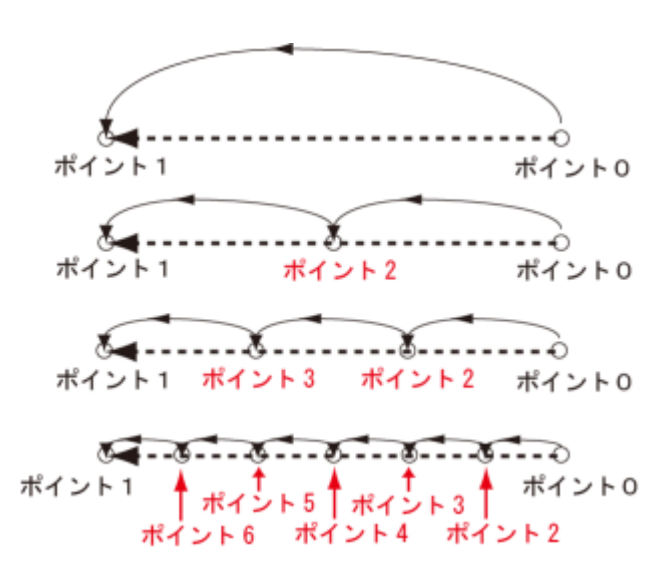

28/152

移動途中に 障害物 があり、迂回しないと衝突(干渉)してしまう場合は、衝突しない軌跡で移動する ように、別途 目標位置(右図の場合、ポイント2) を設けて下さい。

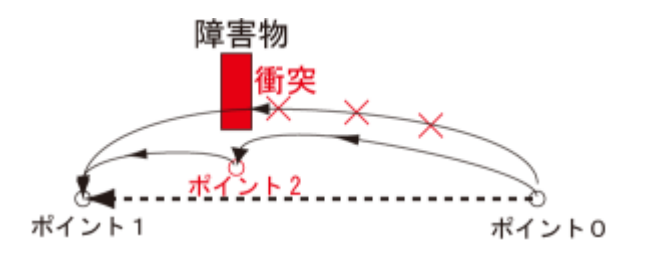

1.12. 第1 関節 (J1)、第2 関節 (J2) のアブソリュート仕様 と 原点復帰動作

ロボットが到着後、最初の動作前に PC 用ソフト ビジュアルシーケン ス編集ソフト(CTCTool R)の「教示」画面 より 強制的に 全軸の原点 復帰動作 を行って下さい。

| 原点復帰         |  |
|--------------|--|
| ☑ J1, J2 を含む |  |

#### 1.12.1. 原点復帰方向と変更方法

出荷設定方向(CW) はロボットの上から見て 第2関節(J2)は 反時計方向に回転しメカエンドまで、次に 第1関節(J1)を時計方向にメカエンドまで回転し 原点復帰完了、ホームポジション 座標値(0,400)まで移動して終了します。

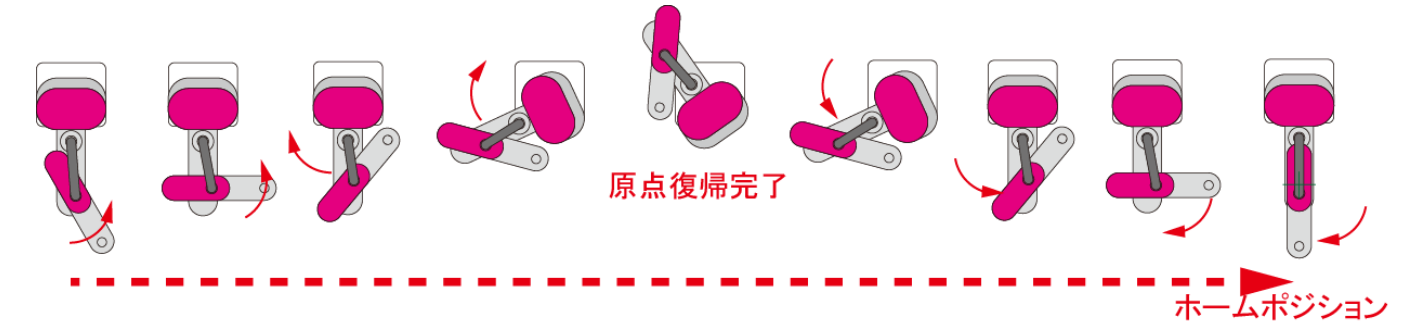

原点復帰方向(CCW)を変更する場合は、ビジュアルシーケンス編集ソフト(CTCTool R)のロボットパラメータ画面 に移行し J1、J2の 原点オフセット値 を入力して下さい。

| (3)(第一個数)                                                                                                    | MAL-F                                     | r                                         |
|----------------------------------------------------------------------------------------------------|-------------------------------------------|-------------------------------------------|
| 7-40-63 230 mm 8.6.17bst \$50.50 mg                                                                                                    | Max. 010051 000 dep/wo                    | _J1 (第一関節)                                |
| 26:#22 1 / 22 +91.00 140.00#                                                                                                    | Statia 10 kbm/asec                        |                                           |
| 単点数様方的 # DM E DOW - 1935年 - 1400 単相                                                                                                    | 3192 20 1 1 1                             | アームの長さ <u>225.0</u> mm 原点オフセット 150.50 deg |
| -12 (第二間前)                                                                                                    | Max. (1005)                               |                                           |
| 7-40-80 1750 mm 8.0.17051 14440 Mg                                                                                                    | 11 010 Mp/Mc I//FI7z                      | * 減速比 1 / 72 + リミット 145.0 deg             |
| 26.212 4 / 51 + 92.94 1400 mg                                                                                                    | 10 (0) (0) (0) (0) (0) (0) (0) (0) (0) (0 |                                           |
| -1400 002                                                                                                    |                                           | 原点復帰方向 ⊙CW ○CCW = リミット _145.0 deg         |
| .30 C2 MD                                                                                                    | Max. (1005)                               |                                           |
| +12.00 Kost + 10.00 Kost + 10.0 | 010 000 010 000 000 000 000 000 000 000   | _」2 (第二関節)                                |
| 30/01/5/01-F 60 mm = 93.000 -9000 mm                                                                                                    | 212 07 S                                  |                                           |
| .34 (1625080.MD)                                                                                                    |                                           | アームの長さ <u>175.0</u> mm 原点オフセット 144.49 deg |
|                                                                                                    | Max. (1005)<br>Cham                       |                                           |
| 第2法 1/4 * 93(9) 28(0 mg                                                                                                    | \$4.808 12.0 Kim/ weeks                   | 減速比 <u>4 / 81</u> + リミット <u>140.0</u> deg |
| -11 Lo3 -2000 dbd                                                                                                    | 916-9 100 B                               |                                           |
|                                                                                                    |                                           | - 기록까ト -140.0 deg                         |
|                                                                                                    |                                           | ]                                         |

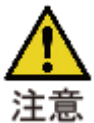

なお、原点オフセット値は ロボット本体2ヶ所に記載してあります。

他のロボットには適用しないで下

(1)ロボット底部のカバー を手前に引 くと、原点復帰方向別に CW/CCW の J2 のオフセット値の記載がありま で 回転方向の原点オフセット値 を して下さい。

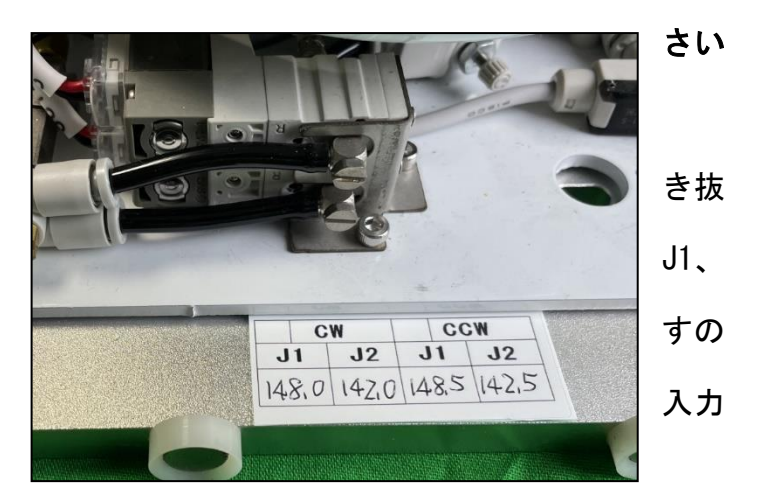

(2) ロボットの ボディカバー 右/左 を外す と、モータ側面に原点復帰方向別に CW/CCW の J1、J2 のオフセット値の記載があります ので 回転方向の原点オフセット値を入力し て下さい。

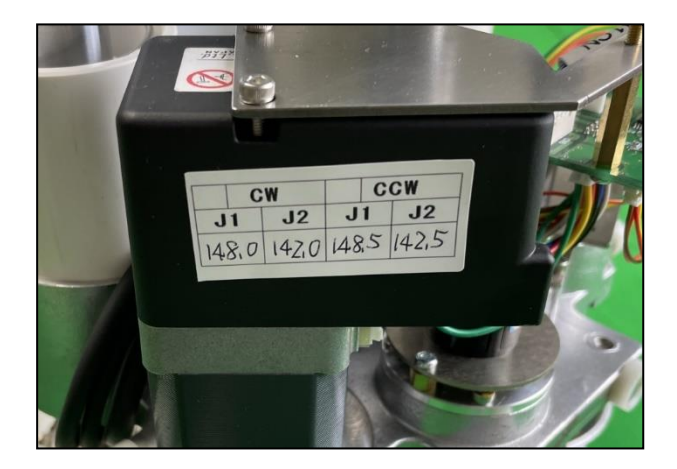

入力したら 「書込」ボタン で確定し、トップ画面より「ロボットにダウンロード」ボタン を クリックしてロボットへ設定して下さい。教示画面からの 原点復帰動作 で原点復帰方向が変 わります。下図は CCW 方向の原点復帰動作です。

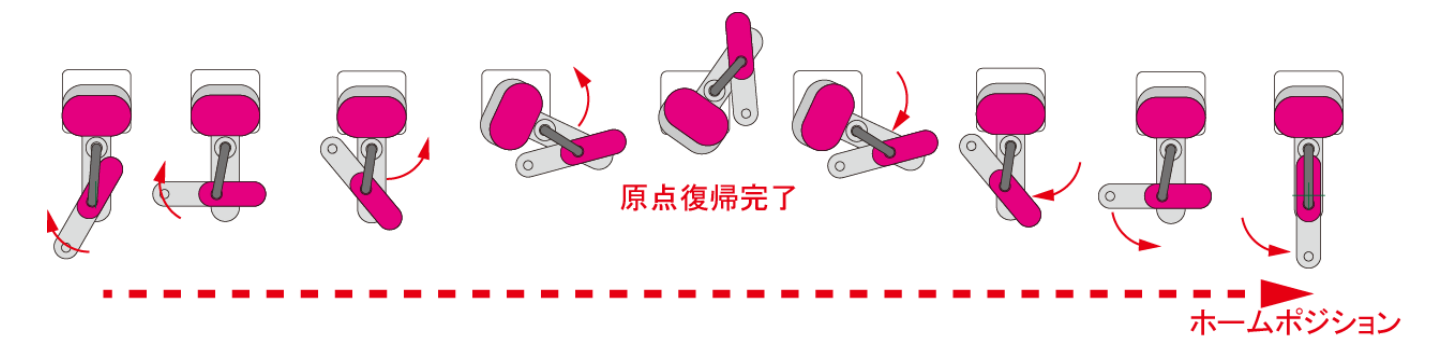

#### 1.12.2. プログラム動作での原点復帰

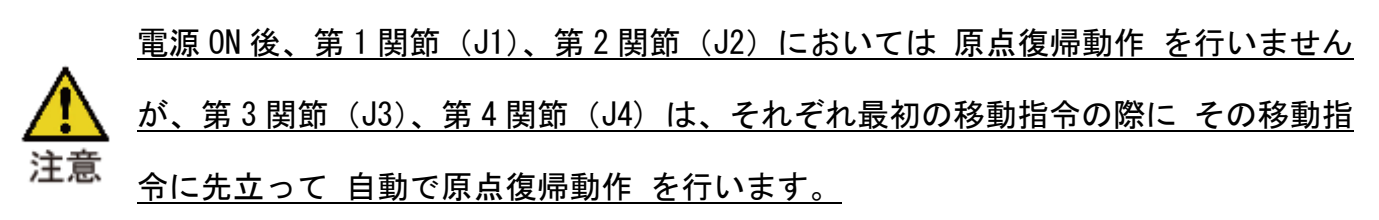

|    |      | JA XY  | J2xy | <b>J3</b> 2 | <b>4</b> | ŧ    |     | <b>0</b> | our | STUP |    | Ŋ ≒₽     |      |             |
|----|------|--------|------|-------------|----------|------|-----|----------|-----|------|----|----------|------|-------------|
| 工程 | ポイント | 作動軸    | 作動軸  | 作動軸         | 作動軸      | PFIN | IN  | TIME     | OUT | END  | 戻り | 飛び越し   = | コメント |             |
| 00 | 0    |        |      |             |          |      |     |          | ол  | GO   |    |          | 0    |             |
| 01 | 0    |        |      |             |          |      | 211 |          |     |      |    | J3 は ホ   | ペン   | ・ト1 への移動に先立 |
| 02 | 1    |        |      | <b>J3</b> 2 | -        |      |     |          |     |      |    | って 原     | 点復   | 帰動作 をします    |
| 03 | 0    |        |      |             |          |      |     |          | our |      |    |          |      |             |
| 04 | 0    |        |      |             |          |      | IN  |          |     |      |    | 」4 は オ   | ポイン  | /ト1 への移動に先立 |
| 05 | 1    | JI Day | J2xy |             | <b>4</b> | -    |     |          |     |      |    | って店      | 「占省  |             |
| 06 | 0    |        |      |             |          |      |     |          |     |      |    |          | 品1後  | 帰期TF でしより   |

従って、第3関節(J3)、第4関節(J4)は、プログラムの最初に移動指令(ホームポジション 等)を設ける事を推奨します。

「右手系 から 左手系」又は「左手系 から 右手系」への変換時、アームが大きく動く事があ りますので注意して下さい。

第2関節のアームより ワークや治具が飛び出している場合は 第4関節 (J4)の原点復帰動作時 にロボット本体と干渉する可能性があります、注意して下さい。

▲ 第1関節 (J1)、第2関節 (J2) も含めて 全軸の原点復帰動作を行う方法は、ビジュ ☆ アルシーケンス編集ソフト(CTCTool R) の「教示」画面 より行って下さい。

#### 1.13. ロボットの扱える重量 と 動作速度、許容モーメント

▲ ロボットの可搬重量は、ツール(エンドエフェクタ)も含めて最大 2kg になります。
注意 ツールとは、吸着パッド、エアーチャック、電動チャック、等 先端に取付ける物、そして 治具 も含みます。各アームの 無負荷 最高移動速度は 下表のようになります。

|                    | 第1関節   | 第2関節   | 第3関節    | 第4関節    | 推力       |
|--------------------|--------|--------|---------|---------|----------|
| 協働モード1<br>(出荷時設定)  | 80° /s | 80° /s | 60 mm/s | 210° /s | 140N Max |
| 協働モード2             | 60° /s | 60° /s | 50 mm/s | 160° /s | 100N Max |
| 協働モード3<br>(低推力モード) | 40° /s | 40° /s | 40 mm/s | 120°/s  | 75N Max  |

mm/sec単位の最高速度表示は、第1関節(J1)、第2関節(J2)の合成速度になりまので 表示していません。負荷の条件によっても最高速度や停止精度は変わります。 リスクアセスメント を考慮して 適正な速度 を設定して下さい。 許容慣性モーメント

物体の回されやすさ や 止まりにくさ を表すものとして 慣性モーメント があります。

 協働ロボットは、第4関節(J4)の回転中心に 治具 や ワーク が取り付けられること を前提に設計されており、回転中心からオフセットされて 治具 や ワーク を取り付 ける事は推奨しません。

回転中心からオフセットされて 治具 や ワーク を装着した場合、ロボットが振動したり 正 確に位置決め出来ない場合があり、最悪の場合は 寿命を縮めますので 注意が必要です。

一般的な モーメント の計算式は 下図のようになります。

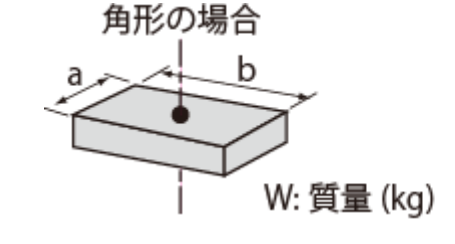

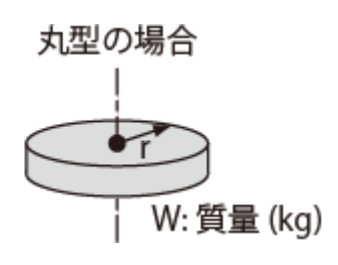

モーメント:  $|z = W \cdot (a^2+b^2)/12 \text{ kg} \cdot \text{m}^2$ 

モーメント:  $|z = W \cdot r^2/2 \text{ kg} \cdot m^2$ 

第4関節(J4)まわりの 慣性モーメント の計算方法です

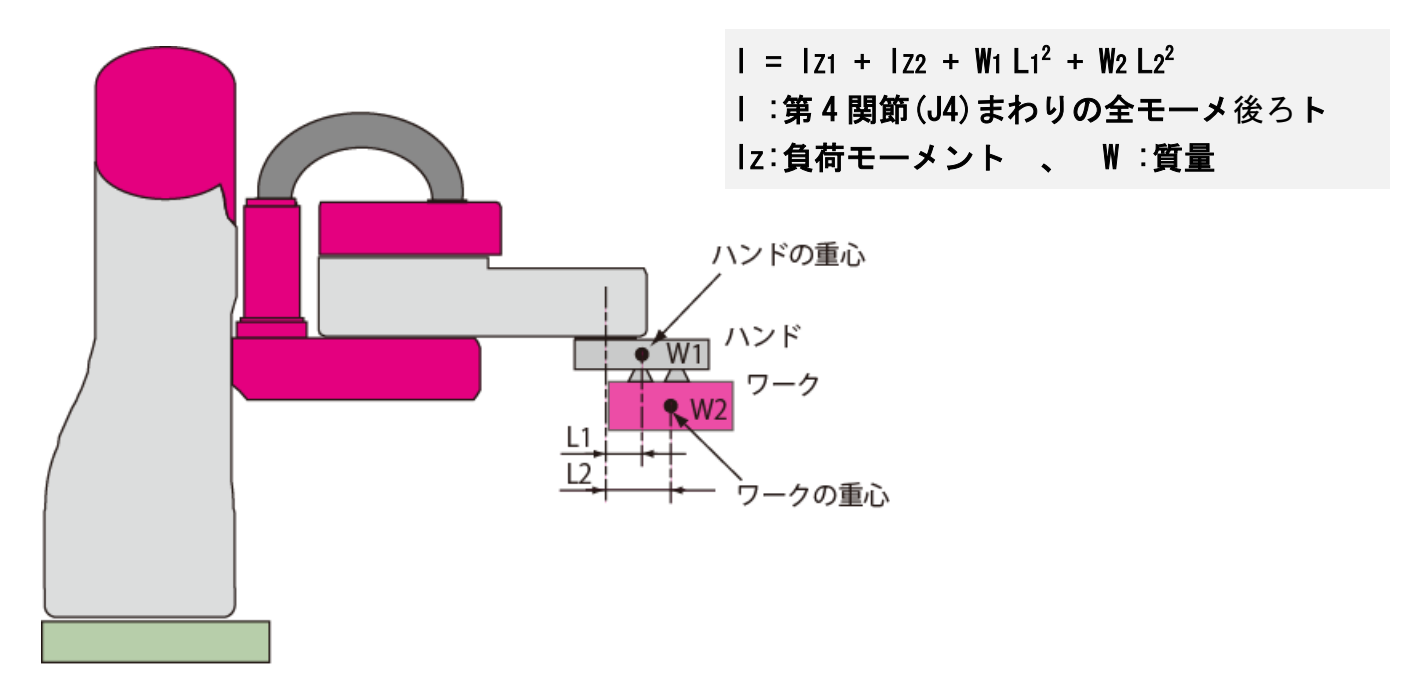

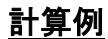

ハンド と ワーク の モーメント 121 と

Izz を求めると

 $|z_1 = 0.7 \times (0.05^2 + 0.05^2) / 12$ 

 $= 0.00029 \text{ kg} \cdot \text{m}^2$ 

 $|z_2 = 0.3 \times 0.02^2 / 2$ 

= 0.00006 kg•m<sup>2</sup>

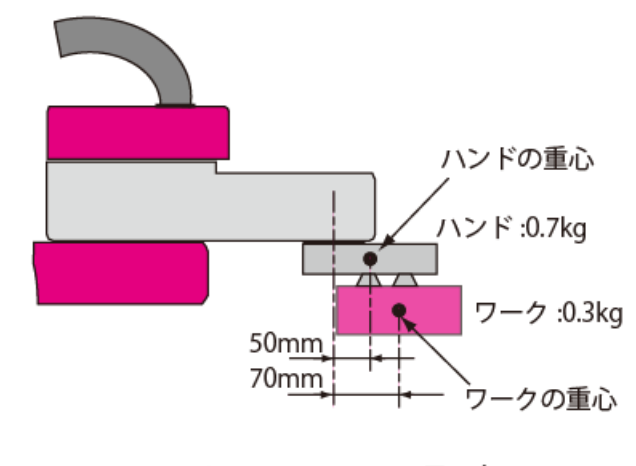

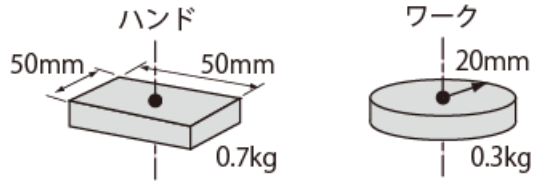

第4関節(J4)まわりの 全モーメント は

 $| = 0.00029 + 0.00006 + 0.7 \times 0.05^{2} + 0.3 \times 0.07^{2}$ 

= 0.00357 > 0.002 kg・m<sup>2</sup> (許容慣性モーメント定格)

となり 許容慣性モーメントを超えています。

しかし、ハンド、及び ワーク の重心を第4関節(J4)の回転軸に合わせると L1、L2 とも 0

になるため、第4関節(J4)まわりの全慣性モーメントは

| = 0.00029 + 0.00006 = 0.00035 < 0.002 kg⋅m<sup>2</sup> (許容慣性モーメント定格)

となり 許容慣性モーメント内に入ります。

#### 1.14. ロボット本体の繰返し位置決め精度と絶対位置精度

ロボット単体 において、協働モード1 (推力140N)設定時 「第1関節(J1)+第2関節 (J2)」合成のX-Y平面で 繰返し精度±0.05mm、絶対位置精度±0.2mm、第3関節(J3)のZ 方向(上下動作)で±0.01mm、第4関節(J4)の 回転部 で±0.2deg の繰返し位置決め精度 です。

|          | 絶対位置精度   |          |        |
|----------|----------|----------|--------|
| X-Y 平面   | Z        | 回転部(T)   | X−Y 平面 |
| ±0.05 mm | ±0.01 mm | ±0.2 deg | ±0.2mm |

33/152

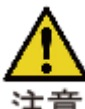

但し、下記に示す条件においては 位置精度 は 保証されません

- (1)分解能に関する要因
- ・コントローラ内部の停止目標位置とロボット停止位置との間の精度を必要とする場合 (2)動作パターン要因
  - ・教示位置に対して、ティーチング時と異なった方向から近づく動作の場合
  - ・教示位置に対して 同じ方向から近づいた場合でも、速度の変動、一時停止 等 があった
     場合
  - ・教示位置に対して 通り越して (オーバーシュート) からの位置決め停止した場合
  - ・ティーチング時と異なる手系(右手系、左手系)で、教示位置へ動作させた場合
- (3) 周囲温度
  - ・周囲温度環境が著しく変化した場合 や ロボット本体の温度が著しく変化した時
- (4) 負荷変動要因
  - ・ケーブルなどにより移動途中での負荷変動、速度変動 等 があった場合
- (5) 第4関節(J4)に 延長アタッチメントを取付け 第2関節(J2)を延長した場合
- (6) 協働モード2 (100N MAX)、協働モード3 (75N MAX) 設定の時

#### 1.15.吸着(負圧)仕様(標準仕様)とチャック(正圧)仕様

お客様側のエアー機器の取り付け部は下図(φ13h6 2mm 凸部) になります。

使用するエアーホースは、静電対策用エアーチューブ をご使用下さい。

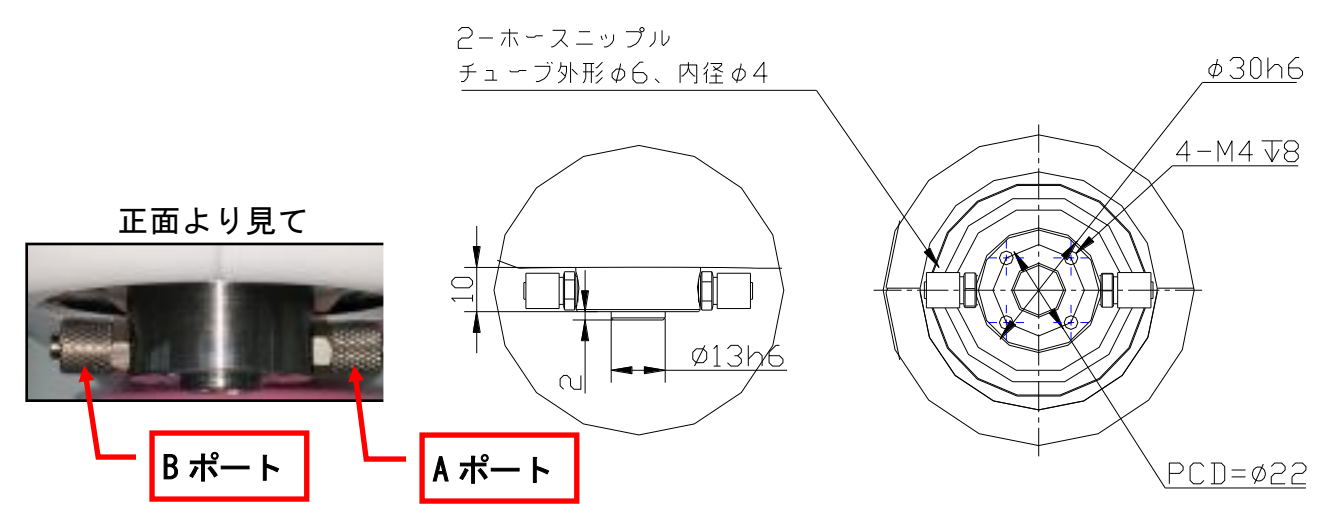

吸着(負圧)仕様からチャック(正圧)仕様への仕様変更は、お客様にて変更して下さい。

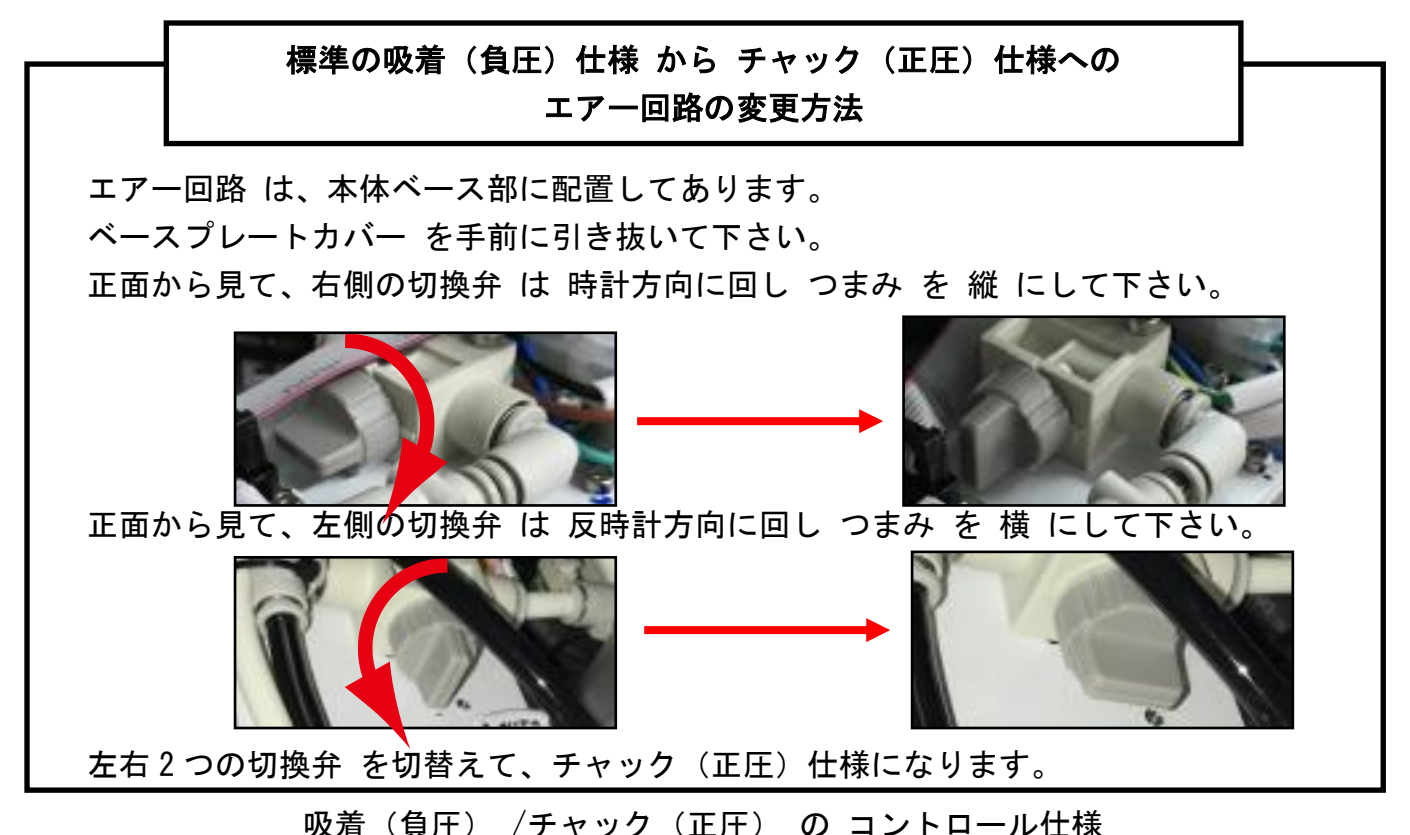

|                |    | 切換弁<br>(右) | 切換弁<br>(左) | OUT3  | OUT4  | OUT5  | A<br>ポート | B<br>ポート |    |
|----------------|----|------------|------------|-------|-------|-------|----------|----------|----|
| 吸着仕様<br>(負圧回路) | 吸着 | 開          | 閉          | (0FF) | 0FF   | ON    | 負圧       |          |    |
|                | 解放 |            |            | (0FF) | ON    | 0FF   | 正圧       |          |    |
|                | 待機 |            |            | (0FF) | 0FF   | 0FF   | 大気圧      |          |    |
| チャック仕様         | 把持 | 月月         | 88         | 0FF   | (0FF) | (0FF) | 正圧       | 排気       |    |
| (正圧回路)         | 解放 | <b>7</b> ] | [才]        |       | ON    | (OFF) | (OFF)    | 排気       | 正圧 |

チャック仕様 においては、ノーマル把持(標準でチャック)を想定しています。

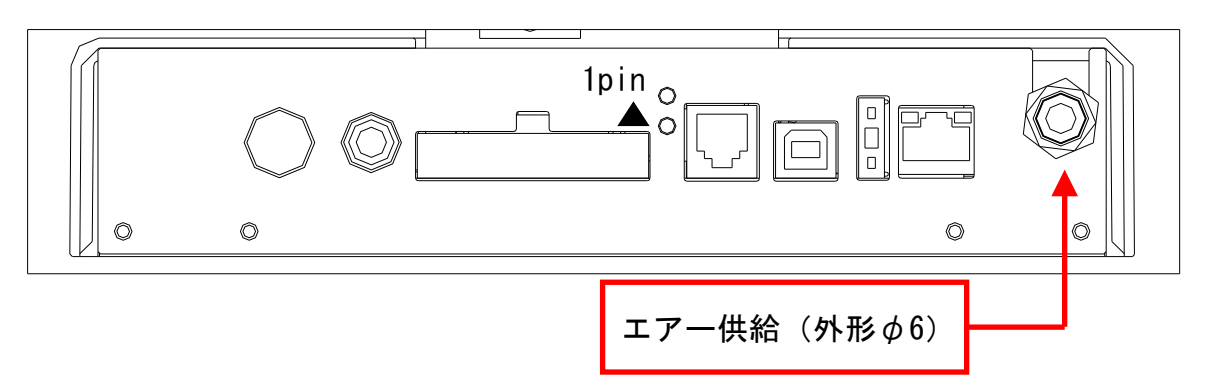

エアーの供給は 底部背面パネル右端のワンタッチ継ぎ手に外形φ6のエアーホースを接続して 下さい。供給するエアーは 0.35MPa ~ 0.5Mpa、清浄なドライエアー を供給して下さい。 水分を含んだエアーを接続した場合 電磁弁の寿命が短くなります。

供給エアーの仕様

Aポート:吸着

| 最高使用圧力 | 0.6 Mpa        |
|--------|----------------|
| 標準供給圧力 | 0.45 MPa       |
| 空気消費量  | 30 l/min (ANR) |
|        |                |

(ANR) は「参照基準大気」の事で「20℃, 1013hPa, 相対湿度 65%の空気」を表します ロボット内には、切換弁と破壊弁、真空発生用エジェクタ、吸着確認用として 圧カスイッチ、 ワーク脱着(解放)時のエアー吐出流量調整用のスピードコントローラを1回路分内蔵し、ロ ボットアーム先端 第4関節(J4)の ホースニップル まで 内部配管してあります。

|    | 状態       | OUT3  | OUT4 | OUT5 |
|----|----------|-------|------|------|
| 出力 | 吸着(真空発生) | (0FF) | 0FF  | ON   |
|    | 解放(真空破壊) | (0FF) | ON   | 0FF  |
|    | 待機 🔺     | (0FF) | 0FF  | 0FF  |
|    |          |       |      |      |

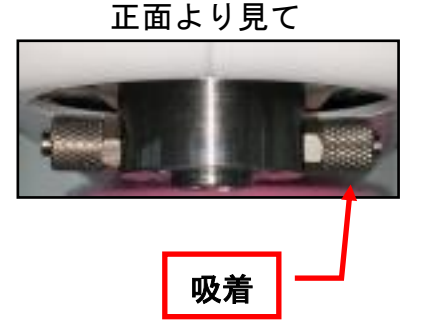

吸着の確認は、コントローラの IN5、ON/OFF の状態で確認出来ます。

|    | 状態         | IN5 | 参考 |
|----|------------|-----|----|
| 入力 | ワーク吸着確認の設定 | ON  |    |
|    | ワーク解放確認の設定 | 0FF |    |
アーム先端の 第4関節(J4)の ホースニップル には、チューブ外形φ6(内径φ4)で 柔軟性のあ る **静電対策用チューブ**を取付けて下さい。 吸着パッドの取付けは、第4関節(J4)の回転中

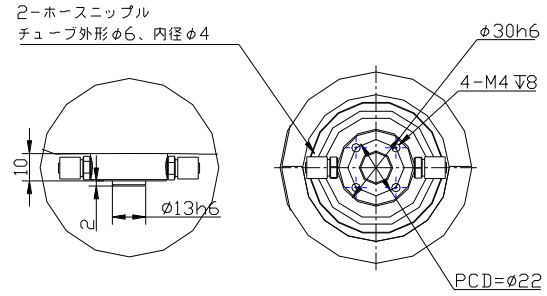

心、2mmの 凸部 (φ13h6) を利用して 治具等を

介して 取付けて下さい。

(1) リフトカ(吸着力)の計算

吸着パッドのサイズ がわかっている場合、以下の式でリフトカ(吸着力)の計算が可能 です。

 $W(N) = P(KPa) \times S(cm^2) \times 0.1 \times f$ 

W:リフトカ(N)、P:真空圧力(KPa)、S:吸着パッド面積(cm<sup>2</sup>)

f:安全率 水平釣り上げ 1/4 以上 垂直釣り上げ 1/8 以上

計算例

真空圧力:-60 KPa (エジェクタの真空圧力は -60KPa 程度を目安とします) パッド面積: φ10mm の場合、パッド面積は 0.5cm×0.5cm×3.14=0.785 cm<sup>2</sup> 水平方向釣り上げの場合 安全係数:1/4 リフト力 = 60 × 0.785 × 0.1 × 1/4 = 1.17(N) ≒ 0.1(kg) = 100g 理論リフト力表 (SMC 社資料より 理論吸着力表、安全係数は含みません)

| パッドサイ           | ズ(mm)              | φ8         | <i>ф</i> 10 | <i>ф</i> 13 | <i>ф</i> 16 | φ20     | φ25     | φ32     | <i>ф</i> 40 |
|-----------------|--------------------|------------|-------------|-------------|-------------|---------|---------|---------|-------------|
| パッドサイン<br>(cm^2 | ズの面積<br><u>2</u> ) | 0. 5       | 0. 79       | 1.33        | 2. 01       | 3.14    | 4. 91   | 8. 04   | 12. 6       |
|                 | 65                 | 3.2(N)     | 5.1(N)      | 8.6(N)      | 13 (N)      | 20 (N)  | 31 (N)  | 52 (N)  | 81 (N)      |
|                 | -00                | 0.32(kg)   | 0.51 (kg)   | 0.86 (kg)   | 1.3(kg)     | 2.0(kg) | 3.1(kg) | 5.2(kg) | 8.1(kg)     |
|                 | 60                 | 3.0(N)     | 4.7(N)      | 8.0(N)      | 12 (N)      | 18 (N)  | 29 (N)  | 48 (N)  | 75 (N)      |
|                 | -00                | 0.3(kg)    | 0.47 (kg)   | 0.8(kg)     | 1.2(kg)     | 1.8(kg) | 2.9(kg) | 4.8(kg) | 7.5(kg)     |
| 真空圧力            | _66                | 2.7(N)     | 4.3(N)      | 7.3(N)      | 11 (N)      | 17 (N)  | 27 (N)  | 44 (N)  | 69 (N)      |
| KPa             | -55                | 0. 27 (kg) | 0.43 (kg)   | 0.73(kg)    | 1.1(kg)     | 1.7(kg) | 2.7(kg) | 4.4(kg) | 6.9(kg)     |
|                 | -50                | 2.5(N)     | 3.9(N)      | 6.7(N)      | 10 (N)      | 15 (N)  | 24 (N)  | 40 (N)  | 62 (N)      |
|                 | -50                | 0.25(kg)   | 0.39(kg)    | 0.67 (kg)   | 1.0(kg)     | 1.5(kg) | 2.4(kg) | 4.0(kg) | 6.2(kg)     |
|                 | 15                 | 2.2(N)     | 3.5 (N)     | 6.0(N)      | 9 (N)       | 14 (N)  | 22 (N)  | 36 (N)  | 56 (N)      |
|                 | -40                | 0.22(kg)   | 0.35 (kg)   | 0.60(kg)    | 0.9(kg)     | 1.4(kg) | 2.2(kg) | 3.6(kg) | 5.6(kg)     |

上表の値に 安全率(水平釣り上げ 1/4 以上 垂直釣り上げ 1/8 以上)を考慮して、実際のリ フトカを算出して下さい。

## 1.15.2.チャック(正圧)仕様

ロボット内には 4・5 ポートソレノイドバルブを内蔵しております。

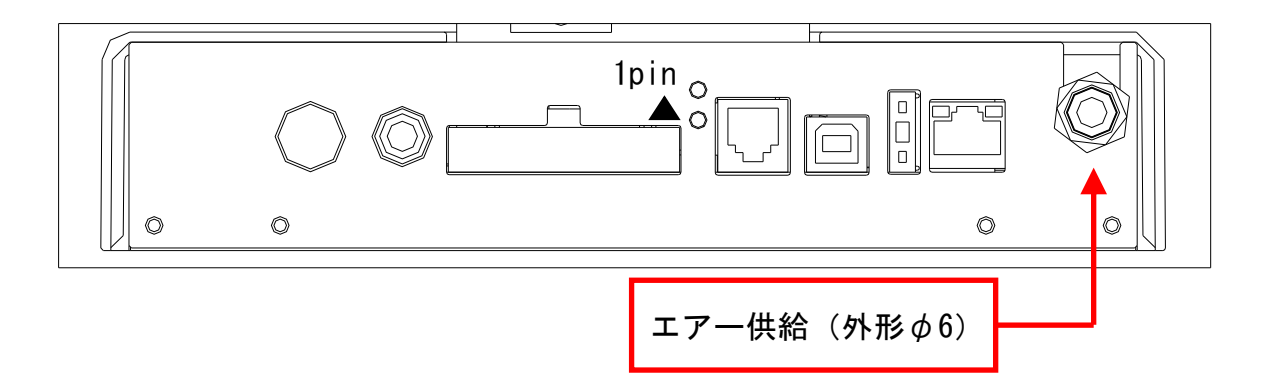

エアーの供給は 底面背面パネルの右端、ワンタッチ継ぎ手に外形φ6エアーホースを接続して 下さい。供給するエアーは 0.35MPa ~ 0.5Mpa、清浄なドライエアー を供給して下さい。 水分を含んだエアーを接続した場合 電磁弁の寿命が短くなります。

コントローラの OUT3 出力を ON/OFF で エアー出力が切り替わります。

|    | 出力状態 | OUT3 | OUT4 | OUT5 |
|----|------|------|------|------|
| 出力 | 把持   | 0FF  | 0FF  | 0FF  |
|    | 解放   | ON   | 0FF  | 0FF  |

アーム先端 第4関節(J4) 回転中心、2mmの 凸部 (φ13 h6) を利用して 治具 及び 開閉ハン ド を取り付けて下さい。

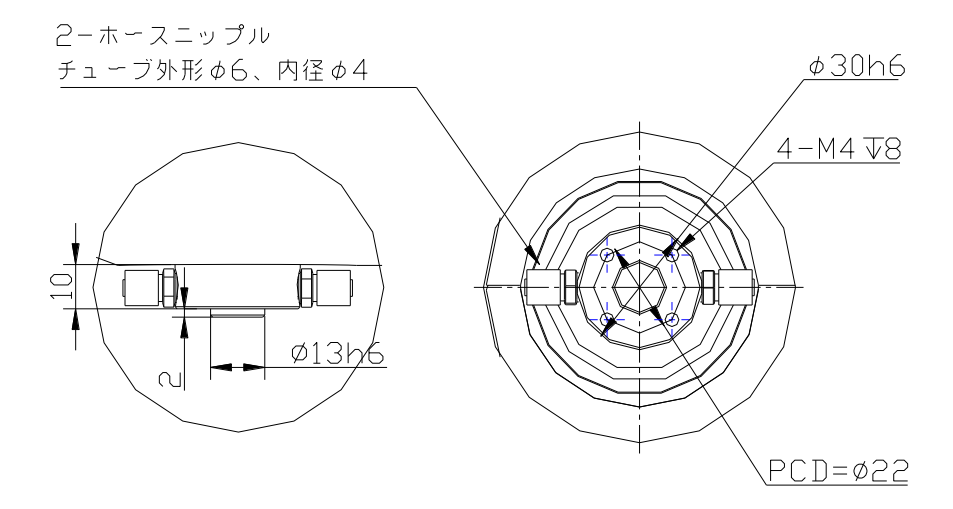

ロボットは、第4関節(J4)が無い 3軸仕様 になります。

第2関節アーム部のカバーを外すと、下図のような骨組み部があります。

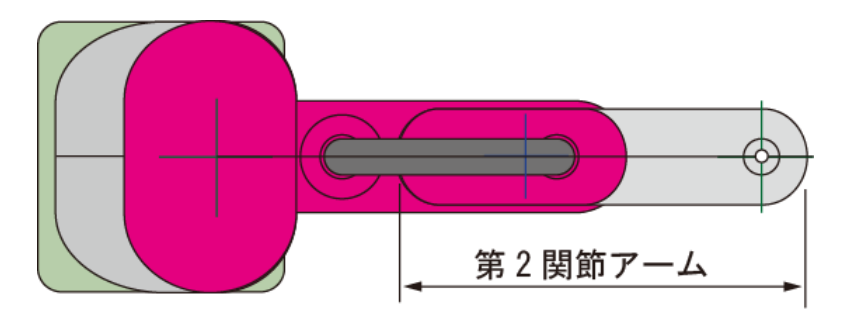

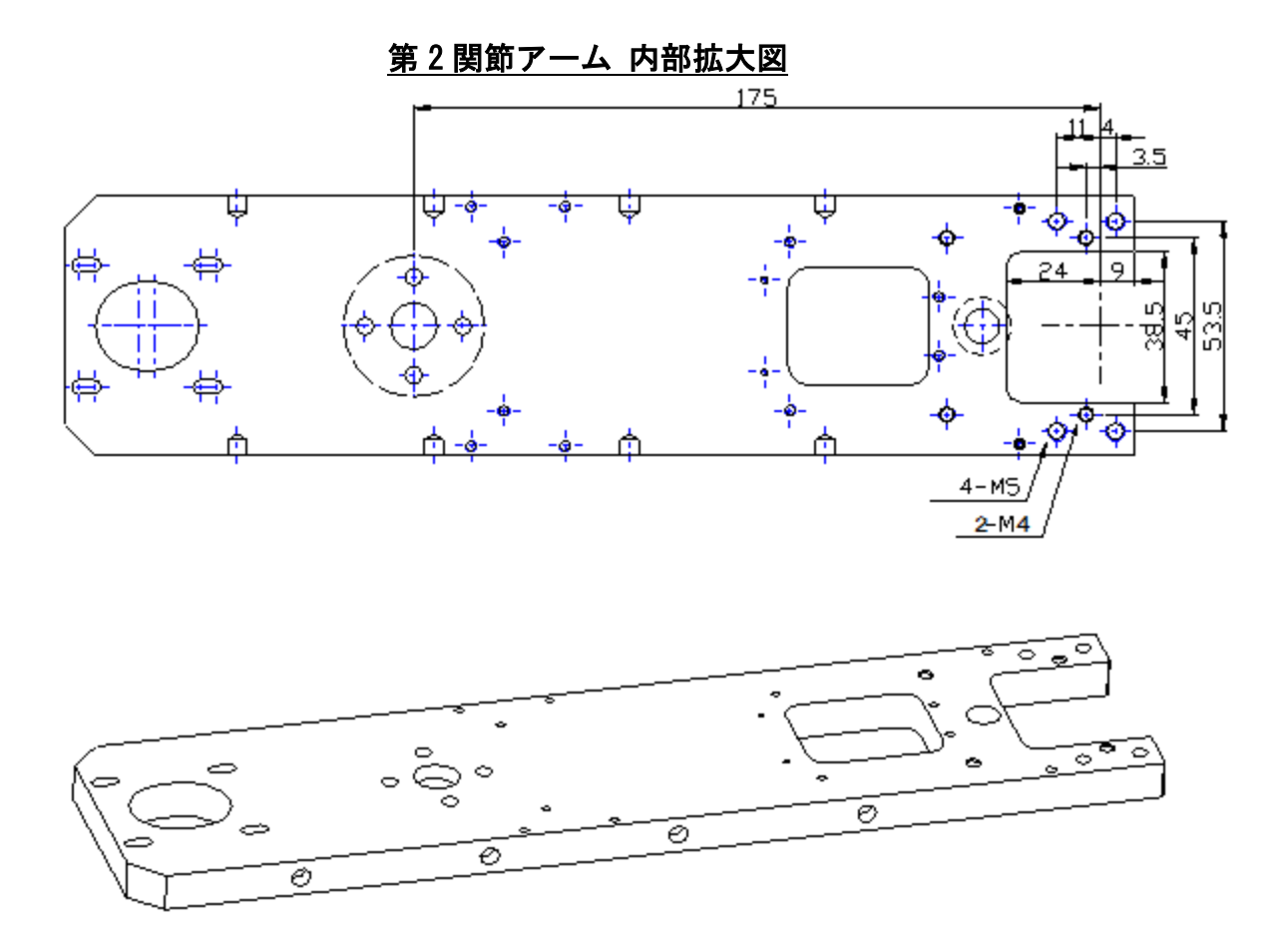

アーム先端部 38.5 幅に 電動ドライバを通し、ドライバー用アタッチメントを 4ヶ所の M5 で 固定します。第2関節の回転中心から 175mm の位置に電動ドライバの回転中心を合わせて取り 付けて下さい。

第4関節(J4)の回転中心からオフセットされて 電動ドライバー を取り付ける事は、ロボット が振動したり 正確に位置決め出来ない場合があり、最悪の場合は 寿命を縮めますので推奨し ません。 参考:電動ドライバー(日東工器製 DLV04C/10C、ハイオス製 BLF-5000)用アタッチメント案

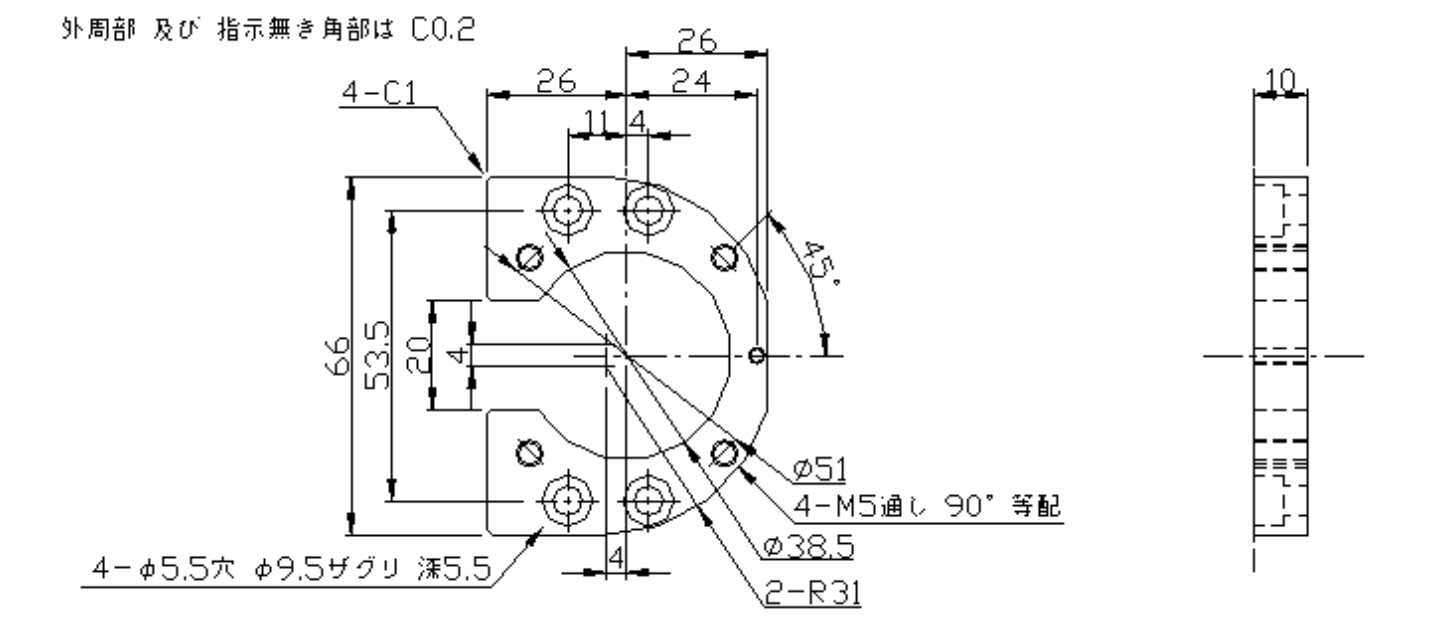

参考:電動ドライバー(日東工器製 DLV30A/45A) 用アタッチメント案

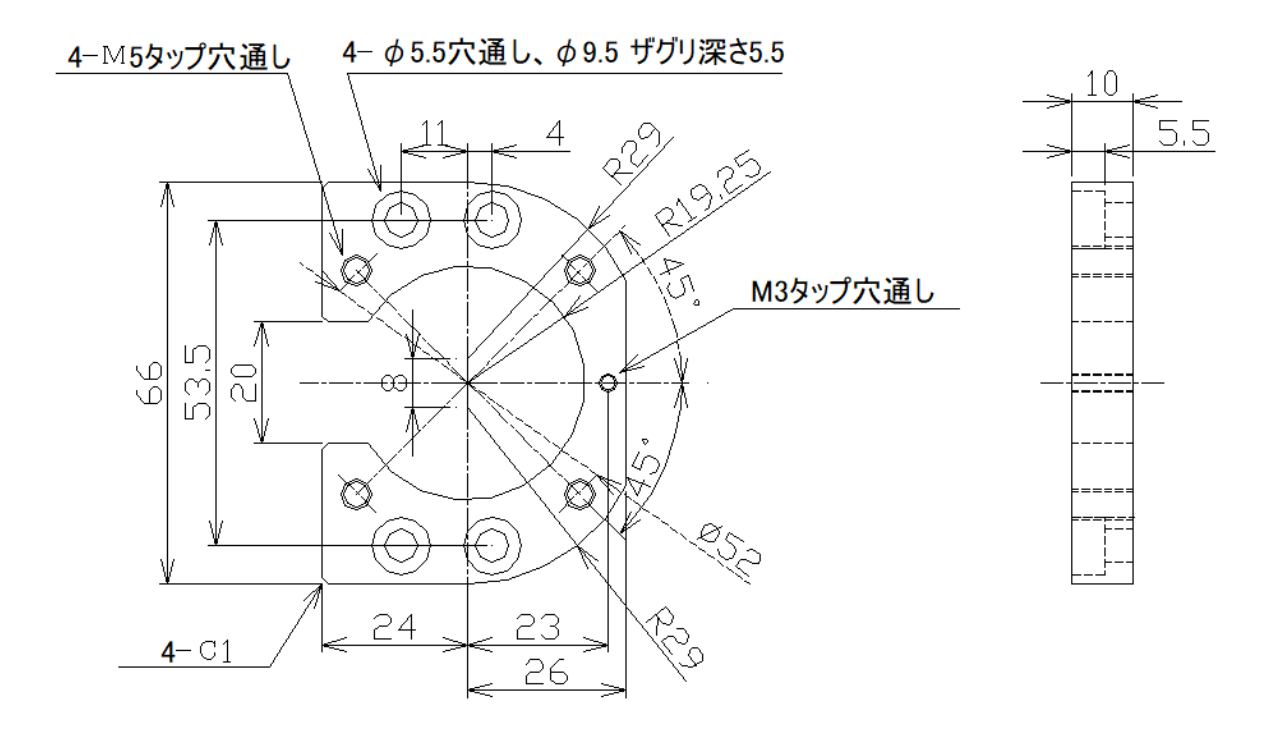

なお、ご不明な点は お問い合わせ下さい。

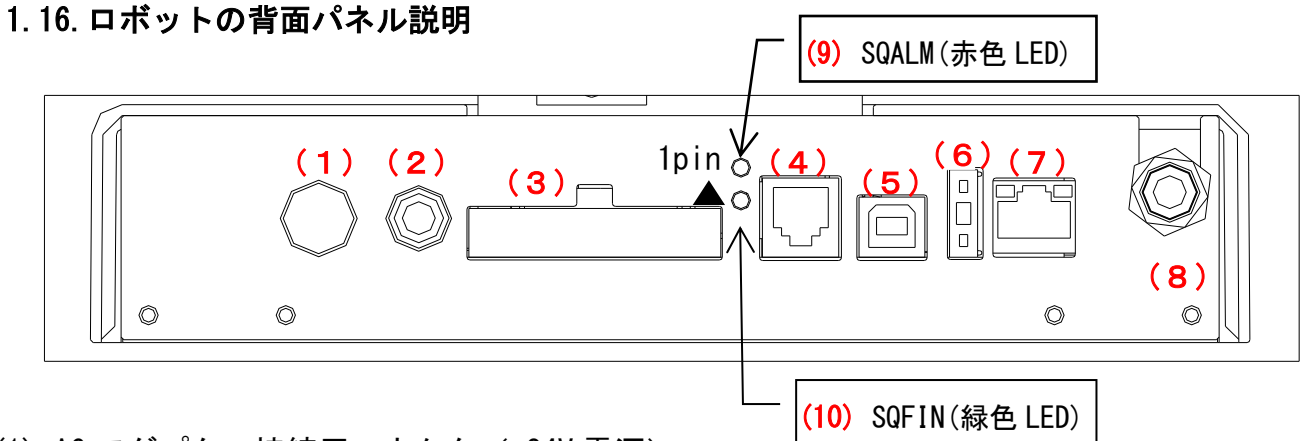

(1) AC アダプター接続用コネクタ(+24V 電源)

付属の AC アダプター電源をコネクタの向きに注意して接続して下さい (DC24V、8Amax)。 (2) スイッチ BOX 接続用コネクタ

付属の スイッチ BOX をコネクタの向きに注意して接続して下さい。スイッチ BOX には、 スタート(SQSTR)、ストップ(SQSTP)、非常停止 の各ボタン があります。

(3) ユーザ用コネクタ(入出力信号)

外部との信号は、このコネクタを利用して接続します。コネクタ右上が1番ピンになりま す。

入力信号は8点(IN6 ~ IN13)、出力信号も8点(OUT6 ~ OUT13)になります。 その他 専用入力として スタート(SQSTR)、ストップ(SQSTP)、リセット(SQRST)、原点復帰 入力信号(ZRTN)、専用出力として シーケンス完了出力信号(SQFIN)、ロボット停止出力信 号(SQALM)、シーケンス稼働信号(SQRUN)、サービス電源として +24V、OV があります。

(4) メカシリンダ制御用コネクタ

ロボットと連携して ロボット外部で 弊社製品のメカシリンダ を使用する時は このコネ クタに SIO ケーブル(RP9040-ロロロ)を接続して下さい。 ロボットのコントローラで制御 する事が可能です。その時の メカシリンダの軸番号は、順番に 4 軸、5 軸、6 軸、7 軸 と 設定して下さい。なお、詳細は お問い合わせ下さい。

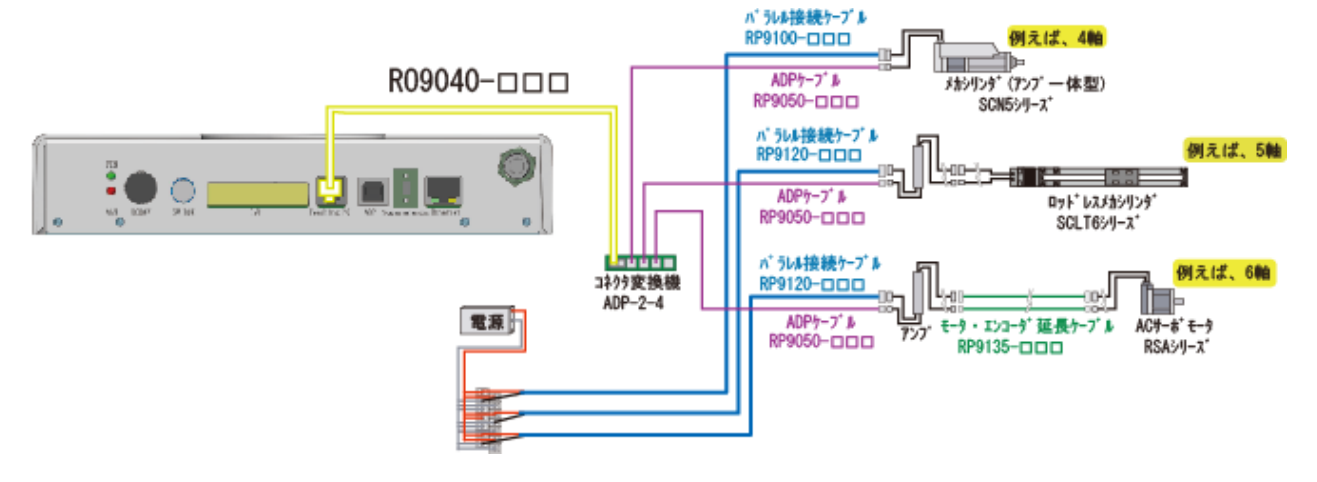

(5) USB コネクタ (Type B)

PC や タブレット と接続する時は このコネクタに接続して下さい。

(6) プログラム選択スイッチ

プログラム選択スイッチです。複数(最大8)のプログラムを作成し、このスイッチでプ ログラムの選択を行います。

| スイッチ番号  | 0 | 1 | 2 | 3 | 4 | 5 | 6 | 7 | 8   | 9   |
|---------|---|---|---|---|---|---|---|---|-----|-----|
| プログラム番号 | 0 | 1 | 2 | 3 | 4 | 5 | 6 | 7 | *TP | ŧ−ŀ |

\*TP モード: ティーチングペンダントを使用するときに設定します

複数プログラムの作成 に関しては 5.5.12.項 を参照下さい。

(7) Ethernet コネクタ

Ethernet 接続用コネクタです。現在は使用出来ません。

(8) 正圧エアー入力用ワンタッチコネクタ

エアーホース(正圧)を接続して下さい。チューブ外形は φ6 になります。 供給するエアーは 0.35MPa ~ 0.5Mpa、清浄なドライエアー を供給して下さい。

(9) SQALM(赤色 LED)

非常停止、SQSTP、アラーム発生時、静電センサー検知、反力検知機能 による停止 で 赤 色点灯 します。

非常停止、SQSTP、静電センサー検知 による停止が 0.5 秒以上継続すると サーボ OFF に なり 赤色点滅 します。

(10) SQFIN(緑色 LED)

プログラム動作が最後まで正常に終了した時に 緑色点灯 します。 SQSTR が ON で、消灯 します。 1.17. ビジュアルシーケンス編集ソフト(型名:CTCTool R)

協働ロボット への位置設定には、PC(及び タブレット)用ティーチングソフト として

【 CTCTool R 】を用意しています。

このソフトで、協働ロボット へ 位置設定 (ティーチング) と 自動運転のプログラミング が 簡単に作成出来ます。

1.17.1. ビジュアルシーケンス編集ソフト(型名:CTCTool R)のインストール PCを起動し、付属の USBメモリ を PC にセットし、USB メモリ内 の CTCToolR\_JP.ロロロ フォルダー内、setup.exe をダブルクリックして インストール して下さい。

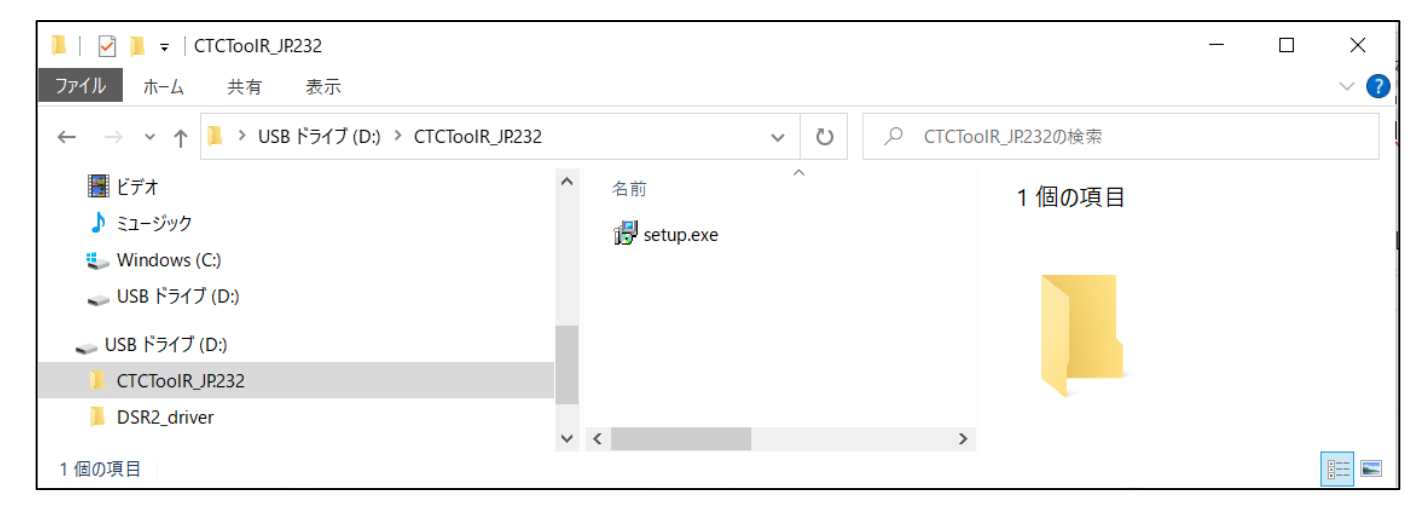

1.17.2.ロボットとPC(タブレット)との接続

協働ロボット の電源を入れ、協働ロボット と PC (又は タブレット)を USB ケーブルで接続して下さい。 Windows

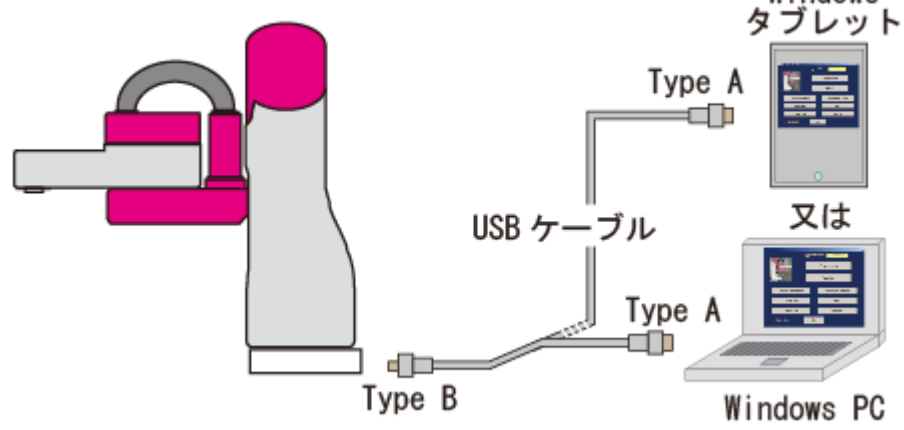

# 1.17.3.USB ポート番号の確認

ウィンドウズ画面左下の スタートボタン ( 1) を 右クリック して現れるメニューから 「デバイスマネー ジャー」を選択 (クリック) して下さい。

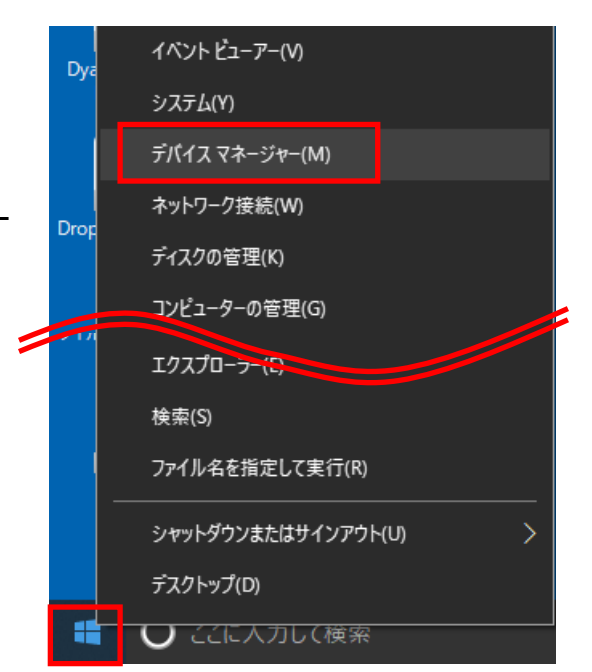

デバイスマネージャー から、「ポート(COM と
LPT)」( ♥ ♥ ポート(COM とLPT) )を選択して下さい。
USB ポート番号は 各 PC (又は タブレット)で異な
りますが、右画面の場合は
(♥ USB Serial Port(COM9) ) USB Serial Port(COM9) よ
り COM9 が USB ポート番号 になります。

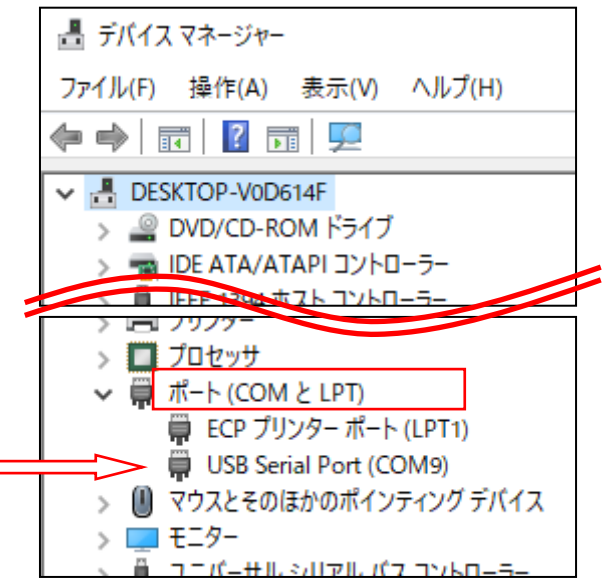

## 1.17.4.USB ケーブルを認識しない場合

PC 側が 付属の USB ケーブルを認識しない場合 があります。

デバイスマネージャー から、

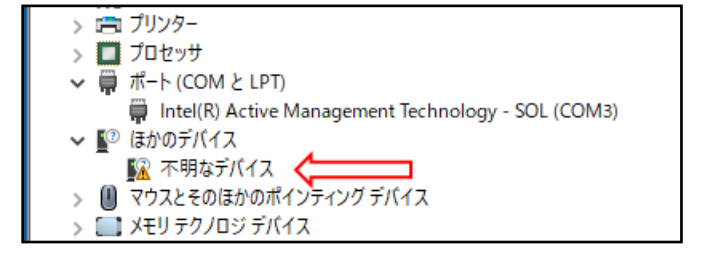

「 ~ ♥ ポート(COM と LPT) 」 を選択しても COM ポート番号 が表示されません。

「ほかのデバイス」>「不明なデバイス」になっています。

USB ケーブル の ドライバーソフト がインストールされていない為に PC 側で USB ケーブルを 認識出来ていない状態なので、USB ドライバーをインストールする必用があります。

USB ドライバー のインストールには、管理者権限が必要です。インストール作業の前に、管理 者としてログオンしている事を確認してください。

(1) 付属の USB メモリから USB ドライバーをインストールする方法

デバイスマネージャー から、「不明なデバイ

ス」を **右クリック** します。

「ドライバーの更新」をクリックします。

| > 🔲 プロセッサ              |                                          |
|------------------------|------------------------------------------|
| 🗸 🛱 ポート(COM と          | (LPT)                                    |
| 🛱 Intel(R) A           | ctive Management Technology - SOL (COM3) |
| 🗸 🛐 ほかのデバイス            |                                          |
| <u> </u> 不明 <u>なデル</u> | 5/2                                      |
| > 🕛 マウスとそ              | ドライバーの更新(P) <                            |
| > 🔛 Xモリテク              | デバイスを無効にする(D)                            |
| > 💻 EI9-               | デバイスのアンインストール(U)                         |
| > 🏺 ユニバーサ              |                                          |
| > 💼 印刷キュ-              | ハードウェア変更のスキャン(A)                         |
| > 編 記憶域コ               | プロパティ(R)                                 |
| 選択したデバイスのドライバー         | 更新ウィザードを起動します。                           |

「ドライバーの検索方法」>「コンピュータを参照 してドライバーソフトウェアを検索」 を選択します。

| トライパーの検索方法                                                                                                    |          |
|----------------------------------------------------------------------------------------------------|----------|
| → ドライバーソフトウェアの最新版を自動検索(5)<br>このデバイス用の最新のデライバーソフトウェアをコンビューターとインターネットから検索します。た<br>だし、デバイスのインストール設定でこの機能を単効にするよう設定した場合は、検索は行われ<br>ません。 |          |
| → コンピューターを参照してドライバー ソフトウェアを検索(R)<br>ドライバー ソフトウェアを手順で検索してインストールします。                                                                  |          |
|                                                                                                    |          |
|                                                                                                    | daratel. |

Г

| 📕   🛃 📮   DSR2_driver                                           |   |                                     |             | _ | ×   |
|-----------------------------------------------------------------|---|-------------------------------------|-------------|---|-----|
| ファイル ホーム 共有 表示                                                  |   |                                     |             |   | ~ ? |
| ← → ヾ ↑ 📕 > USB ドライブ (D:) > DSR2_driver >                       |   | <b>~ ບ</b> ,> DSR                   | 2_driverの検索 |   |     |
| > IIII ビデオ<br>> ♪ ミュージック<br>> こ Windows (C:)<br>> USB ドライブ (D:) | ^ | 名前<br>I CDM v2.12.28 WHQL Certified | 1 個の項目      |   |     |
| ✓ → USB ドライブ (D:) CTCTooIR_JR232                                |   |                                     |             |   |     |
| > 📙 DSR2_driver                                                 |   |                                     |             |   |     |
| 1 個の項目                                                          | ~ | X                                   | /           |   |     |

「CDM v2.12.28 WHQL certified」フォルダーを開いて下さい。

ファイル名 を指定して、画面指示に従い インストールを開始ます。

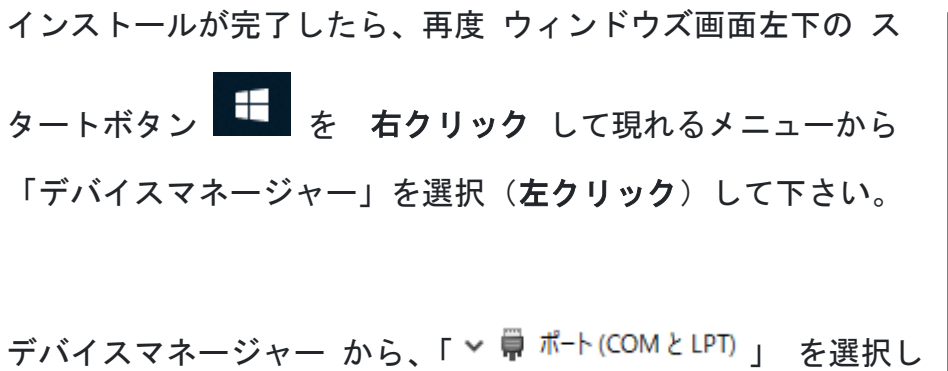

て下さい。

USB ポート番号は 各 PC (又は タブレット) で異なります

が、右画面の場合は

「 🗍 USB Serial Port (COM9) 」 より COM9 が USB ポート番

号 になります

ビジュアルシーケンス編集ソフト(CTCTool R) を起動する 時に、ここで調べた COM ポート番号を入力します。

ここまで 確認出来れば 、あとは CTCTool R の起動です。

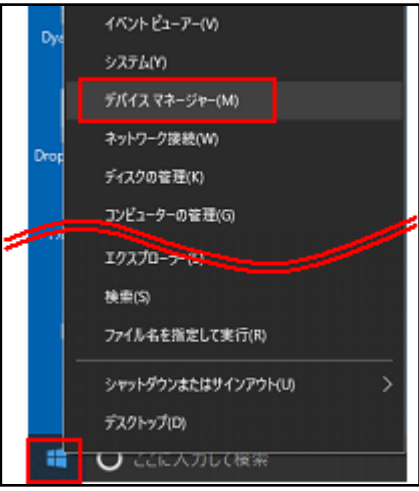

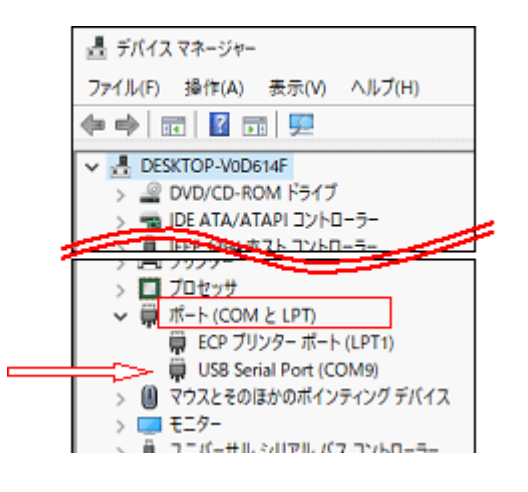

(2) FTDI 社のホームページから USB ドライバーをダウンロードする方法

FTDI 社のホームページに USB ドライバー が公開されています。 右は FTDI 社のホームページ から、デスクトップ に USB ドライバー をダウンロードして、解凍した例です。

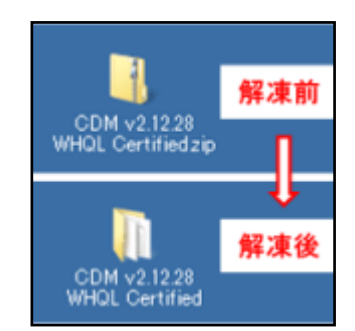

次に、デバイスマネージャー から、「不明な デバイス」を **右クリック** します。

「ドライバーの更新」を クリック します。

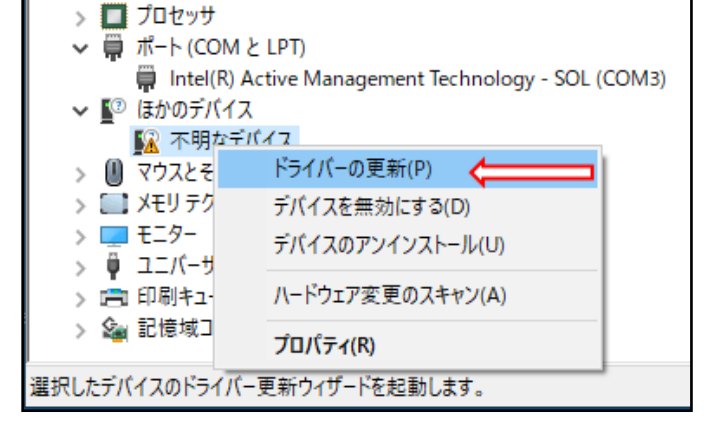

「ドライバーの検索方法」の画面で「コンピュータ を参照してドライバーソフトウェアを検索」を選択 します。

先程 ダウンロードしてデスクトップに保存し、解 凍しておいた ファイル名 を指定して、画面指示に したがい インストールを開始ます。

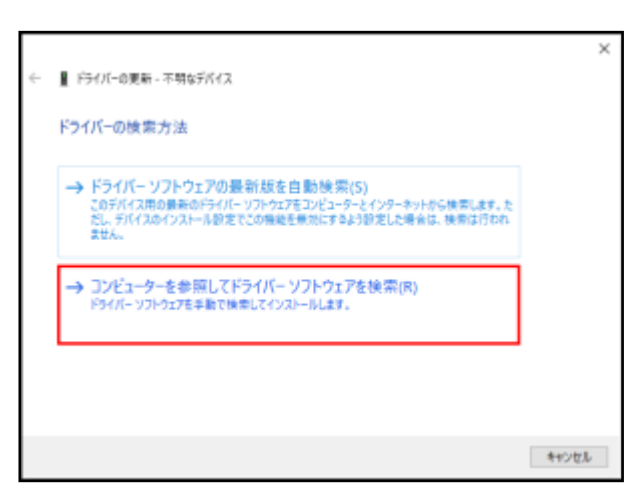

デバイスマネージャー から、「 ➤ <sup>₩</sup> <sup>ポート(COMとLPT)</sup>」 を選択し て下さい。

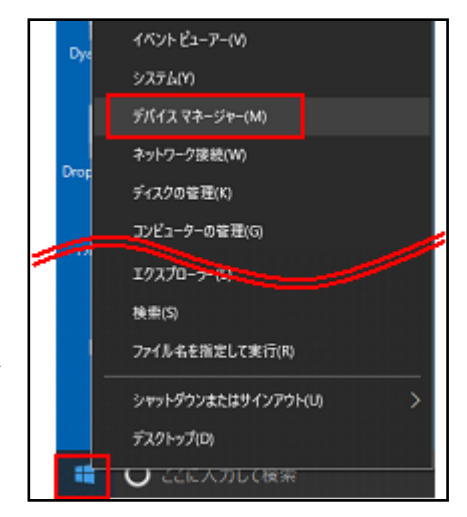

USB ポート番号は 各 PC (又は タブレット) で異なりますが、右画面の場合は

「 🖡 USB Serial Port (COM9) 」 より COM9 が USB ポート番

号 になります

ビジュアルシーケンス編集ソフト(CTCTool R)を起動する時

に、ここで調べた COM ポート番号を入力します。

ここまで 確認出来れば 、あとは CTCTool R の起動です。 \_\_\_

| Latit can be as                                                        |
|------------------------------------------------------------------------|
| 過 テバイスマネージヤー                                                           |
| ファイル(F) 操作(A) 表示(V) ヘルプ(H)                                             |
|                                                                        |
| V 🛃 DESKTOP-V0D614F                                                    |
| > 🔐 DVD/CD-ROM ドライブ                                                    |
| > 🐜 IDE ATA/ATAPI コントローラー                                              |
| N 目 IPPF SPA ホフト コントローラー                                               |
| ) B /////                                                              |
| > <b>1</b> 70279                                                       |
| ✓ 算ポート (COM と LPT)                                                     |
|                                                                        |
| IISB Serial Port (COM9)                                                |
| Goo Senar Port (COMS)                                                  |
| > () マウスとそのほかのポインティング デバイス                                             |
| <ul> <li>&gt; (() マウスとそのほかのポインティングデバイス</li> <li>&gt; □ モニター</li> </ul> |

1.17.5. ビジュアルシーケンス編集ソフト(CTCTool R)の起動 と データの保存(重要) 協働ロボットの電源を入れ、ビジュアルシーケンス編集ソフト(CTCTool R)を起動して下さ い。

CTCTool R の初回起動時は、ロボットからアップロードしたデータを保存します。

(1) ロボットの型名を選択します

4 軸仕様の場合: DSR02-400-4 3軸仕様の場合: DSR02-400-3

- (2) 追加軸の無い場合は 【0】
- (3) タブレット使用なら「Tablet Mode」をチ ェック、PCを使用の場合は どちらでも結 構です。
- (4)シリアルポートを選択し【OK】をクリックして下さい
- (5) 初回起 プロ-

注意

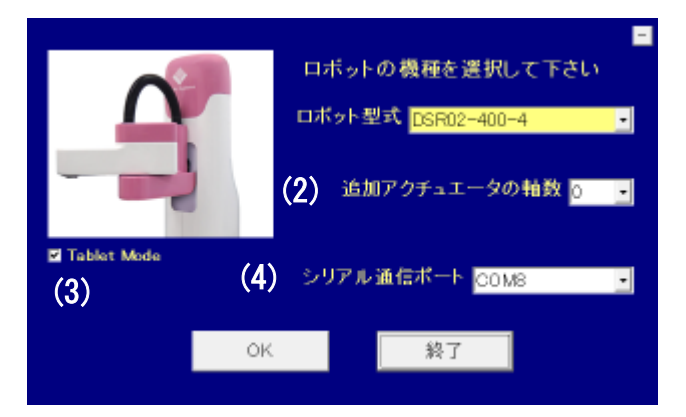

| 初回起動時は、必ず 【ロボットからアッ<br>プロード】を選択して下さい。<br>ロボットからデータをアップロードします                                                                                                    | CTCToolR Robot Programing Tool<br>ロボット型式 ©200-200-1 Wr 152<br>ロボットからアップロード (5)<br>アナイルと聞く<br>関ンる |
|----------------------------------------------------------------------------------------------------|--------------------------------------------------------------------------------------------------|
|                                                                                                    | <ul> <li>アップロード中に(応答せず)と表</li> <li>示が出てもアップロードは実行して</li> <li>います。問題ありません。</li> </ul>             |
| ◆ CTC Tool Message     ◆ M番号1: アップロード動作中です。     ◆ ATC Tool Message     ◆ ATC Tool Message     ◆ ATC Too | ×                                                                                                |
| CTC Tool Message<br>軸番号2: アップロード重                                                                                                    | ×<br>動作中です。<br>C Tool Message ×                                                                  |
|                                                                                                    | S3: アッフロート 動TF中です。                                                                               |
|                                                                                                    | [<br>中止]                                                                                         |

(6) ビジュアルシーケンス編集ソフト(CTCTool

R)の トップ画面になります。

【名前を付けて保存】ボタンをクリックし て下さい。

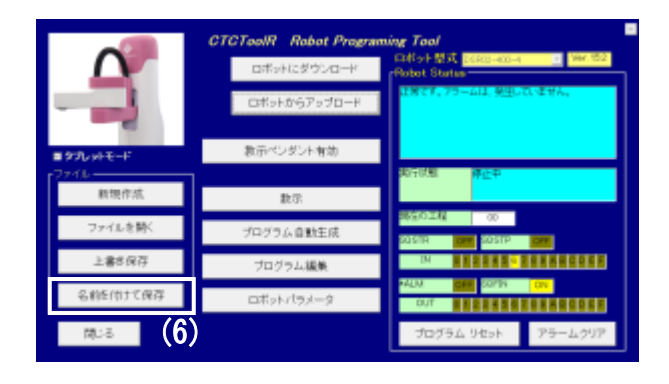

(7) 適当なファイル名 を付けて、アップロードした データを 保存 して下さい。

| ERE - Milcows-                                                                                                    |              |                                        |                  |              |   |
|----------------------------------------------------------------------------------------------------|--------------|----------------------------------------|------------------|--------------|---|
| 🐺 Drapher (BEA)                                                                                                    |              |                                        |                  | 21 -         |   |
|                                                                                                    | <u>, n I</u> | হাৰ                                    | 更利日的 ~           | 1018         |   |
| 🐴 OteDrive                                                                                                    |              | Di 1911 II vet utbatate                | 308/03/12 14:07  | 070 2+16     |   |
| <b>9-179</b>                                                                                                    |              | 2565-0407-070-070-070-070              | 2010/02/02 10:00 | 070 2946     |   |
| R March                                                                                                    | 1            | 20190119-demonstr                      | 2010/01/18 1140  | 010 79-18    |   |
| E09+                                                                                                    |              | Di Ni Ni All apvete                    | 2018/01/00 4444  | 010 2+18     |   |
| E24                                                                                                    |              | 31 NH NH WAY IN                        | 2010/01/06 NON   | 070 2946     |   |
| 12-240                                                                                                    |              | UBOFFICE ST2 HITS/REFFICE/RE-          | 2010/01/04 10:00 | 010 79-16    |   |
| 🛁 #~1.5%~7                                                                                                    |              | 山南のボラックス 872 70595.東小市                 | 2010/01/02 1100  | 010 2+(8     |   |
| -                                                                                                    |              | Limo#2x03.571 70554.mcm                | STRATURE (147    | 070.2946     |   |
| A 3/fs-9-                                                                                                    |              | IN NEWS FITCH OWNERS SHARE             | 2010/01/03 11:05 | 070 79-16    |   |
| 2 32-C (F)                                                                                                    | -1           | The second second second second second |                  | 1997 Par 1 1 |   |
| 79/14/00 2007                                                                                                    |              |                                        |                  |              | 9 |
| THE REAL PROPERTY AND INCOME.                                                                                                    | - 4-2        |                                        |                  |              | ÷ |
| ALL DESIGNATION OF THE PARTY OF THE PARTY OF |              |                                        | _                | -            | 1 |
|                                                                                                    |              | (7)                                    |                  |              |   |

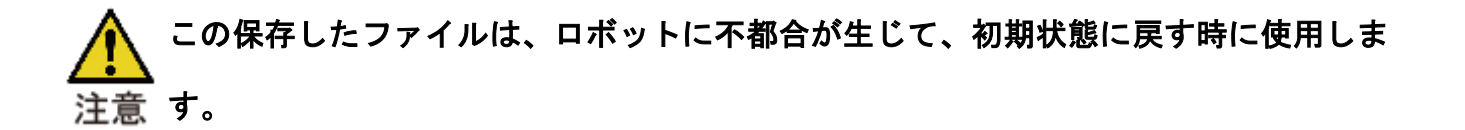

タブレットをご使用の場合、画面の自動回転機能を「OFF」に設定して下さい。 【Windows の設定】→【システム】→ ディスプレイ】→ 【向き:横】、【回転ロック:ON】

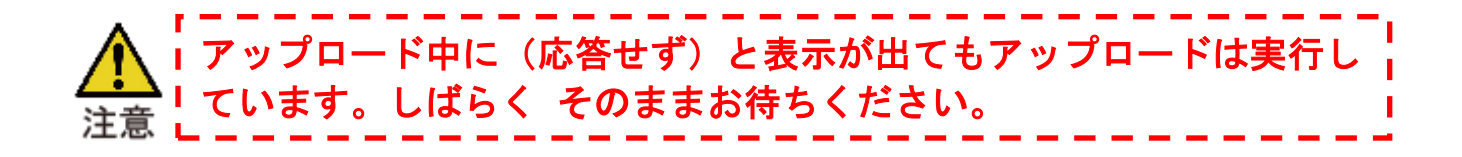

# 1.17.6.この ボタン は 何に?

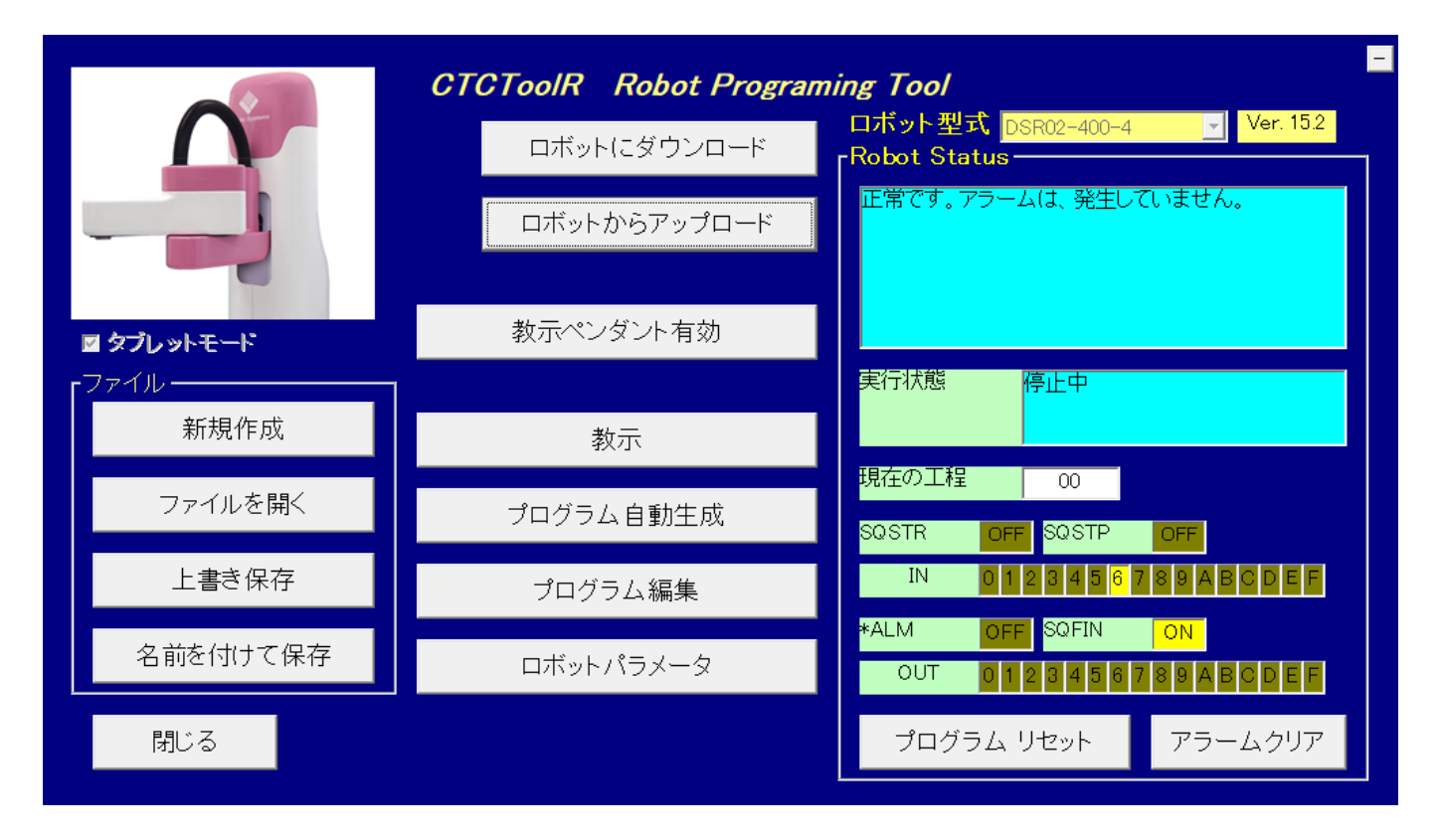

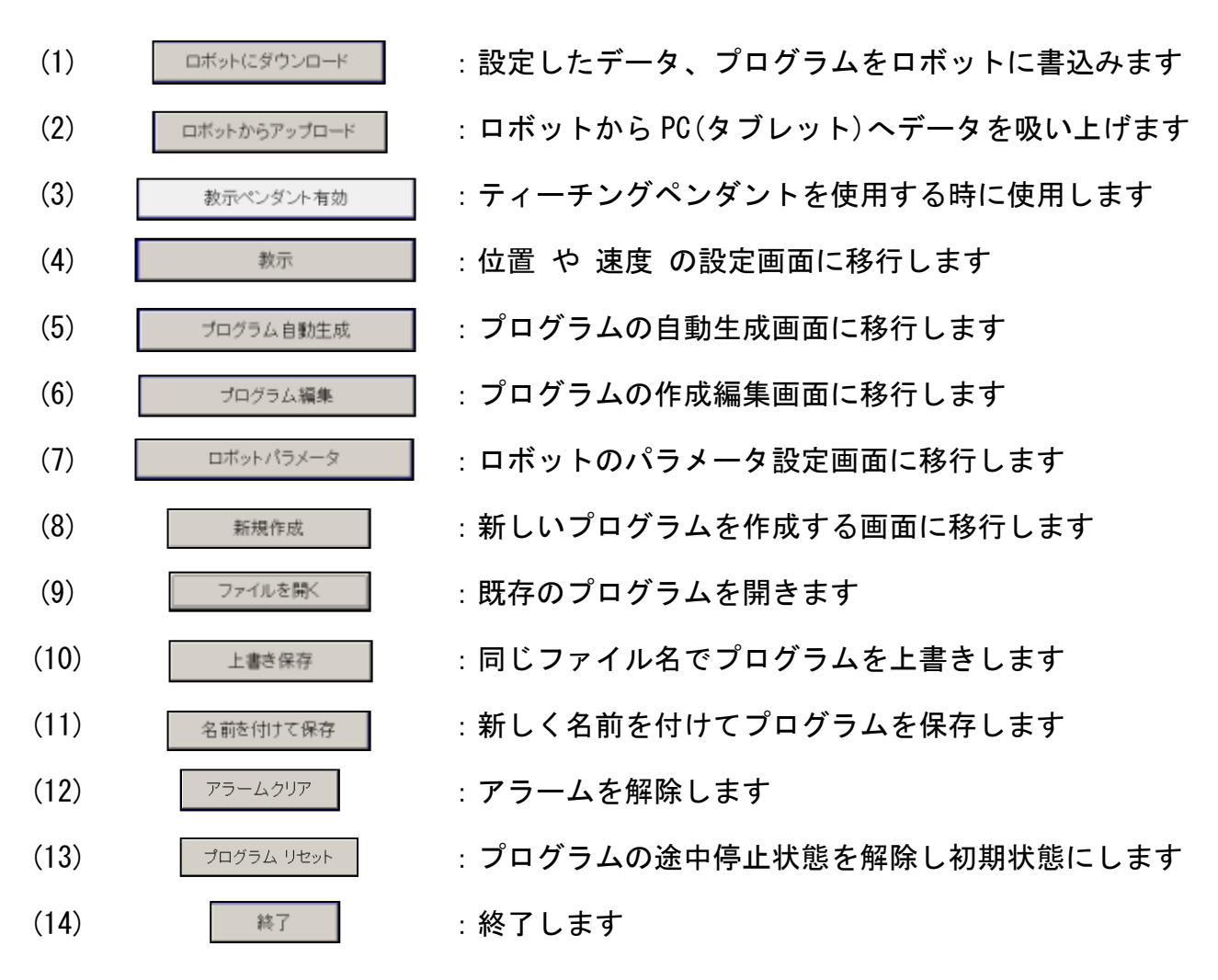

51/152

# 1.17.7.教示 画面

| 田大侍業                 |                |                     |                           | 口插片罢                                     |
|----------------------|----------------|---------------------|---------------------------|------------------------------------------|
| 场1±亚国                |                | z ( 10 )            |                           |                                          |
| × 0.0 mm             | JI 0.00 deg 2  | (J3)                | 0.0 mm                    |                                          |
| Y 400.0 mm           | J2 0.00 deg 1  | Г <u>-0.1</u> deg • | <b>J4</b> <u>-0.1</u> deg | <b>Y</b> 400.0 mm                        |
|                      |                |                     |                           | Z 0.0 mm                                 |
| ~教示                  | 🗖 Direct Teach | 🗆 JOG on            | J1, J2                    | T 0.0 deg                                |
| ページ番号                |                | 🗆 J4フォロ             | ーアップ禁止                    | - 姿勢                                     |
| 0 -                  | <b>Y</b> -     |                     | 1                         | <ul> <li>○ 右手飛</li> <li>○ 左手系</li> </ul> |
| ポイント番号               | •              | Z+                  |                           |                                          |
| 0 -                  | +              |                     |                           | 位置決め                                     |
| 書込                   |                |                     |                           | □ Z を含む                                  |
|                      | X+             | X-                  |                           | <b>百占復帰</b>                              |
| <br>XY, T 書込         | ━ `` -         | ▶ _                 |                           | 7250012010                               |
|                      | U U            | <b>*</b>            |                           | □ J1, J2 を含む                             |
| Z 書込                 |                |                     |                           | 停止                                       |
|                      | T+             | - Z-                |                           |                                          |
| ービッナー<br>つち mm (deg) | v              |                     | -                         |                                          |
| © 1 mm (deg)         | V+             | 解放                  | 吸養                        |                                          |
| C 0.1 mm (deg)       |                | N+AX                |                           | 閉る                                       |

詳細は、4項を参照して下さい。

1.17.8. プログラム自動生成 画面

自動生成するプログラムの選択画面です。

| 😂, Edit - Parameters of Robot |              |                           | ×   |
|-------------------------------|--------------|---------------------------|-----|
|                               | 自動生成するプログラムの | D種類を選択して下さい               |     |
|                               |              | デバリタイデングン作業ンパリク           |     |
| バレタイジング                       | デバレタイジング     | リハレメイシンシンフトF来フハレメ<br>イジング |     |
| Evp87L-7                      | 選別           | デバレタイジング > 選別             |     |
|                               |              |                           | 閉じる |

詳細は、4項を参照して下さい。

# 1.17.9. プログラム編集 画面

| <b>e</b> | <b>a t</b> | + 🖻          | R 🕹 🕽       | K) <u>3413</u> | × →= i      | 8 <b>\$</b> |   |      |     |               |          |      |                  |
|----------|------------|--------------|-------------|----------------|-------------|-------------|---|------|-----|---------------|----------|------|------------------|
|          |            | 51Day        | J2xy        | <b>J3</b> z    | <b>J4</b> - | ŧ           |   | 0    | our | <u>60</u> 500 | <b>→</b> | 7    |                  |
| 工程       | ボイント       | 作動軸          | 作動軸         | 作動軸            | 作動軸         | PFIN        | N | TIME | OUT | END           | 戻り       | 飛び越し | - الريحات        |
| 00       | 0          |              |             |                |             |             |   |      |     | <u>eo</u>     |          |      | メインブログラム         |
| 01       | 0          |              |             | <b>J</b> 3 z   |             |             |   |      |     |               |          |      |                  |
| 02       | 0          | <b>J1Dev</b> | J2xy        |                | <b>⊒4</b> ⊳ |             |   |      |     |               |          |      |                  |
| 03       | 0          |              |             |                |             |             |   |      |     |               |          |      |                  |
| 04       | 0          |              |             |                |             |             |   |      |     |               |          |      |                  |
| 05       | 0          |              |             |                |             |             |   | Call |     |               |          | 7    | ビックサブブログラム呼び出し   |
| 06       | 0          |              |             |                |             |             |   |      |     |               |          |      |                  |
| 07       | 0          |              |             |                |             |             |   | Call |     |               |          | 7    | ブレース サブブログラム呼び出し |
| 08       | 0          |              |             |                |             |             |   | _    |     |               |          |      |                  |
| 09       | 0          |              |             |                |             |             |   |      |     |               |          |      |                  |
| 10       | 0          | 31Dev        | <b>32</b> w |                | <b>4</b>    |             |   |      |     |               |          |      |                  |
| 11       | 0          |              |             |                |             |             |   |      |     |               |          |      |                  |
| 12       | 0          |              |             |                |             |             |   |      |     |               |          |      |                  |
| 13       | 0          |              |             |                |             |             |   |      |     | SUP           |          |      | メインブログラム終了       |
| 14       | 0          |              |             |                |             |             |   |      |     | _             |          |      |                  |

ドして下さい。なお 詳細は、4項 を参照して下さい。

1.17.10.ロボットパラメータ 画面

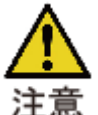

通常は変更する必用はありません。このページのパラメータを変更すると、ロボット の仕様が変わってしまいます。注意して下さい。

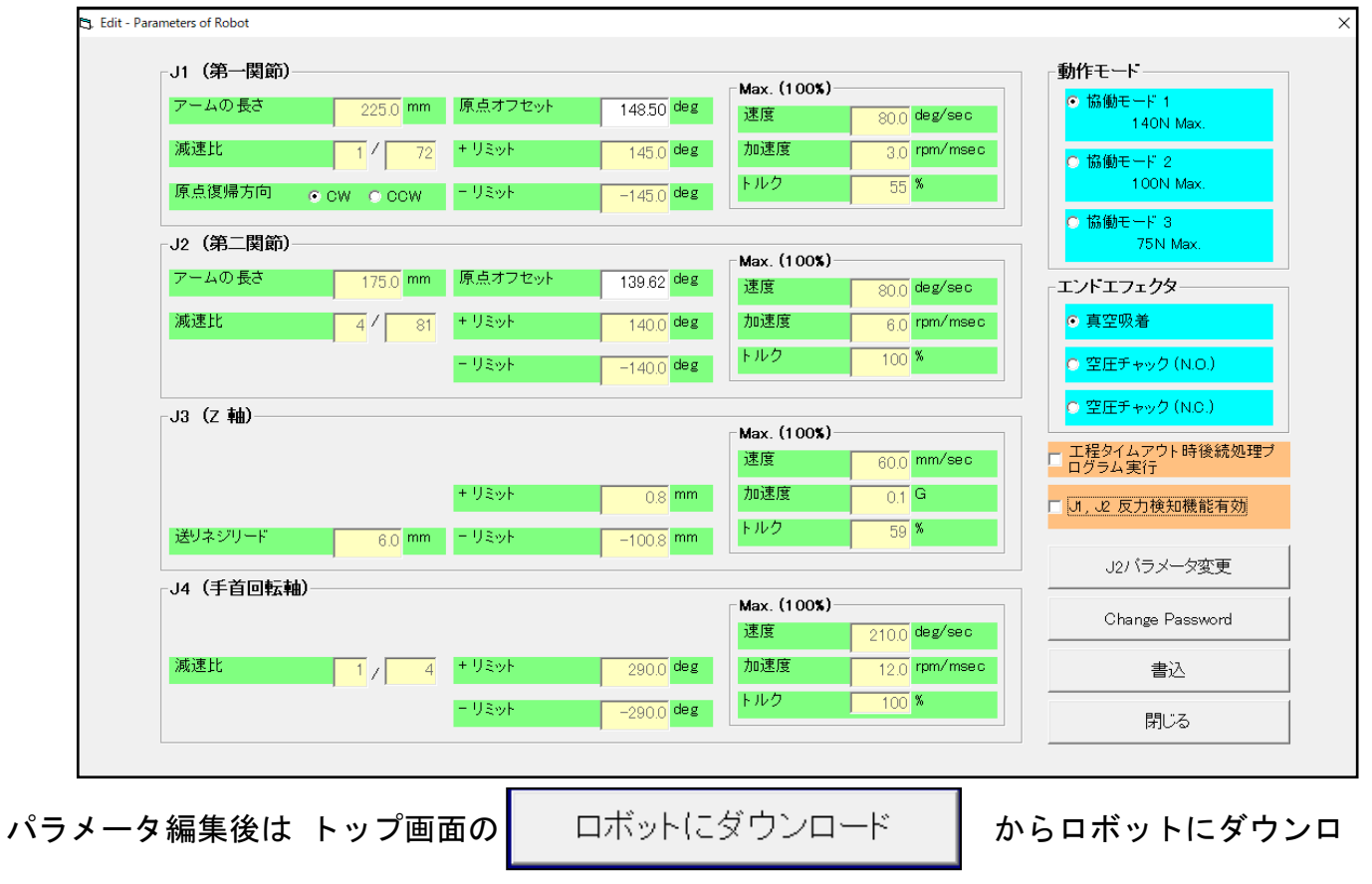

ードして下さい、なお 詳細は、4項 を参照して下さい。

1.18.タイマーアイコン の複数機能

1.18.1. 遅延タイマー機能

プログラムの進捗を設定時間だけ遅らせる機能です。設定範囲は 0.01 秒~300 秒 です。 タイマーアイコン 💁 を ドラッグ&ドロップ し 現れる タイマー時間設定ダイアログ で 時間を設定すれば 遅延タイマー として使用出来ます。

下図では J3 が ポイント3 へ到着後、1秒の遅延タイマー 設定です。

| 🔷 CTC To | ool - Edit |       |        |                   |             |               |          |          |     |        |            |        |      |
|----------|------------|-------|--------|-------------------|-------------|---------------|----------|----------|-----|--------|------------|--------|------|
| ファイル(F)  | 転送(T)      | 編集(E) | 試運転(G) | 設定(S)             | ウィンドウ(V     | <b>v</b> ) ~J | レプ(H)    |          |     |        |            |        |      |
| 2        | - €        | + 🗎   | B 👗 🕻  | K <u>3</u> =3     | <b>→</b> →= | <b>8 3</b>    |          |          |     |        |            |        |      |
|          |            | JA XY | J2xy   | <b>J3</b> -       | <b>4</b>    | ŧ             |          | <b>0</b> | out | GO STU |            | ┪╼┛    |      |
| 工程       | ポイント       | 作動軸   | 作動軸    | 作動軸               | 作動軸         | PFIN          | N        | TIME     | OUT | END    | 戻り         | 飛び越し   | コメント |
| 00       | 0          |       |        | <mark>J3</mark> ⊉ |             |               |          |          |     | GO     |            |        |      |
| 01       | 0          | JI XY | J2xy   |                   | <b>4</b>    |               |          |          | 1   | ニット    | 。<br>と に ロ | w 7    |      |
| 02       | 1          |       | J2xy   |                   | <b>4</b>    |               |          |          |     | ,,,,   | GC [ H     | ,,,    |      |
| 03       | 3          |       |        | <b>J3</b> z-      |             |               |          | Ō        |     |        |            |        |      |
| 04       | 0          |       |        | <b>J3</b> z-      |             |               |          |          |     |        |            |        |      |
| 05       | 2          |       | J2xy   |                   | <b>4</b>    | ۵ 🔷           | Delay Ti | mer      |     |        |            |        | ×    |
|          |            |       |        |                   |             |               | C        | の工種      | 程で待 | 機する時   | 間を入力       | して下さい。 |      |
|          |            |       |        |                   |             |               |          |          |     |        |            |        |      |
|          |            |       |        |                   |             |               |          | 遅延       | 時間  |        |            | 1.0    | sec  |
|          |            |       |        |                   |             |               | 工程       | 実行制      | 順時  | 間の監視   |            |        |      |
|          |            |       |        |                   |             |               |          |          |     |        |            |        |      |
|          |            |       |        |                   |             |               |          |          |     | ++     | シセル        | 0      | к    |

### 1.18.2. 工程実行制限時間の監視

ある工程 から 次工程に進捗する 制限時間 を設定し、制限時間 を超えた時に アラーム

(SQALM が ON/OFF 点滅)を出力する機能です。

ビジュアルシーケンス編集ソフト(CTCToolR)のトップ画面

から | ロボットパラメータ画面 | に入り「工程タイムアウ

ト時後続処理プログラム実行」のチェックは外します。

タイマーアイコン 🙆 を ドラッグ&ドロップ し 現れる タイマー時間設定ダイアログ で 「工程実行制限時間の監視」に チェック を入れ 制限時間 を設定 すると、その工程 が 次工 程に移行するまでの 制限時間 を監視して 制限時間 を超えた時にアラーム (SQALM が ON/OFF 点滅)を出力することが出来ます。

工程タイムアウト時後続処理プ

ログラム実行

| 🔷 CTC To | CTC Tool - Edit                                  |       |      |              |             |      |   |      |     |     |    |      |      |  |
|----------|--------------------------------------------------|-------|------|--------------|-------------|------|---|------|-----|-----|----|------|------|--|
| ファイル(F)  | ファイル(F) 転送(T) 編集(E) 試運転(G) 設定(S) ウィンドウ(W) ヘルプ(H) |       |      |              |             |      |   |      |     |     |    |      |      |  |
|          |                                                  |       |      |              |             |      |   |      |     |     |    |      |      |  |
|          | J12x J2x J3z J4 🛨 📴 💁 🗠 🖛 🔁 🕂                    |       |      |              |             |      |   |      |     |     |    |      |      |  |
| 工程       | ポイント                                             | 作動軸   | 作動軸  | 作動軸          | 作動軸         | PFIN | N | TIME | OUT | END | 戻り | 飛び越し | コメント |  |
| 00       | 0                                                |       |      | <b>J3</b> z- |             |      |   |      |     | 60  |    |      |      |  |
| 01       | 0                                                | JI XY | J2xy |              | <b>4</b>    |      |   |      |     |     |    |      |      |  |
| 02       | 1                                                | J1 XY | J2xy |              | <b>⊒4</b> ⊳ |      |   |      |     |     |    |      |      |  |
| 03       | 3                                                |       |      | <b>J3</b> z- |             |      |   | á    |     |     |    |      |      |  |
| 04       | 0                                                |       |      | <b>J3</b> z- |             |      | Ľ |      |     |     |    |      |      |  |
| 05       | 2                                                | J/ XY | J2xy |              | <b>4</b>    |      |   |      |     |     |    |      |      |  |

1.18.3. 工程実行制限時間の監視 と 退避動作 (F/W Ver. 15.0 から有効)

予め、ビジュアルシーケンス編集ソフト(CTCTool R)のトップ画面からロボットパラメータ 画面に入り、「工程タイムアウト時後処理プログラム実行」 「工程タイムアウト時後続処理プログラム実行」 にチェックを入れます。

「工程実行制限時間の監視」に チェック を入れ 制限時間 を設定 すると、ある工程 から 次 工程に進捗する時間が 制限時間 を を超え アラーム (SQALM が ON/OFF 点滅) が出力される 前の 退避動作 として J1、J2、J3、J4 各アクチュエータの移動指令 と 出力信号 の 設定 が 出来ます。退避動作 のためのプログラムは 工程 240 ~ 工程 247 の間に作成します。 この 工程 240 ~ 工程 247 間は ポイント番号 【1】 ~ 【E】を使用して 退避動作プログラム を作成して下さい。ポイント番号 【0】は継続動作、【F】は機械原点への原点復帰動作になりま

す。

プログラム終了のアイコン 🔤 は必要ありません。

1.18.4.タイムアウト による 飛び越し 機能 (F/W Ver.15.0から有効)

ある工程 が 次工程に進捗する 制限時間 を設定し、制限時間 を超えた時に 途中の工程を飛び越して 指定された工程まで飛び越す機能です。

この機能では、制限時間 を超えても アラーム にはなりません。

55/152

| 🔷 СТС Т                                 | < CTC Tool - Edit               |       |      |              |             |      |   |      |     |     |    |      |      |
|-----------------------------------------|---------------------------------|-------|------|--------------|-------------|------|---|------|-----|-----|----|------|------|
| ファイル(F) 転送(T) 編集(E) 試運転(G) 設定(S) ヘルプ(H) |                                 |       |      |              |             |      |   |      |     |     |    |      |      |
|                                         |                                 |       |      |              |             |      |   |      |     |     |    |      |      |
|                                         | J12w J2w J32 J4 🛨 🖿 🙆 🚾 🗠 📥 🚽 🖻 |       |      |              |             |      |   |      |     |     |    |      |      |
| 工程                                      | ボイント                            | 作動軸   | 作動軸  | 作動軸          | 作動軸         | PFIN | N | TIME | OUT | END | 戻り | 飛び越し | コメント |
| 00                                      | 0                               |       |      | <b>J3</b> z- |             |      |   |      |     | GO  |    |      |      |
| 01                                      | 0                               | J1Day | J2xy |              | <b>⊒4</b> ⊳ |      |   |      |     |     |    |      |      |
| 02                                      | 1                               |       | J2xy |              | <b>4</b>    |      |   | ด์   |     |     |    | 7    |      |
| 03                                      | 1                               |       |      | <b>J3</b> z- |             |      |   |      |     |     |    |      |      |
| 04                                      | 0                               |       |      | <b>J3</b> z- |             |      |   |      |     |     |    |      |      |
| 05                                      | 2                               |       | J2xy |              | <b>4</b>    |      |   |      |     |     |    | ►    |      |
| 06                                      | 2                               |       |      | <b>J3</b> z- |             |      |   |      |     |     |    |      |      |

1.18.5.タイムアウト による 戻り 機能 (F/W Ver.15.0から有効)

ある工程 が 次工程に進捗する 制限時間 を設定し、制限時間 を超えた時に 途中工程を飛び 越して指定された前の工程に戻る 機能です。

この機能では、制限時間 を超えても アラーム にはなりません。

| 🔷 СТС То                                         | ool - Edit |        |      |              |             |      |   |      |     |     |          |      |      |
|--------------------------------------------------|------------|--------|------|--------------|-------------|------|---|------|-----|-----|----------|------|------|
| ファイル(F) 転送(T) 編集(E) 試運転(G) 設定(S) ウィンドウ(W) ヘルプ(H) |            |        |      |              |             |      |   |      |     |     |          |      |      |
|                                                  |            |        |      |              |             |      |   |      |     |     |          |      |      |
|                                                  |            |        |      |              |             |      |   |      |     |     |          |      |      |
| 工程                                               | ボイント       | 作動軸    | 作動軸  | 作動軸          | 作動軸         | PFIN | N | TIME | OUT | END | 戻り       | 飛び越し | コメント |
| 00                                               | 0          |        |      | <b>J3</b> 2- |             |      |   |      |     | 60  |          |      |      |
| 01                                               | 0          | JI XY  | J2xy |              | <b>4</b>    |      |   |      |     |     | 4        |      |      |
| 02                                               | 1          | JI Day | J2xy |              | <b>⊒4</b> ⊳ |      |   |      |     |     |          |      |      |
| 03                                               | 1          |        |      | <b>J3</b> z- |             |      |   | ล์   |     |     | <b>_</b> |      |      |
| 04                                               | 0          |        |      | <b>J3</b> z- |             |      |   |      |     |     |          |      |      |
| 05                                               | 2          | JA XY  | J2xy |              | <b>4</b>    |      |   |      |     |     |          |      |      |

1.19.追加軸について

追加軸として ダイアディックシステムズ製アクチュエータ4軸を ロボットと連動して動かす 事が出来ます。追加軸は 順に4軸、5軸、6軸、7軸 と軸番号を割ります。 2.1. 運搬

協働ロボット は、木製パレット に M8 ねじ 4ヶ所で固定され 段ボールの梱包箱 として納入 されます。ロボット本体、電源アダプター、スイッチ BOX、等 全てが同梱されています。

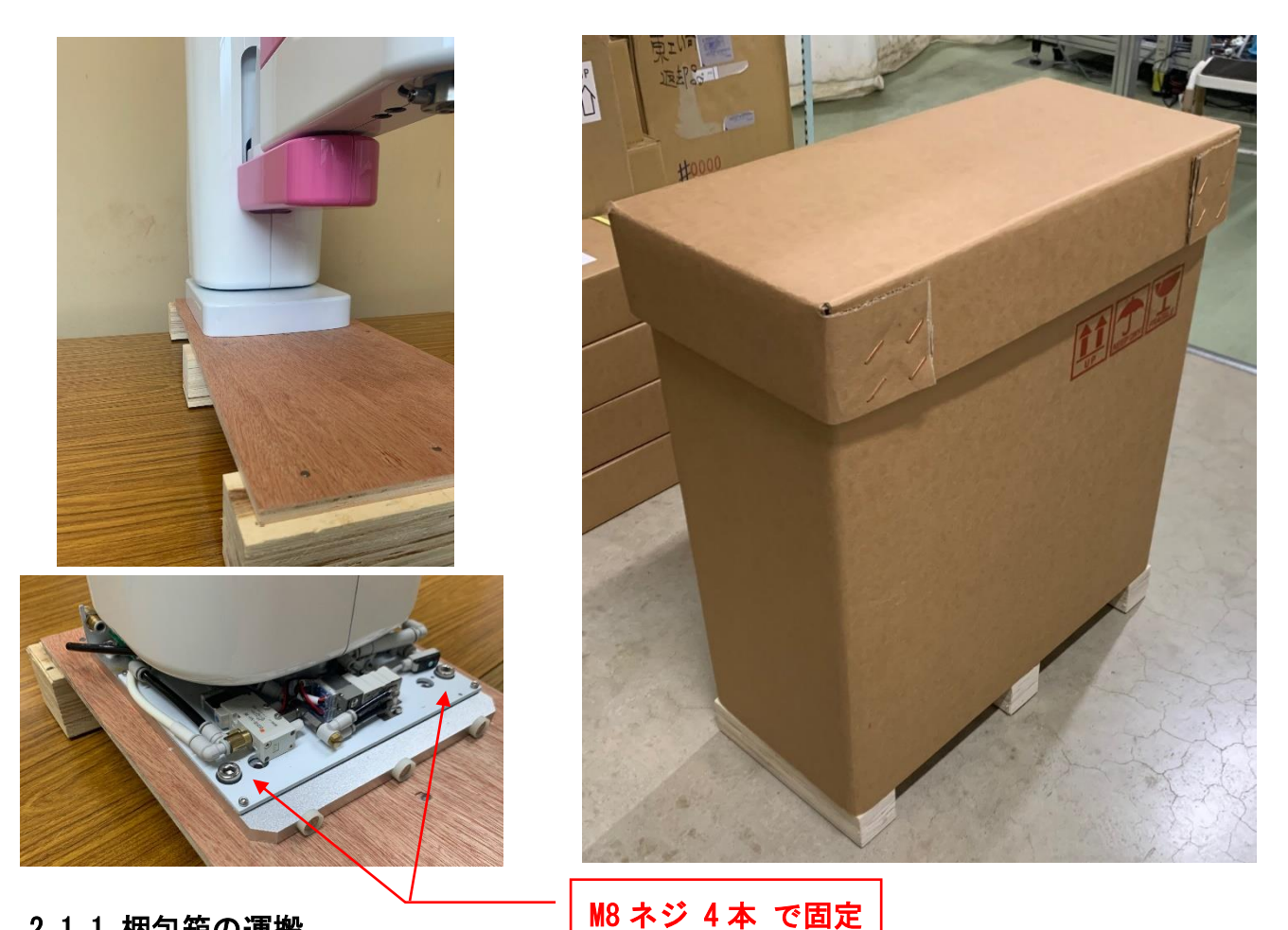

2.1.1. 梱包箱の運搬

梱包箱は、木製パレットを持って運搬して下さい。ぶつけたり 、落としたりしてはいけませ

ん。

足や手の上に梱包箱を落とすと ケガ をしますので注意して下さい。

また、梱包箱 が変形したり、破損したりするような物を梱包箱の上に載せないでください。 静置するときは、梱包箱は UP 表示に従い、箱を立てた状態 で保管してください。

2.1.2. 梱包箱からロボットの取出し

ロボットを取り出す時に 足や手の上に落とすと ケガ をしますので注意して下さい。

段ボール は ゆっくりと上に引き上げて下さい。

木製パレット、M8 ネジ類4本、段ボール は、保守 や 定期メンテナンス 等 で 弊社ヘロボッ トを送付していただく時に必要ですので、保管していただくことを おすすめします。

2.1.3. ロボット単体での運搬

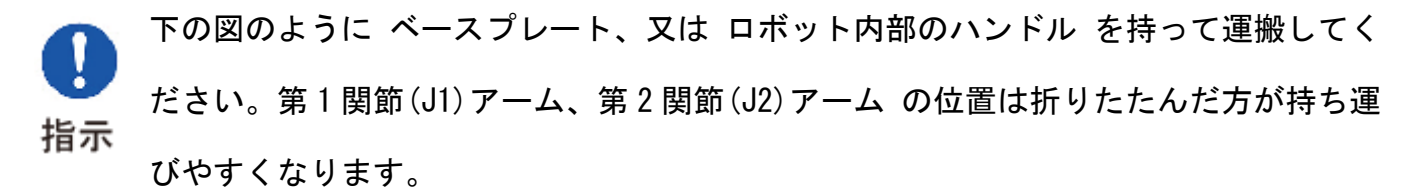

● 総対に、フレキシブルケーブル や 第1関節(J1)アーム や 第2関節(J2)アーム だけ
 を持って運搬しないでください。

運搬時には、ロボットの各部に無理な力を加えないでください。

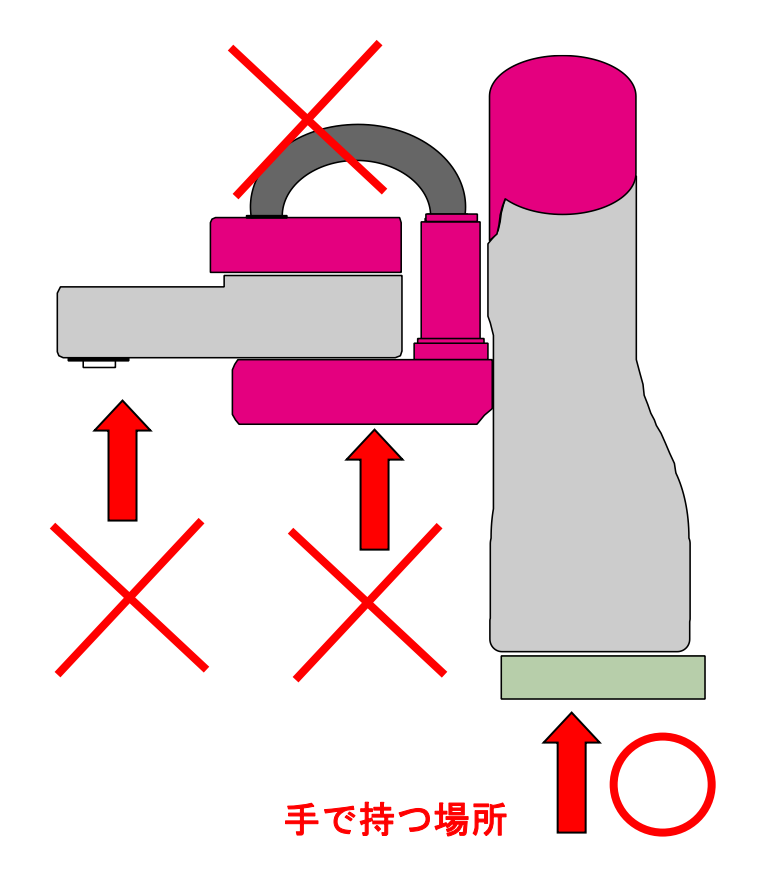

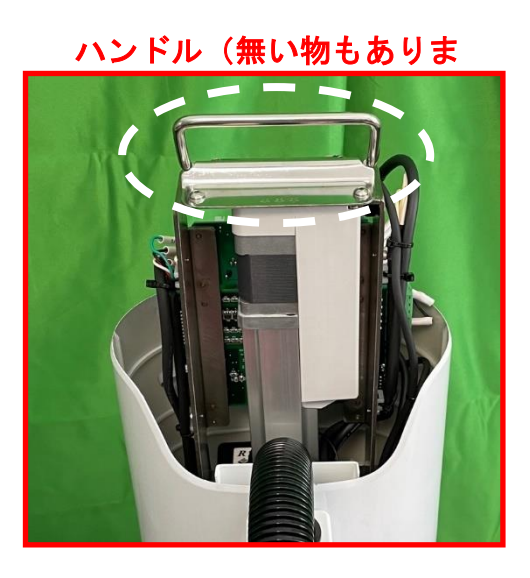

## 2.1.4.装置に組付けた状態での運搬

装置をロープなどで吊り上げるとき ロボットアーム や フレキシブルケーブル に装置の荷重が加わらないようにしてください。
 また ケーブルが挟まれたり、無理な変形が無いようにしてください。

<u>ロボットを足や手の上に落とすと ケガ をしますので注意して下さい。</u>

### 2.2. ロボットの設置姿勢と取付方法

取付けの姿勢を、下図で示します。

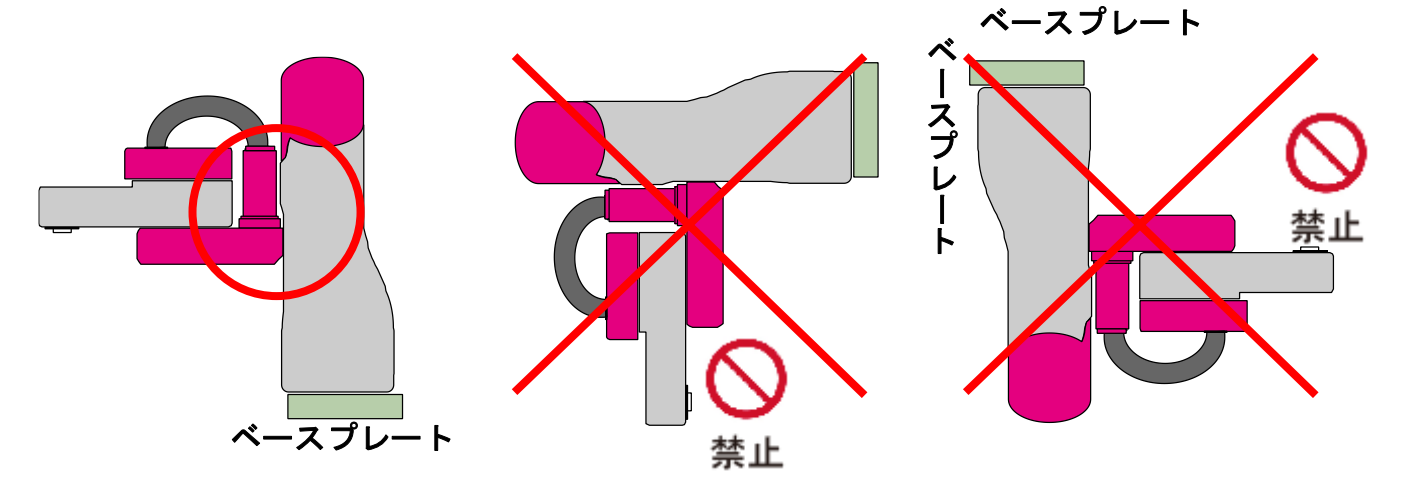

(1)本体の取付け

ロボットを取り付ける架台は、ロボットの動作により大きな反力を受ける可能性がありま す。

ロボットの動作に適応した 十分剛性のある架台の上に取付け、必ずベースプレートの4ヶ 所を ロボットに付属の M8 ネジ で固定してください。

(2) 設置架台

ロボットを取り付ける面の板厚は、ロボットの重量と動作に十分耐えられる板厚をご使用 ください。ロボットを取り付ける架台の取付け面には、M8 のボルトで締め付け可能な穴 (又は タップ穴)加工を4ヶ所に施し、30N・m の締め付けトルクで固定してください。

ロボットを取り付ける架台は、ロボットの動作により動かないようにしてください。

2.3. ティーチング時の停止位置設定で注意すること

**実際のプログラム動作と位置設定(ティーチング)時の寄り付き方向の違い**、また サ ーボモータが制御する最小角度(分解能)は有限な分割数で制御している事から「設

定値」と「実際に停止できる停止位置」(次ページ図参照)には誤差が生じ これを避ける事は出来ません。

誤差を少なくするには、プログラム動作とティーチング時の位置設定は同じ方向から、ダイレ クトティーチング を行った後は 位置の最終微調整を ピッチ送り動作で行ってください。

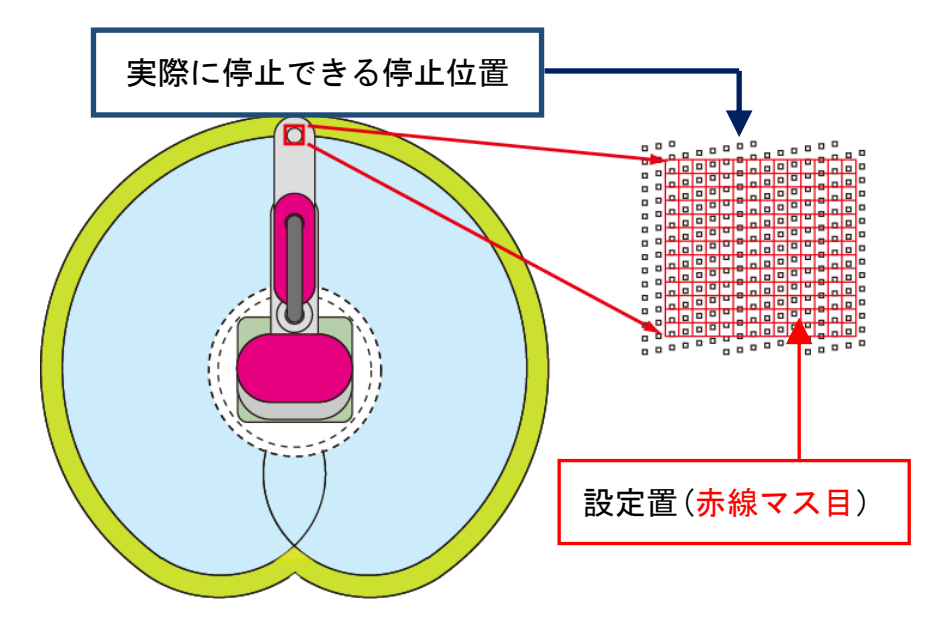

### 2.4.停止位置座標

ロボットの X-Y 座標系の原点は ロボットのベース ほぼ中心になります。

下の図のように、アームが前方向へまっすぐに伸びている状態(待機位置)を基本とすると、 アーム先端方向がY座標の プラス(+)方向、右側方向がX座標 のプラス(+)方向、Z座 標の上方向が プラス(+)方向 になります。

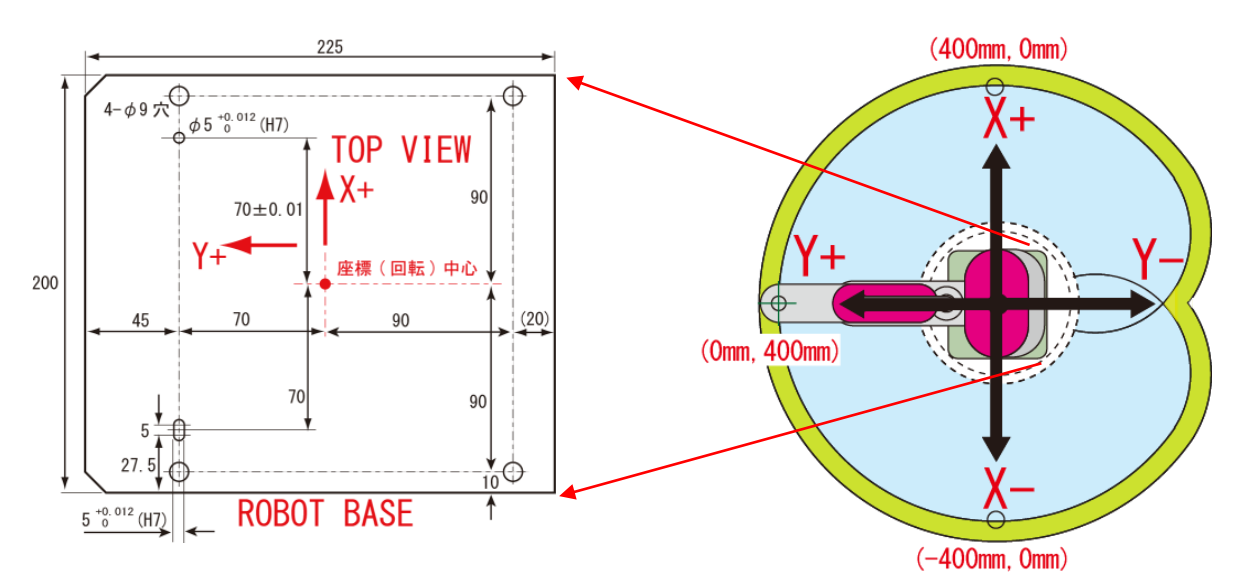

### 2.5.保管·保存方法

長期間の保管や保存では、結露の発生がないようにしてください。

特別な指定のない限り、出荷時には水分吸収剤は同梱してありません。結露が予想される環境 での保管や保存の場合、梱包箱の外側から全体を あるいは開梱して直接、水分吸収剤等の処置 を施してください。

保管や保存時は、 UP 表示に従い 水平に置いてください。

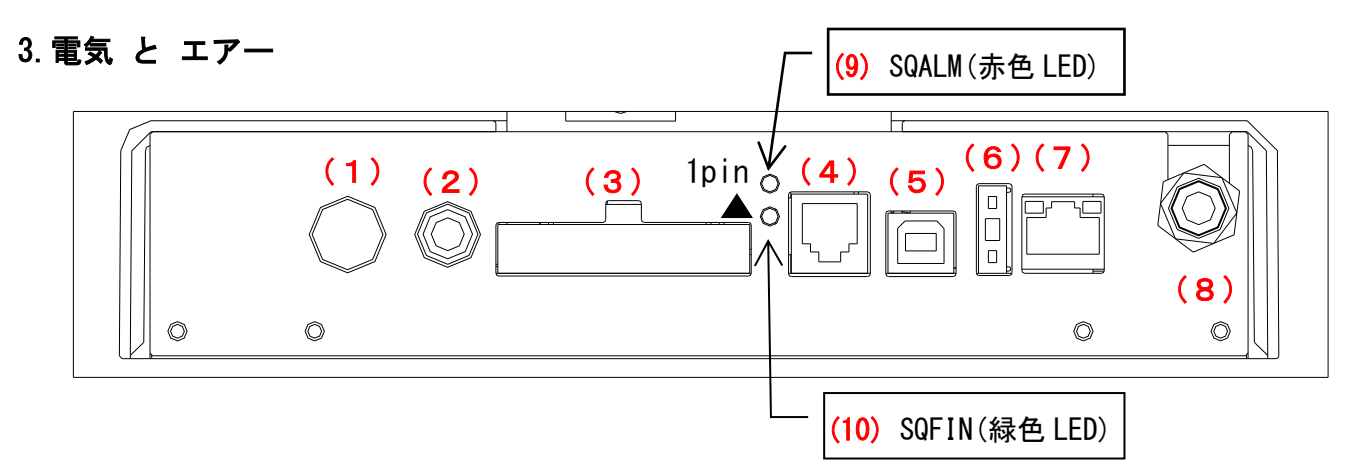

# 3.1. 電気配線と仕様

## 3.1.1. AC アダプター接続用コネクタ(+24V 電源)

ロボット単独で使用する場合は、付属の AC 電源アダプター を接続して下さい。

(注意) 生産ラインのシステムと組み合わせ PLC 等、上位コントローラ からの指令で プログラム動作させる場合、ロボット本体背面下の ユーザ用コネクタ の OV (2番ピン) と上位コントローラの OV を共通に(接続)してください。

| コネクタ型名 | KPPX-4P |    | 2 3 TUTUT<br>2 3 TUTUT<br>1 4 KYCON K | PPX-4P equivalent |
|--------|---------|----|---------------------------------------|-------------------|
| ピン番号   | 1       | 2  | 3                                     | 4                 |
| 信号名    | +24V    | ٥V | ٥V                                    | +24V              |

付属の AC 電源アダプターを使用しないで、別電源(+24V) から供給する場合は コネクタ 付き電源用ケーブル 2m(型名: RP9220-020) を用意しております。お問合せ下さい。

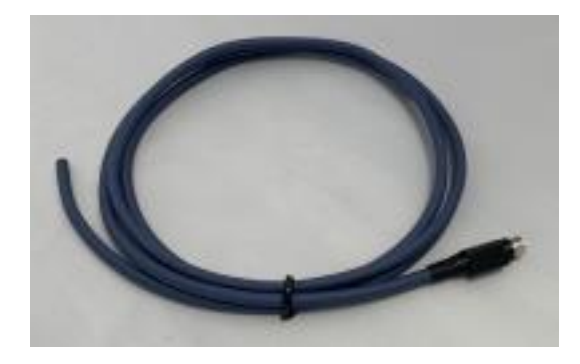

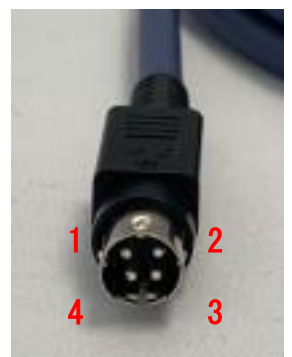

| ピン番号 | 信号   | 線色 |
|------|------|----|
| 1    | 24 V | 赤  |
| 2    | 0 V  | 白  |
| 3    | 0 V  | 緑  |
| 4    | 24 V | 青  |

3.1.2. スイッチ BOX 接続用コネクタ

ロボット単独で使用する場合は、付属の スイッチ BOX を接続して下さい。

 (注意) 生産ラインのシステムと組み合わせ PLC 等、上位コントローラ から プログラム 動作させる場合は(付属のスイッチ BOX を接続したままで)、ユーザ用コネクタ 内の 専用信号(SQSTR、SQSTP、SQFIN、SQALM、等) をご使用下さい。

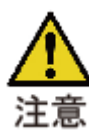

 スイッチ BOX を使用しない時は 別売の「コネクタ付

 きスイッチ BOX 用ケーブル 2m (型名: RP9250-020) を

 使用し、5番ピン と 6番ピン」、又は「ロボット本体

 背面下のユーザ用コネクタ 4番ピン と5番ピン」どち

 らかを 接続(b接点)して下さい。

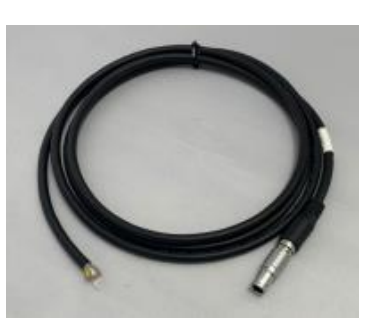

|        | コネクタ付きスイッチ BOX 用ケーブル 2m(RP9250-020) |                                         |  |  |  |  |  |  |  |  |  |  |  |
|--------|-------------------------------------|-----------------------------------------|--|--|--|--|--|--|--|--|--|--|--|
| コネクタ型名 |                                     | JLT-CHZP12-8                            |  |  |  |  |  |  |  |  |  |  |  |
| ピン番号   | 1                                   | 1 2 3 4 5 6 7 8                         |  |  |  |  |  |  |  |  |  |  |  |
| 信号名    | SQSTR                               | SQSTR OCOM SQSTP OCOM SENSER *ILK       |  |  |  |  |  |  |  |  |  |  |  |
| 線色     | 橙/赤点                                | 橙/赤点 橙/黒点 灰/赤点 灰/黒点 白/赤点 白/黒点 黄/赤点 黄/黒点 |  |  |  |  |  |  |  |  |  |  |  |

### 信号仕様

| 番号 | 記号          | 信号名        | 補足                              |
|----|-------------|------------|---------------------------------|
|    |             |            | ロボットが停止中に ON (OV に短絡) で、プログラム動作 |
| 1  | CUCLD       | シーケンファタート  | を開始し、シーケンス稼働信号(SQRUN) が ON になりま |
| 1  | 34311       | 9-97XX9-F  | す。                              |
|    |             |            | 詳細仕様 は 3.1.3.ユーザ用コネクタ を参照下さい。   |
| 2  | OCOM        | ٥V         | ロボット電源の 0V に接続されています。           |
|    |             |            | ON(OV に短絡)で、ロボットのプログラム動作が停止     |
| 3  | SQSTP       | シーケンスストッフ゜ | し、シーケンス稼働信号(SQRUN) が OFF になります。 |
|    |             |            | 詳細仕様 は 3.1.3.ユーザ用コネクタ を参照下さい。   |
| 4  | OCOM        | ٥V         | ロボット電源の 0V に接続されています。           |
| 5  | SENSER STOP | センサーストッフ゜  | 稼働時 は 両信号の b 接点接続 が必要です。        |
| 6  | *ILK        | 非常停止       | 他の接続には使用しないで下さい。                |

外部配線スイッチ接続例

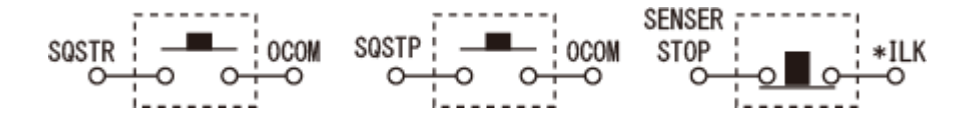

# 3.1.3. ユーザ用コネクタ (入出力信号)

ユーザ側コネクタの型名は HIF3BA-30D-2.54R (ヒロセ電機)、及び 同等品をご使用下さい。

コネクタ配列(右上が1番ピン、右下が2番ピンになります)

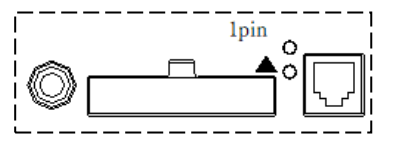

| 番号 | 記号                      | 信号名                        | 補足                                                                                                    |
|----|-------------------------|----------------------------|----------------------------------------------------------------------------------------------------|
| 1  | P24(注<br>1)             | +24V                       | ロボット電源と同じ +24V を出力します                                                                                                    |
| 2  | N24(注<br>1)             | OV                         | ロボット電源と同じ OV を出力します                                                                                                    |
| 3  |                         |                            | 使用(接続)しないで下さい                                                                                                    |
| 4  | *ILK<br>(注 2)           | 非常停止<br>入力信号               | スイッチ BOX を使用する場合は、使用(接続)しないで下さい。<br>スイッチ BOX を使用しない場合、4番ピンと5番ピンを「接続(b 接                                                                                                    |
| 5  | SENSOR<br>STOP<br>(注 2) | センサーストッフ゜信号                | 点)」で正常動作、「未接続」で 非常停止 になります。<br>(この接続以外では 絶対に使用しないで下さい)。                                                                                                    |
| 6  |                         |                            | 使用(接続)しないで下さい                                                                                                    |
| 7  | SQALM<br>(注 3)          | uボット停止<br>出力信号<br>(停止時 0N) | <ul> <li>SQALM の出力の状態には、OFF (SQALM=OFF)、ON (SQALM=ON : サーボ<br/>ON)、ON/OFF 点滅(SQALM=ON/OFF : サーボ OFF) の 3 つの状態があり<br/>ます。</li> <li>OFF (SQALM=OFF) は、ロボットが正常な状態です。</li> <li>OFF (SQALM=OFF) は、ロボットが正常な状態です。</li> <li>OFF (SQALM=OFF) は、ロボットが正常な状態です。</li> <li>OFF (SQALM=OFF) は、ロボットが正常な状態です。</li> <li>OFF (SQALM=OFF) 時、シーケンススタートを ON (SQSTR=ON) で工程 00<br/>からプログラム動作を開始します。</li> <li></li></ul> |

| 8         SPFIN<br>由力信号<br>(注 4)         ・フログラム動作が最後まで終了した時にON (SQFIN=00)、とはす。<br>・クログラムリセットをON (SQRST=00)で、OFF (SQFIN=00F, 2)はす。<br>ガラムリセットをON (SQRST=00)で、OFF (SQFIN=0FF)します。<br>世力電流は 30mA MAX です。           9         SORUM<br>(注 5)         シーウス<br>報知信号<br>(注 8)         ・フログラム案行中にON (SQRN=00))します。<br>世力電流は 30mA MAX です。           10                                                                                                    |          |       |                                          | 出力電流は300mA MAX です。                                                                       |
|----------------------------------------------------------------------------------------------------|----------|-------|------------------------------------------|------------------------------------------------------------------------------------------|
| 8         (注4)         出力信号<br>(完了での)         グラムリセットをON(SORST=ON)で、OFF (SOFTH=OFF)します。<br>出力電流は 300mA MAX です。           9         SORUM<br>(注5)         ・プログラム実行中にON(SORU=ON)します。<br>出力電流は 300mA MAX です。         ・プログラム実行中にON(SORU=ON)します。<br>出力電流は 300mA MAX です。           10          (第働時の)         ・プログラム実行中にON(SORU=ON)します。<br>出力電流は 300mA MAX です。           11         OUT13         汎用出力 13         ・プログラム実行中にON(SORU=ON)します。           12         OUT10         汎用出力 19           13         OUT11         汎用出力 10           15         OUT9         汎用出力 7           18         OUT6         汎用出力 7           19         (S2 2)         ・・・・・・・・・・・・・・・・・・・・・・・・・・・・・・・・・・・・                                                                                                    | _        | SQFIN | シーケンス完了                                  | ・プログラム動作が最後まで終了した時に ON (SQFIN=ON) します。<br>・ON (SQFIN=ON)時、シーケンススタートを ON (SQSTR=ON)、又は プロ |
| 山口・         (見了で 00)         山力電流は 300mA MAX です。           9         SGRUM         シーワス         シーワス           10         ー         ー         使用しないで下さい           11         00113         汎用出力 13            12         00111         汎用出力 12            13         00111         汎用出力 12            14         00110         汎用出力 13            15         0017         汎用出力 10            16         0017         汎用出力 6            17         0017         汎用出力 7            18         0016         汎用出力 6            19         SQSTP         シーウスストップ             19         SQSTP         シーウンスストップ              19         SQSTP         シーウンスストップ               19         SQSTP         シーウンスストット                19         SQSTR         (ON でストッ                20         (注注 2)         (ON では っ か なり <t< td=""><td>8</td><td>(注 4)</td><td>出力信号</td><td>グラムリセットを ON (SQRST=ON) で、OFF (SQFIN=OFF) します。</td></t<>                                                                                                    | 8        | (注 4) | 出力信号                                     | グラムリセットを ON (SQRST=ON) で、OFF (SQFIN=OFF) します。                                            |
| 9         SORUM<br>(注5)         シーウス<br>稼働信号<br>(稼働候)         ・ブログラム実行中にON (SORUN=ON) します。<br>出力電流は 30mA MAX です。           10                                                                                                    |          | /     | (完了で(N)                                  | 出力電流は 300mA MAX です。                                                                      |
| 9         SMANT         採動信号         17 日 クステ1 FFL (SMALLEON) じょう。           10          使用しないで下さい           11         00113         汎用出力 13           12         00171         汎用出力 10           13         00171         汎用出力 10           14         00113         乳用出力 10           15         0019         汎用出力 13           16         0017         汎用出力 16           17         0017         汎用出力 6           18         0016         汎用出力 7           19         SOSTP         ->ウスストワ**           (注 2)         (NT CX177)         (O) CV に短船) で ブログラム動作 が停止し、SOALM が ON 、SORUM が OFF します。           19         SOSTR         ->ウンススサ**           (注 2)         (NT CX177)         (O) T でが参上 のが が停止 (SOALM=ON Or OFF) に CM (OV に短船) すると 大 ない ます。           10         ロボットが停止 (SOALM=ON Or OFF) に 30 (OV に短船) すると オ きっ         -> ロボットが停止 (SOALM=ON Or OFF) に CM (OV に短船) ます。           20         SOSTR         シーウススオ         - ロボットが停止 (SOALM=ON Or OFF) に 30 (OV に短船) ます。           21         ZRTN<br>(注 2)         人力信号         - ロボットゲーレ (T 毎 気 SOSTR を ON (CT 毎 気 毎 句 を つ テ つ 上 毎 します。           21         ZRTN<br>(注 2)         「日 毎 二 毎 「 10 50 三 50 二 10 (OV に短船) 10 (OV に短船) て 50 三 50 - 10 10 10 10 10 10 10 10 10 10 10 10 10                                                                                                    |          |       | シーケンス                                    | ・プログラル実行内に ON (SOPUN-ON) 」 ます                                                            |
| CLCO         (接職時 0M)         日子 地点、SUMP MIND C 9 %           10                                                                                                    | 9        | (注5)  | 稼働信号                                     | - クログラム美11年に ON (Station=ON) しより。<br>出力雷流は 30mA MAX です                                   |
| 10                                                                                                    |          |       | (稼働時 ON)                                 |                                                                                          |
| 11         00113         汎用出力12           12         001711         汎用出力12           13         001711         汎用出力12           14         00170         汎用出力9           17         0017         汎用出力6           18         0016         乳用出力7           19         ③SGTP         シーシスストップ           (法 2)         シーシスストップ           (0N でストップ)         ・ ON (OV に短絡)で ブログラム動作 が停止し、SOALM が ON 、SORUM が OFF にます。           19         ③SGTP           シーシスストップ         ・ ON (OV に短絡)で ブログラム動作 が停止し、SOALM が ON 、SORUM が OFF にます。           11         ・ ON (OV に短絡)で ブログラム動作 が停止し、SOALM が ON 、SORUM が OFF にます。           19         ⑤SGSTR         ・ シーシスストップ           (注 2)         ・ ON でスタート)         ・ ロボットが停止せ (SOALM=ON OFF) に ON (OV に短絡) するとブ           20         SQSTR         ・ シーナススタート           (注 2)         ・ ON マスタート         ・ ロボットが停止せ (SOALM=ON OFF) に ON (OV に短給) するとブ           21         「注 2)         ・ の市<原債優勝                                                                                                    | 10       |       |                                          | 使用しないで下さい                                                                                |
| 12         00112         汎用出力12           13         00110         汎用出力10           15         0019         汎用出力10           16         0018         汎用出力5           17         0017         汎用出力5           18         0016         汎用出力5           19         S0STP<br>(注 2)         シージスパーン・・・・・・・・・・・・・・・・・・・・・・・・・・・・・・・・・・・・                                                                                                    | 11       | 00113 | <u> </u>                                 |                                                                                          |
| 13         00111         汎用出力10           14         00170         汎用出力10           15         00179         汎用出力3           16         0018         汎用出力6           17         00176         汎用出力6           18         0016         汎用出力6           19         SOSTP<br>(注 2)         シーウンストワブ)<br>(ON でストワブ)         ・0N (0V に短絡)で ブログラム動作 が停止し、SQALM が ON 、SORUM<br>がOFF します。           20         SOSTR<br>(注 2)         シーウンストワブ)<br>(ON でストワブ)         ・0N (0V に短絡)で ブログラム動作 が停止し、SQALM = ON OFF になり SQALM<br>は ON/OFF の点滅 から ON 状態に足ります。           20         SOSTR<br>(注 2)         シーウンストウー<br>(ON でストゥワ)         ・ロボットが停止中 (SQALM=ON or OFF) に ON (OV に短絡) するとブ<br>ログラム動作を開始し、スQALM = ON/OFF に減)         ・ロボットが停止たい SQALM=ON or OFF) に ON (OV に短絡) で 、参レブ<br>ログラム動作を開始します。           21         ZRTN<br>(注 2)         原点復帰<br>スカ信号<br>(ON で原点復帰<br>(注 2)         「原点復帰<br>スカ信号<br>(ON で原点復帰)         ・ロボットが停止(SQALM=ON) or OFF) に ON (OV に短絡) で、待機<br>位置 (ページ0、ボイント 0、位置の変更可能) へ移動します。           22         SORST<br>(注 2)         リセット<br>(ON で原点復帰)         ・ロボットが停止(SQALM が ON/OFF 点減) に ON するとアラーム解除<br>され、ロボット停止状態 (SQALM が ON/OFF 点減中) に ON するとアラーム解除<br>され、ロボット停止状態 (SQALM が ON/OF 点減中) に ON するとアラーム解除<br>され、ロボット停止状態 (SQALM が ON/OF に減中) た の で ブログラムは最初か<br>ら始まります。           22         SORST<br>(注 2)         リセット<br>(ON でリセット)         ・ロボット停止状態 (SQALM が ON/OFF に減中) た の で ブログラムは最初か<br>ら始まります。           23         N13         汎用入力13         ・フログラム途中特化状態 (SQALM が ON/OFF に         SQST を O                                                                                                    | 12       | 00112 | <u> </u>                                 |                                                                                          |
| 14         00110         次用出力10<br>次用出力9         NPN出力、出力電流は30mA MAXです。           15         00178         浜用出力9         NPN出力、出力電流は30mA MAXです。           17         0017         浜用出力6         NPN出力、出力電流は30mA MAXです。           18         0016         浜用出力7         NPN出力、出力電流は30mA MAXです。           19         S0STP<br>(注 2)         ジーウンストラブ<br>(ON てストップ)         ON (OV に短縮)で ブログラム動作 が停止し、S0ALM が ON、S0RUM<br>がOFF します。           20         SOSTR<br>(注 2)         ジーウンストラー<br>(ON でストゥブ)         ON (OV に短縮)で ブログラム動作 が停止し(S0ALM=ON or OFF) に ON (OV に短縮)するとブ<br>ログラム動作を開始し、S0ALM is OV/OFF 点滅) はブログラム動作を開始しません。           20         SOSTR<br>(注 2)         ジーウンストゥー<br>(ON でスゥート)         ・ロボットが停止中(S0ALM=ON or OFF) に ON (OV に短縮) するとブ<br>ログラム動作を開始します。           20         SOSTR<br>(注 2)         原点復帰<br>(DN で原点復帰<br>、カ」相号         ・ロボットが停止(S0ALM=ON) (CN いすると、工程248 以降の<br>復帰ブログラム を実行後、継続動作 を開始します。           21         ZRTN<br>(注 2)         原点復帰<br>、カ」相号         ・ロボットが停止し (S0ALM=ON) (CN いすると、工程248 以降の<br>復<br>「フログラム」は一(S0ALM が ON) で ON すると、工程248 以降の<br>復<br>「フログラム」は一(S0ALM が ON) で ON すると、ブログラムは最) た<br>・ロボット停止状態 (S0ALM が ON) に ON するとアラーム解除<br>され、ロボット停止状態 (S0ALM が ON) に ON するとアラーム解除<br>され、ロボット停止状態 (S0ALM が ON) に ON すると、ブログラムは最)<br>・ブラーム時 (S0ALM が ON) で ON すると、S0STR を ON で ブ<br>ログラムは最初から実行します。           22         SORST<br>(注 2)         リセット<br>(ON でリセット)         ・ブログラム途味将微縮(新加)1 に S0定の場合、S0STR を ON で エ<br>20グラムは最初から実行します。           23         IN13         浜用入力12         ・バーログラム途線報行機能も参照して下さい。           24                                                                                                    | 13       |       | <u> 汎用出力   </u><br>辺田山古 10               |                                                                                          |
| 13         0019         水田田力9           16         0017         汎用出力8           17         0017         汎用出力8           18         0016         汎用出力8           19         SOSTP<br>(注 2)         シーンスストワブ<br>(ON てストワブ)         ・ON (OV に短絡)で ブログラム動作 が停止し、SOALM が ON、SORUM<br>がOFF します。           20         SOSTP<br>(注 2)         シーンスストー<br>(ON てストー)         ・ON (OV に短絡)で ブログラム動作 が停止 CN (OV に短絡) するとブ<br>ログラム動作を開始し、SOALM は ON/OFF 点滅 から ON 状態に戻ります。           20         SOSTR<br>(注 2)         シーンスストー<br>(ON てストー)         ・ロボットが停止 (SOALM=ON or OFF) に ON (OV に短絡) するとブ<br>ログラム動作を開始し、SOALM に ON (OFF に、SOR ON は ON します。           20         SOSTR<br>(注 2)         アーンスストー<br>(ON でストー)         ・ロボットが停止 (SOALM=ON or OFF) に ON (OV に短絡) するとブ<br>ログラム動作 を開始し、CN すると、TM2 48 以降の 復<br>・ロボットが停止 (SOALM=ON) or OFF) に ON (OV に短絡) で、待機<br>位置 (ページロ、オイント 0、位置の変更可能) へ移動します。           21         ZRTN<br>(注 2)         原点 復帰<br>(ON で原点 復帰)         ・ロボットが停止 (SOALM=ON or OFF) に ON (OV (短縮) で、待機<br>位置 (ページロ、オイント 0、位置の変更可能) へ移動します。           21         ZRTN<br>(注 2)         リセット<br>(ON でリセット)         ・ロボットがグ停止 (SOALM が ON) に ON すると、フログラムは影<br>・ロボット/停止状態 (SOALM が ON) に ON すると、フログラムは影か<br>ら始まります。           22         SORST<br>(注 2)         リセット<br>(ON でリセット)         ・フログラムは服 が ON/OFF 点減中) に ON すると、フログラムはり<br>され、ロボット停止状態 (SOALM が ON) に のります。           23         IN13         汎用入力11<br>24         バロ ジェ用入力18           24         IN12         汎用入力10           25                                                                                                    | 14       |       | <u> </u>                                 | NPN 出力、出力電流は 30mA MAX です。                                                                |
| 10         0018         水川田力7           17         0UT6         汎用出力6           18         0UT6         汎用出力6           19         SOSTP<br>(注 2)         '>ウソスわブ<br>(ON でストッフ')         ・ON (OV に短絡) で ブログラム動作 が停止し、SOALM が ON 、SORUN<br>が OFF します。           19         SOSTP<br>(注 2)         '>ウソスカウブ<br>(ON でストッフ')         ・ON (OV に短絡) で ブログラム動作 が除こなります。<br>*O.5 秒以上 ON 状態になります。解除されると 各軸 サーボ OFF になり SOALM<br>は ON/OFF 点滅 から ON 状態に戻ります。           20         SOSTR<br>(注 2)         '>ウソスカウト<br>(ON で スォー)         ・ロボットが停止中 (SOALM=ON OFF) に ON (OV に短絡) するとブ<br>ログラム動作 を開始し、SOALM は OFF に、SORUN は ON します。           21         ズRTN<br>(注 2)         原点復帰<br>(ON で原点復帰)         ・ロボットが停止中 (SOALM=ON) or OFF) に ON (OV (DE短絡) すると)<br>ロボットが停止中 (SOALM=ON) or OFF) に ON (OV (DE短絡) する、<br>*Dボットが停止中 (SOALM=ON) or OFF) に ON (OV (OV (DE短絡) で 、待機<br>位置 (ページ0、ポイント 0、位置の変更可能) へ移動します。           21         ZRTN<br>(注 2)         原点復帰<br>(ON で原点復帰)         ・ロボットが停止中 (SOALM=ON) or OFF) に ON (OV (DE短絡) で、待機<br>位置 (ページ0、ポイント 0、位置の変更可能) へ移動します。           21         ZRTN<br>(注 2)         「リセット<br>(ON で原点復帰)         ・ロボットゲ停止サット (SOALM が ON) (CO (OV (C短絡) で、待機<br>位置 (ベージ 0、ポイント 0、位置の変更可能) へ移動します。           22         SORST<br>(注 2)         リセット<br>(ON でリセット)         ・ロボット停止状態 (SOALM が ON) になります。           23         IN13         汎用入力13           24         IN10         汎用入力19           25         IN11         汎用入力113           26         IN10         汎用入力19                                                                                                    | 10       |       | <u> </u>                                 |                                                                                          |
| 17         0017         元井山力 /<br>ス井山力 /<br>3.用山力 6           18         0016         汎用山力 6           19         SOSTP<br>(注 2)         シーウスストワブ<br>(ON でストワブ)         ・ON (OV に短絡)で ブログラム動作 が停止し、SOALM が ON、SORUN<br>が OFF します。           19         SOSTP<br>(注 2)         シーウスストワブ<br>(ON でストワブ)         ・ON (OV に短絡)で ブログラム動作 が停止し、SOALM LOV (SEAM) するとブ<br>ログラム動作 を開始し、SOALM LOV OFF 点滅 から ON 状態に戻ります。           20         SOSTR<br>(注 2)         ・ケウススカート<br>(ON でスタート)         ・OTボットが停止中 (SOALM=ON or OFF) に ON (OV に短絡) するとブ<br>ログラム動作 を開始し、SOALM LOV OFF 点滅) は プログラム動作を開始しま<br>せん。           21         ZRTN<br>(注 2)         原点復帰<br>へ力信号<br>(ON で原点復帰)         ・ロボットが停止中 (SOALM=ON Or OFF) に ON (OV に短絡) で、待機<br>位置 (ページ0、ボイント0、位置の変更可能) へ移動します。           21         ZRTN<br>(注 2)         原点復帰<br>へ力信号<br>(ON で原点復帰)         ・ロボットが停止中 (SOALM=ON Or OFF) に ON (OV に短絡) で、待機<br>位置 (ページ0、ボイント0、位置の変更可能) へ移動します。           21         ZRTN<br>(注 2)         原点復帰<br>(ON で原点復帰)         ・ロボットが停止中 (SOALM=ON Or OFF) に ON (OV (回短絡) で、待機<br>位置 (ページ0、ボイント0、位置の変更可能) へ移動します。           22         SORST<br>(注 2)         リセット<br>(ON でリセット)         ・ロボットが停止サビ (SOALM が ON) で ON すると、ブログラムは影<br>・ロボット/停止状態 (SOALM が ON) で ON すると、ブログラムは見 **<br>・<br>・<br>ロボット/停止状態 (SOALM が ON) で ON すると、ブログラムは最初か<br>ら始出りすう。           23         IN13         汎用入力 13           24         IN11         汎用入力 19           25         IN11         乳用入力 19           26         IN11         乳用入力 19           26         IN11<                                                                                                    | 10       |       | <u>汎用出力。</u><br>初日山も 7                   |                                                                                          |
| 10         2010         20110         20110         20110         20110         20110         20110         20110         20110         20110         20110         20110         20110         20110         20110         20110         20110         20110         20110         20110         20110         20110         20110         20110         20110         20110         20110         20110         20110         20110         20110         20110         20110         20110         20110         20110         20110         20110         20110         20110         20110         20110         20110         20110         20110         20110         20110         20110         20110         20110         20110         20110         20110         20110         20110         20110         20110         20110         20110         20110         20110         20110         20110         20110         20110         20110         20110         20110         20110         20110         20110         20110         20110         20110         20110         20110         20110         20110         20110         20110         20110         20110         20110         20110         20110         20110         20110         2                                                                                                    | 10       |       | <u> </u>                                 |                                                                                          |
| 19         SOSTP<br>(3±2)         ウーヤスストワ*<br>(0N でストワ*)         ・の For Lets*o.         ・の For Lets*o.           19         (3±2)         (ON でストワ*)         ・0.5 秒以上 ON 状態/総続すると、各軸 サーボ OFF になり SOALM<br>は ON/OFF の点滅状態になります。解除されると 各軸 サーボ OFF<br>になり SOALM は ON/OFF 点滅 から ON 状態に戻ります。           20         SOSTR<br>(3±2)         シーヤンスカート<br>(ON でストワ*)         ・ロボットが停止 (SOALM=ON or OFF) に ON (OV に短絡) するとブ<br>ログラム動作 を開始し、SOALM は OFF に、SORUN は ON します。           20         SOSTR<br>(3±2)         シーヤンスカート<br>(ON でスカート)         ・ロボットが停止 (SOALM=ON or OFF) に ON (OV に短絡) するとブ<br>ログラム動作 を開始し、SOALM は OFF に、SORUN は ON します。           21         ZRTN<br>(3±2)         原点復帰<br>入力信号<br>(ON で原点復帰)         ・ロボットが停止中 (SOALM=ON or OFF) に ON (OV に短絡) で、待機<br>位置 (ページ0、ボイント O、位置の変更可能) へ移動します。           21         ZRTN<br>(3±2)         原点復帰<br>入力信号<br>(ON で原点復帰)         ・ロボットが停止(SOALM=ON or OFF) に ON (OV に短絡) で、待機<br>位置 (ページ0、ボイント O、位置の変更可能) へ移動します。           22         SORST<br>(3±2)         リセット<br>(3±2)         ・ロボットが停止(SOALM が ON)(FF 点滅中) に ON するとアラーム解除<br>され、ロボット停止状態 (SOALM が ON) に ON すると、プログラムは引<br>セット (SOALM が ON)(FF 点滅中) に ON するとアラーム解除<br>され、ロボット停止状態 (SOALM が ON) に のりまうま。           23         SORST<br>(3±2)         リセット<br>(3±2)         ・ロボット停止状態 (SOALM が ON) に SOJ STR を ON で ゴ<br>ログラムは最初から実行します。           23         IN13         汎用入力 13           24         IN11         汎用入力 16           25         IN11         汎用入力 13           26         INN 0         汎用入力 18           27         <                                                                                                    | 10       | 0010  | 》1.用山刀 0                                 | ・ON (OV に短数)で プログラム動作 が停止し SOALM が ON SOPIN                                              |
| 19         SQSTP<br>(注 2)         (ON で A\77)         (ON で CA\77)         (ON で CA\77)         (CON 0 CA\77)         (CON 0 CA\77)         <                                                                                                    |          |       | シーケンスストッフ゜                               | - ON (OV に应加) C フロクフム動作 が停止し、Sunch が ON 、Sunch                                           |
| (注 2)         (語 とボグ ケ)         (語 とボグ ケ)           20         (注 2)         シークスカート<br>(ON でスカート)         ・ロボットが停止中(SOALM=ON or OF) に ON (ひと Ea& から ON 状態に戻ります。<br>ロボットが停止中(SOALM=ON or OF) に ON (ひと Ea& から ON 状態に戻ります。)           20         SOSTR<br>(注 2)         シークスカート<br>(ON でスカート)         ・ロボットが停止中(SOALM=ON or OF) に ON (ひと Ea& から ON 状態に戻ります。)           21         SOSTR<br>(注 2)         シークスカート<br>(ON でスカート)         ・ロボットが停止中(SOALM=ON) に ON すると、工程 248 以降の 復<br>帰ブログラム を実行後、継続動作 を開始します。)           21         ZRTN<br>(注 2)         原点復帰<br>(ON で原点復帰)         ・ロボットが停止中(SOALM=ON) に ON すると、工程 248 以降の 復<br>(C ージ O)、ボイント O、位置の変更可能)、不動します。)           21         ZRTN<br>(注 2)         「ON で原点復帰)         ・ロボットが停止中(SOALM=ON) に ON すると、工程 248 以降の 復<br>(C ージ O)、ボイント O、位置の変更可能)、不動します。)           21         ZRTN<br>(注 2)         「D セット<br>(ON で原点復帰)         ・ロボットが停止せ(SOALM=ON) に ON すると、ブログラム解除<br>され、ロボット停止状態(SOALM が ON) になります。)           22         SORST<br>(注 2)         リセット<br>(ON でリセット)         ・ロボット停止状態(SOALM が ON) になります。)           22         SORST<br>(注 2)         リセット<br>(ON でリセット)         ・「ブログラムな中続行後能気効」 に ON するとアラーム解除<br>され、ロボット停止状態(SOALM が ON) になります。)           23         IN13         汎用入力 13           24         IN12         汎用入力 13           25         IN11         汎用入力 13           26         IN8         汎用入力 18           27         IN9         汎用入力 18           28                                                                                                    | 19       | SQSTP | (ON でストッフ°)                              | ・0.5 秒以上 ON 状能が継続すると 各軸 サーボ OFF になり SOALM                                                |
| 20         SQSTR<br>(注 2)         シーカンスカート<br>(ON でスカート)         ・ロボットが停止中 (SQALM=ON or OFF) に ON (OV に短絶) するとブ<br>ログラム動作を開始し、SQALM は OFF に、SQRUM は ON します。<br>・アラーム発生時 (SQALM=ON Or OFF) に ON (OV に短絶) するとブ<br>ログラム動作を開始し、SQALM は OFF に、SQRUM は ON します。<br>・アラーム発生時 (SQALM=ON/OFF 点滅) はプログラム動作を開始しま<br>せん。           20         SQSTR<br>(注 2)         ジーカンスカート<br>(ON でスカート)         ・ロボットが停止中 (SQALM=ON/OFF 点滅) はプログラム動作を開始し。<br>セスシート)           21         ZRTN<br>(注 2)         原点復帰<br>入力信号<br>(ON で原点復帰)         ・ロボットが停止中 (SQALM=ON or OFF) に ON (OV に短絶) で、待機<br>位置 (ページ0、ポイント0、位置の変更可能) へ移動します。           21         ZRTN<br>(注 2)         原点復帰<br>入力信号<br>(ON で原点復帰)         ・ロボットが停止中 (SQALM=ON or OFF) に ON (OV に短絶) で、待機<br>位置 (ページ0、ポイント0、位置の変更可能) へ移動します。           21         ZRTN<br>(注 2)         原点復帰<br>(ON で原点復帰)         ・ロボットが停止サ (SQALM=ON or OFF) に ON (OV に短絶) で、待機<br>位置 (ページ0、ポイント0、位置の変更可能) へ移動します。           22         SQRST<br>(注 2)         リセット<br>(ON で原点復帰)         ・ロボットが停止状態 (SQALM が ON/OFF 点滅中) に ON するとアラーム解除<br>され、ロボット停止状態 (SQALM が ON) に ON するとアラーム解除<br>され、ロボット停止状態 (SQALM が ON) に Su ります。           22         SQRST<br>(注 2)         リセット<br>(ON でリセット)         ・ロボット停止状態 (SQALM が ON) に ON するとアラーム解除<br>され、ロボット停止状態 (SQALM が ON) に Su ります。           23         IN13         汎用入力 13         ・「ブログラム違和続行機能有効」に設定の場合、SQSTR を ON で エ<br>程 248 以降の 復帰 ブログラム を実行後、継続動作 を開始しま<br>す。           23         IN13         汎用入力 10         シト 16           24         IN10         汎用入力 13           25         IN11         汎用入力 13           26 <td< td=""><td></td><td>(注2)</td><td></td><td>は ON/OFF の占減状態になります。 解除されると 各軸 サーボ ON</td></td<> |          | (注2)  |                                          | は ON/OFF の占減状態になります。 解除されると 各軸 サーボ ON                                                    |
| 20         SQSTR<br>(注 2)         シーケンススタート<br>(ON でスタート)         ・ロボットが停止中(SOALM=ON or OFF) に ON (OV に短絡) するとブ<br>ログラム動作 を開始し、SOALM は OFF に、SORUN は ON します。<br>・アラーム発生時(SOALM=ON/OFF 点滅) はブログラム動作を開始しま<br>セル。           20         SQSTR<br>(注 2)         原点復帰<br>入力信号<br>(ON で原点復帰)         ・ロボットが停止中(SOALM=ON/OFF 点滅) はブログラム動作を開始します。           21         ZRTN<br>(注 2)         原点復帰<br>入力信号<br>(ON で原点復帰)         ・ロボットが停止中(SOALM=ON) に ON すると、工程 248 以降の 復<br>帰ブログラム を実行後、継続動作 を開始します。           21         ZRTN<br>(注 2)         原点復帰<br>入力信号<br>(ON で原点復帰)         ・ロボットが停止中(SOALM=ON) に ON すると、工程 248 以降の 復<br>帰ブログラム を実行後、継続動作 を開始します。           22         SORST<br>(注 2)         リセット<br>(ON で原点復帰)         ・ロボットゲ停止大態 (SOALM が ON OV に短絡) で、待機<br>位置 (ページ0、ボイント0、位置の変更可能) へ移動します。           23         SORST<br>(注 2)         リセット<br>(ON でリセット)         ・ロボット停止状態 (SOALM が ON) になります。           23         IN13         汎用入力 13           24         IN10         汎用入力 10           25         IN11         汎用入力 10           26         IN8         汎用入力 8                                                                                                    |          |       |                                          | になり SQALM は ON/OFF 点滅 から ON 状態に戻ります。                                                     |
| 20         SQSTR<br>(注 2)         ジャウンスタート<br>(ON で スタート)         ログラム動作 を開始し、SQALM は OFF に、SORUN は ON します。<br>アラーム発生時 (SQALM=ON/OFF 点滅) はプログラム動作を開始しま<br>せん。           21         ZRTN<br>(注 2)         原点復帰<br>の で原点復帰)         ・ ブログラム動作中に 再度 SQSTR を ON しても 受け付けません。<br>【プログラム 途中続行機能有効】に設定の場合<br>・ ロボットが停止中 (SQALM=ON) い ON すると、工程 248 以降の 復<br>帰プログラム を実行後、継続動作 を開始します。           21         ZRTN<br>(注 2)         の で原点復帰)         ・ ロボットが停止中 (SQALM=ON) or OFF) に ON (OV に短絡) で、待機<br>位置 (ページ0、ボイント0、位置の変更可能) へ移動します。           21         ZRTN<br>(注 2)         の で原点復帰)         ・ ロボットが停止中 (SQALM=ON or OFF) に ON (OV に短絡) で、待機<br>位置 (ページ0、ボイント0、位置の変更可能) へ移動します。           21         ZRTN<br>(注 2)         「リセット<br>(ON で原点復帰)         ・ ロボットが停止大態 (SQALM が ON or OFF) に ON (OV に短絡) で、待機<br>位置 (ページ0、ボイント0、位置の変更可能) へ移動します。           22         SORST<br>(注 2)         リセット<br>(ON でリセット)         「ワログラムリセット Pe止状態 (SQALM が ON) になります。           23         N13         汎用入力 13           24         IN12         汎用入力 12           25         IN11         汎用入力 10           27         IN9         汎用入力 18           28         IN8         バロ                                                                                                    |          |       |                                          | ・ロボットが停止中(SQALM=ON or OFF)に ON (OV に短絡) するとプ                                             |
| 20         SOSTR<br>(注 2)         シーケンススター,<br>(ON でスター,)         ・アラーム発生時 (SOALM=ON/OFF 点滅) はプログラム動作を開始しま<br>せん。           21         SOSTR<br>(注 2)         「原点復帰<br>入力信号<br>(ON で原点復帰)         ・ロボットが停止中 (SOALM=ON) に ON すると、工程 248 以降の 復<br>帰プログラム を実行後、継続動作 を開始します。           21         ZRTN<br>(注 2)         原点復帰<br>入力信号<br>(ON で原点復帰)         ・ロボットが停止中 (SOALM=ON or OFF) に ON (OV に短絡) で、待機<br>位置 (ページ0、ポイント0、位置の変更可能) へ移動します。           21         ZRTN<br>(注 2)         「の で原点復帰)         ・ロボットが停止中 (SOALM=ON or OFF) に ON (OV に短絡) で、待機<br>位置 (ページ0、ポイント0、位置の変更可能) へ移動します。           22         SORST<br>(注 2)         リセット<br>(ON で原点復帰)         ・ロボットが停止中 (SOALM が ON/OFF 点滅中) に ON するとアラーム解除<br>され、ロボット停止状態 (SOALM が ON) になります。           22         SORST<br>(注 2)         リセット<br>(ON でリセット)         ・アラーム時 (SOALM が ON/OFF 点滅中) に ON するとアラーム解除<br>され、ロボット停止状態 (SOALM が ON) になります。           23         SORST<br>(注 2)         リセット<br>(ON でリセット)         ・アラーム時 (SOALM が ON/OFF 点滅中) に ON するとアラーム解除<br>され、ロボット停止状態 (SOALM が ON) になります。           23         IN13         汎用入力 13           24         IN12         汎用入力 10           25         IN11         汎用入力 10           26         IN8         汎用入力 8                                                                                                    |          |       |                                          | ログラム動作 を開始し、SQALM は OFF に、SQRUN は ON します。                                                |
| 20         SQSTR<br>(注 2)         シーブスメタート<br>(ON で スタート)         せん。           21         (注 2)         (ON で スタート)         せん。           21         (注 2)         原点復帰<br>(注 2)         フログラム を実行後、継続動作 を開始します。           21         ZRTN<br>(注 2)         原点復帰<br>(ON で原点復帰)         ・ロボットが停止中 (SQALM=ON or OFF) に ON (OV に短絡) で、待機<br>位置(ページ0、ボイント0、位置の変更可能)へ移動します。           21         ZRTN<br>(注 2)         原点復帰<br>(ON で原点復帰)         ・ロボットが停止中 (SQALM=ON or OFF) に ON (OV に短絡) で、待機<br>位置(ページ0、ボイント0、位置の変更可能)へ移動します。           22         SQRST<br>(注 2)         リセット<br>(ON で原点復帰)         ・ロボットが停止状態(SQALM が ON) に ON すると、プログラムはり<br>セット (SQALM が ON/OFF 点滅中) に ON すると、プログラムは見<br>から始まります。           22         SQRST<br>(注 2)         リセット<br>(ON でリセット)         「ワセット<br>(ON でリセット]         を選択<br>・アラーム時 (SQALM が ON) に ON すると、プログラムは見初か<br>ら始まります。           23         SQRST<br>(注 2)         リセット<br>(ON でリセット)         「フログラム を実行後、総納 が ON) になります。           23         IN13         汎用入力 13           24         IN12         汎用入力 12           25         IN11         汎用入力 10           26         IN18         汎用入力 8                                                                                                    |          |       | >                                        | ・アラーム発生時(SQALM=ON/OFF 点滅)はプログラム動作を開始しま                                                   |
| 20       (注 2)       (い CAY-F)       ・ プログラム動作中に 再度 SOSTR を ON しても 受け付けません。<br>【プログラム途中続行機能有効】に設定の場合・         21       (注 2)       原点復帰<br>入力信号<br>(ON で原点復帰)       ・ ロボットが停止中 (SQALM=ON) に ON すると、工程 248 以降の 復<br>帰プログラム を実行後、継続動作 を開始します。         21       ZRTN<br>(注 2)       原点復帰<br>入力信号<br>(ON で原点復帰)       ・ ロボットが停止中 (SQALM=ON or OFF) に ON (OV に短絡) で、待機<br>位置 (ページ0、ポイント0、位置の変更可能) へ移動します。         21       ZRTN<br>(注 2)       「切 で原点復帰」       ・ ロボットが停止中 (SQALM=ON or OFF) に ON (OV に短絡) で、待機<br>位置 (ページ0、ポイント0、位置の変更可能) へ移動します。         22       SORST<br>(注 2)       リセット<br>(ON でリセット)       「ブログラムリセット] を選択       ・ アラーム時 (SQALM が ON) で ON すると、プログラムはリ<br>セット (SQALM が OFF) され、SQSTR を ON でプログラムは最初か<br>ら始まります。         22       SORST<br>(注 2)       リセット<br>(ON でリセット)       「ブログラム法申続行機能新 が ON/OFF 点滅中) に ON すると、プログラムは見<br>セット (SQALM が ON) になります。         23       IN13       汎用入力 13         24       IN12       汎用入力 12         25       IN11       汎用入力 10         27       IN9       汎用入力 8                                                                                                    | 20       | SQSTR | ソーケンススタート<br>(ON - デッカート)                | せん。                                                                                      |
| 21         ZRTN<br>(注 2)         原点復帰<br>入力信号<br>(ON で原点復帰)         ・ロボットが停止中 (SQALM=ON) に ON すると、工程 248 以降の 復<br>帰プログラム を実行後、継続動作 を開始します。           21         ZRTN<br>(注 2)         原点復帰<br>(ON で原点復帰)         ・ロボットが停止中 (SQALM=ON or OFF) に ON (OV に短絡) で、待機<br>位置 (ページ0、ポイント0、位置の変更可能) へ移動します。           21         CRTN<br>(注 2)         原点復帰<br>(ON で原点復帰)         ・ロボットが停止中 (SQALM=ON or OFF) に ON (OV に短絡) で、待機<br>位置 (ページ0、ポイント0、位置の変更可能) へ移動します。           22         SORST<br>(注 2)         リセット<br>(ON でリセット)         ・ロボット停止状態 (SQALM が ON) になります。           22         SORST<br>(注 2)         リセット<br>(ON でリセット)         ・ロボット停止状態 (SQALM が ON) で ON すると、プログラムはリ<br>セット (SQALM が OFF) され、SQSTR を ON でプログラムは最初から始まります。           23         IN13         汎用入力 13           24         IN12         汎用入力 13           25         IN11         汎用入力 10           27         IN9         汎用入力 8           28         IN8         汎用入力 8                                                                                                    | 20       | (注2)  | (ON CAS-P)                               | ・プログラム動作中に 再度 SQSTR を ON しても 受け付けません。                                                    |
| 21         アロボットが停止中(SQALM=ON)にON すると、工程248 以降の復帰プログラムを実行後、継続動作を開始します。           21         アスRTN<br>(注 2)         原点復帰<br>入力信号<br>(ON で原点復帰)         ・ロボットが停止中(SQALM=ON or OFF)にON (OV に短絡)で、待機位置(ページ0、ポイント0、位置の変更可能)へ移動します。           21         アスRTN<br>(注 2)         「の、で原点復帰)         ・ロボットがプログラム動作中にON しても無視されます。           22         SORST<br>(注 2)         リセット<br>(ON でリセット)         ・ロボットゲーム時(SQALM が ON/OFF 点滅中)にON すると、プログラムはり<br>セット (SQALM が ON) になります。           22         SORST<br>(注 2)         リセット<br>(ON でリセット)         ・ロボット停止状態(SQALM が ON) になります。           24         IN13         汎用入力13           23         IN13         汎用入力13           24         IN12         汎用入力13           25         IN11         汎用入力13           26         IN10         汎用入力16           27         IN9         汎用入力8                                                                                                    |          |       |                                          | 【プログラム途中続行機能有効】に設定の場合                                                                    |
| パログラムを実行後、継続動作を開始します。           21         アスRTN<br>(注 2)         原点復帰<br>入力信号<br>(ONで原点復帰)         ロボットが停止中(SOALM=ON or OFF) に ON (OV に短絡)で、待機<br>位置(ページ0、ポイント0、位置の変更可能)へ移動します。           21         アスRTN<br>(注 2)         「原点復帰<br>(ONで原点復帰)         ・ロボットが停止中(SOALM=ON or OFF) に ON (OV に短絡)で、待機<br>位置(ページ0、ポイント0、位置の変更可能)へ移動します。           22         SORST<br>(注 2)         「リセット<br>(ONでリセット]         「ブログラムリセット]を選択           22         SORST<br>(注 2)         リセット<br>(ONでリセット)         「リセット<br>(ONでリセット]         SOALM が ON) で ON すると、プログラムはリ<br>セット (SOALM が ON) で ON すると、プログラムは見初か<br>ら始まります。           22         SORST<br>(注 2)         リセット<br>(ONでリセット)         「リセット<br>(ONでリセット]         でラーム時 (SOALM が ON) で ON すると、プログラムは見初か<br>ら始まります。           23         IN13         汎用入力 13         (アラーム時(SALM が ON) に設定の場合、SOSTR を ON で T<br>ログラム法申続行機能有効」に設定の場合、SOSTR を ON で T<br>程 248 以降の 復帰 プログラム を実行後、継続動作 を開始しま<br>す。           23         IN13         汎用入力 10           24         IN12         汎用入力 10           25         IN11         汎用入力 10           26         IN8         汎用入力 8                                                                                                    |          |       |                                          | ・ロボットが停止中(SQALM=ON)に ON すると、工程 248 以降の 復                                                 |
| 21         ZRTN<br>(注 2)         原点復帰<br>入力信号<br>(ON で原点復帰)         ・ロボットが停止中 (SOALM=ON or OFF) に ON (OV (元短絡) で、待機<br>位置 (ページ0、ポイント0、位置の変更可能) へ移動します。           21         (注 2)         (ON で原点復帰)         ・ロボットがプログラム動作中に ON しても無視されます。           22         「スターント」         アラーム時 (SOALM が ON/OFF 点減中) に ON するとアラーム解除<br>され、ロボット停止状態 (SOALM が ON) になります。           22         SORST<br>(注 2)         リセット<br>(ON でリセット)         ・フラーム時 (SOALM が ON) で ON すると、プログラムはリ<br>セット (SOALM が OFF) され、SOSTR を ON でプログラムは見初か<br>ら始まります。           22         SORST<br>(注 2)         リセット<br>(ON でリセット)         「フログラム時 (SOALM が OFF) 点減中) に ON するとアラーム解除<br>され、ロボット停止状態 (SOALM が ON) になります。           23         IN13         汎用入力13           24         IN12         汎用入力12           25         IN11         汎用入力12           26         IN10         汎用入力13           27         IN8         汎用入力8                                                                                                    |          |       |                                          | 帰プログラム を実行後、継続動作 を開始します。                                                                 |
| 21         (注 2)         人力信号<br>(ON で原点復帰)         位置 (ヘージ0、ボイジ10, 位置の変更可能) へ移動します。           21         (注 2)         (ON で原点復帰)         ・ロボットがプログラム動作中に ON しても無視されます。           22         「ジログラムリセット]を選択         ・アラーム時 (SOALM が ON) になります。           22         SORST<br>(注 2)         リセット<br>(ON でリセット)         ・ロボット停止状態 (SOALM が ON) になります。           22         SORST<br>(注 2)         リセット<br>(ON でリセット)         「フロームリセット]を選択           22         SORST<br>(注 2)         リセット<br>(ON でリセット)         「アラームリキット]を選択           ・アラーム時 (SOALM が ON/OFF 点滅中) に ON するとアラーム解除<br>され、ロボット停止状態 (SOALM が ON) になります。         ・「プローグラムは最初から始まります。           ・「プロームリセット]を選択         ・アラーム時(SOALM が ON) (になります。         ・「プログラム法申続行機能無効」に設定の場合、SOSTR を ON で プ<br>ログラムは最初から実行します。           ・「プログラム金中続行機能和効うに設定の場合、SOSTR を ON でエ<br>程 248 以降の 復帰プログラム を実行後、継続動作 を開始しま<br>す。         ・「プログラム を実行後、継続動作 を開始しま<br>す。           23         IN13         汎用入力 13           24         IN12         汎用入力 12           25         IN11         汎用入力 10           27         IN9         汎用入力 8           NPN 入力、入力電流 4mA Max です。                                                                                                    | 0.1      | ZRTN  | 原点復帰                                     | ・ロボットが停止中(SQALM=ON or OFF)に ON(OV に短絡)で、待機                                               |
| 22         SORST<br>(注 2)         リセット<br>(ON でリセット)         「フログラムリセット]を選択           22         SORST<br>(注 2)         リセット<br>(ON でリセット)         「フログラムリセット]を選択           22         SORST<br>(注 2)         リセット<br>(ON でリセット)         「フラーム時 (SOALM が ON) で ON すると アラーム解除<br>され、ロボット停止状態 (SOALM が ON) で ON すると プログラムは見初か<br>ら始まります。           (アラーム時 (SOALM が OFF) され、SOSTR を ON でプログラムは最初か<br>ら始まります。         「アラームリセット]を選択           ・アラーム時 (SOALM が ON/OFF 点滅中) に ON するとアラーム解除<br>され、ロボット停止状態 (SOALM が ON) になります。           ・「プログラム途中続行機能無効」に設定の場合、SOSTR を ON で プ<br>ログラムは最初から実行します。           ・「プログラム途中続行機能有効」に設定の場合、SOSTR を ON で エ<br>程 248 以降の 復帰プログラム を実行後、継続動作 を開始しま<br>す。           23         IN13           24         IN12           25         IN11           26         IN10           27         IN9           28         IN8           28         IN8           29         IN8           20         IN8           21         IN8                                                                                                    | 21       | (注2)  | 人刀信亏<br>(0N 云西占復唱)                       | 位直(ヘーンU、ホイントU、位直の変更可能)へ移動します。                                                            |
| 22       SORST<br>(注 2)       リセット<br>(ONでリセット)       ・アラーム時(SOALM が ON/OFF 点滅中)に ON するとアラーム解除<br>され、ロボット停止状態(SOALM が ON) になります。<br>・ロボット停止状態(SOALM が ON) で ON すると、ブログラムはリ<br>セット(SOALM が OFF) され、SOSTR を ON でプログラムは最初から始まります。         22       SORST<br>(注 2)       リセット<br>(ONでリセット)       「アラームリを少水(SOALM が ON) になります。         (注 2)       ワレット<br>(ONでリセット)       「アラームリセット]を選択<br>・アラーム時(SOALM が ON/OFF 点滅中) に ON するとアラーム解除<br>され、ロボット停止状態(SOALM が ON) になります。         (DN でリセット)       「ブログラム途中続行機能無効」に設定の場合、SOSTR を ON で プ<br>ログラムは最初から実行します。         ・「プログラム途中続行機能有効」に設定の場合、SOSTR を ON でエ<br>程 248 以降の復帰プログラム を実行後、継続動作 を開始しま<br>す。         23       IN13         24       IN12         25       IN11         26       IN10         27       IN9         28       IN8         3       18         27       IN8         3       第四人力 10         27       IN8         3       110         3       第四人力 19         3       110         3       第四人力 10                                                                                                    |          |       | (UNIC原品復帰)                               | ・ロホットかフロクラム動作中に UN しても無税されます。<br>【プログラムリセット】を選択                                          |
| 22       SQRST<br>(注 2)       リセット<br>(N でリセット)       リセット<br>(ON でリセット)       ・ロボット停止状態 (SQALM が ON) になります。<br>・ロボット停止状態 (SQALM が ON) で ON すると、プログラムはリ<br>セット (SQALM が ON) で ON すると、プログラムは見<br>オット (SQALM が ON) で ON するとアラーム解除<br>・アラーム時 (SQALM が ON/OFF 点滅中) に ON するとアラーム解除<br>され、ロボット停止状態 (SQALM が ON) になります。<br>・「プログラム法中続行機能無効」に設定の場合、SQSTR を ON で プ<br>ログラムは最初から実行します。<br>・「プログラム途中続行機能有効」に設定の場合、SQSTR を ON で T<br>ログラムは最初から実行します。<br>・「プログラム途中続行機能有効」に設定の場合、SQSTR を ON で T<br>程 248 以降の 復帰プログラム を実行後、継続動作 を開始しま<br>す。<br>5.6.9. リセット機能 も参照して下さい。         23       IN13       汎用入力 13<br>24       バ11         23       IN13       汎用入力 12<br>25       IN11         26       IN10       汎用入力 10<br>27       IN9         27       IN9       汎用入力 8                                                                                                    |          |       |                                          | 「マラーム時(SOALM が ON/OFF 占減中)に ON オスとアラーム解除                                                 |
| 22       SQRST<br>(注 2)       リセット<br>(ON でリセット)       リセット<br>(ON でリセット)       ・ロボット停止状態 (SQALM が ON) で ON すると、プログラムはリ<br>セット (SQALM が OF) され、SQSTR を ON でプログラムは最初か<br>ら始まります。         22       SQRST<br>(注 2)       リセット<br>(ON でリセット)       リセット<br>(ON でリセット)       ・ロボット停止状態 (SQALM が ON) で ON すると、プログラムは最初か<br>ら始まります。         23       IN13       汎用入力 13         24       IN12       汎用入力 12         25       IN11       汎用入力 10         27       IN9       汎用入力 18         28       IN8       汎用入力 8                                                                                                    |          |       |                                          | - ケノーム時(Stanlin が ON/OT 京城中)に ON するとアノーム解除<br>                                           |
| 22       SQRST<br>(注 2)       リセット<br>(Nでリセット)       リセット (SQALM が OFF) され、SQSTR を ON でプログラムは最初か<br>ら始まります。         22       SQRST<br>(注 2)       リセット<br>(ON でリセット)       リセット<br>(ON でリセット)       アラームリセット]を選択         ・アラーム時 (SQALM が ON/OFF 点滅中) に ON するとアラーム解除<br>され、ロボット停止状態 (SQALM が ON) になります。       ・「プログラム途中続行機能無効」に設定の場合、SQSTR を ON で プ<br>ログラムは最初から実行します。         ・「プログラム途中続行機能有効」に設定の場合、SQSTR を ON でエ<br>程 248 以降の 復帰プログラム を実行後、継続動作 を開始しま<br>す。       ・「プログラム途中続行機能も参照して下さい。         23       IN13       汎用入力 13         24       IN12       汎用入力 12         25       IN11       汎用入力 10         27       IN9       汎用入力 8                                                                                                    |          |       |                                          | ・ロボット停止状態(SQALM が ON)で ON すると、プログラムはリ                                                    |
| 22       SQRST<br>(注 2)       リセット<br>(ON でリセット)       リセット<br>(ON でリセット)       「フラームリセット]を選択       ·アラーム時 (SQALM が ON/OFF 点滅中) に ON するとアラーム解除<br>され、ロボット停止状態 (SQALM が ON) になります。         ·フログラム途中続行機能無効」に設定の場合、SQSTR を ON で プログラムは最初から実行します。       ·「プログラム途中続行機能有効」に設定の場合、SQSTR を ON でエ<br>程 248 以降の 復帰プログラム を実行後、継続動作 を開始しま<br>す。         23       IN13       汎用入力 13         24       IN12       汎用入力 12         25       IN11       汎用入力 10         27       IN9       汎用入力 8                                                                                                    |          |       |                                          | マット (SQALM が OFF) され、SQSTR を ON でプログラムは最初か                                               |
| 22       SQRST<br>(注 2)       リセット<br>(ONでリセット)       「フラームリセット]を選択       ·アラーム時(SQALM が ON/OFF 点滅中)に ON するとアラーム解除<br>され、ロボット停止状態(SQALM が ON) になります。         23       IN13       汎用入力 13       ·「プログラム途中続行機能有効」に設定の場合、SQSTR を ON でエ<br>程 248 以降の復帰プログラムを実行後、継続動作 を開始しま<br>す。         23       IN13       汎用入力 13         24       IN12       汎用入力 12         25       IN11       汎用入力 10         26       IN10       汎用入力 10         27       IN9       汎用入力 8                                                                                                    |          |       |                                          | ら始まります。                                                                                  |
| 22       SURSI<br>(注 2)       リセット<br>(ON でリセット)       ・アラーム時 (SQALM が ON/OFF 点滅中) に ON するとアラーム解除<br>され、ロボット停止状態 (SQALM が ON) になります。         ・プログラム途中続行機能無効」に設定の場合、SQSTR を ON で プログラムは最初から実行します。       ・プログラム途中続行機能有効」に設定の場合、SQSTR を ON で プログラムは最初から実行します。         23       IN13       汎用入力 13         24       IN12       汎用入力 12         25       IN11       汎用入力 10         27       IN9       汎用入力 8    PPーム時 (SQALM が ON/OFF 点滅中) に ON するとアラーム解除<br>され、ロボット停止状態 (SQALM が ON) になります。          ・プログラム途中続行機能無効」に設定の場合、SQSTR を ON で プログラムは最初から実行します。       ・「プログラム金中続行機能有効」に設定の場合、SQSTR を ON でエ<br>程 248 以降の 復帰プログラム を実行後、継続動作 を開始しま<br>す。                                                                                                    |          | OODOT |                                          | 【アラームリセット】を選択                                                                            |
| <ul> <li>(注 2) (UN どリセット)</li> <li>され、ロボット停止状態 (SQALM が ON) になります。</li> <li>・「プログラム途中続行機能無効」に設定の場合、SQSTR を ON で プログラムは最初から実行します。</li> <li>・「プログラム途中続行機能有効」に設定の場合、SQSTR を ON でエ程248 以降の 復帰プログラム を実行後、継続動作 を開始します。</li> <li>5.6.9. リセット機能 も参照して下さい。</li> <li>23 IN13 汎用入力13</li> <li>24 IN12 汎用入力12</li> <li>25 IN11 汎用入力11</li> <li>26 IN10 汎用入力10</li> <li>27 IN9 汎用入力3</li> <li>28 IN8 汎用入力3</li> </ul>                                                                                                    | 22       | SURST | リセット                                     | ・アラーム時 (SQALM が ON/OFF 点滅中) に ON するとアラーム解除                                               |
| ・「プログラム途中続行機能無効」に設定の場合、SQSTR を ON で プログラムは最初から実行します。           ・「プログラム途中続行機能有効」に設定の場合、SQSTR を ON でエ程248以降の 復帰プログラム を実行後、継続動作 を開始します。           23         IN13           24         IN12           25         IN11           26         IN10           27         IN9           28         IN8                                                                                                    |          | (注 2) | (UN Cリセット)                               | され、ロボット停止状態(SQALM が ON)になります。                                                            |
| ログラムは最初から実行します。       ・「プログラム途中続行機能有効」に設定の場合、SQSTR を ON でエ         程 248 以降の復帰プログラムを実行後、継続動作を開始します。       5.6.9.リセット機能 も参照して下さい。         23       IN13       汎用入力 13         24       IN12       汎用入力 12         25       IN11       汎用入力 11         26       IN10       汎用入力 10         27       IN9       汎用入力 8                                                                                                    |          |       |                                          | ・「プログラム途中続行機能無効」に設定の場合、SQSTR を ON で プ                                                    |
| ・「プログラム途中続行機能有効」に設定の場合、SQSTR を ON でエ<br>程 248 以降の 復帰プログラム を実行後、継続動作 を開始しま<br>す。         23       IN13       汎用入力 13         24       IN12       汎用入力 12         25       IN11       汎用入力 11         26       IN10       汎用入力 10         27       IN9       汎用入力 8                                                                                                    |          |       |                                          | ログラムは最初から実行します。                                                                          |
| 福 248 以降の 復帰プログラム を実行後、継続動作 を開始します。       23     IN13       24     IN12       25     IN11       26     IN10       27     IN9       28     IN8                                                                                                    |          |       |                                          | ・「プログラム途中続行機能有効」に設定の場合、SQSTR を ON でエ                                                     |
| す。       23     IN13     汎用入力13       24     IN12     汎用入力12       25     IN11     汎用入力11       26     IN10     汎用入力10       27     IN9     汎用入力8                                                                                                    |          |       |                                          | 程 248 以降の 復帰プログラム を実行後、継続動作 を開始しま                                                        |
| 23     IN13     汎用入力13       24     IN12     汎用入力12       25     IN11     汎用入力11       26     IN10     汎用入力10       27     IN9     汎用入力19       28     IN8     汎用入力8                                                                                                    |          |       |                                          | 「す。」                                                                                     |
| 23     INI3     汎用入力13       24     IN12     汎用入力12       25     IN11     汎用入力11       26     IN10     汎用入力10       27     IN9     汎用入力9       28     IN8     汎用入力8                                                                                                    | 00       | TNIO  |                                          | 5.6.9.リセット機能 も参照して下さい。                                                                   |
| 24     IN12     近田入力12       25     IN11     汎用入力11       26     IN10     汎用入力10       27     IN9     汎用入力9       28     IN8     汎用入力8                                                                                                    | 23       |       | 川田八刀 13                                  |                                                                                          |
| 25         1N11         汎用入力10           26         IN10         汎用入力10           27         IN9         汎用入力9           28         IN8         汎用入力8                                                                                                    | 24<br>25 |       | <u> </u>                                 |                                                                                          |
| 27     IN9     汎用入力9       28     IN8     汎用入力8                                                                                                    | 20       |       | 10 11 11 11 11 11 11 11 11 11 11 11 11 1 | NPN 入力、入力電流 4mA Max です。                                                                  |
| 28 IN8 汎用入力 8                                                                                                    | 20       | ING   |                                          |                                                                                          |
|                                                                                                    | 28       | IN8   | 汎用入力8                                    |                                                                                          |

| 29 | IN7 | 汎用入力7 |
|----|-----|-------|
| 30 | IN6 | 汎用入力6 |

ロボットと異なる電源の外部機器 を接続する場合は、2番ピン N24(OV)を別電源の OV と接続してご使用下さい。

注 1. ロボット電源 と同じ +24V 電源 が 出力されています。

注2. 外部配線スイッチ接続例

注意

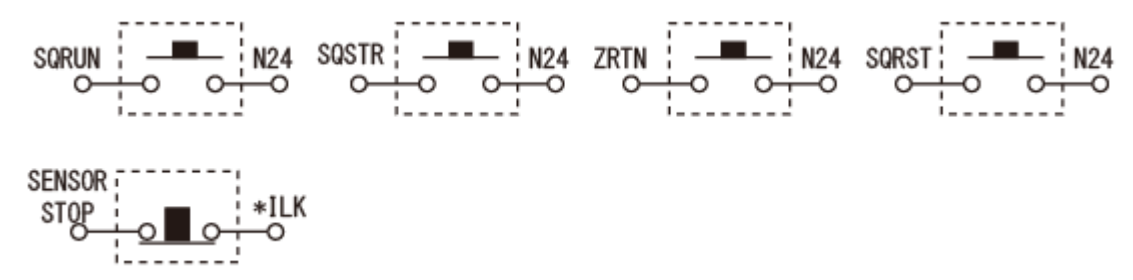

注 3. 消費電流 30mA 以下の LED 積層表示灯【赤色】で 停止表示 になります 注 4. 消費電流 30mA 以下の LED 積層表示灯【黄色】でプログラム終了表示 になります 注 5. 消費電流 30mA 以下の LED 積層表示灯【緑色】で プログラム可動中表示になりま す

(参考として、IDEC 製 LD6A 型、ミスミ製  $\phi$  30、  $\phi$  40、  $\phi$  50 等) が使用出来ます。

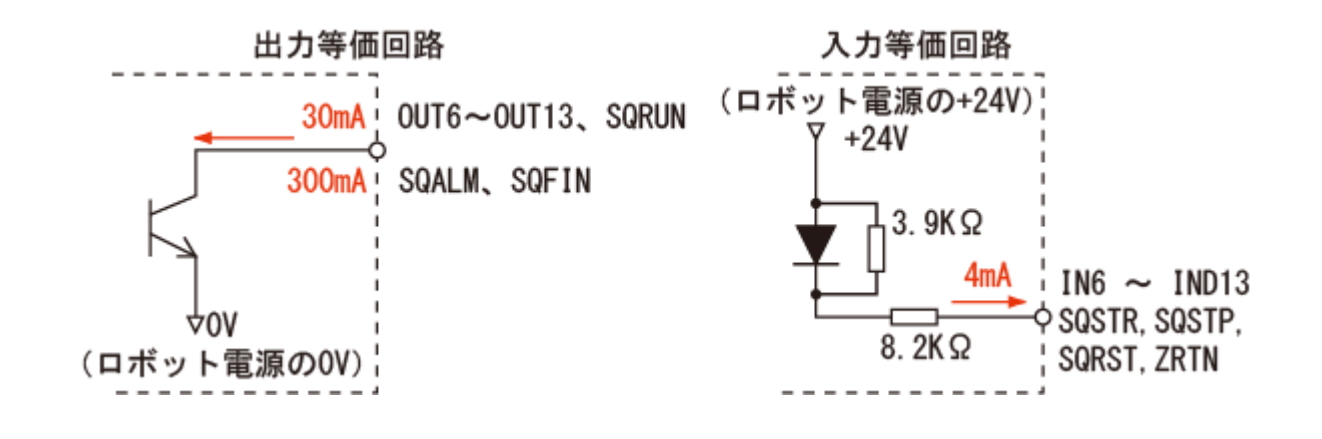

# 各信号のタイミングチャートを記します

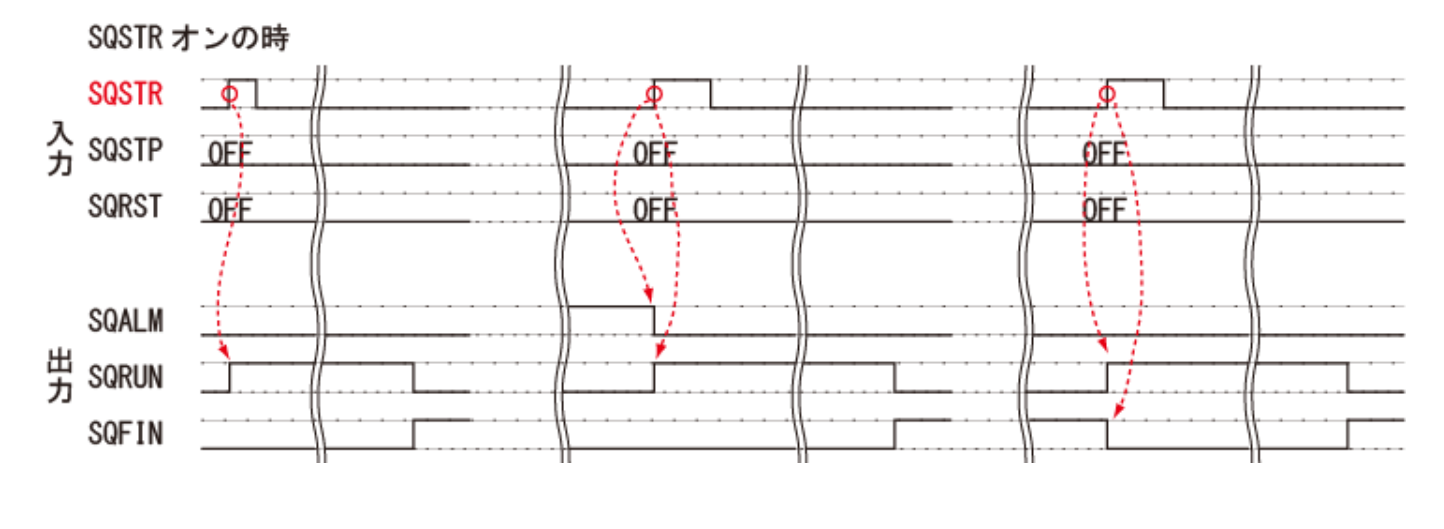

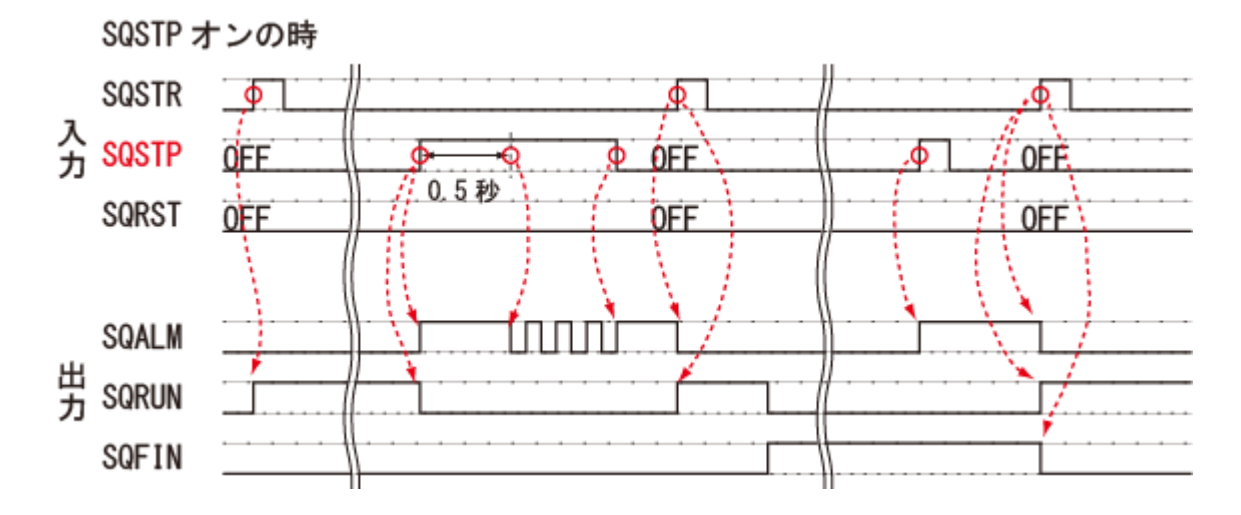

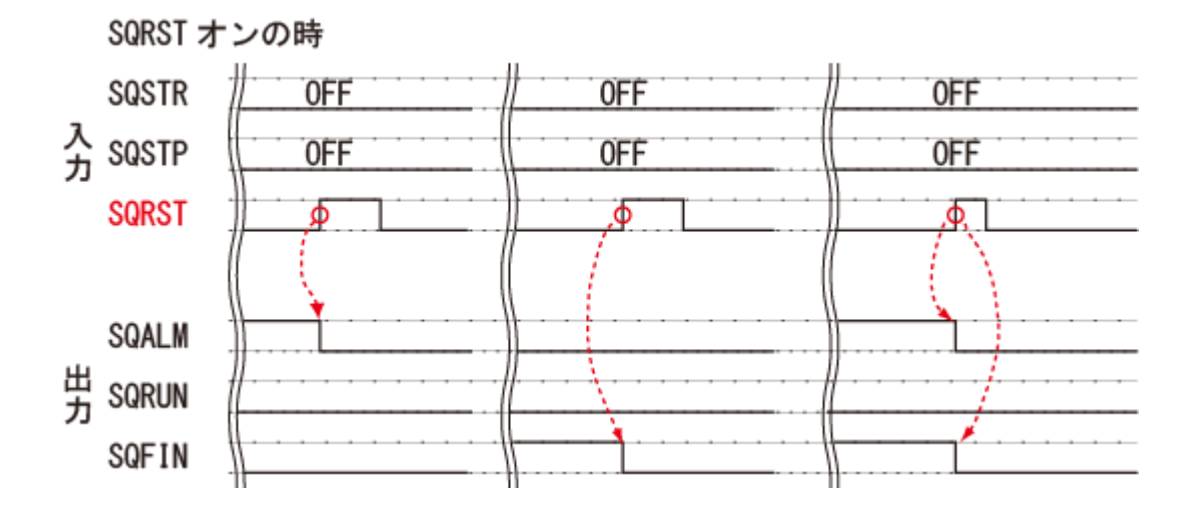

ユーザ側 端子台付きケーブルの紹介

(1) フラットケーブル片側端子台(端子台は下図参照)

ケーブル長 30cm/50cm/100cm/200cm: 型名 RP9176-003/005/010/020

(2) 可動用ケーブル片側端子台(端子台は下図参照)

ケーブル長 1m/3m/5m: 型名 RP9177-010R/030R/050R/

端子台の端子数が34 ピンですが、使用する信号は30 ピンです、注意して下さい。

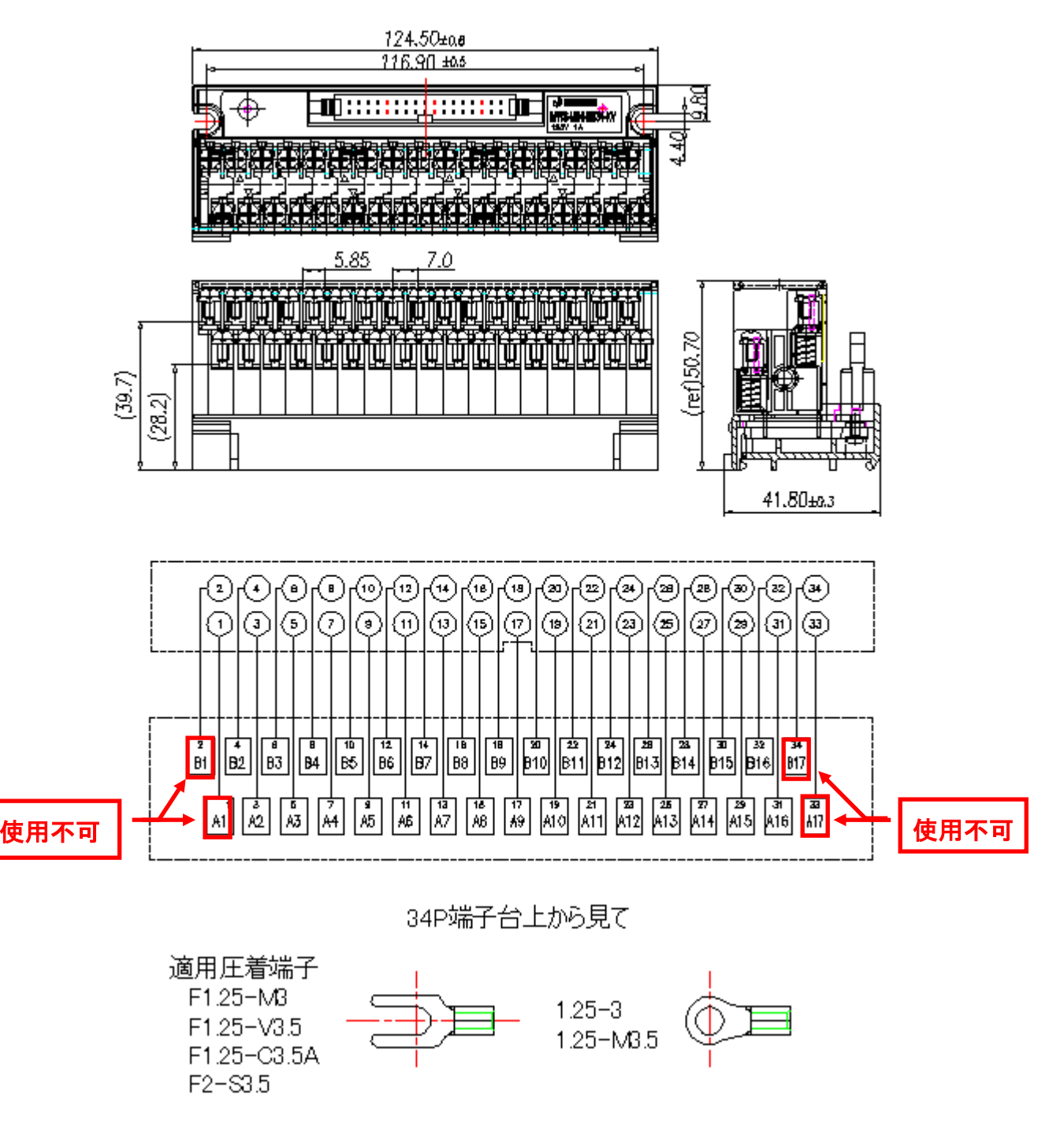

# RP9176/RP9177 用 端子台のピン番号、端子台番号、信号名

端子台の端子数が34ピンですが、使用するのは30ピンです、注意して下さい。

| 端子台<br>番号 | 端子台<br>記号  | 信号名<br>記号      | 信号名称                       | 端子台<br>番号 | 端子台<br>記号 | 信号名<br>記号 | 信号名称              |
|-----------|------------|----------------|----------------------------|-----------|-----------|-----------|-------------------|
| 1         | A1         | NC             | 使用不可                       | 18        | B9        | OUT 8     | 汎用出力<br>信号 8      |
| 2         | B1         | NC             | 使用不可                       | 19        | A10       | OUT 7     | 汎用出力<br>信号 7      |
| 3         | A2         | P24            | +24V 出力                    | 20        | B10       | OUT 6     | 汎用出力<br>信号 6      |
| 4         | B2         | N24            | 0V 出力                      | 21        | A11       | SQSTP     | シーケンス<br>ストッフ゜    |
| 5         | A3         | NC             | <br>(接続不可)                 | 22        | B11       | SQSTR     | シーケンス<br>スタート     |
| 6         | B3         | *ILK           | 非常停止<br>入力信号               | 23        | A12       | ZRTN      | 原点復帰<br>入力信号      |
| 7         | A4         | SENSOR<br>STOP | センサーストッフ<br>信号°            | 24        | B12       | SQRST     | リセット              |
| 8         | B4         | NC             | <br>(接続不可)                 | 25        | A13       | IN 13     | 汎用入力<br>信号 D(13)  |
| 9         | A5         | SQALM          | <sup>妺゙ット</sup> 停止<br>出力信号 | 26        | B13       | IN 12     | 汎用入力<br>信号 C(12)  |
| 10        | B5         | SQFIN          | シーケンス完了<br>出力信号            | 27        | A14       | IN 11     | 汎用入力<br>信号 B(11)  |
| 11        | A6         | SQRUN          | シーケンス稼働<br>出力信号            | 28        | B14       | IN 10     | 汎用入力<br>信号 A (10) |
| 12        | B6         | NC             | <br>(接続不可)                 | 29        | A15       | IN 9      | 汎用入力<br>信号 9      |
| 13        | Α7         | OUT 13         | 汎用出力<br>信号 D(13)           | 30        | B15       | IN 8      | 汎用入力<br>信号 8      |
| 14        | В7         | OUT 12         | 汎用出力<br>信号 C(12)           | 31        | A16       | IN 7      | 汎用入力<br>信号 7      |
| 15        | <b>A</b> 8 | OUT 11         | 汎用出力<br>信号 B(11)           | 32        | B16       | IN 6      | 汎用入力<br>信号 6      |
| 16        | B8         | OUT 10         | 汎用出力<br>信号 A(10)           | 33        | A17       | NC        | 使用不可              |
| 17        | A9         | OUT 9          | 汎用出力<br>信号 9               | 34        | B17       | NC        | 使用不可              |

# 端子台ラベル例

|   | 2   |            | 4            | _8 |           | 8           | 1    | 10  | <u>12</u> |       | 18        | _ 18       | <u>} </u> | 20     | 2      | 24     | 28     |       | _30   |     | <u>32</u> | 34   | ģ |
|---|-----|------------|--------------|----|-----------|-------------|------|-----|-----------|-------|-----------|------------|-----------|--------|--------|--------|--------|-------|-------|-----|-----------|------|---|
|   | 1   | N2         | 4 1          | LK | -         | -           | 8QF  | n - | - k       | ЭЛЛС  | OUTA      | OUTS       | i OU      | T6   9 | SCISTR | SORST  | INC    | INA   | IN8   | IN  | 6 💋       |      | 2 |
|   | A   | <b>B</b> 2 | <b>  B</b> ; | 3  | <b>B4</b> |             | B5   | B   | 3         | B7    | <b>B8</b> | <b>B</b> 9 | B1        | 0      | B11    | B12    | B13    | B14   | B15   | B10 | 6 B       | 17// | Ż |
|   | 2   | 1          | 3            |    | 5         |             | 7    | 9   |           | 11    | 13        | 15         | 17        |        | 19     | 21     | 23     | 25    | 27    | 29  | 31        |      | 2 |
|   | #   | 1          | P24          | -  | - 1       | SENS<br>RTO | PR 8 |     | SOR       | UN OU | πDOU      | лво        | UT9       | ഗ      | 17 303 | STP ZR | (TN IN | DIN   | BIN   | 19  | IN7       | VH.  | 2 |
| A | 1/2 |            | A2           | A3 |           | ĂĂ          | ·  . | A5  | Aß        | A7    | '   A6    | 3 A        | 9         | A10    | )  A1  | 1 A1   | 12 A1  | 13 A1 | 14 A1 | 5   | A16       |      | 2 |

# 外部配線例

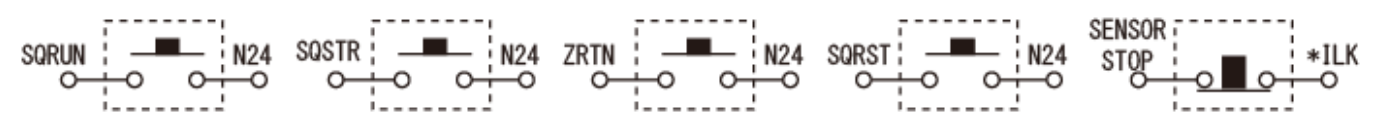

### 3.1.4. メカシリンダ制御用コネクタ

ロボットの外部に メカシリンダ を接続し、ロボットコントローラから制御するときに 使 用します。最大 4 軸(軸番号 4, 5, 6, 7 に設定)のメカシリンダが接続出来ます。 ご使用に際しては、お問い合わせ下さい。

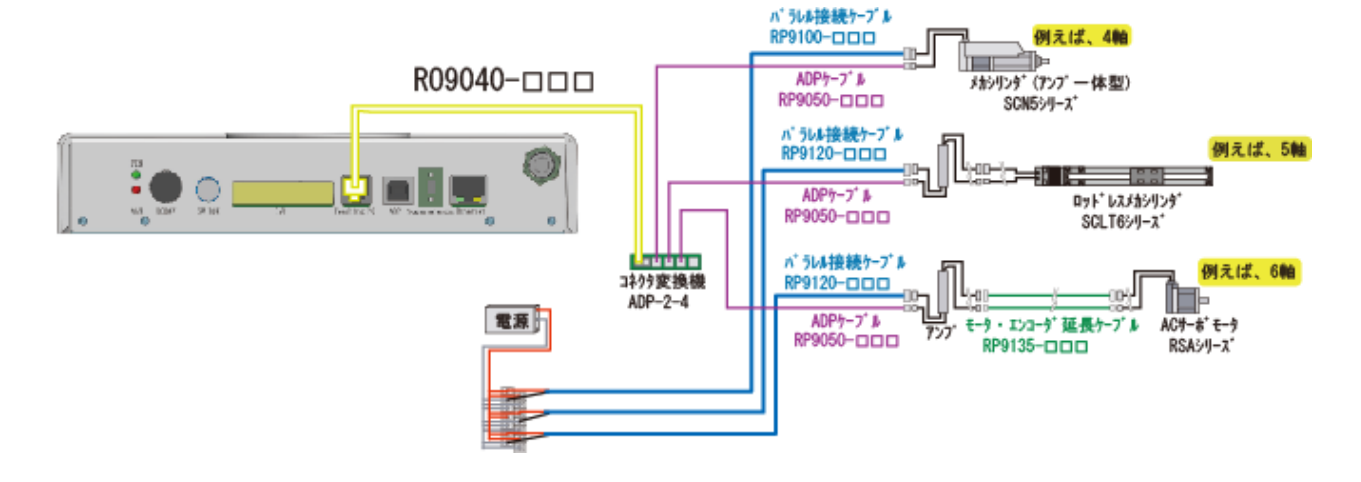

3.1.5. USB コネクタ (Type B)

プログラミング や 位置設定 をするために Windows PC 又は Windows タブレットを接続 します。

3.1.6. プログラム選択スイッチ

プログラム選択スイッチです。複数(最大8)のプログラムを作成し、このスイッチでプログラムの選択を行います。5.6.1. プログラム選択機能 も参照下さい。

シーケンススタート(SQSTR)を ON すると選択した数字と同じプログラム番号が実行されま す。複数プログラムの作成 に関しては 5.5.16. 複数プログラムの作成 を参照下さい。

| スイッチ番号  | 0 | 1 | 2 | 3 | 4 | 5 | 6 | 7 | 8     | 9   |
|---------|---|---|---|---|---|---|---|---|-------|-----|
| プログラム番号 | 0 | 1 | 2 | 3 | 4 | 5 | 6 | 7 | *TP : | €−ŀ |

## \*TP モード: ティーチングペンダントを使用するときに設定します

#### 3.1.7. Ethernet コネクタ

現在は使用出来ません。

#### 3.2. エアーの管理 と 仕様

ロボットの仕様により エアー仕様 は変わる事があります。

### 3.2.1. 空気圧力 と チューブ

空気圧力は 0.35MPa ~ 0.5MPa 以下になるように調整して下さい。

エアーチューブは 外形  $\phi$ 6 (内径  $\phi$ 4)のエアーチューブを使用して下さい。

0.6MPa 以上の高すぎる空気圧力で使用すると、ロボット内部 ソレノイドバルブの寿命が短く なります。低すぎる圧力では 出力が低下し機能障害の原因になります。

#### 3.2.2.エアー配管内の 水気 は大敵です

コンプレッサー から出る空気は、水分 や ごみ を多く含んでいるので ロボット への接続前 に フィルター を取付けて除去することを推奨します。

また コンプレッサーやフィルターの水分(**ドレン)**は毎日抜いて下さい。

#### 3.2.3. ホース や コネクタ内部 は掃除をして下さい

あらかじめ エアーを通して、内部を清掃してから ロボットに接続して下さい。

水分 (ドレン)、ほこり などが長時間の間にホース内部にたまり、内径が細くなると圧力損失 を招き、また故障の原因になります。

作業中にホースを外したときは、ホースロ などを床に落とさないようにして下さい。床のごみ などが内部に入るおそれがあります。

## 使用するエアーホースは、静電対策用エアーチューブ をご使用下さい。

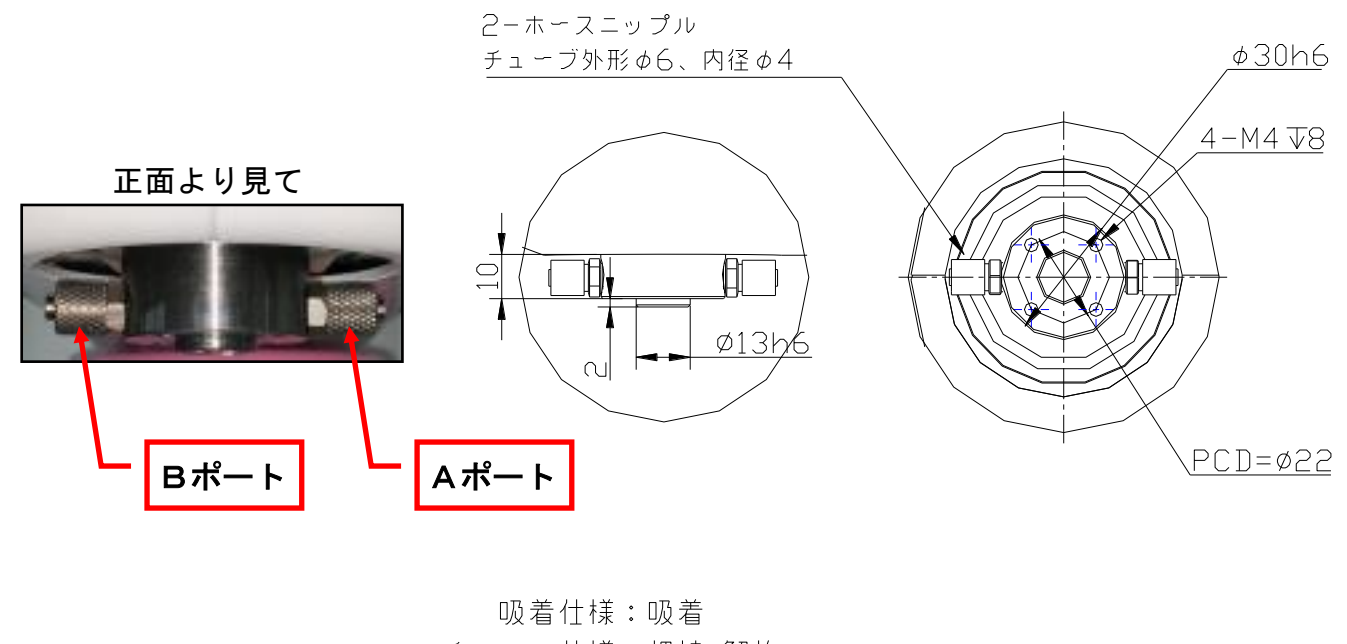

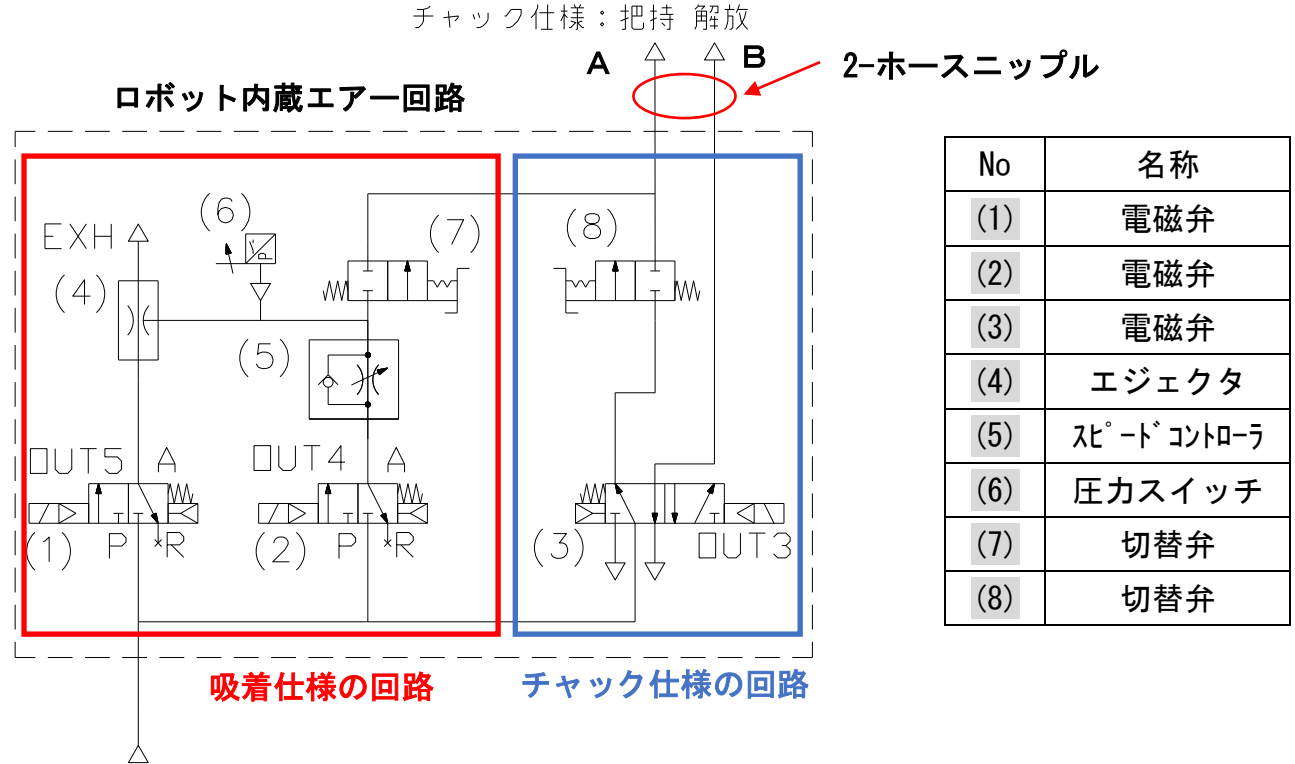

Back Panel

(エアー用ワンタッチ継手)

スピードコントローラ(5) は、吸着(負圧)仕様で、ワーク解放時のエアー吐出流量調整用で す。ワークの解放状況(軽いワークが飛ばないように)に合わせて 調整して下さい。 圧カスイッチ(6)は 小さなマイナスドライバーで感度調整が可能です。

吸着(負圧) / チャック(正圧) の コントロール仕様

|                |    | 切換弁<br>(7) | 切換弁<br>(8) | OUT3  | OUT4  | OUT5  | A<br>ポート | в<br>ポート |
|----------------|----|------------|------------|-------|-------|-------|----------|----------|
| ╓ᆂ᠘╆           | 吸着 | 開          | 閉          | (0FF) | 0FF   | ON    | 負圧       |          |
| 火宿江休<br>(名口同牧) | 解放 |            |            | (0FF) | ON    | 0FF   | 正圧       |          |
| (貝工凹路)         | 待機 |            |            | (0FF) | 0FF   | 0FF   | 大気圧      |          |
| チャック仕様         | 把持 | 月月         | 2月         | 0FF   | (0FF) | (OFF) | 正圧       | 排気       |
| (正圧回路)         | 解放 | 闭          | 闬          | ON    | (OFF) | (OFF) | 排気       | 正圧       |

チャック仕様 においては、標準で ノーマル把持 になります。

吸着/チャック の設定 は、プログラム編集画面において、出力設定アイコン 🚾 をダブルクリ

ックして表示される画面で、下図のように設定して下さい。

図1(吸着仕様:吸着設定)

図2(吸着仕様:解放設定)

図4(チャック仕様:解放設定)

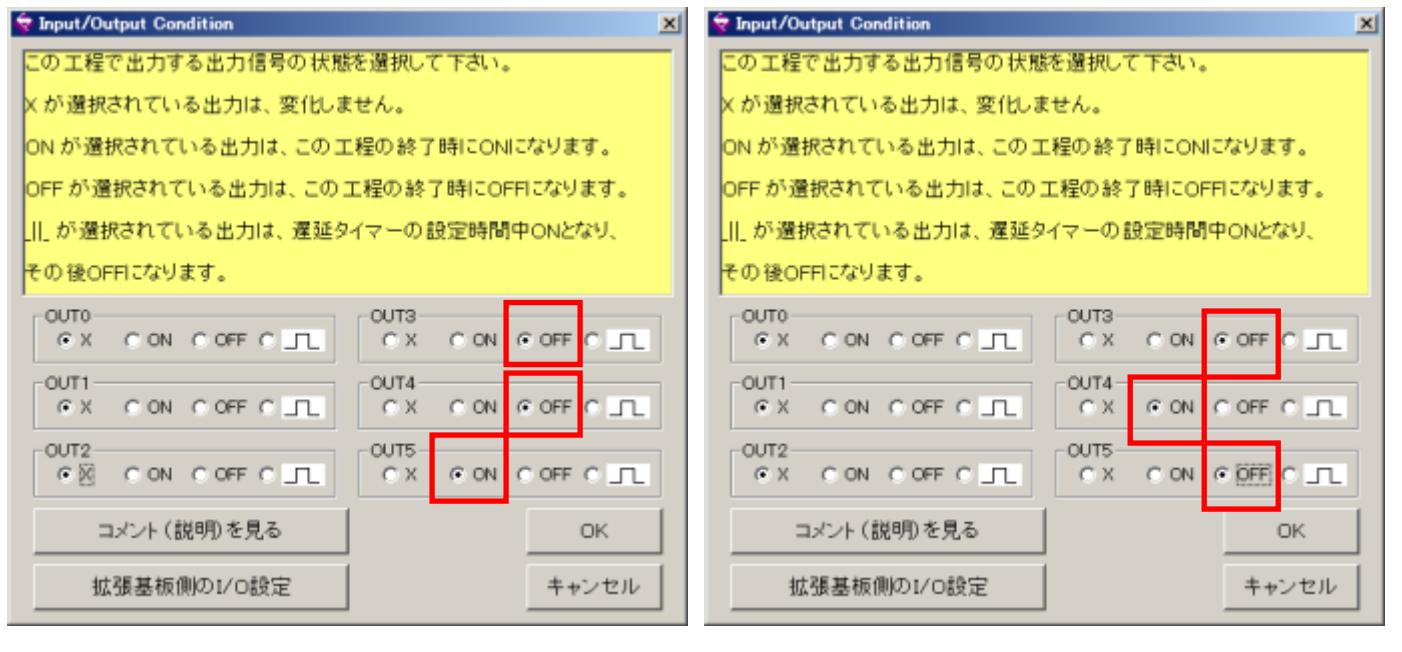

### 図3(チャック仕様:把持設定)

| OUTO<br>X CON COFF C   | CX CON COFF C | OUTO             |       |  |  |
|------------------------|---------------|------------------|-------|--|--|
| OUTI<br>• X CON COFF C |               | OUTI             |       |  |  |
| OUT2                   |               | OUT2<br>CONCOFFC |       |  |  |
| コメント (説明)を見る           | ок            | コメント (説明)を見る     | ОК    |  |  |
| 拡張基板側の1/0設定            | キャンセル         | 拡張基板側の1/0設定      | キャンセル |  |  |

吸着の確認は、コントローラの入力5(IN5)の ON/OFF の状態で確認出来ます。

|    | 状態        | IN5 | 参考 |
|----|-----------|-----|----|
| 入力 | ワーク吸着確認設定 | ON  |    |
|    | ワーク解放確認設定 | 0FF |    |
4. 専用ソフト:ビジュアルシーケンス編集ソフト CTCTool R

ロボット への位置の設定方法は、4 通り あります。詳細は 1.4.項 も参照して下さい。 (1) PC 又は タブレットから ビジュアルシーケンス編集ソフト CTCTool R の 教示画面 から ピッチ送り設定

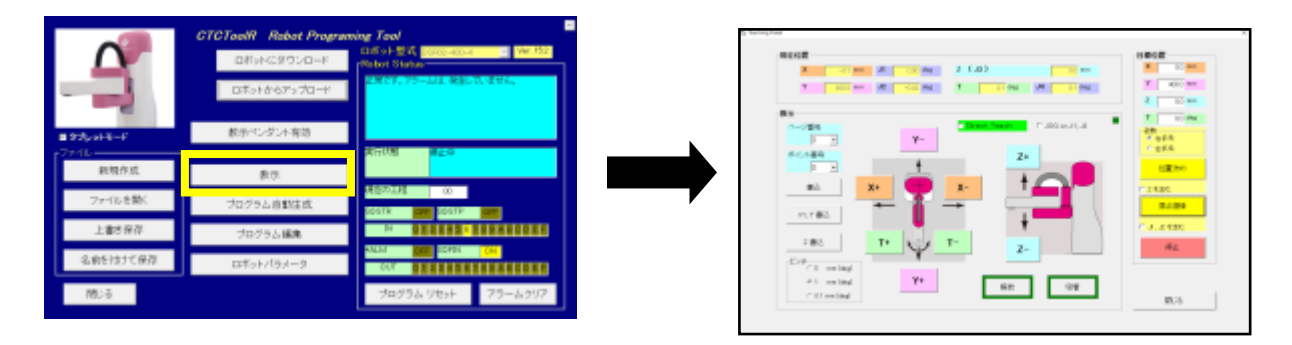

このティーチング方法は全ての関節(J1、J2、J3、J4)で使えます。

(2) アームを持って直接動かす ダイレクトティーチング

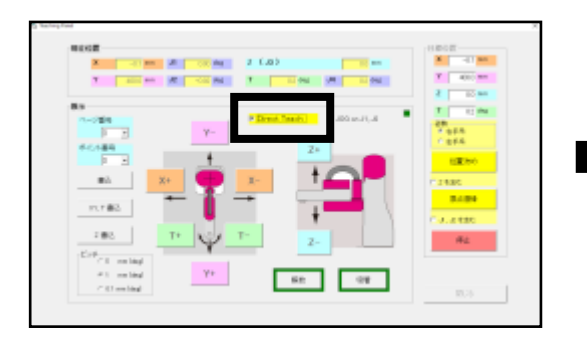

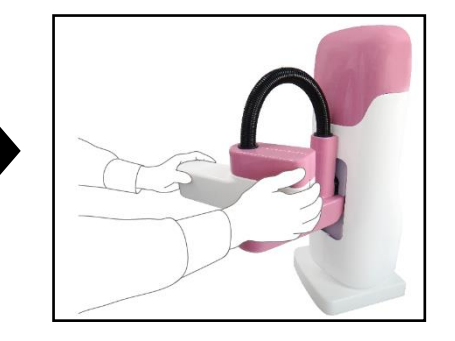

ダイレクトティーチング は、J1、J2(X-Y 座標)の移動、J4 の回転 に使えます。 X-Y 座標、Z 座標、J4 の回転軸角度 T の微調整は ビジュアルシーケンス編集ソフト 主意 (CTCTool R)をご使用下さい。

(3) CTCTool R の プログラム編集画面 からアイコンをダブルクリックして設定

「プログラム編集」画面 において、 342 34 32 34 34 74コン をダブルク リックして、開いた画面で設定します。

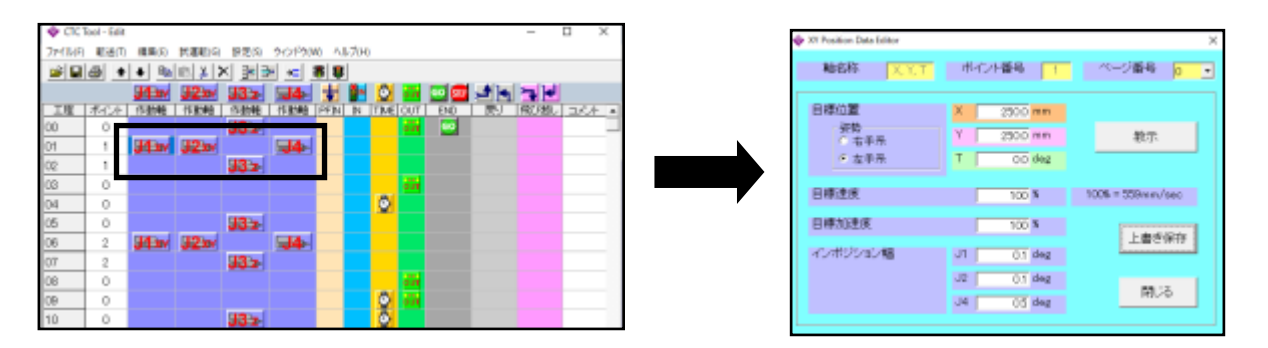

(4) ティーチングペンダント を使用して位置設定

別途 ティーチングペンダントを購入し、ダイアルを回し全軸の 位置設定が可能です

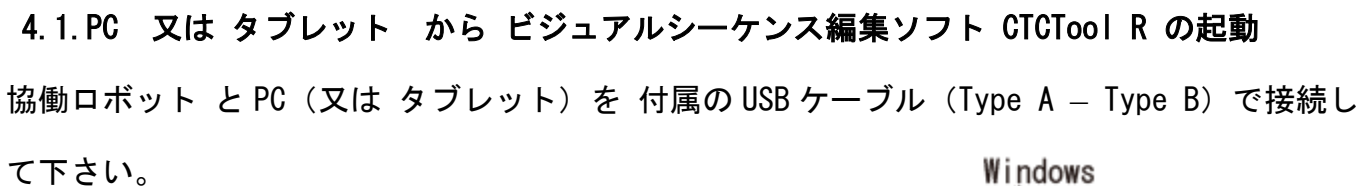

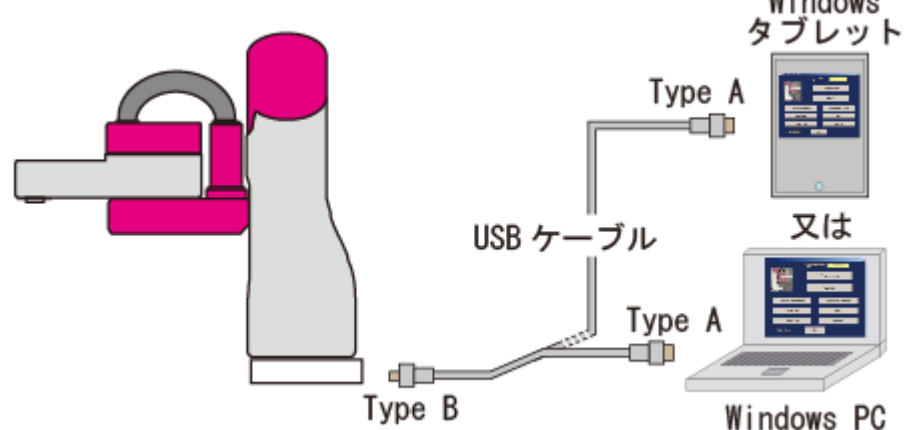

協働ロボット の電源を入れ、CTCTool R を起動して下さい。

CTCTool R の初回起動時は、ロボットからアップ

ロードしたデータを保存します。

- (1)ロボットの型名を選択します
   4 軸仕様の場合: DSR02-400-4
   3 軸仕様の場合: DSR02-400-3
- (2)「追加アクチュエータの軸数」は 【0】
- (3) タブレット使用なら「Tablet Mode」をチェック、PCを使用なら「Tablet Mode」にチェ ックなし

🗹 Tablet Mode

(3)

(4) シリアルポートを選択し【 OK 】をクリックして下さい

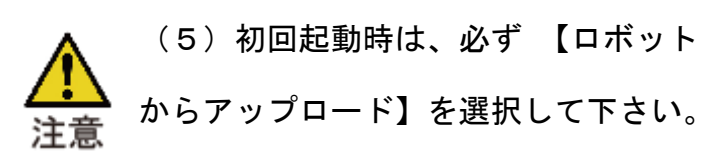

| $\mathbf{A}$               | CTCToolR Robot Programing Tool<br>ロボット型式 DSR02-400-4 _ Ver.152 |  |
|----------------------------|----------------------------------------------------------------|--|
|                            |                                                                |  |
| <b>■ タブレットモード</b><br>ファイルー |                                                                |  |
| 新規作成<br>ファイルを開く            |                                                                |  |
|                            |                                                                |  |
| 間にる                        |                                                                |  |

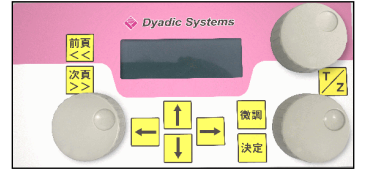

ロボットの機種を選択して下さい

終了

COMS

ロボット型式

(4) シリアル通信ボート

OK

(2) 追加アクチュコ

ロボットからデータをアップロードします

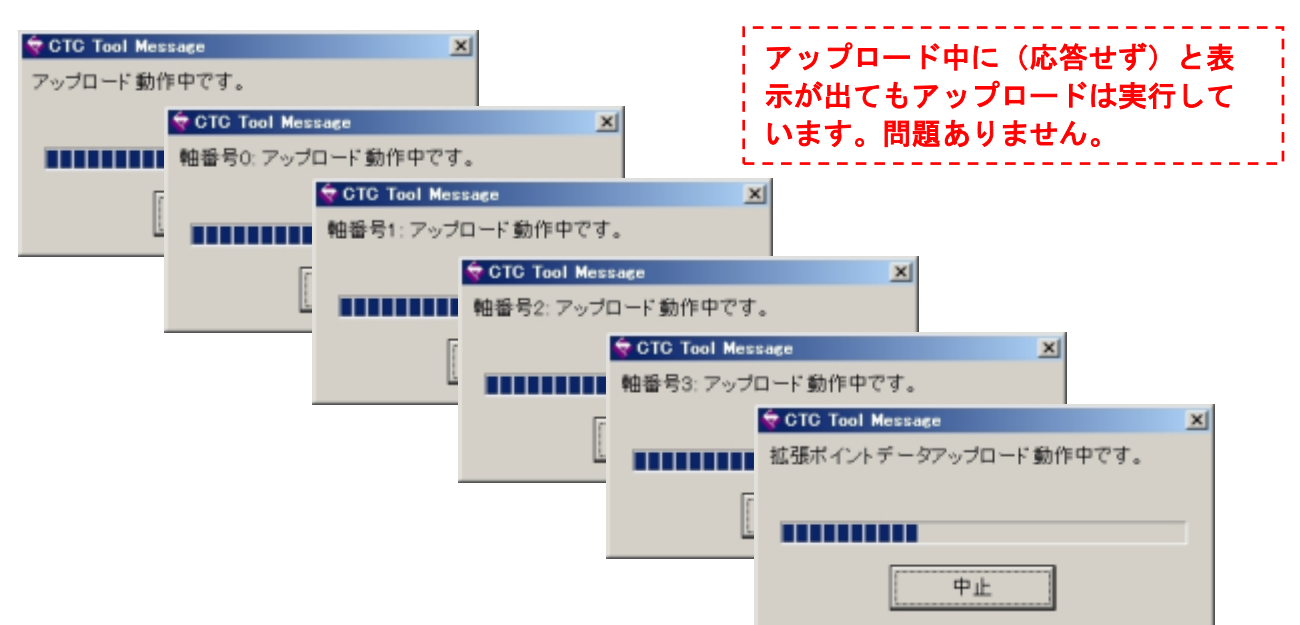

(6) CTCTool Rの トップ画面になります。

【名前を付けて保存】ボタンをクリックし て下さい。

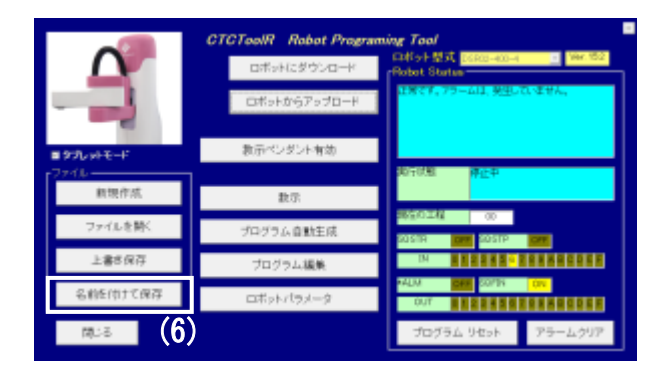

(7) 適当なファイル名 を付けて、アップロードしたデータを 保存 して下さい。

| Provide Citra 1 | -   |                                                                                                    | West Tax                 | 1           |
|-----------------|-----|----------------------------------------------------------------------------------------------------|--------------------------|-------------|
| Onghen (MLA)    | A1, | হাগ                                                                                                    | RNBH -                   | - No        |
| 0.000           |     | 34 PME 12 out official city                                                                                                    | 3016/02/12 14:07         | 070 2+16    |
| 54799           |     | 2月1日、1月1日、1月1日、1月1日、1月1日、1月1日、1月1日、1月1日、                                                                                                    | 2010/02/02 10:00         | 070 2946    |
| • PR2KA         |     | 20190119 demonto                                                                                                    | 2010/01/10 11:01         | 010 79-18   |
| E09+            |     | 31 NUM accele                                                                                                    | 2016/01/00 4:04          | 010 2948    |
| Cro             |     | 31 HI HI MI apysto                                                                                                    | 2016/07/06 NOR           | 070.2946    |
| - 44 - 770      |     | UBOFFICE STOPPED AND                                                                                                    | 2010/01/04 10:00         | 010 79-16   |
| 8-156-7         |     | 山南の利うか22,872 70555.東小市                                                                                                    | 3116/11/01 1165          | CTC 7y-16   |
|                 |     | 山田の#フッジス 571 アングラム第252                                                                                                    | SHARVEI 1147             | 070 2946    |
| 3/21-9-         |     | STREET, STREET, STREET | 2016/01/02 11:05         | 070 79-16   |
| 00 (D)          | -1  | Contraction over the first strategy                                                                                                    | the second second second | 1997 Mar 11 |

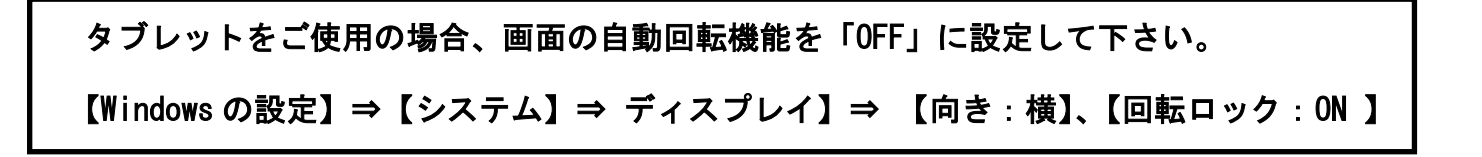

### 4.2.この ボタン は 何に?

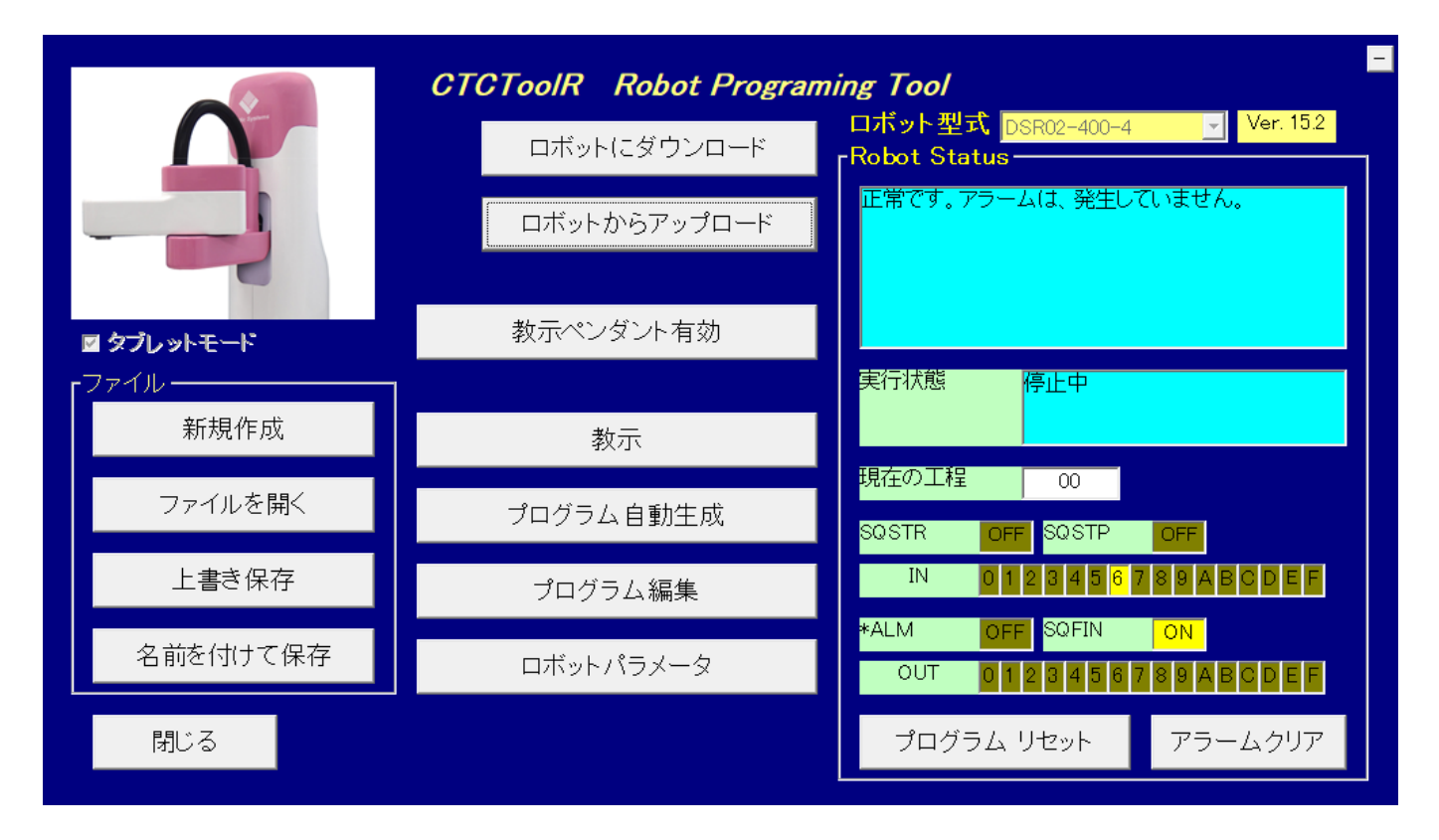

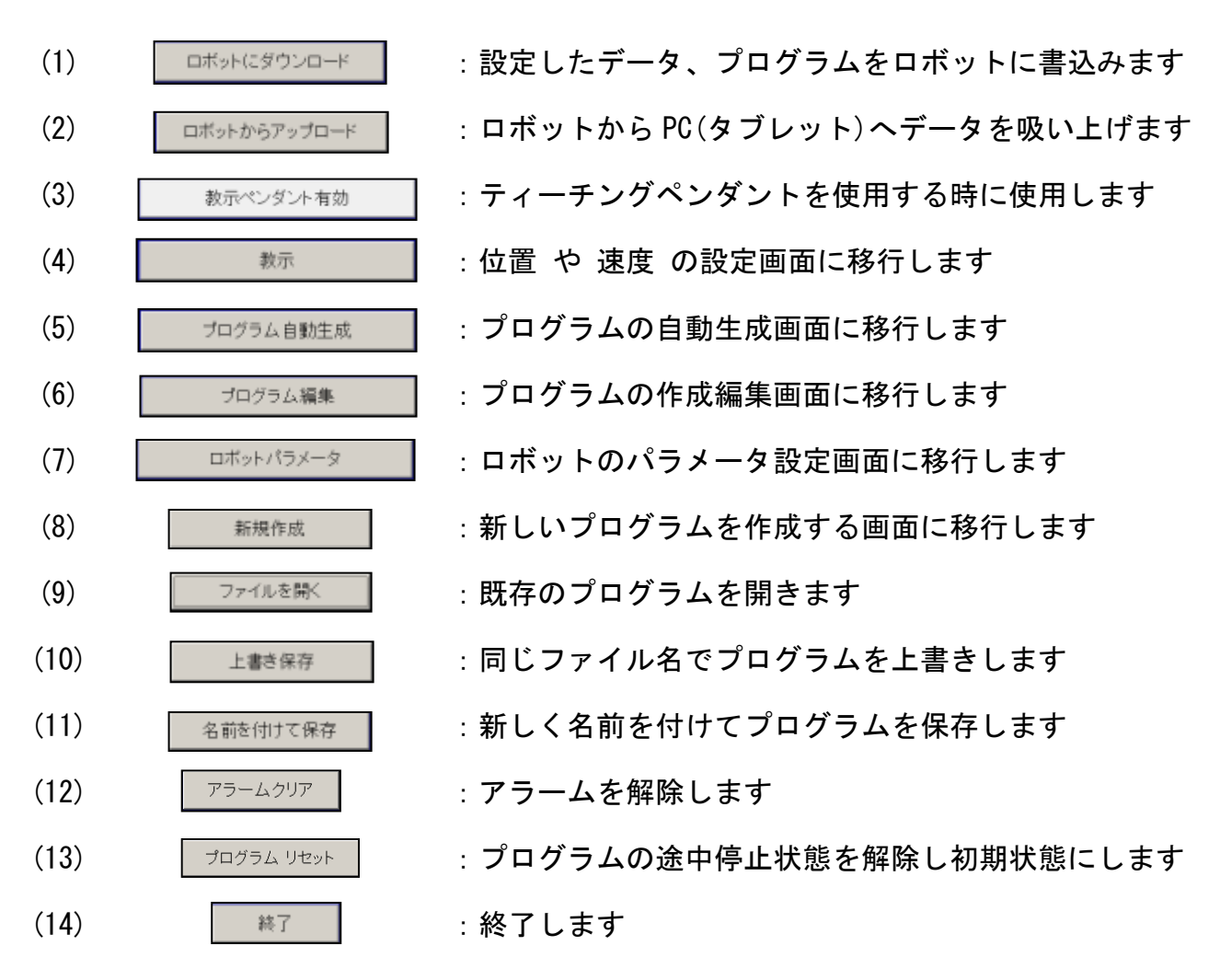

76/152

#### 4.3.教示 画面

| 🔁 Teaching Panel                                                                                     | ×                                                                       |
|----------------------------------------------------------------------------------------------------|-------------------------------------------------------------------------|
| 現在位置<br>(2) X 0.0 mm J1 0.00 deg Z (J3) 0.0 mm                                                       | - 目標位置<br>X 0.0 mm<br>Y 4000 mm                                         |
| Y 400.0 mm JZ 000 deg I 00 deg J4 00 deg<br>教示<br>(6)<br>ページ番号 (7) □Direct Teach □ J0G on J1, J(8) ■ | Z 0,0 mm<br>T 0,0 deg                                                   |
| ○<br>ポイント番号<br>●<br>・<br>主込<br>X+<br>X+<br>X-<br>(5)<br>(9)<br>Z+<br>(9)<br>(3)<br>(4)               | <ul> <li>○ 右手系</li> <li>○ 左手系</li> <li>位置決め</li> <li>「 Z を含む</li> </ul> |
| XY, T書込     T+     T-     Z-                                                                         | □ J, J2 を含む<br>停止                                                       |
| (1)<br>① 1 mm (deg)<br>① 0.1 mm (deg)<br>① 0.1 mm (deg)                                              | 閉じる                                                                     |

(1) 【ピッチ】で移動距離(角度)を選択し、 X+ Y-Y+ Z+ Х-Z-T+ т-ボタンを クリック すれば、ロボットアーム は指示された方向へ選 ビッチ 0.5 mm (deg) 択したピッチ(距離)だけ移動します。 ⊙ 1 mm (deg) ○ 0.1 mm (deg)

(2) この枠内では、ロボット各軸の現在位置(角度)を表示しています。

| ┌現衣 | 在位置——— |                     |                    |           |                                        |
|-----|--------|---------------------|--------------------|-----------|----------------------------------------|
|     | x      | 0.0 m               | im J1              | 0.00 deg  | Z (J3) 0.0 mm                          |
|     | Y      | 400.0 m             | ım <mark>J2</mark> | 0.00 deg  | T 0.1 deg J4 0.1 deg                   |
|     |        |                     |                    |           |                                        |
| Х   | 0      | .0 mm               | アーム先               | ;端(J4 中心) | の、X <b>座標現在位置</b> です。                  |
| Y   | 400    | .0 mm               | アーム先               | 端(J4 中心)  | の、 <b>Y 座標現在位置</b> です。                 |
| J1  | 0.00   | deg 💡               | 第1関節(              | (J1) モータの | ) 回転角度現在位置 です。                         |
| J2  | 0.00   | deg 💡               | 第2関節(              | (J2) モータの | ) 回転角度現在位置 です。                         |
| Z   | (13)   |                     |                    | 0.0 mm    | ┃<br>アーム先端(J4 中心)の <b>Ζ 座標現在位置</b> です。 |
| Т   | 0      | <mark>.1</mark> deg | J4                 | 0.1 deg   | <br>  第4関節(J4)の <b>回転角度現在位置</b> です。    |
|     |        |                     |                    | 7         | 7/152                                  |

「書込」ボタン では、この 現在位置 が書き込まれます。

(3)【位置決め】ボタンで 数値で設定した目標位置へ ロボットの腕 を直接動かす事が出来ま

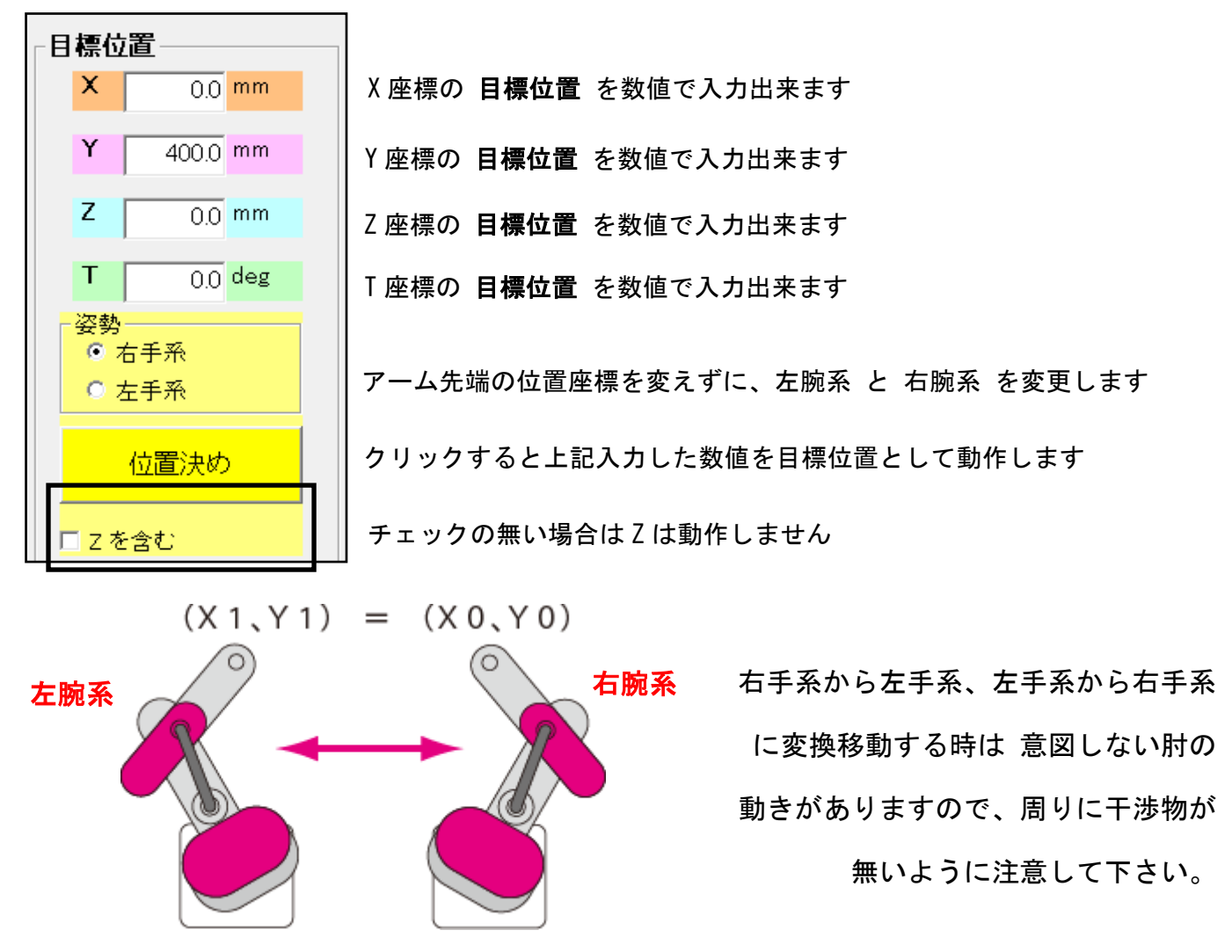

(4) ロボットの機械原点確認後、待機位置(X:0mm、Y:400mm、Z:0mm、T:0度)へ移動します。
 機械原点の確認順序は、J3 ⇒ J4 ⇒ J2 ⇒ J1 の順序です。

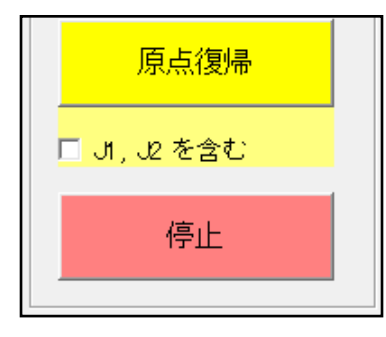

J3、J4 は、ロボットの機械原点確認後、J1、J2 は現在位置から 待機位 置(X:0mm、Y:400mm、Z:0mm、T:0 度) へ移動します 【J1, J2 を含む】にチェック をすると 全軸 ロボットの機械原点確認 後、待機位置(X:0mm、Y:400mm、Z:0mm、T:0 度) へ移動します

ロボットの動作を停止します

(5) ボタンクリックでロボットアームが動きます

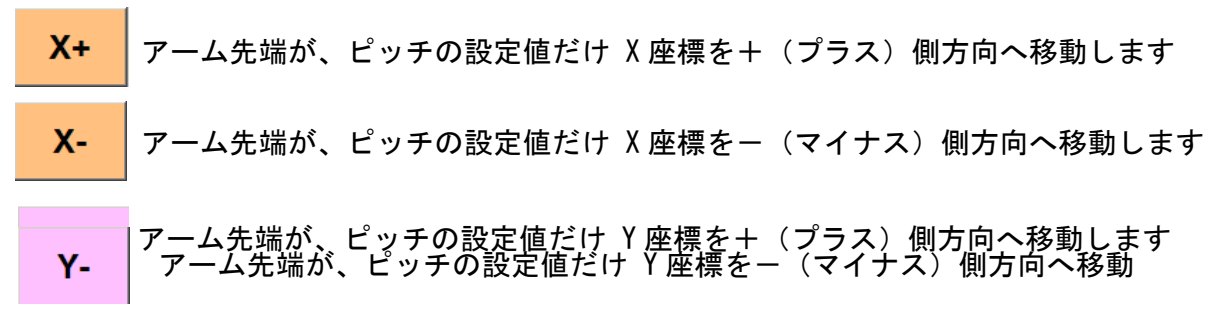

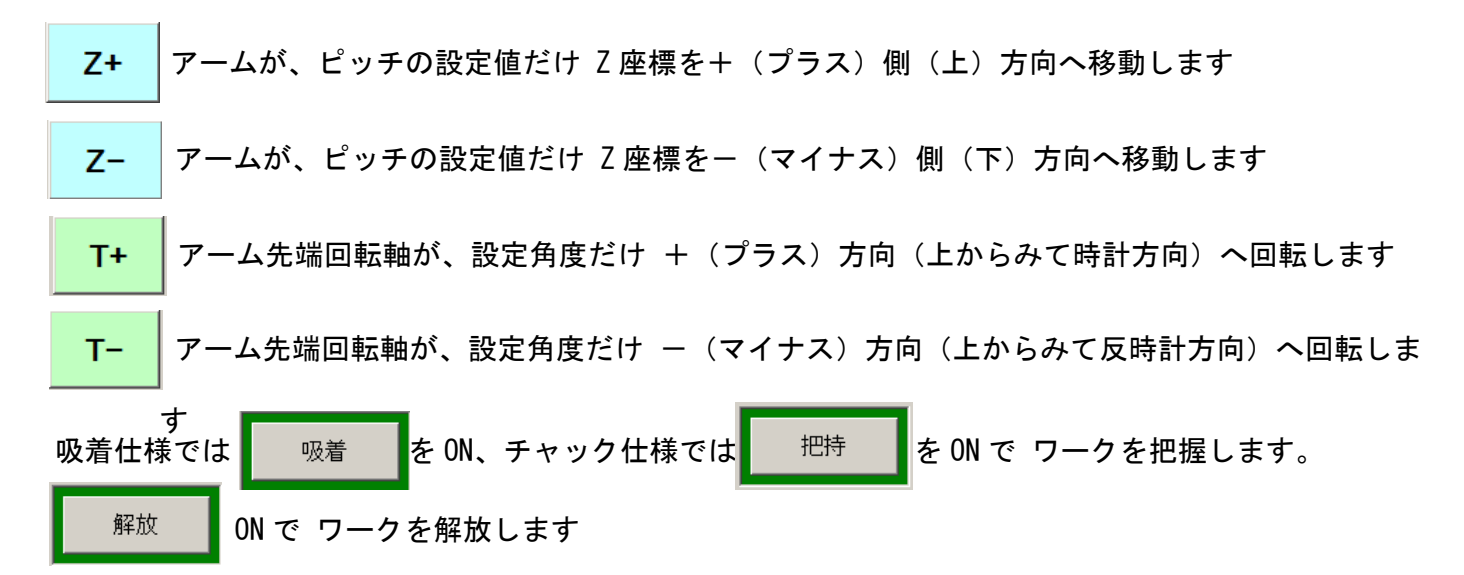

(6) 設定したデータの記憶

ベージ番号

□ □ ティーチングした位置を 記憶させる ページ番号設定(解説参照) の入力欄です
 ホイント番号
 □ □ □

 書込
 全軸 の現在位置 を 選択した ページ番号、ポイント番号 に 記憶(設定)します

 ×Y, T書込
 X-Y、T 座標の現在位置 を 選択したページ番号、ポイント番号に 記憶(設定)します

<sup>Z 書込</sup> Z 座標の現在位置 を 選択したページ番号、ポイント番号に 記憶(設定)します

▲ 3つの【書込】ボタン では、教示画面右上の <u>目標位置では無く現在位置</u> を書込みま す。 注意 \_\_\_\_\_\_

ページ番号 とは

| コントローラ内に位置データを                                  | 8 4 0 - N 0 0 - V             |                                              |  |  |  |
|-------------------------------------------------|-------------------------------|----------------------------------------------|--|--|--|
| 複数の記憶場所の名称です。そ                                  | 複数の記憶場所の名称です。その複数の記憶場所の事を     |                                              |  |  |  |
| 「1 ページ」、「2 ページ」、・・                              | ・と表現します。                      | 34-17 00 00 00 00 00 00 00 00 00 00 00 00 00 |  |  |  |
| 各ページでは、それぞれ「16の                                 | ) 位置 と 速度 をセット」               | 5A-1 C C C C C C C C C C C C C C C C C C C   |  |  |  |
| として記憶出来ます。                                      |                               |                                              |  |  |  |
| 3 軸仕様 では                                        |                               |                                              |  |  |  |
| 最大 16 ページ(16 ポイント×                              | 16 ページ=256 ポイント)              | 11x-12 CO TO TO TO TO 12x-12                 |  |  |  |
| 標準の4軸仕様では                                       |                               |                                              |  |  |  |
| 最大 12 ページ(16 ポイント×                              | 12 ページ=192 ポイント)              | 15                                           |  |  |  |
| まで、各軸の位置決めポイント                                  | まで、各軸の位置決めポイント数を設定できます。 イメージ図 |                                              |  |  |  |
| 3 軸仕様:256 ポイント                                  |                               |                                              |  |  |  |
| 16 ポ イント × 16 ペ ージ =256 16 ポ イント × 12 ペ ージ =192 |                               |                                              |  |  |  |
| 「1ページ」以上のデータ は、目標位置 と 速度指令 だけの設定で、その他の項目(加速     |                               |                                              |  |  |  |
| 度、他)は「0ページ」の同一ポイント番号の設定値が適用されます。                |                               |                                              |  |  |  |

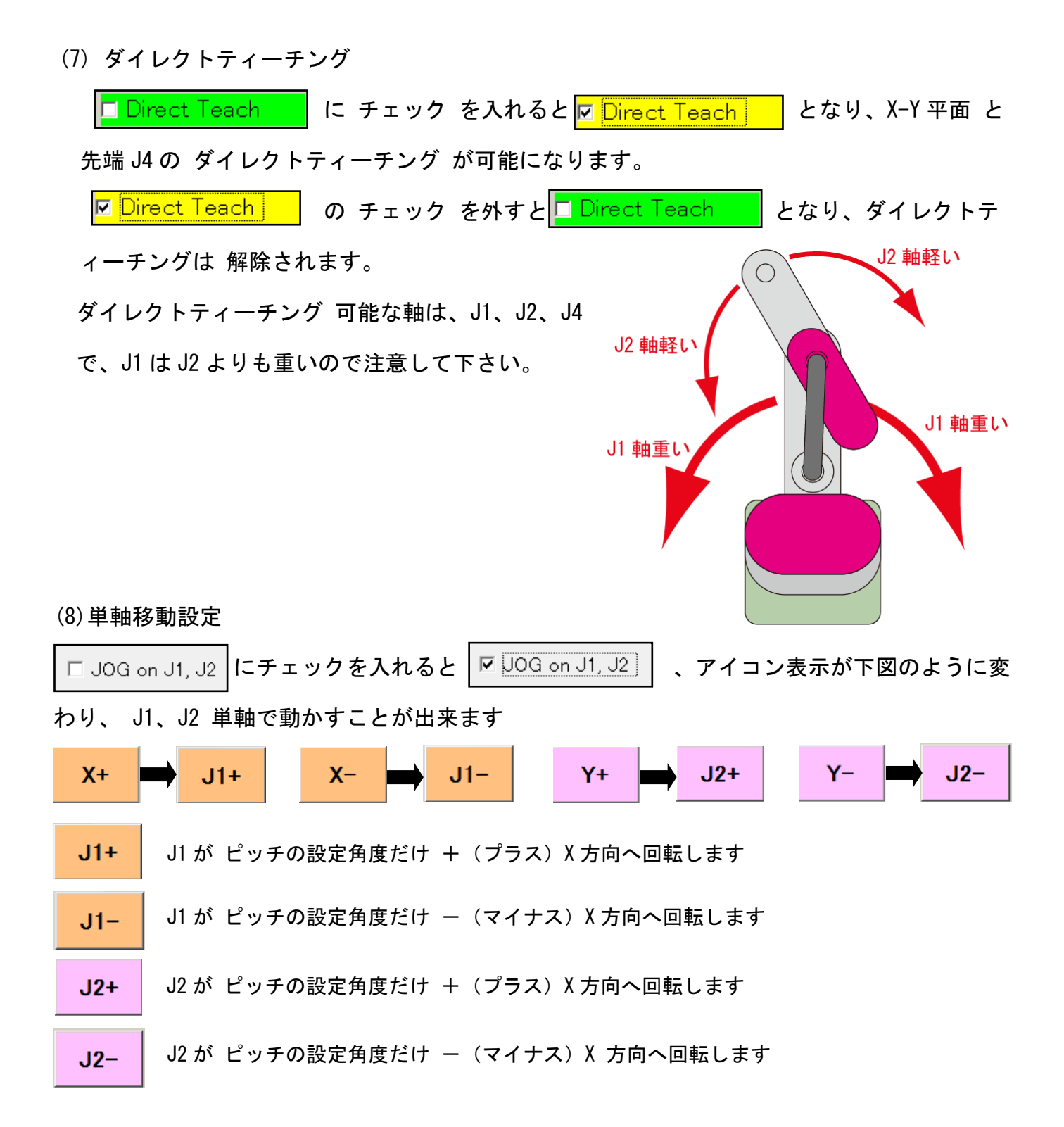

#### (9) J4 フォローアップ動作の選択

□ J4フォローアップ禁止 にチェック を入れると、J4 は固定され J1、J2 の動きに併せてフォ ローアップ動作をしません。

### 4.4.プログラム自動生成

| 152845578 | FIL94929 | デバレタイジングン作業>パレタ<br>イジング |  |
|-----------|----------|-------------------------|--|
|           |          |                         |  |
| ビック&プレース  | 邇別       | デバレタイジング > 遺別           |  |

6種類のプログラム自動生成機能 があります。

- ・【パレタイズ】
- ・【デパレタイズ】
- 【デパレタイズ > 作業 > パレタイズ】
- ・【ピック&プレース】
- ・【選別】
- ・【デパレタイズ > 選別】

| 各自動プログラム生成画面で 必要な位置を設定後、 | プログラム生成 | (    | 位置生成    | が必要 |
|--------------------------|---------|------|---------|-----|
| な画面もあります)を実行(クリック)後、最初の  | 画面まで戻   | コボット | にダウンロード | を実行 |
| して 下さい。                  |         |      |         |     |

4.4.1. パレタイズ動作 プログラム自動生成

ある定位置 でワークを把持し、パレットに順序よく並べて置く動作 です。

標準(4軸)仕様 では、最小2列×2行 から 最大 15列×11行 の パレット までの プログラム自動生成 が可能です。

ワークの置き始め位置は 基準位置1 で 基準位置3 方向へ進み、終わりの位置は 基準位置 2 になります(下図、ロボット と パレット の位置関係にも注意して下さい)。 途中停止後の再スタートは 途中続行機能継続 が標準になります。

設定方法ですが、オンラインの場合は 次ページ以降(A)、(B)の2通り、ロボットを接続 していない オフラインの場合 は(C)の1通りになります。

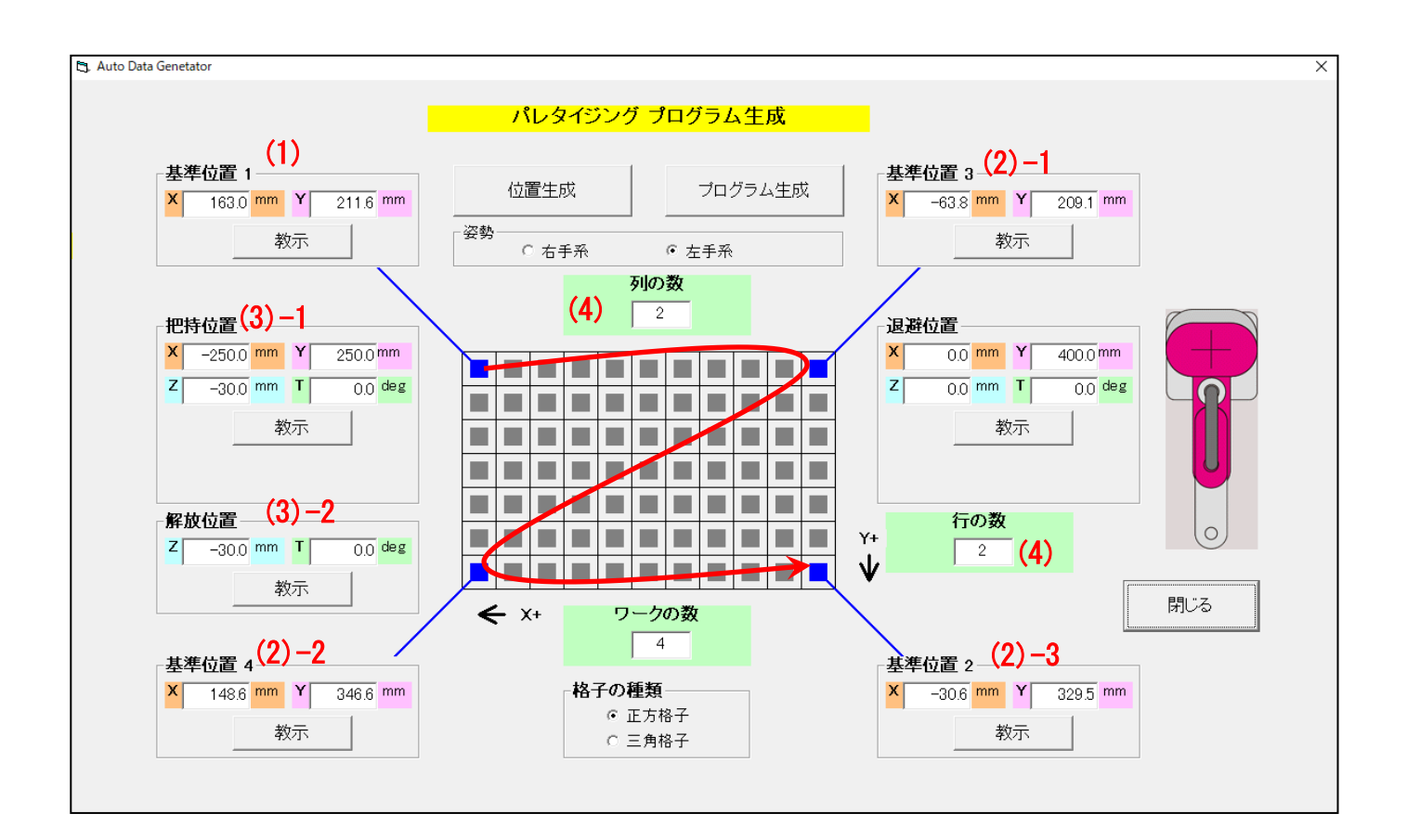

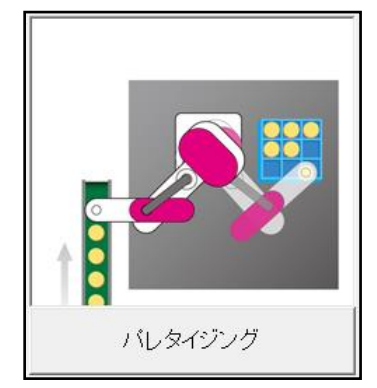

- (A) プログラム生成画面 において、4隅の基準位置、把持位置、解放位置、退避位置 の 教示ボタン( 教示 ) をクリックして 教示画面 へ移行してから、直接ロボットを動かし、位置を設定する方法
  - (1) -1 プログラム生成画面の基準位置1の【教示】ボタンをクリ
     ック
     (1) -2 教示画面へ移行したら、Direct Teach、又は X+ X- Y+ Y- Z+ Z- T+ ボタンをクリックし、直接「基準位置1」へ ロボットを動かして下さい

(1)-3【書込】ボタン で設定し、この 教示画面 を閉じます。

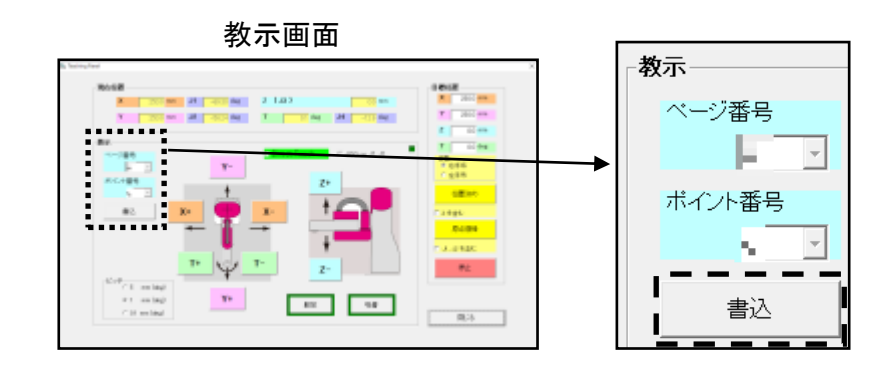

# 【書込】ボタン で書き込まれる位置は、ロボットが移動後の現在位置 が書き込まれま す。

(2) 以後 同じように 基準位置 2、基準位置 3、基準位置
 4 の【教示】ボタン を クリック し、教示画面
 へ移行したら、直接 ロボットを動かし、【書
 込】ボタン で設定します。

| 準 | <sub>準位置</sub> 【-基準位置 2 |    |     |     |        |    |       |      |      |    |
|---|-------------------------|----|-----|-----|--------|----|-------|------|------|----|
| क | _                       |    | ×   |     | 0.0 r  | nm | Y     | 40   | 0.00 | mm |
| щ |                         | 基  | 準位  | 置3  | }      |    |       |      |      |    |
|   |                         | х  |     | 0.0 | mm     | Y  | 4     | 00.0 | mm   |    |
|   | ┌基                      | 準位 | 置   | 4—  |        |    |       |      |      |    |
|   | х                       |    | 0.0 | mm  | Y      | 2  | 100.0 | mm   |      |    |
|   |                         |    | - ا |     | <br>数示 |    |       |      |      |    |
|   |                         |    |     | _   |        |    |       |      |      |    |

(3)把持位置、解放位置、待機位置 も 同じように 【教示】 ボタン を クリック して、教示画面 へ移行したら、直接 ロボットを動かして、【書込】ボタン で設定します。

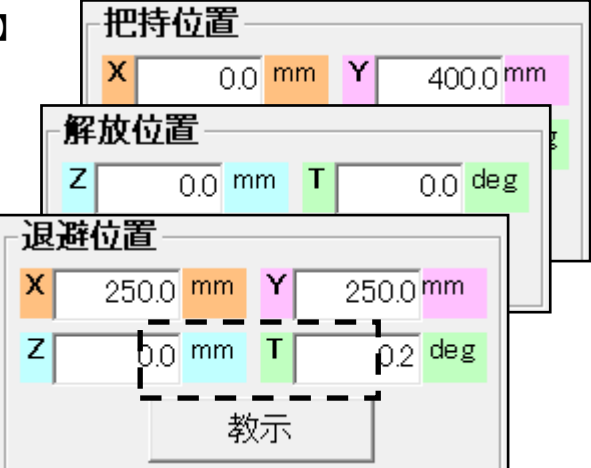

(4)列の数、行の数、ワークの数 を設定して下さ プログラム生成画面

い。

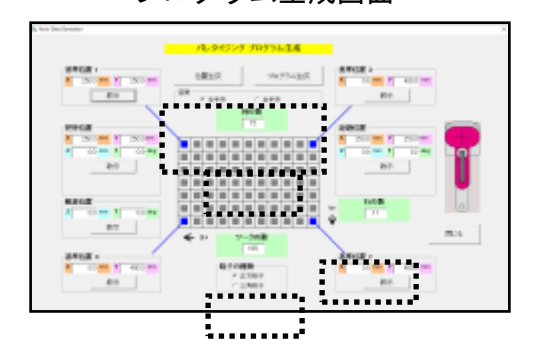

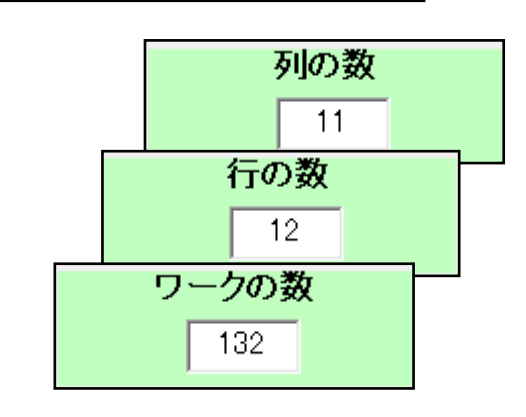

(5) 【プログラム生成】ボタン、【位置生成】ボタン をク リックして、画面を閉じます

| パレタイジング プログラム生成 |           |  |  |  |
|-----------------|-----------|--|--|--|
| 位置生成            | プログラム生成   |  |  |  |
| - 姿勢<br>● 右手系   | <br>○ 左手系 |  |  |  |

(6) 最初の画面に戻り、【ロボットにダウンロード】ボタ

レロボットにダウンロード )をクリックします

(7)試験的に プログラム動作 を実行します

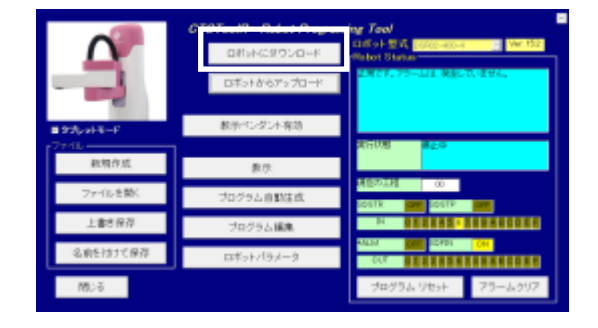

(8)4 隅の 位置ズレを 教示画面 にて修正(以後(1)から(7)を繰返) します。

教示位置の修正時、プログラム生成画面 において 修正したい場所の【教示】ボタン を ク リック し 教示画面 に移行すると 目標位置 には、修正したい数値が設定されているので、

まずは 【位置決め】ボタン で そのズレている場所に位置決めし、そこから微調整をする方 法が簡単です。

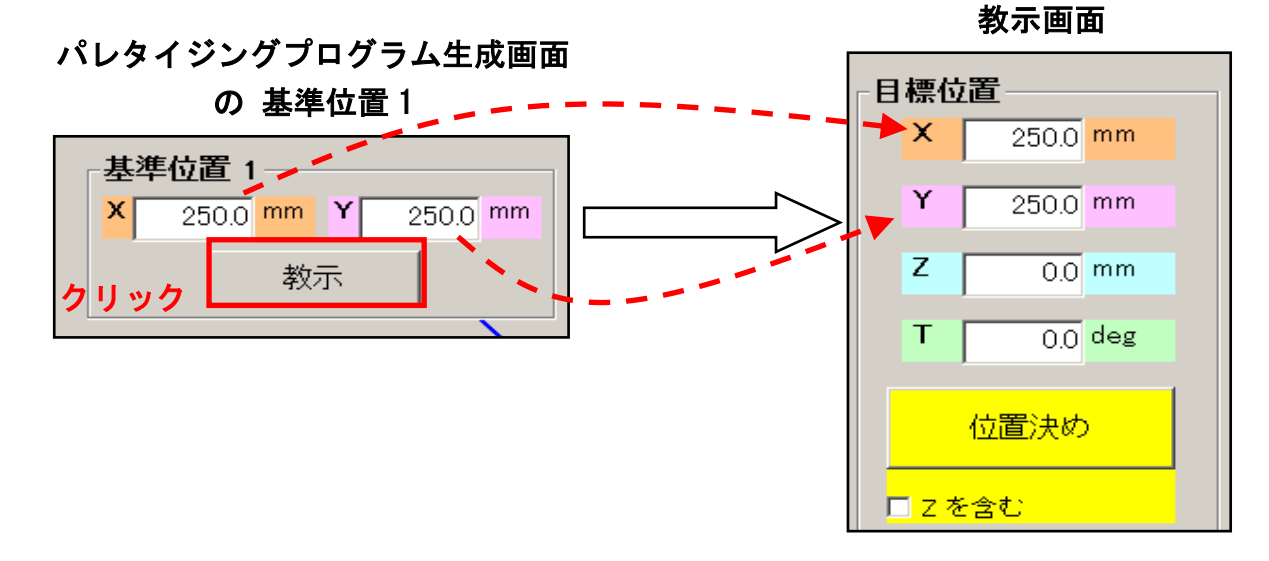

(B) 4隅の基準位置、把持位置、解放位置、退避位置 を 数値 で入力する方法

(1) 基準位置1のX.Y 座標値 を キーボー (タブレットモードの場合は下図の テ キー) から 入力し、【教示】 ボタン て 教示画面 に移行しま TenKey > 225.0 mm << す 7 8 9 С

4

1

0

| キーボード     | 基準位置 1                |
|-----------|-----------------------|
| 下図の テン    | X 0.0 mm Y 400.0 mm   |
|           | ─基準位置 2               |
| ボタン で     | X 0.0 mm Y 400.0 mm   |
|           | 基準位置 3                |
| 5.0 mm << | X 0.0 mm Y 400.0 mm   |
| 8 9 C     | 基準位置 4                |
| 5 6 +/-   | × 0.0 mm ¥ 400.0 mm   |
| 2 3 .     | 把持位置                  |
| Can Ent   | X 0.0 mm Y 400.0 mm   |
|           | Z 0.0 mm T 0.0 deg    |
|           | 解放位置                  |
|           | Z 0.0 mm T 0.0 deg    |
|           | □ 退避位置                |
|           | X 250.0 mm Y 250.0 mm |
|           | Z 0.0 mm T 0.2 deg    |
|           | 教示                    |
|           |                       |

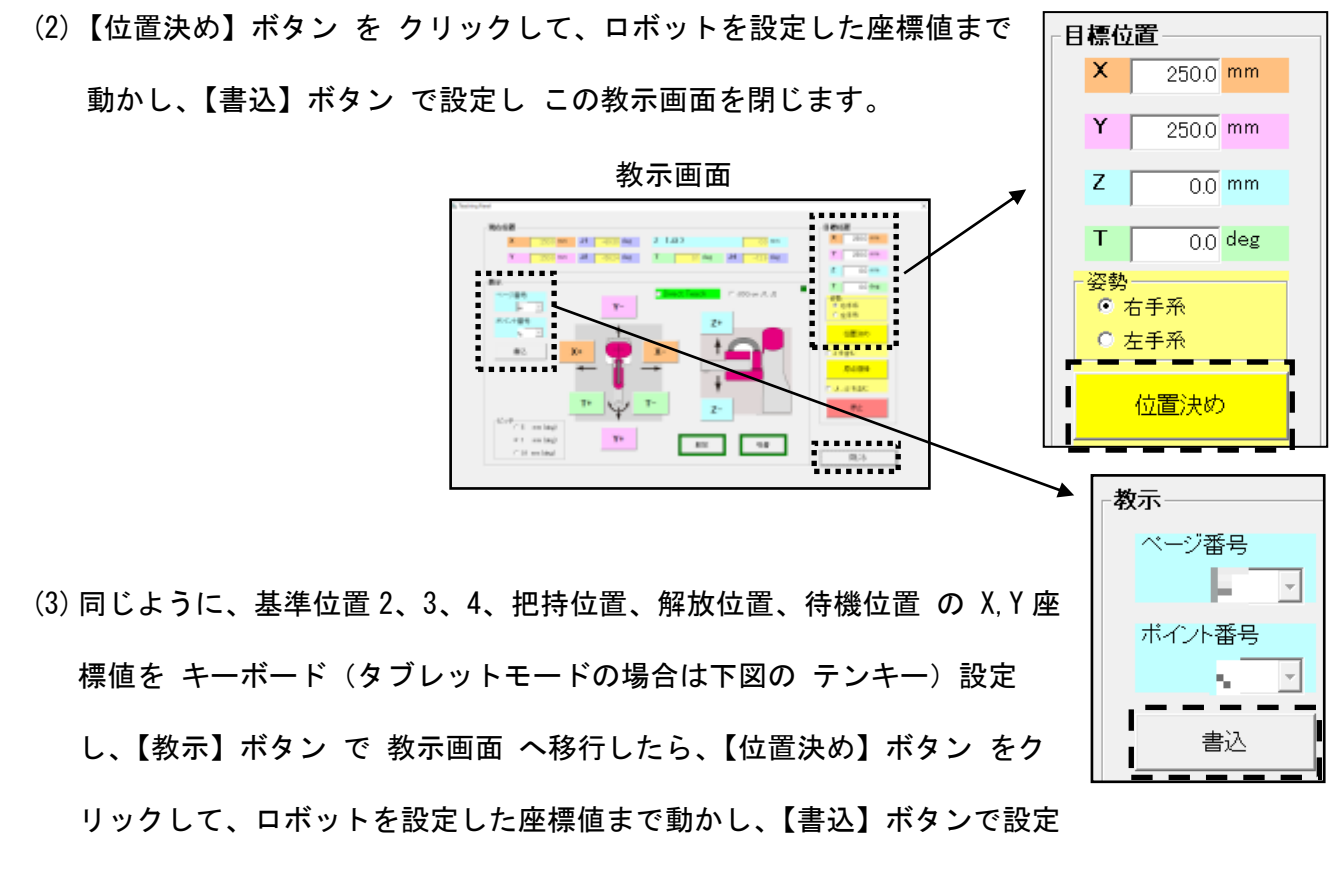

し この教示画面 を閉じます。

- (4) プログラム生成画面 において、列の数、行の数、ワークの
  - 数 を設定します

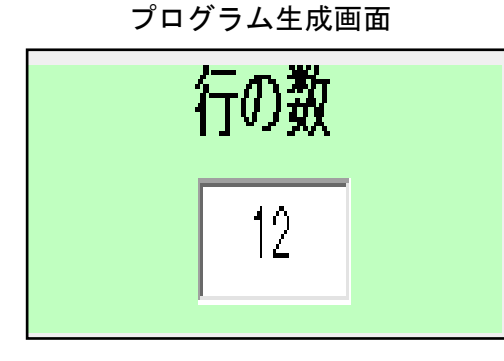

列の数 11 行の数 12 ワークの数 132

(5) プログラム生成画面において、【プログラム生成】、

【位置生成】 をクリックし 画面を閉じます

| パレタイジング プログラム生成  |           |  |  |  |  |
|------------------|-----------|--|--|--|--|
| 位置生成             | プログラム生成   |  |  |  |  |
| <br>┌姿勢<br>ⓒ 右手系 | <br>C 左手系 |  |  |  |  |

(6) 最初の画面に戻り、【ロボットにダウンロード】をクリックします

(7)試験的に 動作 を実行します

(8)各位置のズレを 【教示】ボタン から移
 行した 教示画面 にて修正(以後(1)から(7)を繰返)します。

|                   | CTCToolR Robot Program | ning Tool                                    |
|-------------------|------------------------|----------------------------------------------|
| $\mathbf{\Omega}$ | ロボットにダウンロード            | ロボット型式 DSR02-400-4 Ver. 152<br>-Robot Status |
|                   | ロボットからアップロード           | 正常です。アラームは、発生していません。                         |
| ■ タブレットモード        | 数示ペンダント有効              |                                              |
| ファイル              | 教示                     | 実行状態停止中                                      |
|                   | マロガニー 白動作品             | 現在の工程 00                                     |
| ノアイルを開く           | ノロクラム自動主成              | SOISTR OFF SOISTP OFF                        |
| 上書き保存             | プログラム編集                |                                              |
| 名前を付けて保存          | ロボットパラメータ              |                                              |
| 閉じる               |                        | プログラム リセット アラームクリア                           |

教示位置の修正時、パレタイジングプログラム生成画面において修正したい位置の【教示】
 ボタンをクリックし教示画面に移行すると目標位置には、修正される数値が設定されているので、まずは【位置決め】ボタンでそのズレている場所に位置決めし、そこから微調
 整をする方法が簡単です。

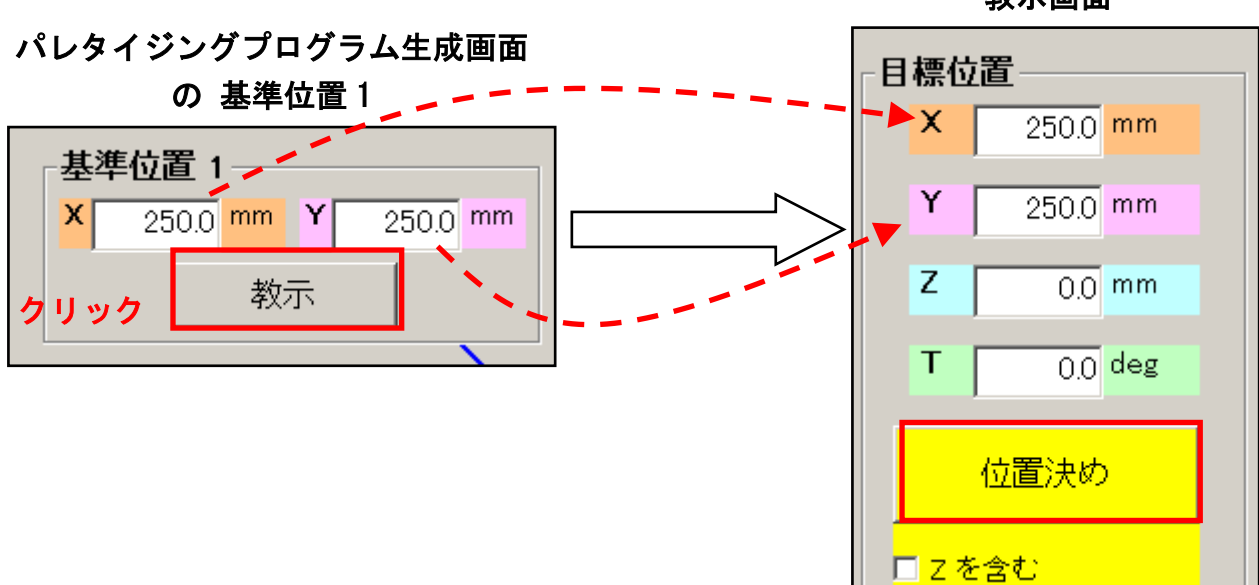

教示画面

- (C)オフラインで4隅の基準位置、把持位置、解放位置、退避位置 を 数値 で入力する方法
- (1)基準位置1の座標値を キーボード、又は テンキー から 入力し【書込】ボタン で設定します
- (2)ワークの大きさから計算した他の4隅(基準位置2、3、4)、ワークの把持位置、解放位置、退避位置の座標値を入力し【書込】ボタンで設定します
- (3) 列の数、行の数、ワークの数 を設定します
- (4) プログラム生成、位置生成 をクリックし 画面を閉じます
- (5) 最初の画面に戻り、【名前を付けて保存】で保存して下さい

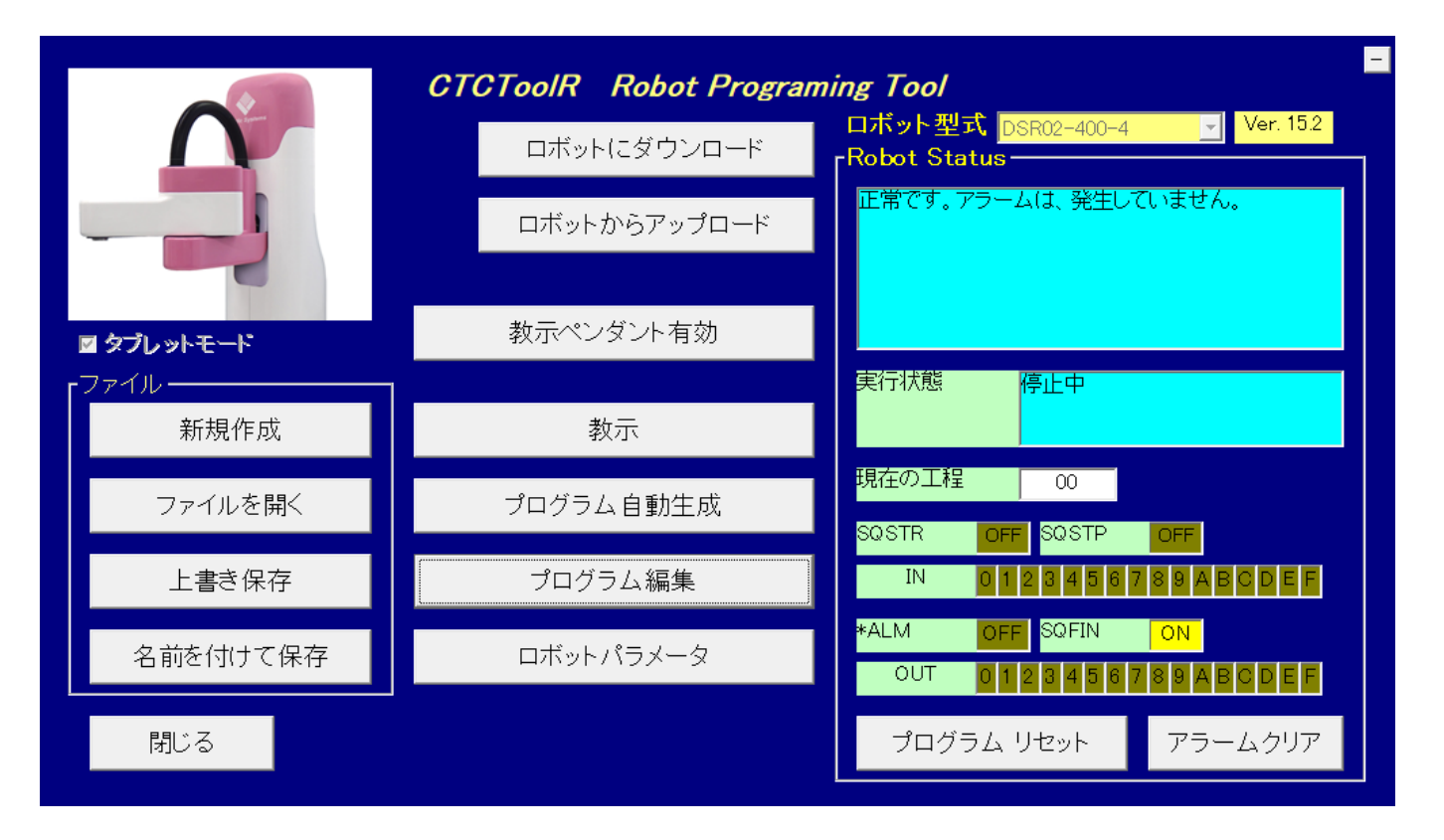

なお、プログラム自動生成 で作成したプログラムにおいて 障害物 などを避ける為に**迂回するた めの仮の位置** を設ける場合は、プログラム編集画面 で **ページ0のポイント1、2、3、4** をご使 用下さい。 4.4.2. デパレタイズ動作 プログラム自動生成

パレット から順序よくワークを把持し、ある決まった位置(1ヶ 所)に移動させる動作です。

標準(4軸)仕様 では、最小2列×2行 から 最大 15列×11行 パ レット までの プログラムの自動生成 が可能です。

ワークの取り始め位置は 基準位置1 で 基準位置3 方向へ進み、終わりの位置は 基準位置 2 になります。なお 途中停止後の再スタートは 継続動作 が標準になります。

なお、ロボットと基準位置1,2,3,4(パレットの位置)の位置関係に注意して下さい。

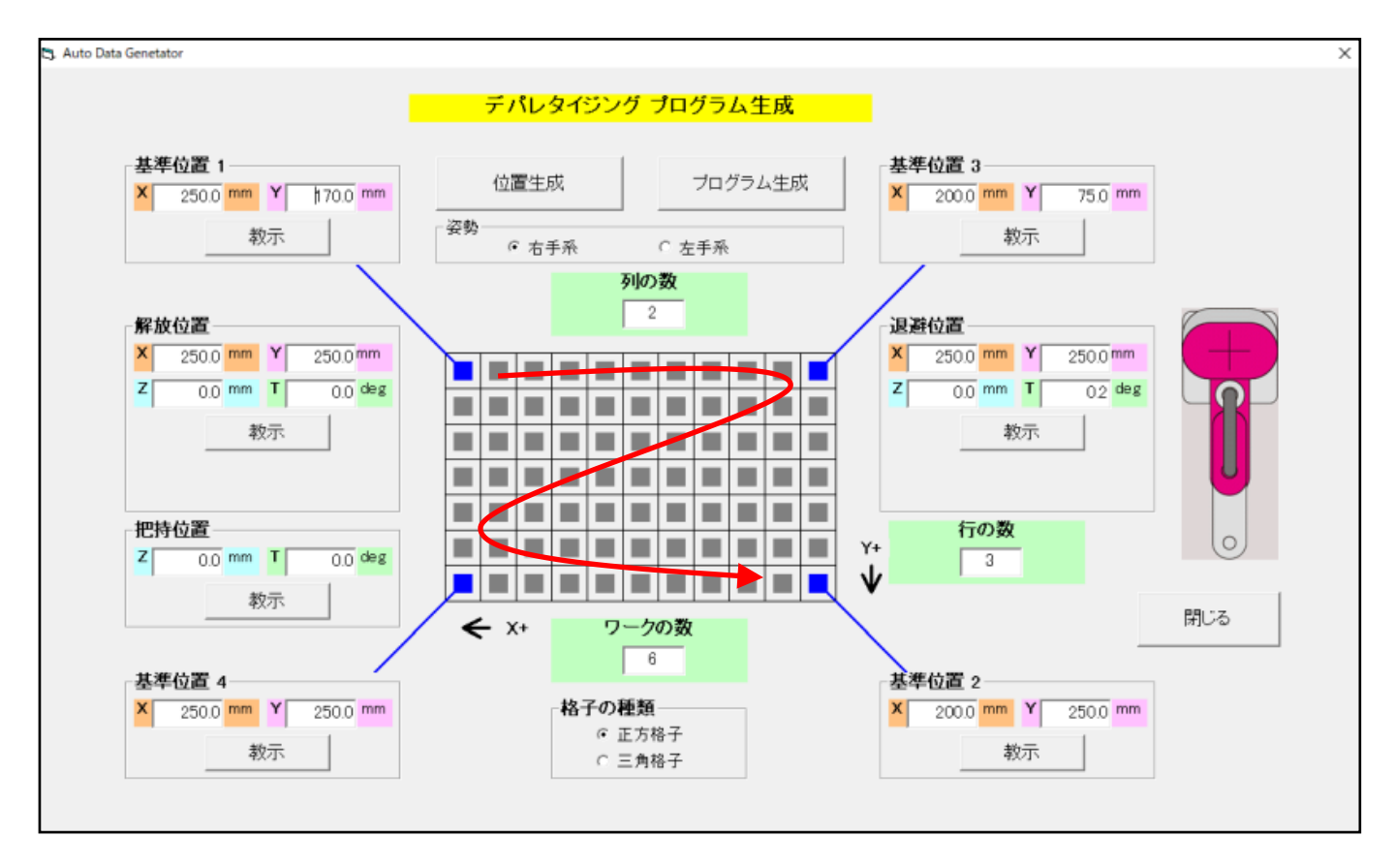

設定方法ですが、オンラインの場合は(A)、(B)の2通り、ロボットを接続していないオ フラインの場合は(C)の1通りになります。

(4.4.1. パレタイズ動作 プログラム自動生成 の項も 参照して下さい)。

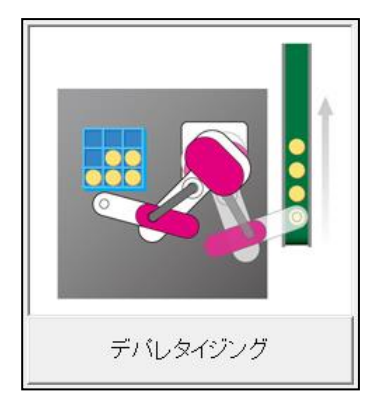

| (A) | パレット4隅の 基準位置 1,2,3,4、解放位置、把持位置、退避位置 の 教示 か        |
|-----|---------------------------------------------------|
|     | ら教示画面 へ移行し、直接ロボットを動かし 書込 で設定。                     |
|     | 最後に <sup>プログラム生成</sup> 、 位置生成 後、 ロボットにダウンロード します。 |
|     |                                                   |
| (B) | パレット4隅の基準位置1,2,3,4、解放位置、把持位置、退避位置 において 数値 で入      |
|     | カし 教示 から 教示画面 へ移行後、 位置決め で ロボットを動かし 書込            |
|     | で設定。                                              |
|     | 最後に プログラム生成 、 位置生成 後、 ロボットにダウンロード します。            |
|     |                                                   |

(C)オフラインで4隅の基準位置1,2,3,4、解放位置、把持位置、退避位置 を 数値 で入力

| し | 書込 | で設定する方法 |
|---|----|---------|
|---|----|---------|

なお、プログラム自動生成 で作成したプログラムにおいて 障害物 などを避ける為に 新規設定 する位置 を設ける場合は、プログラム編集画面 で ページ0のポイント1、2、3、4 で追加設定 して下さい。 4.4.3. ピック&プレース動作 プログラム自動生成

ある決まった位置(1ヶ所)でワークを把持し、ある決まった位置 (1ヶ所)に移動させる動作です。

途中停止後の再スタートは継続動作 が標準になります。

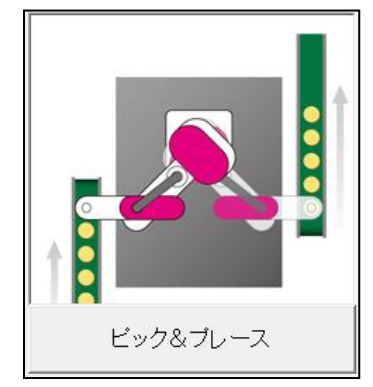

設定方法ですが、オンラインの場合は(A)、(B)の2通り、ロボットを接続していないオ フラインの場合は(C)の1通りになります。

(4.4.1. パレタイズ動作 プログラム自動生成 の項も 参照して下さい)。

| (A) | 把持位置、解放位置、退避位置 の <sup>教示</sup> から教示画面 へ移行し、直接ロボット  |
|-----|----------------------------------------------------|
|     | を動か L <u><sub>書込</sub></u> で設定。                    |
|     | 最後に プログラム生成 、 位置生成 後、 ロボットにダウンロード します。             |
| (B) | 把持位置、解放位置、退避位置 において 数値 で入力し から 教示画面 へ              |
|     | 移行後、 <sup>位置決め</sup> で ロボットを動かし <sup>書込</sup> で設定。 |
|     | 最後に プログラム生成 、 位置生成 後、 ロボットにダウンロード します。             |
| (C) | オフラインで 把持位置、解放位置、退避位置 を 数値 で入力し 書込 で設定す            |
| 45  |                                                    |

なお、フロクラム目動生成 で作成したフロクラムにおいて 障害物 などを避ける為に 新規設 定する位置 を設ける場合は、プログラム編集画面 で ページ0のポイント1、2、3、4 で追加 設定して下さい。

#### 4.4.4. 選別動作 プログラム自動生成

ある決まった場所から ワークを掴み(把持)し、選別機(測定台) に置き 選別機(測定器)の 選別信号によりに振り分ける動作です。

2 通りの選別から4 通りの選別まで プログラム自動生成を行いま す。

ワークを掴む位置は 把持位置 で 選別機 (測定台)の位置が 計測位 置、選別後の解放位置 が 2~4ヶ所 設定出来ます。

設定方法ですが、オンラインの場合は (A)、(B) の2通り、ロボットを接続していない オフラインの場合 は (C) の1通りになります。

(4.4.1. パレタイズ動作 プログラム自動生成 の項も 参照して下さい)。

| (A) | 把持位置 | 置、計測位置、退 | 避位置 | 置、選別後  | の解放位置(  | の教示     | から教示画面 | へ移 |
|-----|------|----------|-----|--------|---------|---------|--------|----|
|     | 行し、正 | 直接ロボットを動 | ゕၬ  | 書込     | で設定しま   | す。      |        |    |
|     | 最後に  | ブログラム生成  | 後、  | ロボット(こ | ダウンロード  | します。    |        |    |
|     |      |          | -   |        |         |         |        |    |
| (B) | 把持位置 | 置、計測位置、退 | 避位置 | 置、選別後  | の解放位置(  | こおいて 数値 | で入える教示 |    |
|     | から 教 | 示画面 へ移行役 | 位置) | 決め て   | ご ロボットを | 動かし書込   | で設定し   | 、ま |
|     | す。   |          |     |        |         |         |        |    |
|     | 最後に  | プログラム生成  | 後   | ロボット(; | ゴダウンロード | します。    |        |    |

(C)オフラインで 把持位置、計測位置、退避位置、選別後の解放位置 を 数値 で入力し 書込 で設定する方法

なお、プログラム自動生成 で作成したプログラムにおいて 障害物 などを避ける為に 新規設定 する位置 を設ける場合は、プログラム編集画面 で ページ0のポイント1、2、3、4 で追加設定 して下さい。

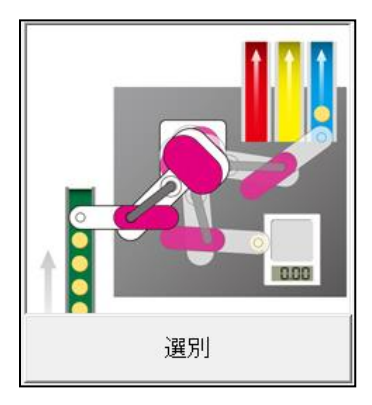

4.4.5. デパレタイジング > 作業 > パレタイジング プログラム自動生成

パレット から ワーク を順序よく取出(把持)し、材料装着位置 でワークを解放、作業後 製品取出し位置 から ワークを取出し パ レット に順序よく並べて解放 する動作です。

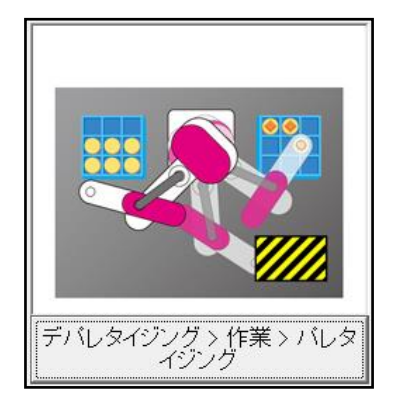

パレットは2列2行から7列11行まで使用可能で、プログラム自動生成を行います。

設定方法ですが、オンラインの場合は(A)、(B)の2通り、ロボットを接続していないオ フラインの場合は(C)の1通りになります。

(4.4.1. パレタイズ動作 プログラム自動生成 の項も 参照して下さい)。

| (A) | A) デバレタイジング 位置生成 をクリックして、そ        | たれぞれ設定位置の <sup>教示</sup> ボタ | ンか |
|-----|-----------------------------------|----------------------------|----|
|     | ら 教示画面 へ移行し、直接ロボットを動かし            | 書込で設定します。                  |    |
|     | パレタイジング 位置生成 をクリックして、そ            | たれぞれ設定位置の <sup>教示</sup> ボタ | ンか |
|     | ら 教示画面 へ移行し、直接ロボットを動かし            | 書込で設定します。                  |    |
| 4   | 材料装着位置、製品取出位置、退避位置 の              | 教示 ボタンから 教示画面移行し           | 、直 |
| 持   | 接ロボットを動かし 📃 🛝 で設定します。             |                            |    |
| 1   | パレットの定義 から パレットの列数、行数 を.          | 入力します。                     |    |
| 亅   | <b>最小2列2行 から 最大7列11行</b> までのプロク   | <b>ゔ</b> ラム自動生成 が可能です。     |    |
| 最   | 最後に ロボットにダウンロード します。              |                            |    |
|     |                                   |                            |    |
|     |                                   |                            |    |
| (B) | B) デバレタイジング 位置生成 をクリックして、そ        | れぞれの位置設定 を 数値 で行い、         |    |
|     | <br><sup>教示</sup> ボタンから 教示画面 へ移行し | ☆ 直接ロボットを動かし               | τ  |
|     |                                   |                            |    |

| / \ | レタイジング 位置生成 | をクリックして、           | それぞれの | 立置設定 を 数値で行い、 |
|-----|-------------|--------------------|-------|---------------|
| 教法  | ▼ ボタンから 教   | 、<br>(示画面 へ移行し     | 位置決め  | で 直接ロボットを動かして |
| 書辺  | で設定します。     | )                  |       |               |
| 最後に | プログラム生成 後   | <b>さ、</b> ロボットにダウン | ロードしま | す。            |
|     |             |                    |       |               |

(C)オフラインでそれぞれの位置を数値で入力し 書込 で設定する方法

なお、プログラム自動生成 で作成したプログラムにおいて 障害物 などを避ける為に 新規設定 する位置 を設ける場合は、プログラム編集画面 で ページ0のポイント1、2、3、4 で追加設定 して下さい。

4.4.6. デパレタイジング > 選別 プログラム自動生成

パレット から ワークを順序良く掴み(把持)、選別機(測定台) に 置き 選別機(測定器)の 選別信号によりに振り分ける動作です。

2通りの選別から4通りの選別まで プログラム自動生成を行いま

す。

パレットは最小2列2行から最大15列11行までのプログラム自動生成が可能です。

設定方法ですが、オンラインの場合は(A)、(B)の2通り、ロボットを接続していないオ フラインの場合は(C)の1通りになります。

(4.4.1. パレタイズ動作 プログラム自動生成 の項も 参照して下さい)。

| A) | ) <sup>デバレタイジング 位置生成</sup> をクリックし | て、それぞれ設定位置の 教示 ボタンから  |
|----|-----------------------------------|-----------------------|
|    | 教示画面 へ移行し、直接ロボットを動                | かし 書込 で設定します。         |
|    | 退避位置、計測位置、機種毎解放位置                 | の 教示 ボタンから 教示画面 へ移行し、 |
|    | 直接ロボットを動かし 👘 🛝 ボ                  | タン で設定します。            |
|    | 機種毎解放位置 においては それぞれ                | の 入力条件 を 設定します。       |

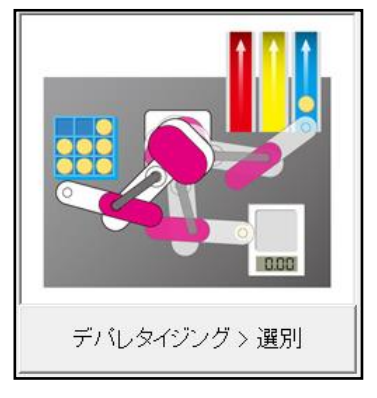

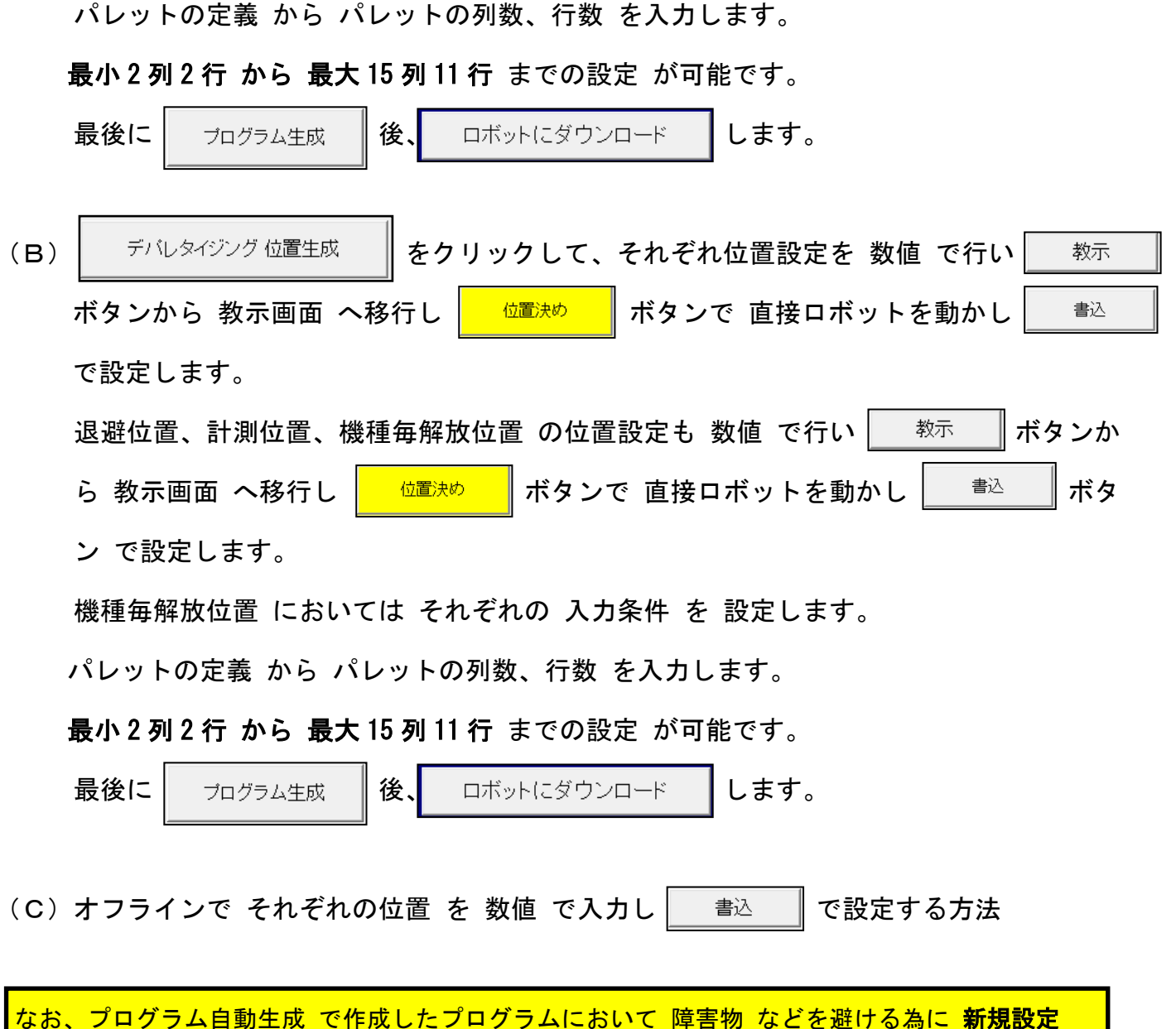

する位置 を設ける場合は、プログラム編集画面 で ページ0のポイント1、2、3、4 で追加設定 して下さい。

### 4.5. プログラム編集 画面

アイコン設定例です

| 🔷 CTC To | ool - Edit |       |         |                |          |          |       |           |     | 44.00   | مرير يد  |       |              |                 |       |
|----------|------------|-------|---------|----------------|----------|----------|-------|-----------|-----|---------|----------|-------|--------------|-----------------|-------|
| ファイル(F)  | 転送(T)      | 編集(E) | 試運転(G)  | 設定(S)          | ウィンドウ    | (W) 🔨    | ルプ(H) | $\square$ |     | 一位道     | [次の元     | 5 「信々 | きを待たない       | いで移行します         |       |
| 🚔 日      | 8          | + 🖻   | 🛍 🐰 🕻   | X <u>3</u> =13 | <b>→</b> |          | 5 /   | /         |     |         |          |       |              |                 |       |
|          |            | JI XY | J2xy    | <b>J3</b> z    | 4        | •        |       | Ō         | our | GO STUP |          |       |              |                 |       |
| 工程       | ポイント       | 作動軸   | 作動軸     | 作動軸            | 作動軸      | PFIN     |       | TIME      | OUT | END     | 戻り       | 飛び越し  |              | אלאב            |       |
| 00       | 0          |       |         | <b>J3</b> z    |          |          |       |           |     | GO      |          |       | J3軸 ボイント0へ   | 、移動指令           |       |
| 01       | 0          | JI XY | J2xy    |                | <b>4</b> | . 7      |       |           |     |         |          |       | J1、J2、J4軸 ポ  | イント0へ移動指令       |       |
| 02       | 1          | JA XY | J2xr    |                | <b>4</b> | +        |       |           | 2 + | 冬灶司     | 2÷       | 1     | J1、J2、J4軸 ポ  | イント4へ移動指令後、すぐに次 | 工程03へ |
| 9-71     |            | 무사사   | * * * * | * +62          |          |          |       |           | 八7. |         |          |       | IN6=ON       |                 |       |
|          |            | 通かれ   | し/こ甲出刀  | い、拍み           | EC       |          |       |           | our | 出り      | り条件言     | 安定    | OUT6=ON      |                 |       |
| -nt-     | ボイン        | ト番号   | りに動き    | きます            |          |          |       | Ō         | -   |         |          |       | 待機0.1秒       | 0.1秒 待機設定       |       |
| 06       | 0          |       | 0.1秒    | ワンシ            | ヨッ       | ト出ナ      | 7     | Ō         | our |         |          |       | OUT7=ワンショッ   | ット出力(0.1秒)      |       |
| 07       | 0          |       |         |                | - / /    |          |       | -         | _   |         |          |       |              |                 |       |
| 08       | 0          |       |         |                |          |          |       |           |     |         | H        |       | (工程10からの原    | 実り位置)           |       |
| 09       | 0          |       |         |                |          |          |       | Ō         | our |         |          | l l   | OUT7=ワンショッ   | ット出力(0.1秒)      |       |
| 10       | 0          | 入     | り条件(    | こよる原           | 実り設      | 定        |       |           |     |         | <b>•</b> |       | IN7=ON、 真 で汐 | や工程、偽 で工程08へ戻る  |       |
| 11       |            |       |         |                |          |          |       |           |     |         |          |       |              |                 |       |
| 12       | 0          | 入力    | 条件に     | よる飛            | 越し討      | 安定       |       |           |     |         |          | 7     | IN8=ON、 真 で汐 | 欠工程、偽 で工程14へ飛越し |       |
| 13       | 2          | J1 XY | J2xr    |                | 4        |          |       |           |     |         |          | 1     | J1、J2、J4軸 ポ  | イント2へ移動指令       |       |
| 14       | 0          |       |         |                |          |          |       |           |     |         |          | 4     | (工程12からのチ    | 飛越し位置)          |       |
| 15       | 0          |       | <u></u> |                |          |          |       |           |     |         |          |       |              |                 |       |
| 16       | 0          |       | ÷       | ナブプロ           | コグラ      | ム設       | 定     | Call      |     |         |          | 7     | サブプログラム:     | 工程19へ           |       |
| 17       | 0          |       |         |                |          | <u> </u> |       | H =       |     | STUP    |          |       | プログラム終了      |                 |       |
| 18       | 0          |       |         |                |          | サノ       | ノロ    | ソフ        | 74  |         |          |       |              |                 |       |
| 19       | 2          |       |         | <b>J3</b> z-   |          |          |       |           |     |         |          |       | J3軸 ボイント2へ   | 移動指令            |       |
| 20       | 0          |       |         | <b>J</b> 3 z   |          |          |       |           |     |         |          |       | J3軸 ボイント0へ   | 移動指令            |       |
| 21       | 0          |       |         |                |          |          |       |           |     | STUP    |          |       | サブプログラム 約    | 終了、工程13に戻る      |       |
| 22       | 0          |       |         |                |          |          |       |           |     |         |          |       |              |                 |       |

プログラム編集 が終了したら トップ画面の【ロボットにダウンロード】をクリックし ロボットにデータを保存して下さい。

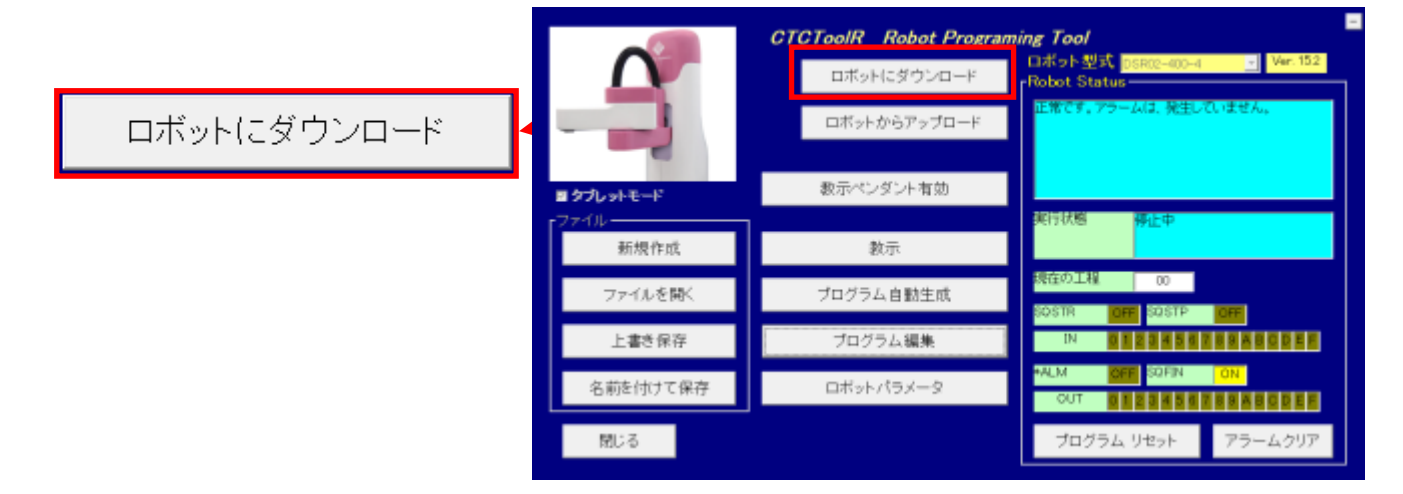

#### 4.6. ロボットパラメータ 画面

普段は変更する必用はありません。

このページのパラメータを変更すると、ロボットの仕様が変わってしまいます。 注意して下さい。

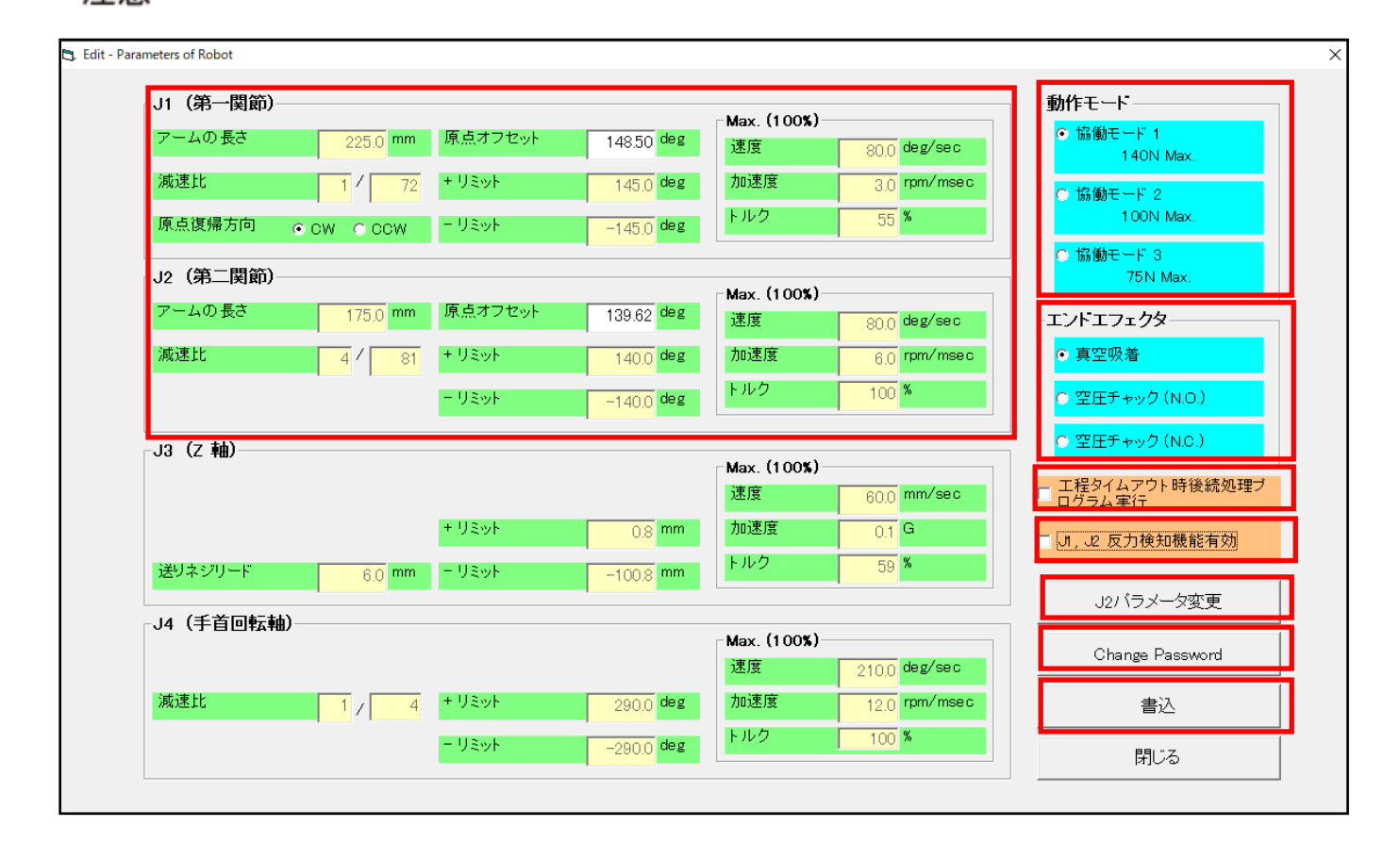

4.6.1. 原点復帰方向の変更はオフセット値の入力が必要です (F/W Ver.15.0から有効)

原点復帰方向の出荷設定値は CW になっています。 原点復帰方向を変更する時は 銘版に記載されているオ フセット値を入力設定する必要があります。 記載されている場所は(1) ロボット下部前面、及び (2) 本体カバー内部のモータ側面 になります。

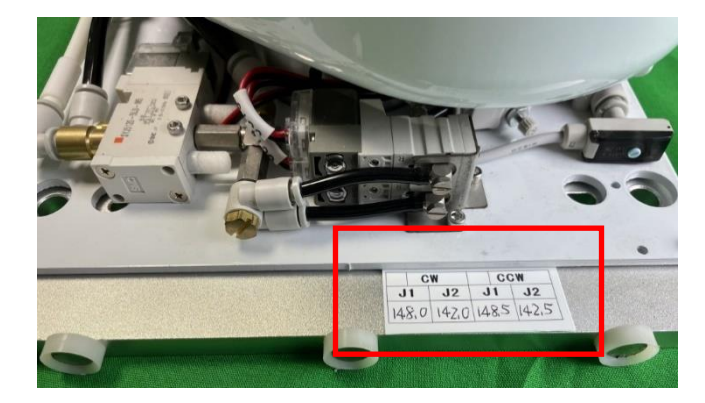

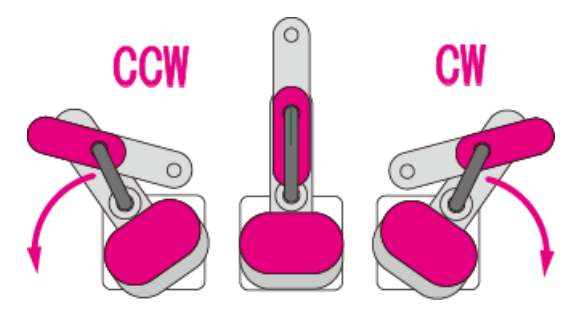

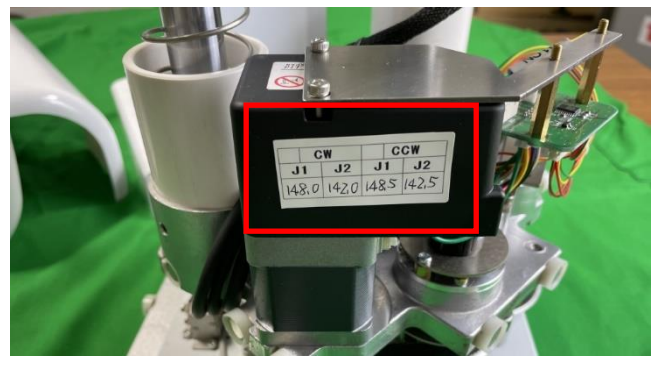

待機位置から原点復帰方向

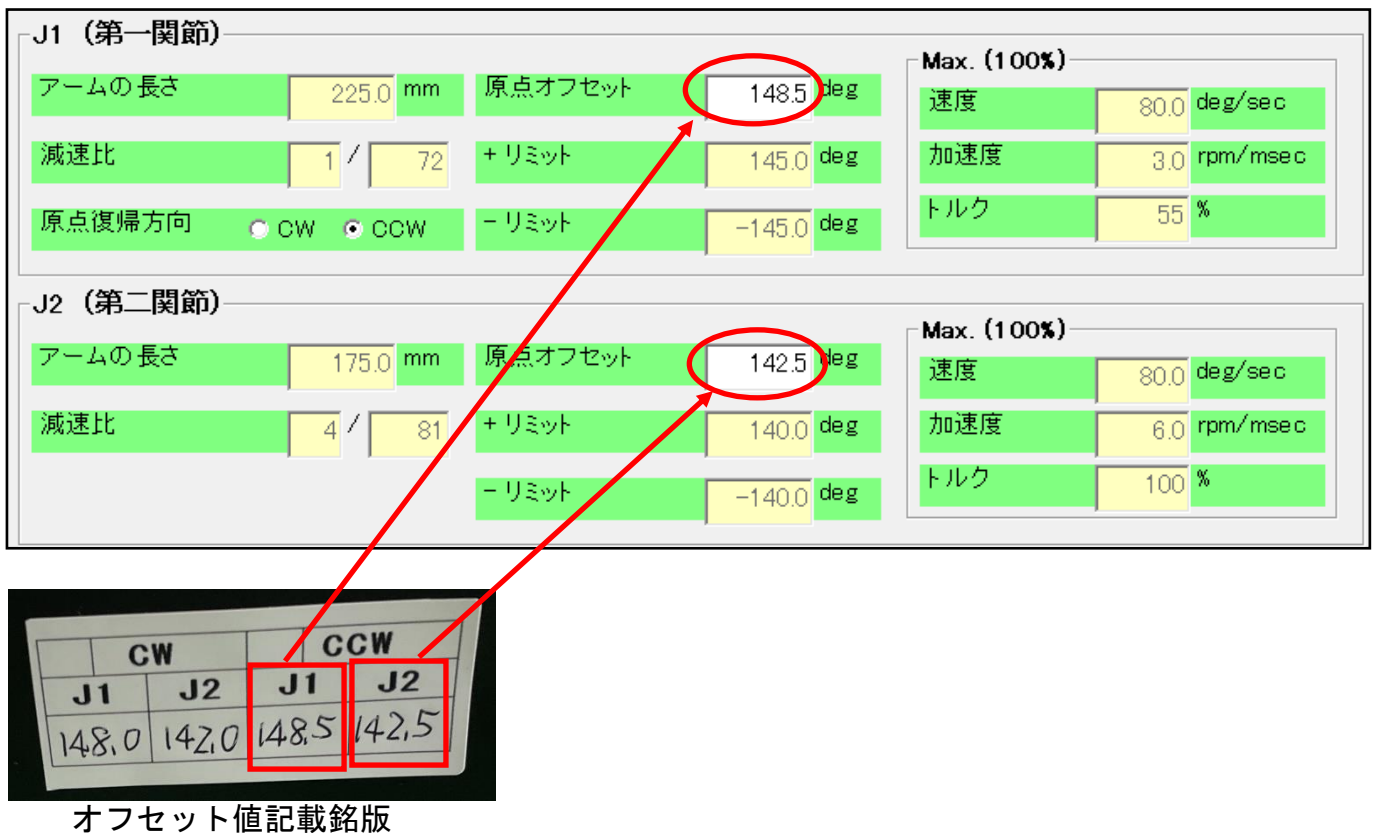

オノビット値記載通版

4.6.2. 動作モード

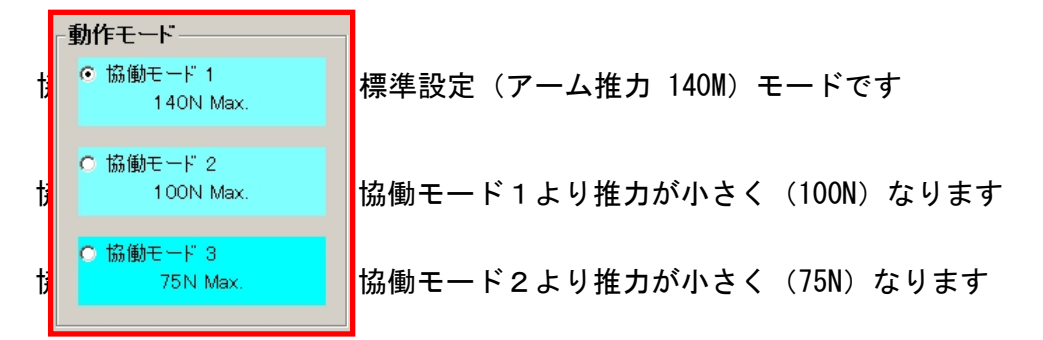

### **4.6.3.** エンドエフェクタ

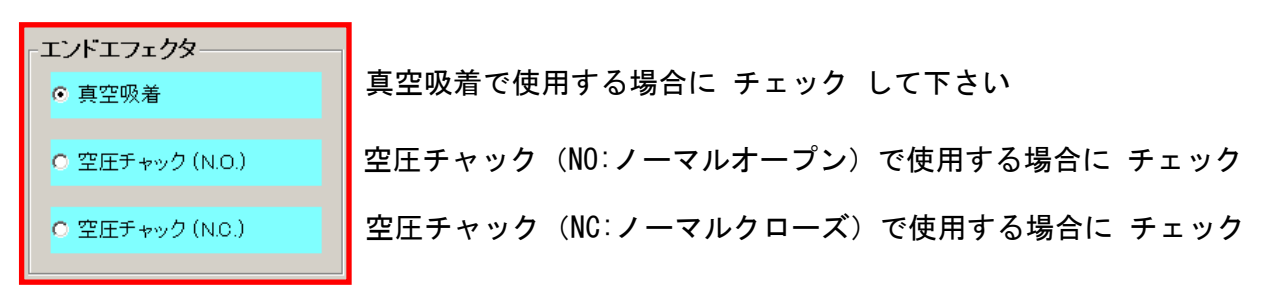

4.6.4. 工程タイムアウト事後処理プログラムの設定 (F/W Ver.15.0から有効)

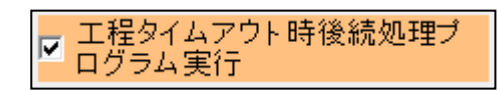

チェック(✓) を入れると タイマー命令の 【工程実行制限時間の監視】が有効になり、工程 実行制限時間の監視 に チェック を入れて 制限時間 を設定します。

| 🔷 СТС Та | ool - Edit |              |        |              |           |          |                |          |         |        |                                         |      |      |
|----------|------------|--------------|--------|--------------|-----------|----------|----------------|----------|---------|--------|-----------------------------------------|------|------|
| ファイル(F)  | 転送(T)      | 編集(E)        | 試運転(G) | 設定(S)        | ウィンドウ     | (W) ^    | ルプ(H)          |          |         |        |                                         |      |      |
| <b>2</b> |            |              |        |              |           |          |                |          |         |        |                                         |      |      |
|          |            | JA XY        | J2xy   | <b>J3</b> z  | <b>J4</b> | ▶ 🛨      |                | 0        | our     | GO STU |                                         | 7    |      |
| 工程       | ボイント       | 作動軸          | 作動軸    | 作動軸          | 作動轉       |          | IN             | TI /E    | OUT     | END    | 戻り                                      | 飛び越し | コメント |
| 00       | 0          |              |        | <b>J3</b> z- |           |          |                |          |         | GO     |                                         |      |      |
| 01       | 0          |              | J2xx   |              | <b>J4</b> |          |                |          | ドラ      | ッグ&    | ドロップ                                    | P    |      |
| 02       | 1          | J1 XY        | J2xy   |              | <b>J4</b> |          |                | •        |         |        |                                         |      |      |
| 03       | 1          |              |        | <b>J3</b> z- |           |          |                | <b>0</b> |         |        |                                         |      |      |
| 04       | 0          |              |        | <b>J3</b> z- |           |          |                |          | I .     |        |                                         |      |      |
| 05       | 2          | <b>J1</b> XY | J2xy   |              |           | Delav Ti | mer            |          | 7       |        | _                                       |      | ×    |
| 06       | 2          |              |        | <b>J3</b> z- |           |          |                | (0/+     | - 1010  |        | 1.1.1.4.4.4.4.4.4.4.4.4.4.4.4.4.4.4.4.4 |      |      |
| 07       | 0          |              |        | <b>J3</b> z- |           | L        | .0) <u>т</u> а | 腟 C 鸻    | Fl饿り    | る時間を   | :ЛЛСС                                   | ran. |      |
| 08       | 0          | <b>JA</b> XY | J2xy   |              |           |          |                |          |         |        |                                         |      |      |
| 09       | 0          |              |        |              |           |          | 制限             | 時間       |         |        |                                         | 2.0  | sec  |
| 10       | 0          |              |        |              |           |          | ±              |          | 8877.8  | 54-50  |                                         |      |      |
| 11       | 0          |              |        |              |           | 「上作王:    | 夫1丁市           | 叫收时      | leiv) i | 亩 f兄   |                                         |      |      |
| 12       | 0          |              |        |              |           |          |                |          |         |        |                                         |      |      |
| 13       | 0          |              |        |              |           |          |                |          |         |        |                                         | OK   | ; [  |
| 14       | 0          |              |        |              |           |          |                |          |         |        |                                         |      |      |
| 4 5      | 0          |              |        |              |           |          |                |          |         |        |                                         |      |      |

その工程が(上図では 工程03)、次工程まで移行する時間が 制限時間 を超えた場合に 工程 240~247 間の 退避プログラム を実行後、アラームを出力します。

工程 240~247 間の 退避プログラム には、J1、J2、J3、J4 各アクチュエータの移動指令 と 出力信号 の設定ができますので、ポイント番号【1】~【E】を使用して 退避動作プログラム を作成して下さい。ポイント番号【0】は継続動作、【F】は機械原点への原点復帰動作になりま す。工程 240~247 間の 退避プログラム には、プログラム終了のアイコン 4.6.5. J1、J2 反力検知機能の設定 (F/W Ver.15.0から有効)

☑ J1, J2 反力検知機能有効

標準仕様 では J1、J2 が移動中に(静電センサー が検知出来ない負荷 など)ロボットの設定 推力 より大きな負荷 があった場合 移動を停止しますますが、負荷 が取り除かれると J1、J2 は 動作を再開します。

【J1、J2 反力検知機能有効】に チェック を入れた場合、その停止状態を継続します。 再稼働は SQSTR の ON になります。

4.6.6. J2 パラメータ変更

J2バラメータ変更

第2関節アームに治具などを付けて、アーム長が変わった時に、第2 関節アーム長を自動で計算する機能です。

| 🐂 J2 Parameters ( | Configuration |            |                                          |                                    |
|-------------------|---------------|------------|------------------------------------------|------------------------------------|
| Left              |               |            |                                          |                                    |
| J1                | -1            | 5.0 deg    |                                          | Left ( XL, YL ) = Right ( XR, YR ) |
| J2                | 5             | 3.2 deg    | 教示                                       |                                    |
| D: 1 -            |               |            |                                          | × → X                              |
| Right             |               |            |                                          |                                    |
| J1                | -7            | 5.0 deg    | **=                                      |                                    |
| J2                | -5            | 3.2 deg    | 教示                                       |                                    |
| .p. 原占            | オフヤット         | 1.45 0 deg | () () () () () () () () () () () () () ( |                                    |
| 02 /30            | 20 2 6 21     | 145.2 deg  | 1 <u>9</u> 171                           |                                    |
|                   | 計算            |            |                                          |                                    |
| J2 アー.            | ムの長さ          | 175.0 mm   | 適用                                       | 閉じる                                |
|                   |               |            |                                          |                                    |
|                   |               |            |                                          |                                    |

ある位置Aに 延長されたエンドエフェクタ中心(右図 では ☆)を 左手系(Left) / 右手系(Right)で 位 置決めし、オフセット調整値を計算します。 具体的には、左手系(Left)の【教示】ボタン で移行 した 教示画面 より、J2の延長されたアームのエンド エフェクタ中心(右図では ☆を 左手系(Left)で Aに 位置決めし 教示画面内の【J2パラメータ適用】 ボタン で適用します。

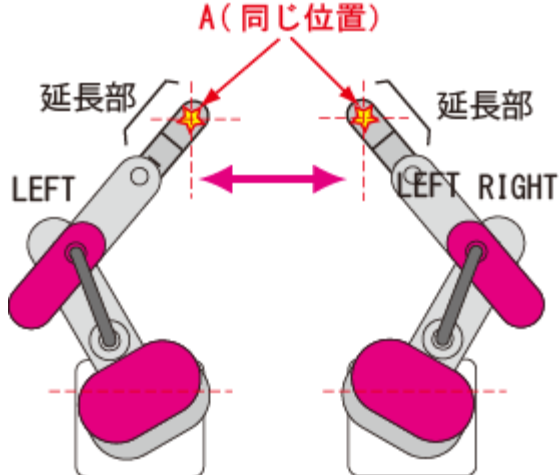

次に 右手系 (Right) の【教示】ボタン で移行した 教示画面 より、A に位置決めし 教示画 面内の【J2パラメータ適用】ボタン で適用します。ある位置 A は、どこでも結構です。 計算 ( ) をクリックすると、J2 原点オフセット値 と J2 アームの長さ が 計算されますので、2 つの適用 () ボタンをクリックしこの画面を閉じ、パラメー タ変更画面 に戻り、【書込】ボタン を クリックし トップ画面から 【ロボットへダウンロー ド】 すると ロボットパラメータに反映され、以降 第2間接アーム長 をカスタマイズ (延 長) したロボットになります。詳しくはお問い合わせ下さい。

4.6.7. パスワード設定

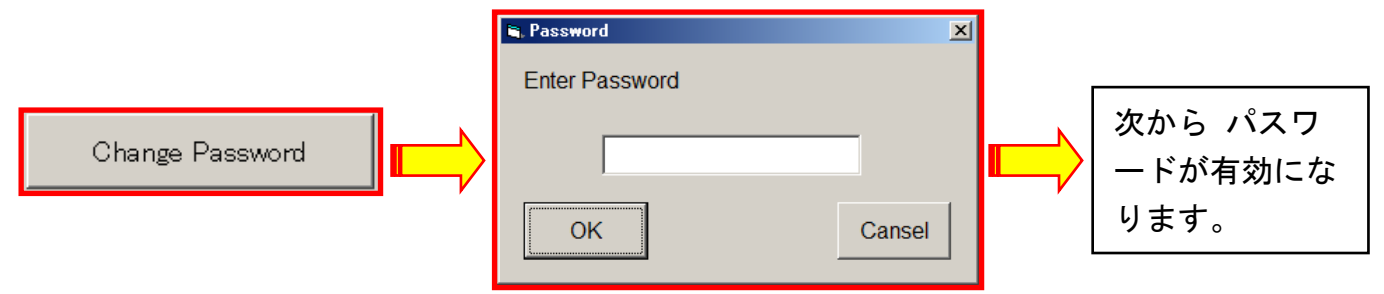

任意の数字、アルファベット 8 文字程度を入力し、【OK】をクリックして下さい

#### 4.6.8. 書き込み

\_\_\_\_\_\_ 書込 設定値を PC 内メモリに書き込みます(ロボットには書いておりません)

ロボットパラメータ を 編集したら トップ画面の【ロボットにダウンロード】ボタンを 必ず クリック して ロボットにデータを保存して下さい。

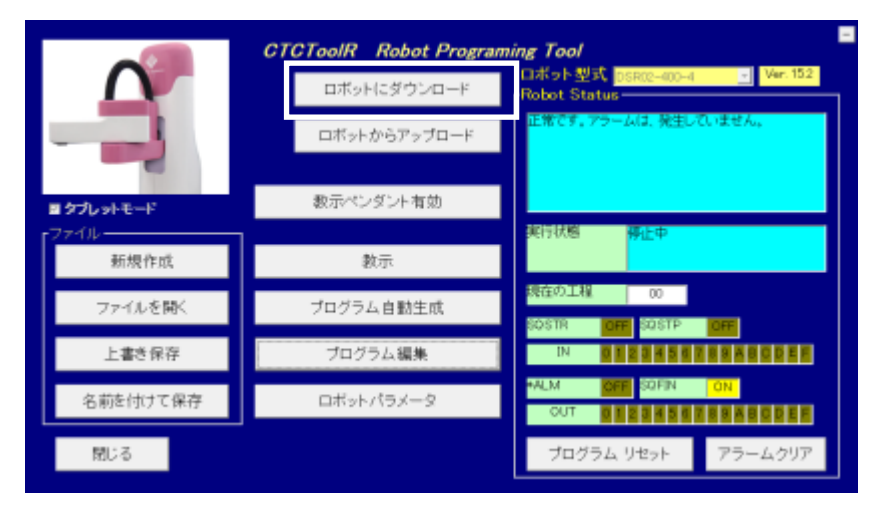

4.7.ダイレクトティーチング
「教示」画面からダイレクトティーチングモード Direct Teach → P Direct Teach
を設定して下さい。
(1)アームを手で支えながら、目的の位置 (X-Y 座標)
へ動かして下さい。
アームの移動時、制御回路条件により 軽い時 と 重い
時 がありますが 問題ありません。
(2) P Direct Teach → Direct Teach
ティーチングを解除 して下さい。

- (3) ビジュアルシーケンス編集ソフト(CTCTool R) から、X-Y 座標の微調整、上下方向(J3)、
   回転軸(J4)の設定、吸着(チャック、等)動作の確認をして下さい。
- (4) 最後に、ページ、ポイント番号

をクリックして記憶させます。 (5)以後 この繰返しで 全軸の位置を

各ポイント番号 に記憶します。

| ページ番号       | を 確認、設定 してから、書込ボタン                                                                                                    |
|-------------|----------------------------------------------------------------------------------------------------|
| 0           | 2) farsinghan K                                                                                                    |
| ボイント番号<br>0 | Nature         No         No <th< th=""></th<> |
| 書込          |                                                                                                    |
| XY, T 書込    |                                                                                                    |
|             | **************************************                                                                                                    |
| Z 書込        |                                                                                                    |

#### 5. プログラミング

5.1. ポイント番号 の説明

プログラム作成の前に 協働ロボットの 動作変位点に ポイント番号 を割り付け てください。

動作変位点とは、ロボット動作に変化がある位置になります。具体的には、

・水平(X-Y 平面)移動から上下(Z)移動に変わる位置

・停止位置

・移動途中に速度が変わる位置

・先端軸(J4)の 回転初め や 停止位置

等 下の例では ⊗ が 変位点になります。

例1:Pick & Place 用途1

|      | X, Y, Z, T | 補足       |
|------|------------|----------|
| 待機位置 | + 2 2 4 0  | アームが移動する |
|      | 小1 ノト 0    | 時の位置     |
| 取る位置 | ポイント1      |          |
| 置く位置 | ポイント2      |          |

例2:Pick & Place 用途2

|              | X, Y, Z, T | 補足       |
|--------------|------------|----------|
| <b>法</b> 继益罢 | ポイントの      | アームが移動する |
| 1寸1改11400    | 小1 ノト 0    | 時の位置     |
| 取る位置         | ポイント1      |          |
| 置く/取る位置      | ポイント2      |          |
| 置く位置         | ポイント3      |          |

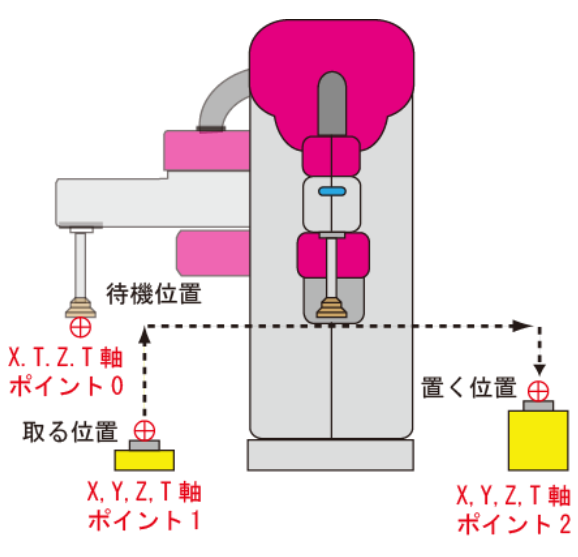

注意 ポイント番号は 一例です

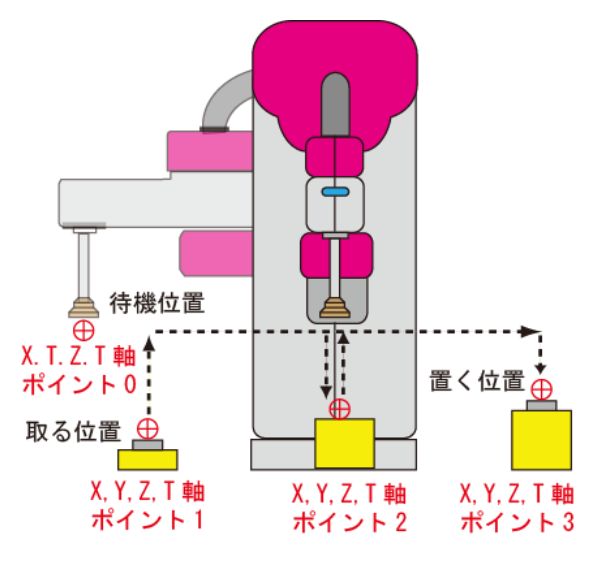

注意 ポイント番号は 一例です

#### 5.2. プログラムの動作順序(動作フローチャート)

協働ロボットのコントローラは 下左図の フローチャート のように、動作を実行します。

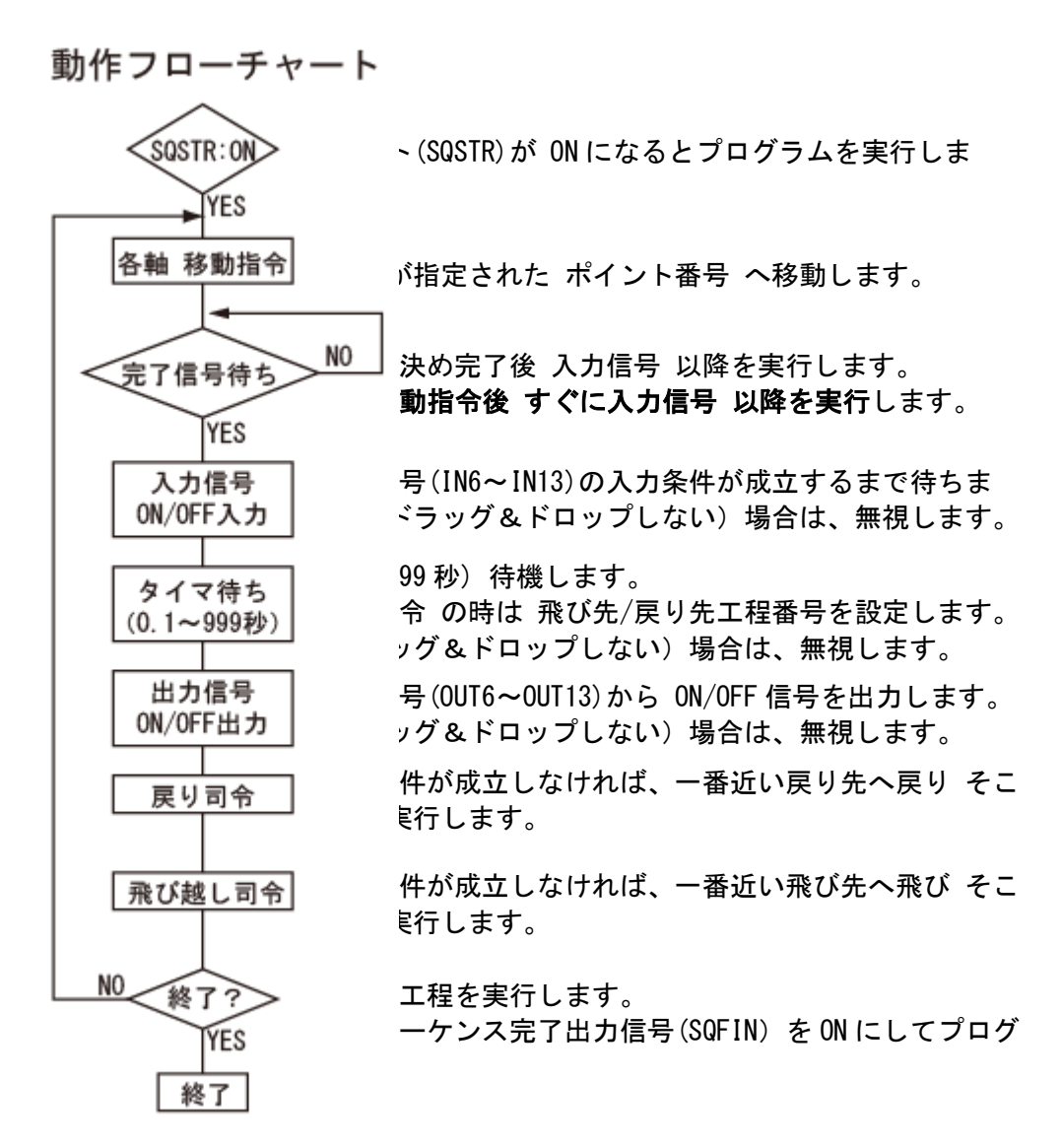

同一工程内を 左から右へ、各工程は 上から下へ 実行して行きます。

| 🙀 СТС 1 | Fool - Ed  | lit       |           |            |            |        |        |      |      |     |          |        | _ 0         | × |
|---------|------------|-----------|-----------|------------|------------|--------|--------|------|------|-----|----------|--------|-------------|---|
| File(F) | Transfer(T | ) Edit(E) | TestRun(( | 3) Setup(3 | 5) Window  | v(W) ⊦ | lelp(H | )    |      |     |          |        |             |   |
| i 🖉 🔒   | 8 +        | + 🗈       | R 3 3     | K Bele     | →= 5;      | = d=   | #      | *    |      |     |          |        |             |   |
|         |            | J1 xv     | J2xy      | J3z        | <b>J</b> 4 | ŧ      |        | 0    | oiir | 😳 💷 | <b>→</b> |        |             |   |
| Step    | Point      | Actuator  | Actuator  | Actuator   | Actuator   | PFIN   | IN     | TIME | OUT  | END | Return   | Bypass | Description | - |
| 00      | 0          |           |           |            |            |        |        | _    |      |     |          | →      |             |   |
| 01      | 0          |           |           |            |            |        |        |      |      |     |          |        |             |   |
| 02      | 0          | 同-        | -工程       | 内は         | 左から        | 5石     | に      |      |      |     |          |        |             |   |
| 03      | 0          |           |           | _          |            |        |        |      |      |     |          |        |             |   |
| 04      | 0          |           |           | <b>.</b>   |            |        |        |      |      |     |          |        |             |   |
| 05      | 0          |           |           |            |            |        |        |      |      |     |          | -      |             |   |
| 06      | 0          |           |           |            |            |        |        |      |      |     |          |        |             | - |
| •       |            |           |           |            |            |        |        |      |      |     |          |        | <u>,</u>    | ſ |

### 5.3.メニュー の説明

(1)ファイル操作、印刷 等 行います

| 🔷 C | TC Tool - Edit   |        |             |              |       |             |      |     |             |          |      |      |
|-----|------------------|--------|-------------|--------------|-------|-------------|------|-----|-------------|----------|------|------|
| ファイ | ル(F) 転送(T) 編集(E) | 試運転(G) | 設定(S)       | ウィンドウ(V      | v) ∧J | レプ(H)       |      |     |             |          |      |      |
|     | III(O)           | * >    |             | » <u>→</u> i | 8     |             |      |     |             |          |      |      |
|     | 上書き保存(S)         | 2xx    | <b>J3</b> z | <b>4</b>     | ŧ     | <b>S</b> IN | Ô    | our | <u>60</u> 🗊 | <b>→</b> | 7    |      |
|     | 名前を付けて保存(A)      | 動軸     | 作動軸         | 作動軸          | PFIN  | N           | TIME | OUT | END         | 戻り       | 飛び越し | コメント |
|     | 印刷(P)            |        | <b>J3</b> z |              |       |             |      | our | 60          | 4        |      |      |
|     |                  | 2xx    |             | 4            |       |             |      |     |             |          |      |      |
| ~-  | 終了(X)            | _2xy   |             | <b>4</b>     |       |             |      |     |             |          |      |      |

(2) CTC-3x からアップロード:設定データを ロボット から PC (タブレット) へ転送 CTC-3x ヘダウンロード:設定データを PC (タブレット) から ロボットへ転送

| 🔷 СТС То | ol - Edit |           |          |             |          |       |       |        |                     |    |      |      |
|----------|-----------|-----------|----------|-------------|----------|-------|-------|--------|---------------------|----|------|------|
| ファイル(F)  | 転送(T)     | 編集(E)     | 試運転(G)   | 設定(S)       | ウィンドウ(V  | V) ^J | レプ(H) |        |                     |    |      |      |
| 2        | , ст      | C-3x からア  | ップロード(U) |             | <b>→</b> | 8     |       |        |                     |    |      |      |
|          | СТ        | C-3x ヘダウ: | ンロード(D)  |             | <b>4</b> | ŧ     |       | 0      | <mark>ii</mark> 😳 💵 |    |      |      |
| 工程       | ポイント      | 作動軸       | 作動軸      | 作動軸         | 作動軸      | PFIN  | N     | TIME O | JT END              | 戻り | 飛び越し | コメント |
| 00       | 0         |           |          | <b>J3</b> z |          |       |       | 6      | <mark>ii</mark> 60  |    |      |      |

#### (3) プログラムの作成時によく使用する機能です

| 🔷 СТС Т  | ool - Edit |              |       |             |       |          |      |     |         |    |      |      |
|----------|------------|--------------|-------|-------------|-------|----------|------|-----|---------|----|------|------|
| ファイル(F)  | ) 転送(T)    | 編集(E) 試運転(G) | 設定(S) | ウィンドウ(V     | V) ^J | レプ(H)    |      |     |         |    |      |      |
| <b>2</b> | <b>a</b>   | 切り取り(T)      | не    | <b>→</b>    | 8 3   |          |      |     |         |    |      |      |
|          |            | ⊐ピ−(C)       | 2     | <b>⊒4</b> ⊳ | ŧ     | <b>N</b> | 0    | our | GO STUP |    | 7    |      |
| 工程       | ポイント       | 貼り付け(P)      | 軸     | 作動軸         | PFIN  | N        | TIME | OUT | END     | 戻り | 飛び越し | コメント |
| 00       | 0          | 削除(D)        | 2     |             |       |          |      | our | 60      | •  |      |      |
| 01       | 0          | 行挿入(I)       |       | <b>⊒4</b> ⊳ |       |          |      |     |         |    |      |      |
| 02       | 1          | 行削除(R)       |       | <b>4</b>    |       |          |      |     |         |    |      |      |

### (4) プログラムを試運転動作するときにご使用下さい

| 🔷 CTC To | ool - Edit |              |             |              |          |    |       |      |      |         |    |      |      |
|----------|------------|--------------|-------------|--------------|----------|----|-------|------|------|---------|----|------|------|
| ファイル(F)  | 転送(T)      | 編集(E)        | 試運転(G)      | 設定(S)        | ウィンドウ(W) | ۸J | レプ(H) | )    |      |         |    |      |      |
| 2        | - €        | +            | 現在0         | り工程を実        | 行(E)     | \$ |       |      |      |         |    |      |      |
|          | 自動運転起動(S)  |              |             |              |          |    |       | Ô    | our  | GO STUP |    | 7    |      |
| 工程       | ポイント       | 作動軸          | 自動調         | 軍転停止(T       | )        | ٦N | N     | TIME | OUT  | END     | 戻り | 飛び越し | コメント |
| 00       | 0          |              | ±=9:        | Ŧ−ド(M)       | >        |    | Ŧ     | タ運転回 | 回面へ( | D)      | 4  |      |      |
| 01       | 0          | <b>JA</b> XY |             | <b>2</b> (() |          |    | 運動    | 中状態  | EE9( | A)      |    |      |      |
| 02       | 1          | HENY         | <b>12xy</b> |              | 4        | -  |       |      |      |         |    |      |      |

(5) プログラムの設定が出来ます。詳細は「5.6. いろいろな機能」をご覧下さい。

| 🔷 CTC To | ol - Edit |              |        |         |           |           |          |     |         |    |      |      |
|----------|-----------|--------------|--------|---------|-----------|-----------|----------|-----|---------|----|------|------|
| ファイル(F)  | 転送(T)     | 編集(E)        | 試運転(G) | 設定(S)   | ウィンドウ(W   | /) ヘルプ(H) |          |     |         |    |      |      |
| 2        | ⊜ ♠       | + 🗎          | 8 % >  | ст      | C-77の設定   |           |          |     |         |    |      |      |
|          |           | <b>JA</b> XY | J2xy   | 第(      | 0軸設定(0)   |           | <b>0</b> | out | GO STUP |    | 7    |      |
| 工程       | ポイント      | 作動軸          | 作動軸    | 第       | 1軸設定(1)   |           | TIME     | OUT | END     | 戻り | 飛び越し | コメント |
| 00       | 0         |              |        | 第2      | 2軸設定(2)   |           |          | our | 60      | 4  |      |      |
| 01       | 0         | <b>J1</b> xy | J2xx   | 第:      | 3軸設定(3)   |           |          |     |         |    |      |      |
| 02       | 1         | <b>JA</b> XY | J2xx   | СТ      | CToolの設定( | (C)       |          |     |         |    |      |      |
| 03       | 1         |              |        | min Tro |           |           |          |     |         |    |      |      |

### (6) 画面の表示方法が変わります。簡単モードをお使い下さい。

| 🔷 СТС Т | ool - Edit |       |        |                |         |        |        |        |        |       |      |      |
|---------|------------|-------|--------|----------------|---------|--------|--------|--------|--------|-------|------|------|
| ファイル(F) | 転送(T)      | 編集(E) | 試運転(G) | 設定(S)          | ウィンドウ(V | V) ^J  | ルプ(H)  |        |        |       |      |      |
| 🛩 🖬     | <b>a</b>   | + 🗎   | 8 % >  | K <u>3</u> =13 | ✓ 簡単    | ₹−ド(S) | )      |        |        |       |      |      |
|         |            | JA XY | J2xy   | <b>J3</b> -    | I\$7    | //-ŀŦ  | Κ̈́(Ε) |        | i 🖸 🖸  | 🖻 🗲 🗖 |      |      |
| 工程      | ポイント       | 作動軸   | 作動軸    | 作動軸            | 作動軸     | PFIN   | N      | TIME O | UT END | 戻り    | 飛び越し | コメント |
|         | 0          |       |        | 12-7           |         |        |        |        | GO     |       |      |      |

### (7) ヘルプの画面になります

| 🔷 СТС То | ool - Edit |              |        |             |              |      |       |             |     |    |      |      |
|----------|------------|--------------|--------|-------------|--------------|------|-------|-------------|-----|----|------|------|
| ファイル(F)  | 転送(T)      | 編集(E)        | 試運転(G) | 設定(S)       | ウィンドウ(V      | V) 🔨 | ルプ(H) |             |     |    |      |      |
| 🖻 🖬      | <b>a</b>   | + 🗎          | 8 % >  |             | » <u>→</u> i | 8    | ٨JV   | プ(M)        |     |    |      |      |
|          |            | <b>JA</b> XY | J2xy   | <b>J3</b> z | <b>4</b>     | 1    | /(-:  | ジョン情報(\<br> | )   |    |      |      |
| 工程       | ポイント       | 作動軸          | 作動軸    | 作動軸         | 作動軸          | PFIN | N     | TIME OUT    | END | 戻り | 飛び越し | コメント |
|          | 0          |              |        | 13-7        |              |      |       | our         | GO  | 4  |      |      |

## 5.4. 各アイコン の説明

| 🔷 стс   | Tool - Edit                         |                         | -                         |          |
|---------|-------------------------------------|-------------------------|---------------------------|----------|
| 777.I.( | F) 転送(T) 編集(E) 武連朝<br>■ 🕘 🔶 🔸 🕒 🛅 💼 | ≣(G)<br>K <b>  &gt;</b> | 設定(S) 「<br>く <u>子</u> の子子 | →= 8 8   |
| 2       | ファイルを開く                             |                         | ж                         | 切り取り     |
|         | 名前を付けて保存                            |                         | ×                         | 削除       |
| 4       | 印刷                                  |                         | , <sup>u</sup> n          | 行追加      |
| +       | アップロード                              |                         | ħ                         | 行削除      |
| ŧ       | ダウンロード                              |                         | →□                        | 現在の工程を実行 |
|         | コピー                                 |                         | 3                         | 自動運転起動   |
|         | 貼り付け                                |                         | 3                         | 自動運転停止   |

#### 5.5. プログラミング方法

▲ X-Y 平面の位置決め動作には、第1関節(J1)と第2関節(J2)を動かしています。
 そして、ワークの向きを常に制御するため、先端第4関節(J4)の制御も行っています。

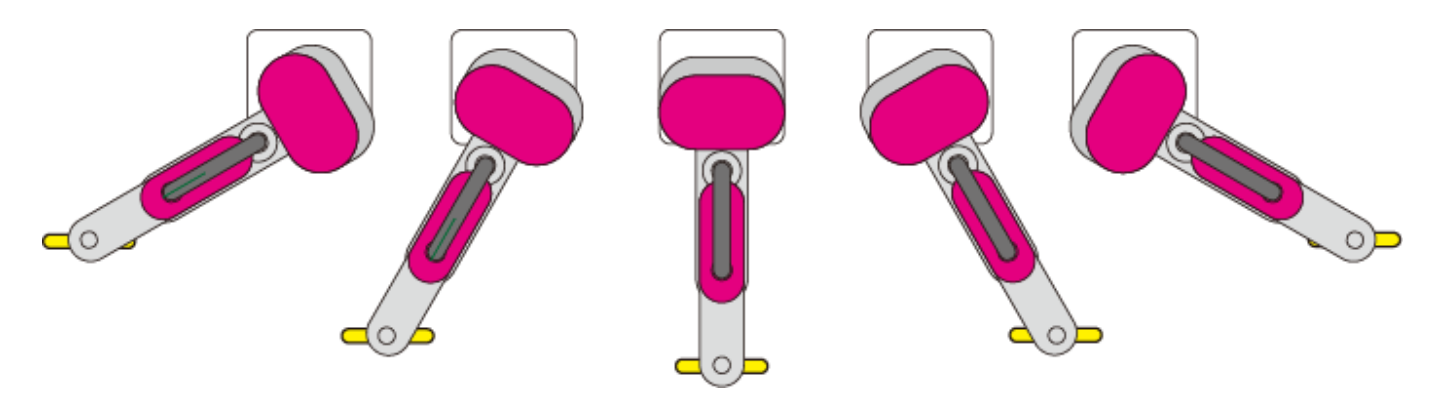

黄色棒の向きは常に同じ向き

従って プログラム画面上では、基本 第1関節(J1)アイコン、第2関節(J2)アイコン、第4関 節(J4)アイコン が 並んで配置 されます。

| 🔷 СТС 1 | Tool – Ed  | it        |              |              |           |       |          |          |     |         |        |        | <u>_   ×</u>  |
|---------|------------|-----------|--------------|--------------|-----------|-------|----------|----------|-----|---------|--------|--------|---------------|
| File(F) | Transfer(T | ) Edit(E) | TestRun(0    | a) Setup(S   | 6) Window | (W) H | Help(H)  | )        |     |         |        |        |               |
| 🛩 日     | 8          | + 🗈       | R % >        | ×⊡∍e≣        | ₩ →= 5=   | : 2=  |          | ŧ        |     |         |        |        |               |
|         |            | J1 XY     | J2xy         | <b>J3</b> z- | <b>4</b>  | ŧ     | <b>N</b> | <b>0</b> | our | GO STUP | ┝┛┺┥   | ⋝₽     |               |
| Step    | Point      | Actuator  | Actuator     | Actuator     | Actuator  | PFIN  | IN       | TIME     | OUT | END     | Return | Bypass | Description 🔺 |
| 00      | _0         |           |              | <b>J</b> 3 z |           |       |          |          |     | GO      |        |        |               |
| 01      | 0          |           | J2xy         |              | <b>4</b>  |       |          |          |     |         |        |        |               |
| 02      | 1          | J1 XY     | J2xy         |              | <b>4</b>  |       |          | Call     |     |         |        | 7      |               |
| 03      | 2          |           | J2xy         |              | <b>4</b>  |       |          | Call     |     |         |        | 7      |               |
| 04      | 0          |           | <b>J2</b> xy |              | 4         | ;     |          |          |     | STOP    |        |        |               |
| 05      | 0          |           |              |              |           |       |          |          |     |         |        |        |               |
| 06      | 1          |           |              | <b>J3</b> z  |           |       |          |          | our |         |        |        |               |
| 07      | 0          |           |              |              |           |       | IN       |          |     |         |        |        |               |
| 08      | 0          |           |              | <b>J3</b> z  |           |       |          |          |     | STOP    |        |        |               |
| 09      | 0          |           |              |              |           |       |          |          |     |         |        |        |               |
| 10      | 2          |           |              | <b>J3</b> z  |           |       |          |          | our |         |        |        |               |
| 11      | 0          |           |              |              |           |       | IN       |          |     |         |        |        |               |
| 12      | 0          |           |              | <b>J3</b> z  |           |       |          |          |     | STOP    |        |        |               |
| 13      | 0          |           |              |              |           |       |          |          |     |         |        |        | -             |
| i       | 1 -        |           |              |              |           |       |          |          |     |         |        |        |               |

第4関節(J4)アイコン を右クリック、削除、又は 第1関節(J1)アイコン、第2関節(J2)アイ コンの右クリック、削除 も出来ますが 第1関節(J1)アイコン、第2関節(J2)は常に一緒に操 作されます

### 5.5.1. ロボットのアームを あるポイント(位置)へを動かす 場合

| 🔷 СТС Т   | ool – Ed   | it           |              |          |             |            |            |                |                   |          |          |          | 5          | LON |      |      |      |   |
|-----------|------------|--------------|--------------|----------|-------------|------------|------------|----------------|-------------------|----------|----------|----------|------------|-----|------|------|------|---|
| 771/1/(F) | 転送(T)      | 編集(E)        | 話運転(G        | ) 設定(S)  | ウルド         | ^ (W)לי    | JJJブ(H)    |                |                   |          |          |          |            |     |      |      |      |   |
| <b>2</b>  | <b>a</b> 主 | + 🖻          | R 👗          | X 🔤      | <b>}</b> →= | 5= 2=      | ==         |                |                   |          |          |          |            |     |      |      |      |   |
|           |            | J1 pr        | J2xv         | J3 z     | <b>J</b> 4  | • 🛨        | - 🎒 🚺      | 🔰 🐻            | 😳 💵 >             | _<br>►   |          |          |            |     |      |      |      |   |
| 工程        | ボイント       | 作動軸          | 作動軸          | 作動軸      | 作動劑         | B PFIN     | IN TD      | NE OUT         | END               | 戻り       | 飛び       | 随い       | コパン        | / ▲ |      |      |      |   |
| 00        | 0          |              | <b>ド</b> ラ ~ | ガスト      |             | <b>-</b> 3 | _          |                | <u>60</u>         |          |          |          |            |     |      |      |      |   |
| 01        | 0          | 1            | 1.2.2        | 101      | - /         | С р        | oint Num   | ber            |                   |          |          |          |            |     | ×    |      |      |   |
| 02        | 0          |              |              |          |             |            | 1.5        | ×1-+14         | () I () ()        |          | 12 1 11  |          | <b>b</b> 1 |     | -    |      |      |   |
| 03        | 0          | 1 <b>~</b> . |              |          |             |            | 移          | 動する不           | イントの潜             | 「号で」     | 選択し      | 1 2      | 561.       |     |      |      |      |   |
| 04        | 0          |              |              |          |             |            |            |                |                   |          |          |          |            |     |      |      |      |   |
|           |            |              |              |          |             |            | ボ          | イント番           | 号                 | 0        | -        |          | 0          | ĸ   |      |      |      |   |
|           |            |              |              |          |             |            |            |                |                   |          | _        | <u> </u> |            |     |      |      |      |   |
|           |            |              |              |          |             |            | コメン        | /ト (説明)        | を見る               |          |          | 1        |            |     |      |      |      |   |
|           |            |              |              |          |             | -          |            |                |                   |          |          | /        |            |     |      |      |      | _ |
|           |            |              | ÷            | CTC Tool | - Edit      |            |            | To state ( a ) | the second second | /        |          |          |            |     |      |      |      | Ľ |
|           |            |              | 77           | MORE) #  | 対西(丁)       | 編集(E)      | 日本31里車(CG) | ) 設定(S)        | יריא כארי         | <u> </u> | ルフ(H)    | - 1      |            |     |      |      |      | _ |
|           |            |              | _            |          | + 1         | <u>k</u> 🖻 |            | N Bel          | <u>→= 5</u>       | : 2=     |          | Ŧ        |            |     |      |      |      |   |
|           |            |              |              |          | 5           | 1Day       | J2xv       | J3 z           | <b>J4</b> >       | ŧ        | <b>N</b> | <b>0</b> | nio        | 🤨 💵 | >⁴ ◄ | ⋗₽₩  |      |   |
|           |            |              |              | L程 ボ     | 化十 亻        | 制軸         | 作動軸        | 作動軸            | 作動軸               | PFIN     | N        | TIME     | OUT        | END | 戻り   | 飛び越し | コメント |   |
|           |            |              | 00           | )        | 0 🚦         | 1 xv       | J2xy       |                | <b>4</b>          |          |          |          |            | 60  |      |      |      | - |
|           |            |              | 01           |          | 0           |            |            |                |                   |          |          |          |            |     |      |      |      |   |
|           |            |              | 02           | 2        | 0           |            |            |                |                   |          |          |          |            |     |      |      |      |   |
|           |            |              | 03           | 1        | 0           |            |            |                |                   |          |          |          |            |     |      |      |      |   |
|           |            |              | 04           | Ļ        | 0           |            |            |                |                   |          |          |          |            |     |      |      |      |   |

下のプログラムは、ロボットのアームを【ポイント0】 へ移動するプロブラムです。

第1関節(J1)の JM アイコン をドラッグ&ドロップすると、自動的に 第2関節(J2)、第 4関節(J4)の アイコン が並びます。

| 😴 CTC Tool – Edit |       |              |       |             |             |      |       |          |     |         |    |      | l ×  |  |
|-------------------|-------|--------------|-------|-------------|-------------|------|-------|----------|-----|---------|----|------|------|--|
| ファイル(F)           | 転送(T) | 編集(E)        |       | 設定(S)       | ウィンドウ(      | W) A | ルプ(日) | )        |     |         |    |      |      |  |
|                   |       |              |       |             |             |      |       |          |     |         |    |      |      |  |
|                   |       | <b>J1</b> XY | J2xy  | <b>J3</b> z | <b>J4</b> > | ŧ    |       | <b>0</b> | our | GO STOP | ≯► | ┝┓┡┙ |      |  |
| 工程                | ボイント  | 作動軸          | 作動軸   | 作動軸         | 作動軸         | PFIN | N     | TIME     | OUT | END     | 戻り | 飛び越し | コメント |  |
| 00                | 0     | <b>J/</b> XY | J2xx  |             | <b>4</b>    |      |       |          |     | GO      |    |      |      |  |
| 01                | 0     |              | -     |             |             |      |       |          |     |         |    |      |      |  |
| 02                | 0     |              | ポイント0 |             |             |      |       |          |     |         |    |      |      |  |
|                   | ~     |              |       |             |             |      |       |          |     |         |    |      |      |  |

下のプログラムは、上下軸の 第3関節(J3) を 【ポイント0】へ移動させるプログラムです。

| 😪 CTC Tool – Edit |       |              |        |             |             |      |       |          |     |               |    |      | ×    |  |
|-------------------|-------|--------------|--------|-------------|-------------|------|-------|----------|-----|---------------|----|------|------|--|
| ファイル(F)           | 転送(T) | 編集(E)        | 試運転(G) | 設定(S)       | ウィンドウ(      | W) A | ルプ(日) | )        |     |               |    |      |      |  |
|                   |       |              |        |             |             |      |       |          |     |               |    |      |      |  |
|                   |       | <b>J1</b> XY | J2xy   | <b>J3</b> z | <b>J4</b> > | ŧ    |       | <b>0</b> | our | <u>60</u> STP | ≯┡ | ┢    |      |  |
| 工程                | ボイント  | 作動軸          | 作動軸    | 作動軸         | 作動軸         | PFIN | N     | TIME     | OUT | END           | 戻り | 飛び越し | コメント |  |
| 00                | 0     |              |        | <b>J3</b> z |             |      |       |          |     | 60            |    |      |      |  |
| 01                | 0     |              |        |             |             |      |       |          |     |               |    |      |      |  |
| 00                | 0     |              |        |             |             |      |       |          |     |               |    |      |      |  |
下のプログラム内容は、工程00 で、上下軸の 第3関節(J3) が【ポイント0】へ移動後、工程 01 で ロボットアーム が 【ポイント0】へ移動するプログラムです。

| 🔷 СТС 1 | Fool – Ed  | lit   |        |               |                |      |       |          |     |         |          |      |      | × |
|---------|------------|-------|--------|---------------|----------------|------|-------|----------|-----|---------|----------|------|------|---|
| ファイル(F) | 転送(T)      | 編集(E) | 武運転(G) | 設定(S)         | ウィンドウ(         | W) ^ | ルプ(日) | )        |     |         |          |      |      |   |
| 🖻 🖬     | <b>a</b> 🚹 | 🔸 🗈   | B 🕺 🕽  | K <u>3</u> =3 | <b>*</b> →= 5; | - d= |       | Ŧ        |     |         |          |      |      |   |
|         |            | J1 XY | J2xy   | <b>J3</b> 2   | <b>J4</b> >    | ŧ    |       | <b>0</b> | our | GO STOP | <b>→</b> | ┝┓┣┙ |      |   |
| 工程      | ポイント       | 作動軸   | 作動軸    | 作動軸           | 作動軸            | PFIN | N     | TIME     | OUT | END     | 戻り       | 飛び越し | コメント |   |
| 00      | 0          |       |        | <b>J3</b> z   |                |      |       |          |     | GO      |          |      |      |   |
| 01      | 0          |       | J2xy   |               | <b>4</b>       |      |       |          |     |         |          |      |      |   |
| 02      | 0          |       |        |               |                |      |       |          |     |         |          |      |      |   |

# 5.5.2. あるポイントの位置データを設定、変更する場合

アームの位置データを設定又は変更する場合は、 🌆 🧰 (又は 🌆 🖓 🖓 🔭 ) アイ

コンをダブルクリックします。

| 🗢 CTC - | Tool – Ed | it           |        |              |             |      |           |           |         |               |     |      |      | l X |
|---------|-----------|--------------|--------|--------------|-------------|------|-----------|-----------|---------|---------------|-----|------|------|-----|
| ファイル(F) | ) 転送(T)   | 編集(E)        | 試運転(G) | ) 設定(S)      | ウィンドウ(      | W) ^ | ルプ(日      | )         |         |               |     |      |      |     |
| 🖻 🔒     | 8         | + 🗈          | 6 %    | X ]==        | + →= Ę:     | = è= | #         | ¥         |         |               |     |      |      |     |
|         |           | <b>J1</b> XY | J2xy   | <b>J3</b> z  | <b>J4</b> > | ŧ    |           | <b>0</b>  | our     | <u>60</u> STP | ≻⁴┡ | ₽₽   |      |     |
| 工程      | ボイント      | 作動軸          | 作動軸    | 作動軸          | 作動軸         | PFIN | N         | TIME      | OUT     | END           | 戻り  | 飛び越し | コメント |     |
| 00      | 0         |              |        | <b>J3</b> z- |             |      |           |           |         | 60            |     |      |      |     |
| 01      | 0         | <b>J/Dxy</b> | J2xx   |              | <b>4</b>    |      |           |           |         |               |     |      |      |     |
| 02      | 0         |              |        |              |             |      |           |           |         |               |     |      |      |     |
| 03      | 0         | ダブル          | クリック   |              |             |      |           |           |         |               |     |      |      |     |
|         |           |              |        |              |             |      | MOV Barel | tion Date | P.Dave. |               |     |      |      | 241 |

開いた画面で、X 座標、Y 座標、T の角度や 速度を入力し、必ず 上書き保存 をクリック し、閉じる で画面を閉じて下さい。 通常は、目標加速度、インポジション幅は変 更する必用がありません。

 教示
 ボタンから 教示画面 へ移行

 し、X、Y、Z、Tボタン でピッチ送り、ダイ

 レクトティーチング、等 直接ロボットを動

 かしで設定することも出来ます。

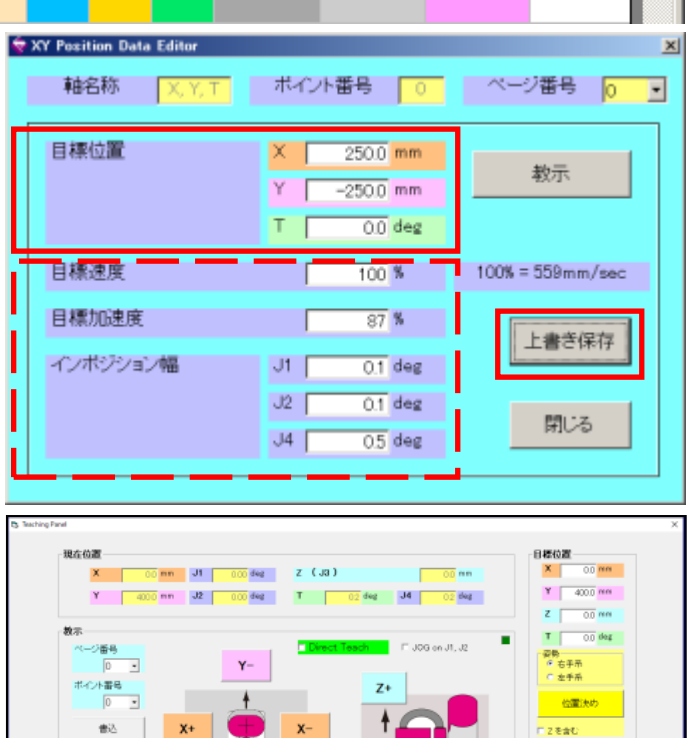

吸着

同じる

2 書込

E'v∓ C5 mm(dag T+

# 5.5.3.入力信号を使用する場合

工程 02 で入力信号 (IN6 が ON で進捗) 待ちを設定する場合、入力条件設定アイコン 10 を 工程 02 にドラッグ&ドロップ します。

現れる入力条件設定ダイアログで入力条件を設定します。

条件が成立するまで待機し 成立したら 次に進捗します。

複数の入力条件を設定した場合は、その設定した全ての条件が成立しないと次工程は進みませ

ん。

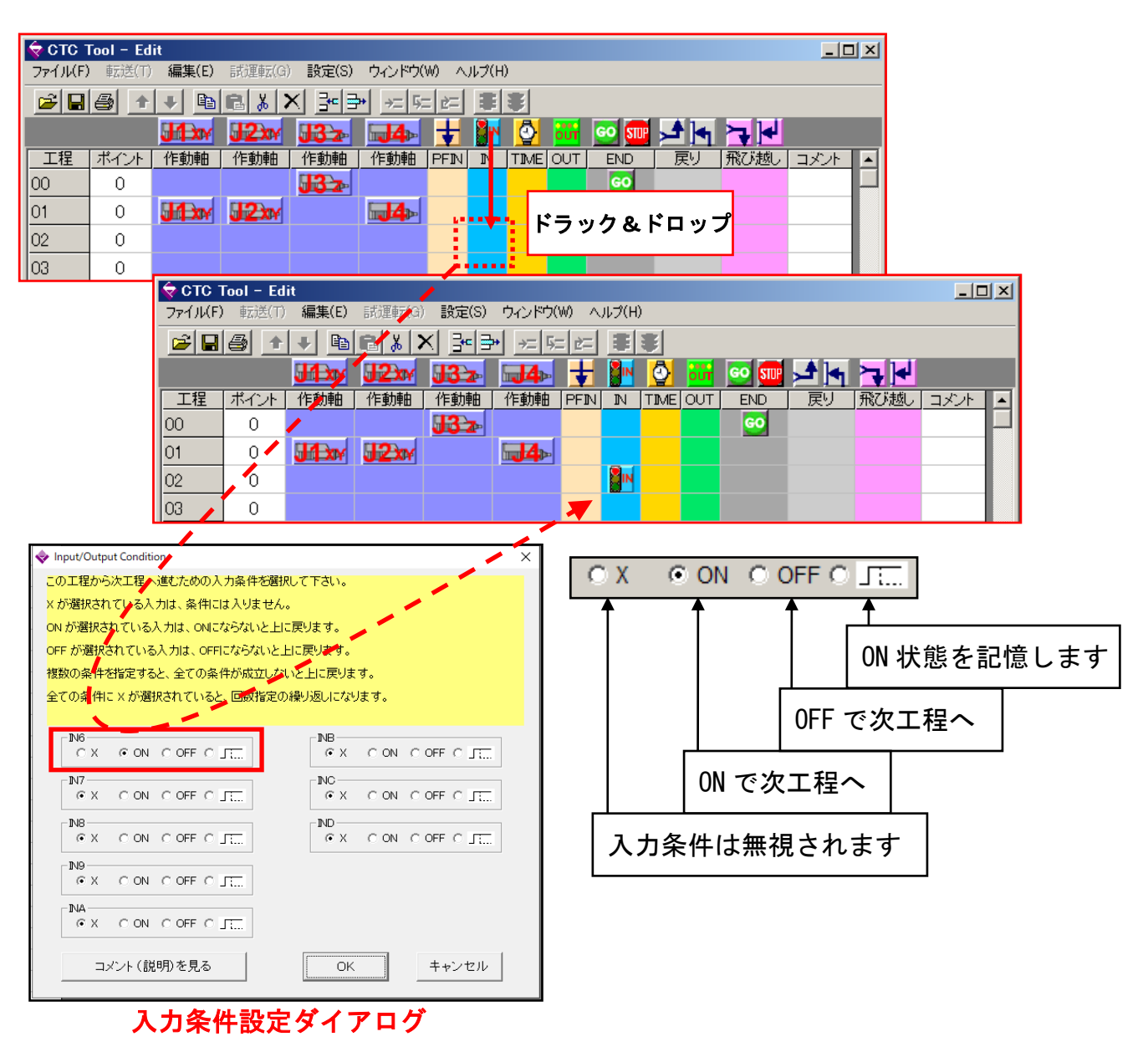

## 5.5.4. 遅延タイマーを使用する場合

工程 02 で 遅延タイマー を設定する場合、タイマーアイコン ♪ を 工程 02 にドラッグ&ド ロップ して、現れる タイマー時間設定ダイアログ で待ち時間を設定します。
設定範囲は 0.01 秒~300 秒 です。下の例の場合は。0.1 秒の遅延タイマー設定です。

🔷 CTC Tool – Edit - 🗆 🗵 ファイル(F) 転送(T) 編集(E) 試運転(G) 設定(S) ウィンドウ(W) ヘルプ(H) ■● + ■ ■ ■ ★ × 말 → + + + + + = = = J112xy J22xy J32x J4 🛨 🙀 🗘 🚮 💿 📾 너 🛏 🥆 🖊 工程 | ポイント | 作動軸 | 作動軸 | 作動軸 | 作動軸 | PFIN IN | TI / IE | OUT | END | 戻り | 飛び越し コメント 00 Ω **13**7 ドラッグ&ドロップ 01 0 XX 12xy 4 02 0 03 0 🔄 CTC Tool – Edit \_ 🗆 🗵 É(T) 編集(E) 試運転 ファイル(F) 転引 設定(S) ウィンドウ(W) ヘルプ(H) 🖆 🖬 🕘 📲 🖬 🛍 🕹 📈 패러 누 드 드 드 🛎 🛎 J112xx, J32x || J4x 🛨 📴 💁 😳 🚾 🛁 🦛 🏹 🛹 工程 | ポイント | 作動軸 | 作動軸 | 作動軸 | 作動軸 | PFIN | IN | TIME | OUT | END 飛び越し コメント GO 00 0 **J**3 z 01 0 J1xx J2xx 4 ٩ loo Ω × 🕏 Delay Timer この工程で待機する時間を入力して下さい。 0.10 sec 遅延時間 □ 工程実行制限時間の監視 OK

タイマー時間設定ダイアログ

#### 5.5.5.工程実行制限時間の監視

ある工程から次工程に進捗する 制限時間 を設定し、制限時間 を超えた時に アラーム (SQALM が ON/OFF 点滅)を出力し プログラム停止する機能です。

具体的には 目標位置まで到達しない場合、入力信号が無い場合 が考えられます。

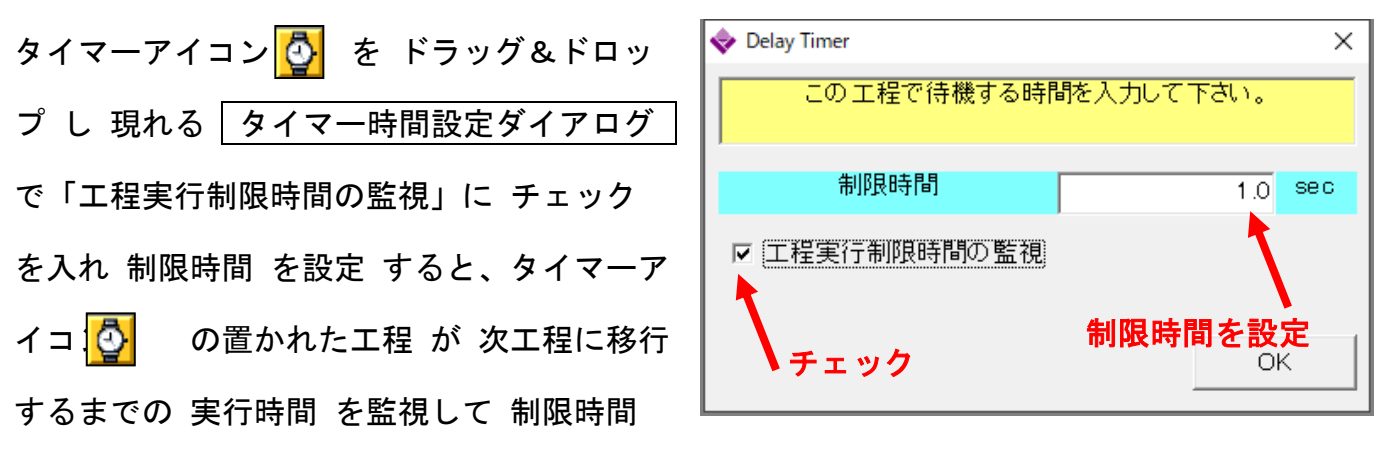

を超えた時にアラーム (SQALM が ON/OFF 点滅) を出力することが出来ます。

なお、「工程実行制限時間の監視」にチェックを入れた場合 タイマーアイコン 💁 が制限時間 アイコン 🚮 に変わります。

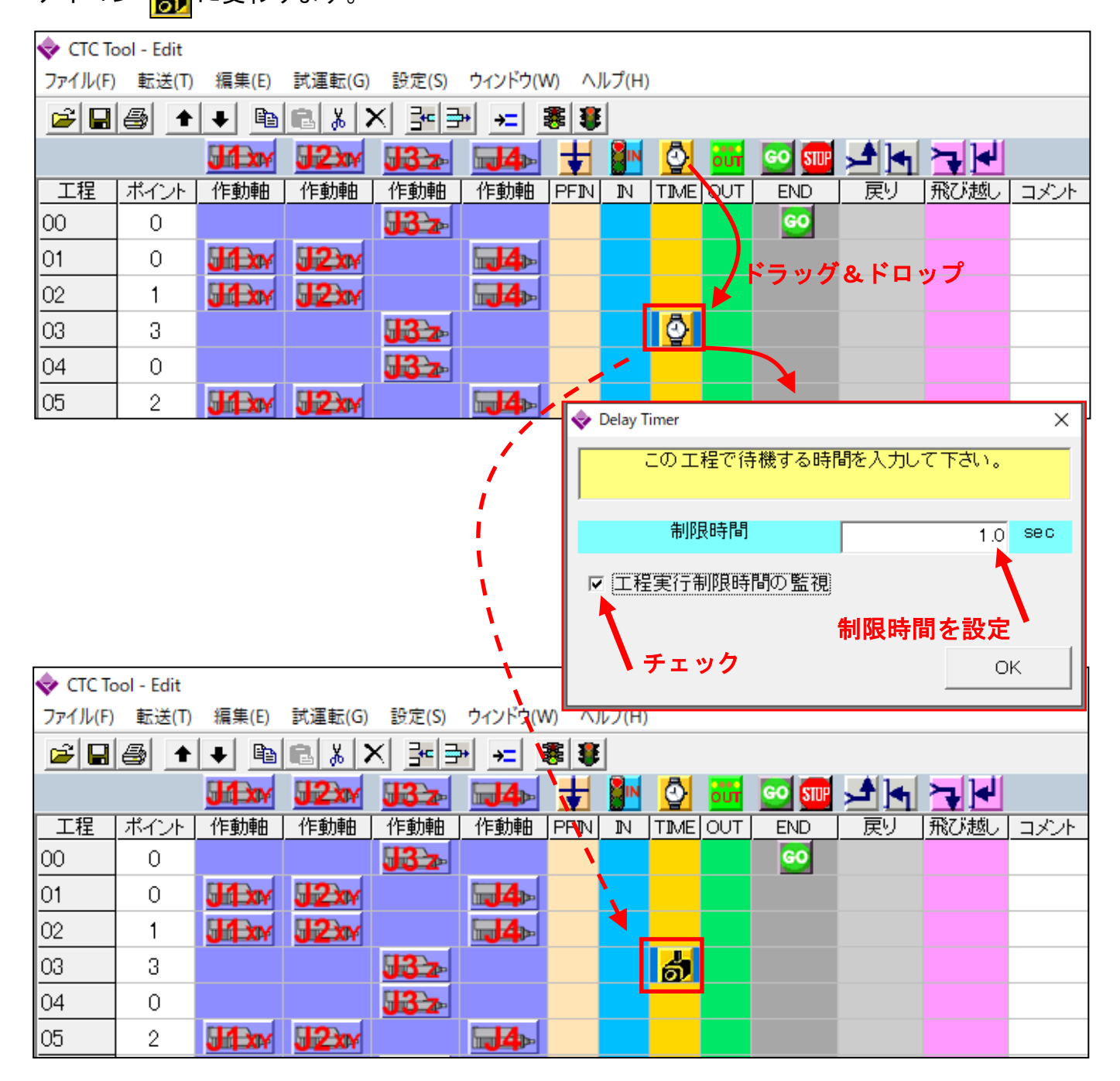

5.5.6.工程実行制限時間の監視 と 退避動作(firmware V15.0から有効)

ある工程から次工程に進捗する 制限時間 を設定し、制限時間 を超えた時に アラーム

(SQALM が ON/OFF 点滅)を出力する前に、退避動作 を実行する機能です。具体的には 制限 時間内に目標位置まで到達しない場合、入力信号が無い場合 の退避動作が考えられます。

トップ画面 から <u>ロボットパラメータ</u> 画面に入り、「工程 タイムアウト時後続処理プログラム実行」にチェックを入れ

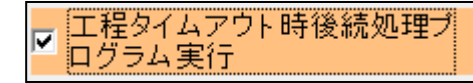

ると 退避動作 のためのプログラムを 工程 240 ~ 工程 247 の間に作成出来ます。

この工程間では 終了アイコン 🚾 は必要ありません。

退避動作 として J1、J2、J3、J4 各アクチュエータの移動指令 と 出力信号 の設定ができ、 ポイント番号【1】~【E】を使用して 下さい。ポイント番号【0】は継続動作、【F】 は機械原点への原点復帰動作 の 特別指令ポイント になります。

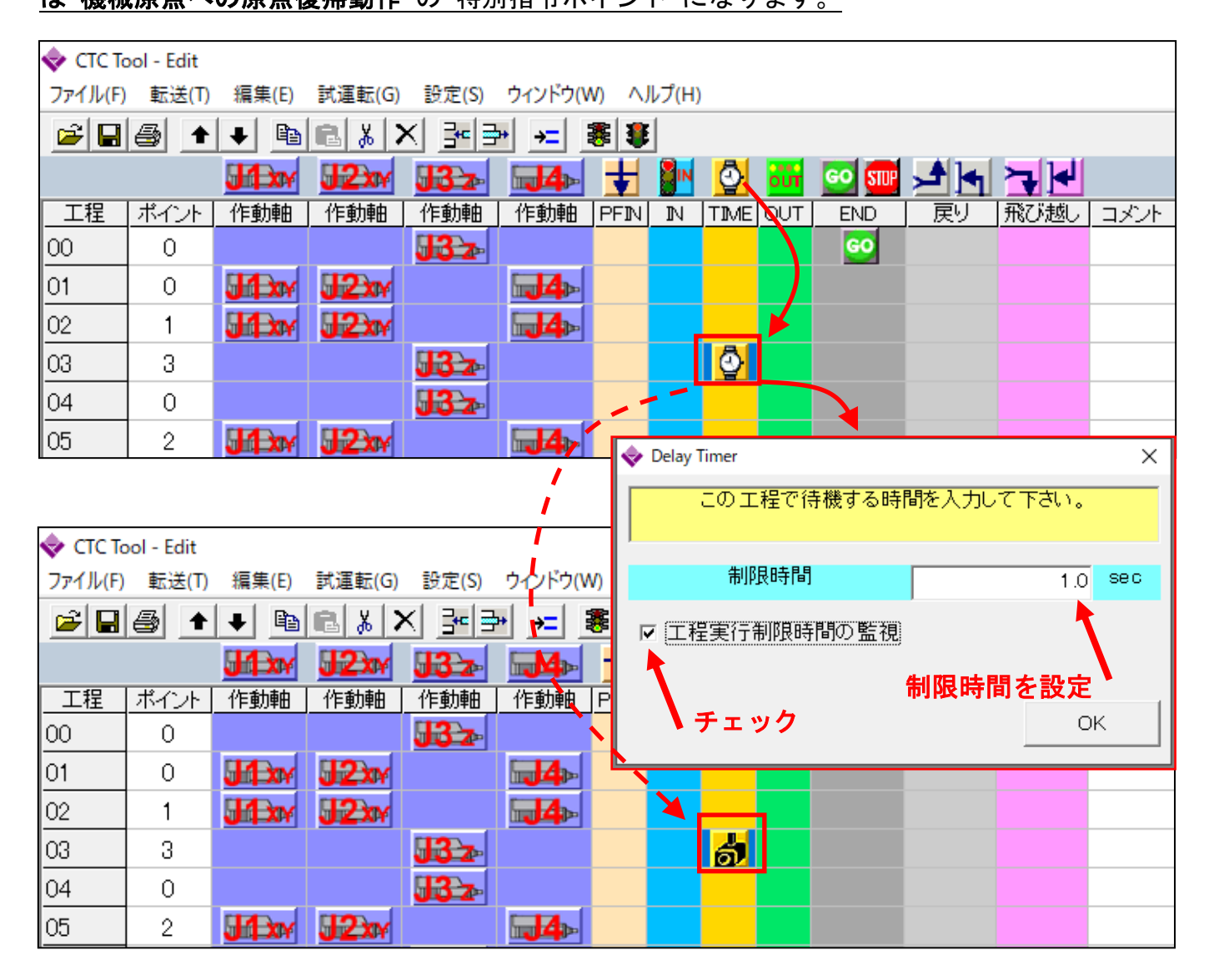

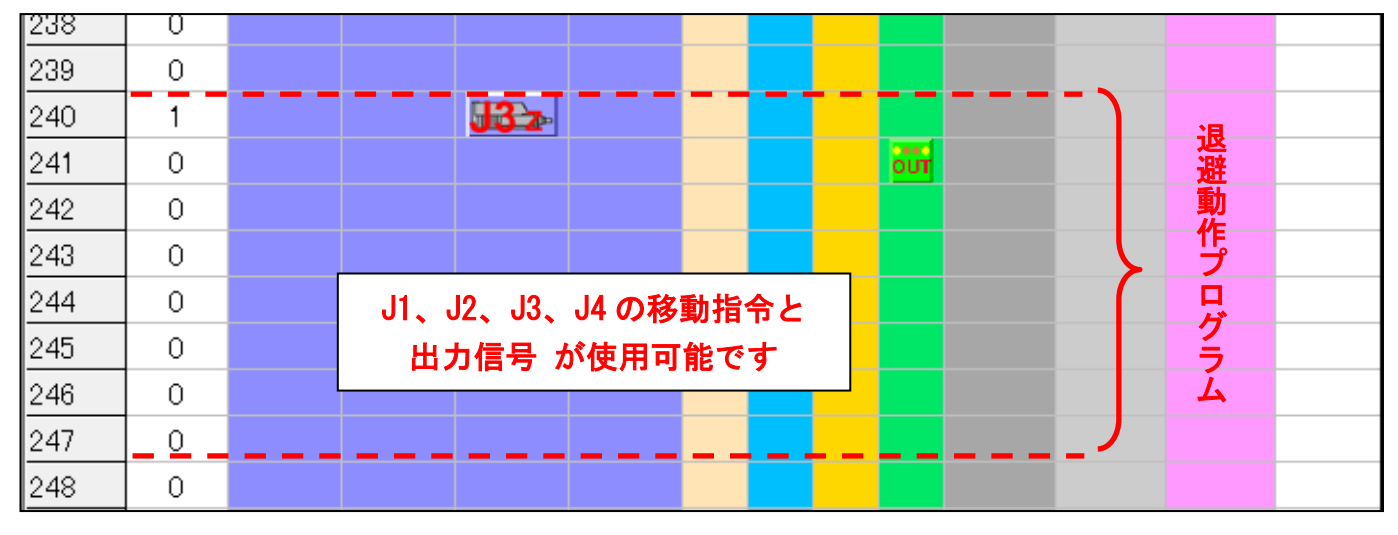

# 5.5.7. タイムアウト による 飛び越し 機能 (firmware V15.0 から有効)

ある工程から次工程に進捗する 制限時間 を設定し、制限時間 を超えた時に 途中工程の飛び 越し を実行する機能です。この機能では 制限時間 を超えても アラーム は 出力しません。 具体的には 目標位置まで到達しない場合、入力信号が無い場合 が考えられます。

タイマーアイコン 🙆 を ドラッグ&ドロップ し 現れる タイマー時間設定ダイアログ で

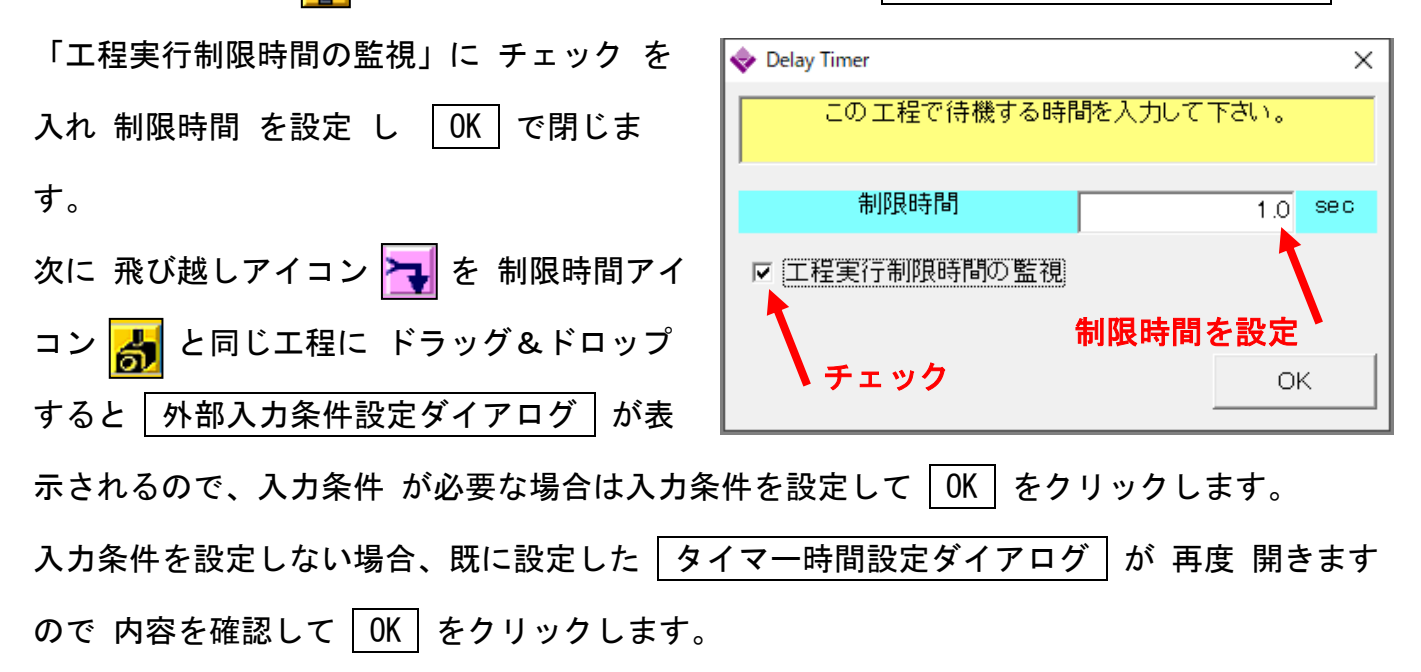

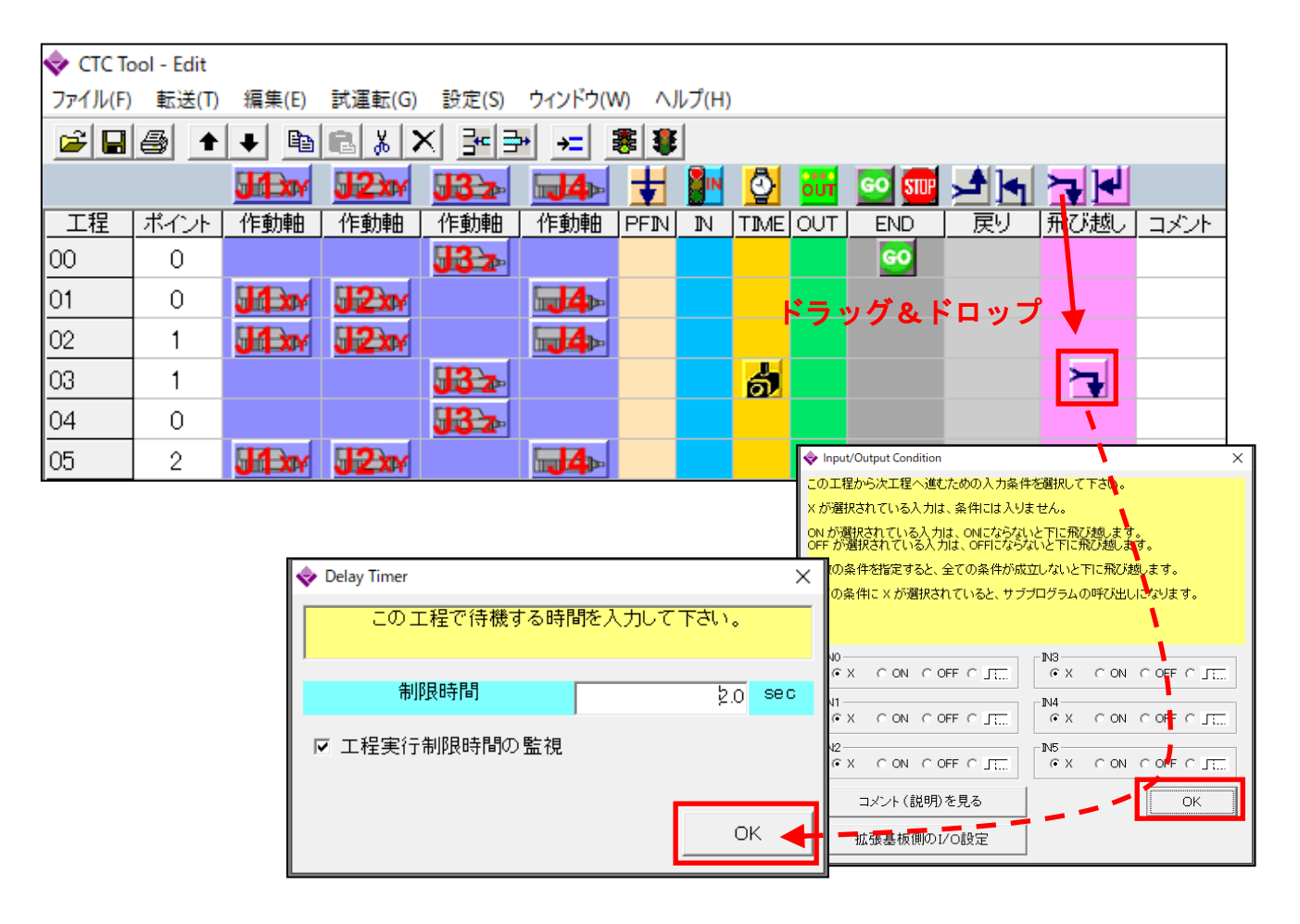

最後に 飛び越し先指定アイコン **I** を 飛び越し先工程に ドラッグ&ドロップ します。 プログラム内容より 終了アイコン **B** 設置すればプログラム終了、設置しなければ プグラム

継続になります。

| 🔷 СТС Та | ool - Edit |       |        |              |             |       |       |          |         |         |      |      |
|----------|------------|-------|--------|--------------|-------------|-------|-------|----------|---------|---------|------|------|
| ファイル(F)  | 転送(T)      | 編集(E) | 試運転(G) | 設定(S)        | ウィンドウ(V     | V) ^J | レプ(H) |          |         |         |      |      |
| 2        | ٠ 😂        | + 🗈   | 8 % >  | K ]= ∃       | » →= i      | 8 3   |       |          |         |         |      |      |
|          |            |       | J2xy   | <b>J3</b> z- | <b>⊒4</b> ⊳ | ŧ     |       | 🗿 📷      | GO STUP |         |      |      |
| 工程       | ポイント       | 作動軸   | 作動軸    | 作動軸          | 作動軸         | PFIN  | N     | TIME OUT | END     | 戻り      | 飛び越り | コメント |
| 00       | 0          |       |        | <b>J3</b> z  |             |       |       |          | 60      |         |      |      |
| 01       | 0          | JI XY | J2xy   |              | <b>4</b>    |       |       |          | 1°=     | H'o L'r |      |      |
| 02       |            | JA XX | 12xx   |              | 4           |       |       |          | r 7 93  |         | 1 1  |      |
| 00       | 2          |       |        |              |             |       |       |          |         |         |      |      |
| 07       | 0          |       |        | <b>J3</b> z  |             |       |       |          |         |         |      |      |
| 08       | 0          |       | J2xy   |              | <b>4</b>    |       |       |          |         |         |      |      |
| 09       | 0          |       |        |              |             |       |       |          | STUP    |         |      |      |
| 10       |            |       |        |              |             |       |       |          |         |         |      |      |

5.5.8 タイムアウト による 戻り 機能 (firmware V15.0 から有効)

ある工程から次工程に進捗する 制限時間 を設定し、制限時間 を超えた時に 途中工程を飛び 越して指定された前の工程に戻る機能です。

この機能では 制限時間 を超えても アラーム は 出力しません。

具体的には 目標位置まで到達しない場合、入力信号が無い場合 が考えられます。

次に 戻りアイコン 全 タイマーアイコン と同じ工程に ドラッグ&ドロップ すると 外部入力条件設定ダイアログ が表示され るので、入力条件 が必要な場合は入力条件を設定して OK をクリックします。 入力条件を設定しない場合、既に設定した タイマー時間設定ダイアログ が 再度 開きます ので 内容を確認して OK をクリックします。

| 🔷 стст  | Tool - Edit |       |             |               |           |      |          |      |                                   |                                                 |                                              |                                  | _                                  |            | Х   |
|---------|-------------|-------|-------------|---------------|-----------|------|----------|------|-----------------------------------|-------------------------------------------------|----------------------------------------------|----------------------------------|------------------------------------|------------|-----|
| ファイル(F) | 転送(T)       | 編集(E) | 試運転(G)      | 設定(S)         | ヘルプ(H)    |      |          |      |                                   |                                                 |                                              |                                  |                                    |            |     |
| 6 1     |             | a 🖪 🐰 | X 🔤         | <b>≩</b> • →= | <b>==</b> |      |          |      |                                   |                                                 |                                              |                                  |                                    |            |     |
|         |             |       | J2xy        | <b>J3</b> z   | 4         | ŧ    | IN       | 0    | our                               | GO STU                                          | <b>, 1</b>                                   | 4                                | ≻₽₩                                |            |     |
| 工程      | ポイント        | 作動軸   | 作動軸         | 作動軸           | 作動軸       | PFIN | N        | ΤINE | OUT                               | END                                             | 戻                                            | J                                | 飛び越し                               | コメン        | ŀ ▲ |
| 00      | 0           |       |             | <b>J3</b> z   |           |      |          |      | × —                               | GO                                              |                                              | _                                |                                    |            |     |
| 01      | 0           |       | J2xy        |               | <b>4</b>  |      |          |      | トフ                                | ック&                                             | トロッ                                          | , ,                              |                                    |            |     |
| 02      | 1           |       | J2xy        |               | <b>4</b>  |      |          |      |                                   |                                                 |                                              |                                  |                                    |            |     |
| 03      | 1           |       |             | <b>J3</b> z-  |           |      |          | á    |                                   |                                                 | - <u>-</u>                                   | ŀ                                |                                    |            |     |
| 04      | 0           |       |             |               |           |      |          |      |                                   |                                                 |                                              |                                  |                                    |            |     |
| 05      | 0           |       |             |               |           |      |          |      | ◆ Input/0                         | Dutput Condition<br>から次工程へ進む                    | ための入力条                                       | 件东南东                             | して下さい。                             |            | ×   |
|         |             |       |             |               |           |      |          |      | × が選択<br>ON が選択<br>OFF が選<br>複数の条 | されている入力は、<br>Rされている入力は<br>択されている入力<br>件を指定すると、分 | 、条件には入り<br>は、ONICならな<br>は、OFFICなら<br>全ての条件があ | しません。<br>れいと下に<br>うないと下<br>成立しない | 「飛び越します。<br>「に飛び越します。<br>いと下に飛び越しま | ्च.        |     |
|         |             | \$    | Delay Timer |               |           |      |          | ×    | <                                 | HIC A 1/9817.041                                | 1119217.                                     | //4/-                            |                                    | 198.90     |     |
|         |             |       | сのエ         | 程で待機す         | る時間を入     | カレてて | Fðli.    |      | 40-<br>@ X                        | CONCOR                                          | FOI                                          | [N3<br>(•                        | хсомс                              | off C Ji   |     |
|         |             |       | 制           | 限時間           |           |      | <u>ک</u> | sec  | N1-<br>© X<br>N2-                 |                                                 | F O JEL                                      | N4<br>N5                         | X CON D                            | OFF C IT.  |     |
|         |             |       | 7 工程実行      | 制限時間の         | 監視        |      |          |      | €X                                | CON COF<br>コメント(説明)?                            | F O JE<br>を見る                                | •                                | X CON C                            | OFF C JTT. |     |
|         |             |       |             |               |           | [    | C        | ж    |                                   | 広張基板側のI/                                        | 0142                                         |                                  |                                    |            |     |

| 🔷 СТС Та | ool - Edit |              |        |              |          |       |       |      |     |         |            |      |      |
|----------|------------|--------------|--------|--------------|----------|-------|-------|------|-----|---------|------------|------|------|
| ファイル(F)  | 転送(T)      | 編集(E)        | 試運転(G) | 設定(S)        | ウィンドウ(V  | v) ^J | レプ(H) |      |     |         |            |      |      |
| 🛩 🖬      | <b>a</b>   | 🔹 🗎          | B % >  | K  3= 3      | » →= i   | 8 3   | 1     |      |     |         |            |      |      |
|          |            | JA XY        | J2xy   | <b>J3</b> z  | <b>4</b> | ŧ     |       | 0    | our | GO STUP | ≯►         |      |      |
| 工程       | ポイント       | 作動軸          | 作動軸    | 作動軸          | 作動軸      | PFIN  | N     | TIME | OUT | END     | 戻り         | 飛び越し | コメント |
| 00       | 0          |              |        | <b>J3</b> z  |          |       |       |      |     | GO      |            |      |      |
| 01       | 0          | <b>J1</b> XY | J2xy   |              | <b>4</b> |       |       |      |     |         |            |      |      |
| 02       | 1          |              | J2xy   |              | <b>4</b> |       |       |      |     |         |            |      |      |
| 03       | 1          |              |        | <b>J3</b> z- |          |       |       | ด้   |     |         | _ <b>_</b> |      |      |
| 04       | 0          |              |        | <b>J3</b> z- |          |       |       |      |     |         |            |      |      |
| 05       | 2          |              | J2xy   |              | <b>4</b> |       |       |      |     |         |            |      |      |
| 06       | 2          |              |        | <b>J3</b> z- |          |       |       |      |     |         |            |      |      |
| 07       | 0          |              |        | <b>J3</b> z- |          |       |       |      |     |         |            |      |      |
| 08       | 0          |              | J2xy   |              | <b>4</b> |       |       |      |     |         |            |      |      |
| 09       | 0          |              |        |              |          |       |       |      |     | STOP    |            |      |      |
| 10       |            |              |        |              |          |       |       |      |     |         |            |      |      |

最後に 戻り先指定アイコン **ト** を 戻り先工程に ドラッグ&ドロップ します。

# 5.5.9. 出力信号を使用する場合

工程02 で 出力信号 を設定する場合、出力条件設定アイコン を 工程02 にドラッグ&ド ロップ して、現れる 出力条件設定ダイアログ で 出力信号を設定します。 下の例は 工程02 で 出力信号 OUT6 を ON するプログラム例になります。

|                                    | ドニッグタドロップ                                  |
|------------------------------------|--------------------------------------------|
|                                    |                                            |
|                                    |                                            |
| CTC Tool - Edit                    |                                            |
| ファイル(F) 転送(T) 編集(E) 話運転(G) 設       | 定(S) ウィンドウ(W) ヘルプ(H)                       |
|                                    |                                            |
|                                    | 📴 🔙 👍 🙀 💁 💁 🔤 🚾 🛁 🦷 🏹 💌                    |
| 工程ポイント作動軸(作動軸)作動                   | 助軸 作動軸 PFIN IN TIME OUT END 戻り 飛び越し コメント A |
|                                    |                                            |
|                                    |                                            |
|                                    |                                            |
| ♦ Input/Output Condition 🖌 🗡       |                                            |
| この工程で出力する出力信号の状態を選択して下さい。          |                                            |
| X が選択されている出力は、変化しません。              |                                            |
| ON が選択されている出力は、この工程の終了時にONICなります。  | OX OON OOFFO                               |
| OFF か選択されている出力は、この工程の終了時にOFFになります。 |                                            |
| その後OFFICなります。                      |                                            |
| ·                                  |                                            |
|                                    | 時間 0N 信号を出力し 次                             |
|                                    | 工程へ                                        |
|                                    |                                            |
| OUTB                               |                                            |
|                                    |                                            |
| OUT9                               | ON 信号出力し 次工程へ                              |
|                                    |                                            |
|                                    |                                            |
| コメント (説明)を見る OK キャンセル              |                                            |

出力条件設定ダイアログ

5.5.10.決まった時間だけ出力を ON する場合 (ワンショット出力)

決まった時間だけ出力信号 を設定する場合、出力条件設定アイコン 👬 とタイマーアイコン

工程 02 で 決まった時間だけ出力信号 を設定する場合、出力条件設定アイコン 🚮 を 工程 02 にドラッグ&ドロップ して、現れる <u>出力条件設定ダイアログ</u> で 出力信号 <u></u>を設定しま す。次にタイマーアイコン 💽 をドラッグ&ドロップし 時間を設定します。

下の例は 工程02で 出力信号 OUT6 を 1 秒間だけ ON するプログラム例になります。

| 🔷 СТС Т | ool – Ed | it     |                    |                |               |             |         |               |             |            |             |                   |         |          |            |      |    |
|---------|----------|--------|--------------------|----------------|---------------|-------------|---------|---------------|-------------|------------|-------------|-------------------|---------|----------|------------|------|----|
| ファイル(F) | 転送(T)    | 編集(E)  | 武運転(G)             | 設定(S)          | ウィンドウ         | (W) N/15    | 7(H)    |               |             |            |             |                   |         |          |            |      |    |
| 🖻 🖬     | 4        | + 🗈    | R % 7              | X 3-13         | <b>*</b> →= 5 |             | i i     |               |             |            |             |                   |         |          |            |      |    |
|         |          | J1 XY  | J2xy               | <b>J3</b> z    | <b>4</b>      | +           | N 🗿     | our 😔         | ster 🛃      | <b>•</b> • | <b>→</b> I≁ |                   |         |          |            |      |    |
| 工程      | ポイント     | 作動軸    | 作動軸                | 作動軸            | 作動軸           | PFIN I      | N TIME  |               | D 戻         | リー角        | び越し         | コメント              |         |          |            |      |    |
| 00      | 0        |        |                    | <b>J3</b> z-   |               |             |         | G             |             |            |             |                   |         |          |            |      |    |
| 01      | 0        | JI XY  | J2xy               |                | <b>4</b>      |             |         | ···•          | ドラッ         | グ&         | ドロッ         | ップ                |         |          |            |      |    |
| 02      | 0        |        |                    |                |               |             |         |               |             |            |             |                   |         |          |            |      |    |
| 03      | 0        |        |                    | 1-             |               |             |         |               |             |            |             |                   |         |          |            |      |    |
| OU      | Т6 — —   |        |                    |                | ⊢OU           | ЛВ          |         |               |             |            |             |                   |         |          |            |      |    |
| . 0     | X O      | ON C C | FF 🛈 🖵             | L              | 6             | сх с        | ON C C  | FF O 🗖        |             |            |             |                   |         |          |            |      |    |
| -00     | Т7 ———   |        |                    |                | OL            | лс          |         |               |             |            |             |                   |         |          |            |      |    |
| . c     | X O      | ON CC  | FF O 🖵             | 🗢 сто т        | ool – Ed      | it          |         |               |             | 1          |             |                   |         |          |            |      |    |
|         | тв — —   |        |                    | ファイル(F)        | 転送(T)         | 編集(E)       | 目式這里転(G | )             | ウィンドウ(      | w) A       | ルプ(H)       | _                 |         |          |            |      |    |
|         | x o      | ON CO  | FF O 🛛             | 🗃 🖬            | <b>a t</b>    | J 🖶 🖻       |         | × Bela        | * 🛬 🔄       | : e=       | <b>==</b>   |                   |         |          |            |      |    |
|         |          |        |                    |                |               | <b>H</b> Dw | J2xy    | 132           |             | Ŧ          |             |                   | GO STUP |          |            |      |    |
|         |          |        |                    | 工程             | ポイント          | 作動軸         | 作動軸     | 作動軸           | 作動軸         | PFIN       | IN TI       |                   | END     | 戻り       | 飛び越し       | コメント |    |
|         |          |        |                    | 00             | 0             |             |         | <b>J3</b> -2- |             |            |             |                   | 60      |          |            |      |    |
|         |          |        |                    | 01             | 0             | J1xy        | J2xy    |               | <b>4</b>    |            |             |                   |         |          |            |      |    |
|         |          |        |                    | 02             | 0             |             |         |               |             |            |             | our               |         |          |            |      |    |
|         |          |        |                    | 03             | 0             |             |         |               |             |            |             |                   |         |          |            |      |    |
|         |          |        |                    |                |               |             |         |               |             |            |             |                   |         |          |            |      |    |
|         |          |        |                    | 🔄 СТС Т        | ool – Ed      | it          |         |               |             |            |             |                   |         |          |            |      | IN |
|         |          |        |                    | ファイル(F)        | 転送(T)         | 編集(E)       | 目式过重転(G | ) 設定(S)       | ウィンドウ(      | w) ^       | ルプ(H)       |                   |         |          |            |      | _  |
|         |          |        |                    |                |               | 王 🖻         |         | <u>X Bee</u>  | * <u>→</u>  |            |             |                   |         |          |            |      |    |
|         |          |        |                    |                |               |             | J2xy    | <b>J3</b> z   | <b>4</b>    | Ŧ          |             | 2 <b>für</b>      | GO STUP |          |            |      |    |
|         |          |        |                    | 程              | ポイント          |             | 作動軸     | 作動軸           | _ 作動軸       | PFIN       | IN TI       | IE DUT            | END     | _ 戻り     | 飛び越し       | コメント |    |
|         |          |        |                    |                | 0             |             |         | <b>J</b> 3 Z  |             |            |             | <mark>・</mark> に= | いげい     | 2. K m . | <b>い プ</b> |      |    |
|         |          |        |                    |                | 0             |             |         |               | <b>14</b> 2 |            | -           |                   |         | X I' H   | ,,         |      |    |
|         |          |        | l <del>(</del> ⇒ ⊓ | U2<br>lav Timo | 0             |             |         |               |             | <b>V</b> I |             |                   |         |          |            |      |    |
|         |          |        |                    |                |               |             |         |               | -           |            |             |                   |         |          |            |      |    |
|         |          |        |                    |                | 工程で伺          | Fl懱する時      | 前を人力    | JU ( 140      | 。ر          | *          |             |                   |         |          |            |      |    |
|         |          |        |                    |                |               |             |         |               |             |            |             |                   |         |          |            |      |    |
|         |          |        |                    | 遅              | 延時間           |             |         |               | 1 sec       |            |             |                   |         |          |            |      |    |
|         |          |        |                    | 工程実行           | 前限時           | 間の監視        | 1       |               |             |            |             |                   |         |          |            |      |    |
|         |          |        |                    |                |               |             |         |               |             |            |             |                   |         |          |            |      |    |
|         |          |        |                    |                |               |             |         |               |             |            |             |                   |         |          |            |      |    |
|         |          |        |                    |                |               | ++          | シセル     |               | OK          |            |             |                   |         |          |            |      |    |
|         |          |        |                    |                |               |             |         |               |             |            |             |                   |         |          |            |      |    |

## 5.5.11. 外部からの入力信号による条件分岐(戻り指令)を使用する場合

外部からの入力信号により、プログラムの工程を戻したり(入力条件=偽)、次の工程へそのま ま進めたり(入力条件=真)する場合に使用します。

工程02 で 戻り条件 を設定する場合、工程02に 戻り指定アイコン 🛃 を ドラッグ&ドロッ

プ すると 外部入力条件設定ダイアログ が表示されるので、入力条件を設定します。

次に 戻り先工程に 戻り先工程指定アイコン 🛌 を ドラッグ&ドロップ します。

下の例の場合、工程 02 で INO が ON なら次工程へ、OFF なら工程 00 に戻ります。

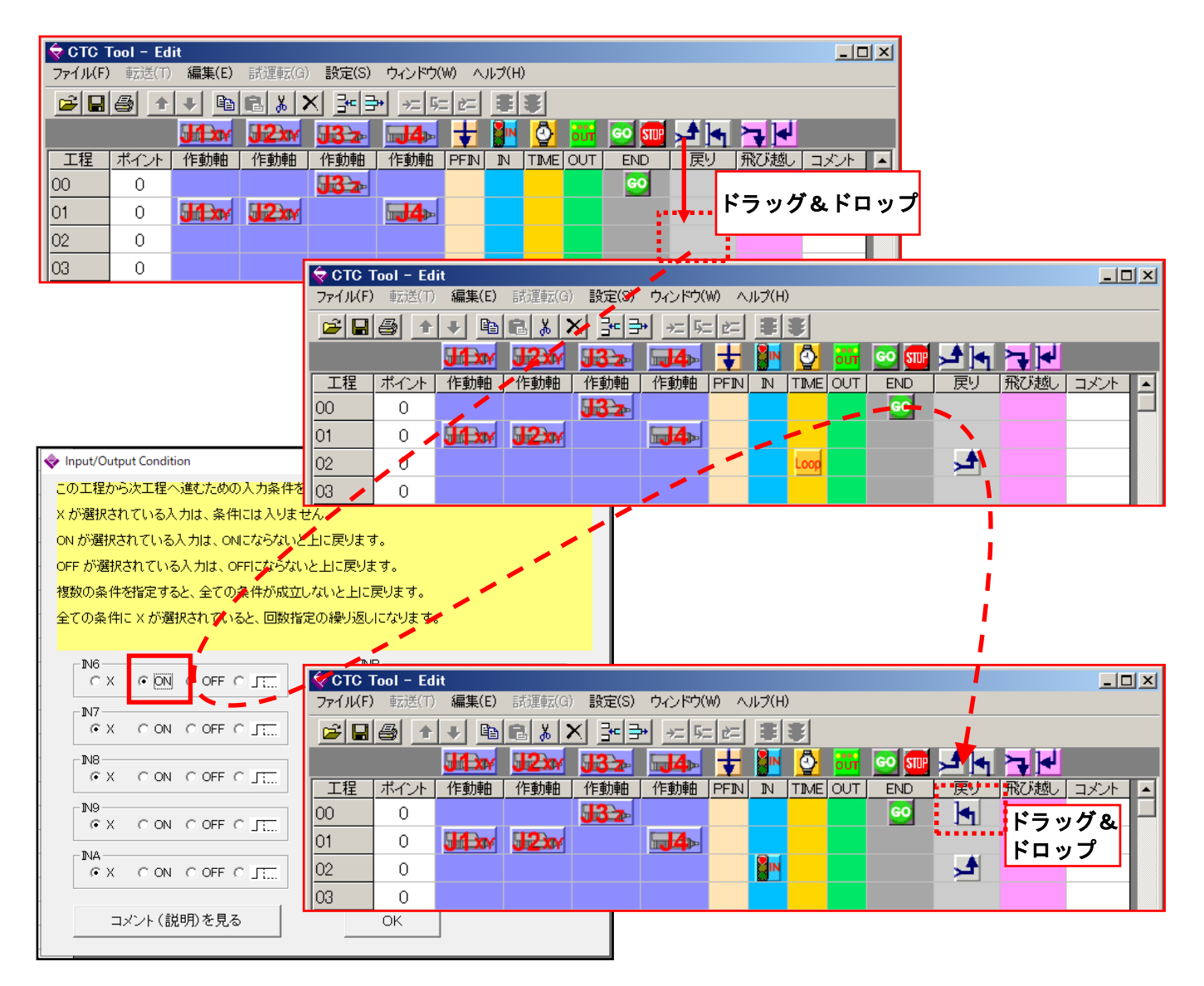

【×】が選択されている入力は 条件に入りません。

【ON】が選択されている入力は ON (入力条件=真) で次の工程に進みます (OFF で戻ります) 【OFF】が選択されている入力は OFF (入力条件=真) で次の工程に進みます (OFF で戻りま す)

複数の条件が設定されている場合は 全ての条件が成立した場合のみ次工程に進みます。

## 5.5.12. ある工程から工程までの回数指定繰返し動作の設定

ある工程番号 から ある工程番号 の間を 決められた回数 繰返し動作させることが出来ます。 戻り指定の工程で、 外部入力条件設定ダイアログ で すべて「X」 に設定し、 OK をクリ ックすると、 繰り返し回数設定ダイアログ が現れるので、繰り返し回数の設定を行いま す。

次に 戻り先工程に 戻り先工程指定アイコン 🔚 を ドラッグ&ドロップ します。

指定された回数だけ一番近い戻り先へ戻り、指定された回数の繰り返しが終了すると、次工程 へ進みます。下のプログラム例では、工程 02 から工程 00 へ戻る回数が 9 回になります。

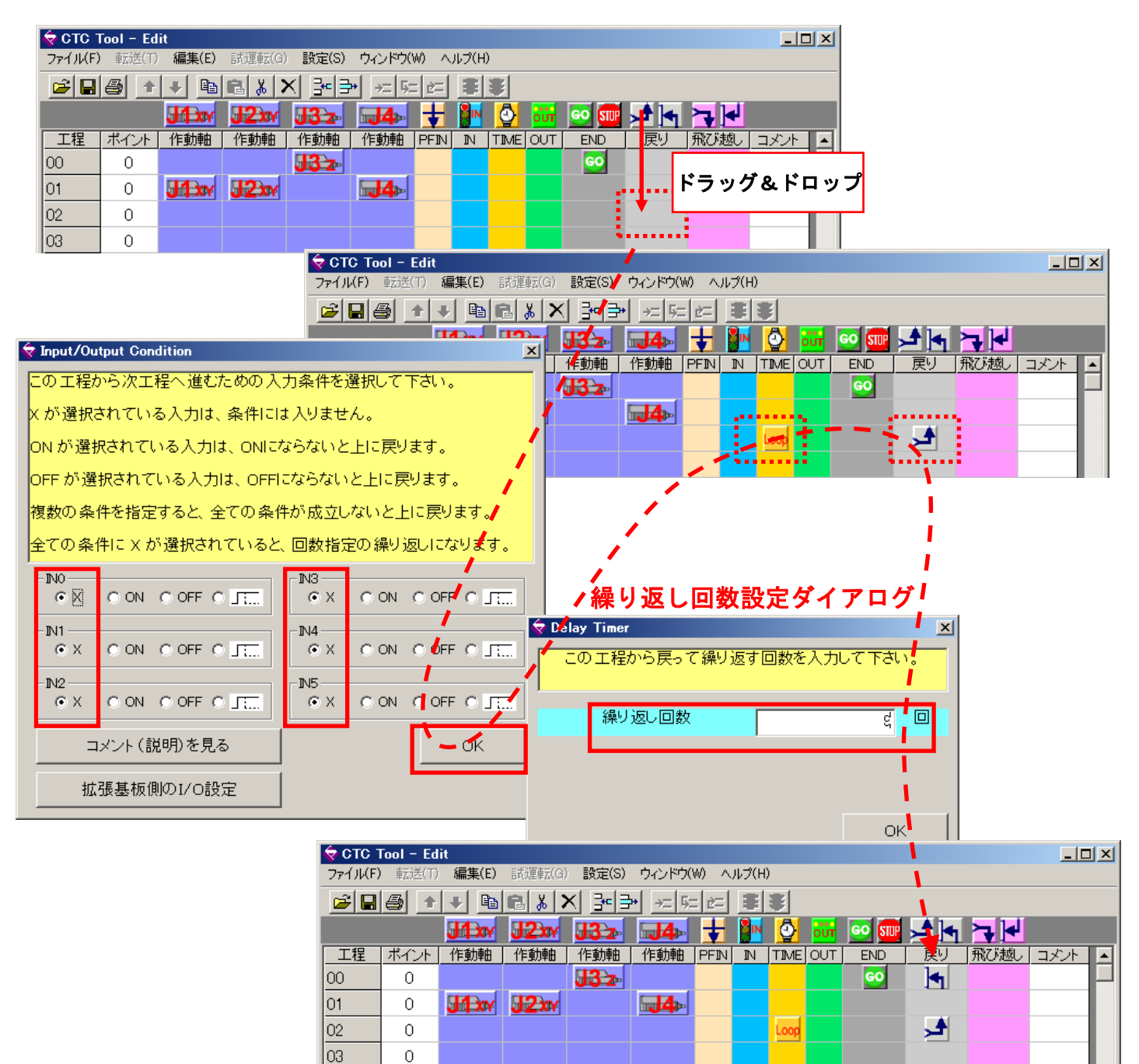

# 5.5.13. 外部からの入力信号による条件分岐(飛越し指令)を使用する場合

外部からの入力信号により、次の工程へそのまま進めたり(入力条件=真)、次の工程を飛び越 したり(入力条件=偽)する場合に使用します。

工程 02 で飛越し条件を設定する場合、工程 02 に 飛越し指定アイコン → を ドラッグ&ドロ ップ すると 外部入力条件設定ダイアログ が表示されるので、入力条件を設定します。 次に 飛越し先工程に 飛越し先工程指定アイコン → を ドラッグ&ドロップ します。 下の例の場合、工程 02 で IN6 が ON なら次工程へ、OFF なら工程 04 に飛越します。

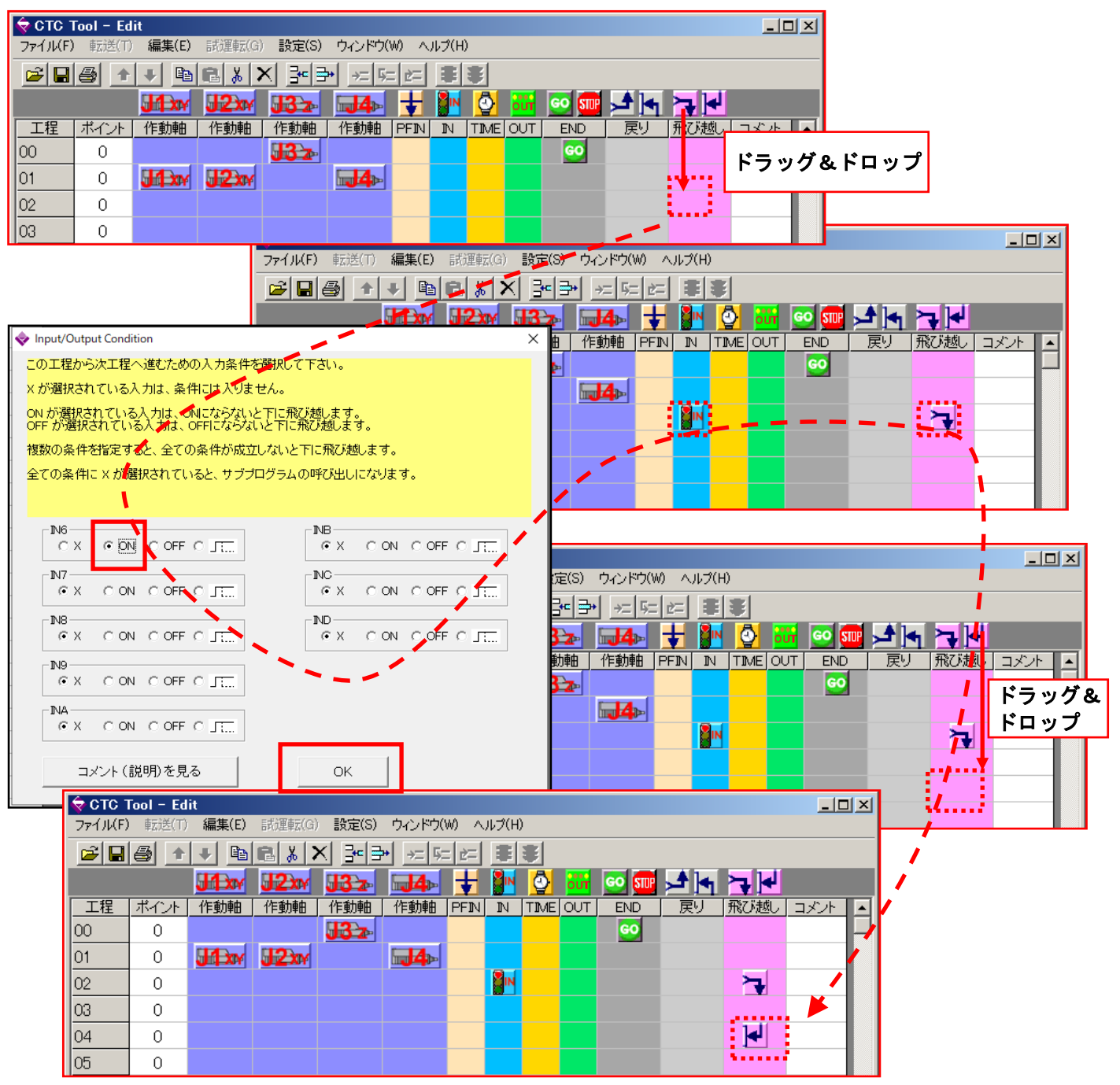

【×】が選択されている入力は 条件に入りません。

【ON】が選択されている入力は ON(入力条件=真)で次の工程に進みます(OFF で飛越します)

【OFF】が選択されている入力は OFF(入力条件=真)で次の工程に進みます(ON で飛越します) 複数の条件が設定されている場合は 全ての条件が成立した場合のみ次工程に進みます(一つで も条件が不成立の場合、飛越します)。

5.5.14. サブプログラム(サブルーチン)の設定

ロボットの動作の中で 繰返し行われる同じ動作 を 別の場所に作成しておくと プログラムが 効率的になります (サブプログラム)。

サブプログラム を使いたい工程に 飛越し指定アイコン 🔁 を ドラッグ&ドロップ すると

外部入力条件設定ダイアログ が表示されるので 入力条件をすべて 「X」 に設定し OK をクリックして下さい。

次に現れる ダイアログ で サブプログラム先頭工程番号 を設定すれば、その工程から サブプ ログラムの実行 が可能になります。

指定された工程番号まで飛越して サブプログラムを実行し、終了指定された工程 🔤 まで実行すると、飛越し指定アイコ 🔁 の次の工程に戻り プログラム動作を続けます。

下の例の場合 工程01 を終了したら 工程05 から始まる サブプログラム を 工程07 まで実 行してから 工程02 に戻るプログラムになります。

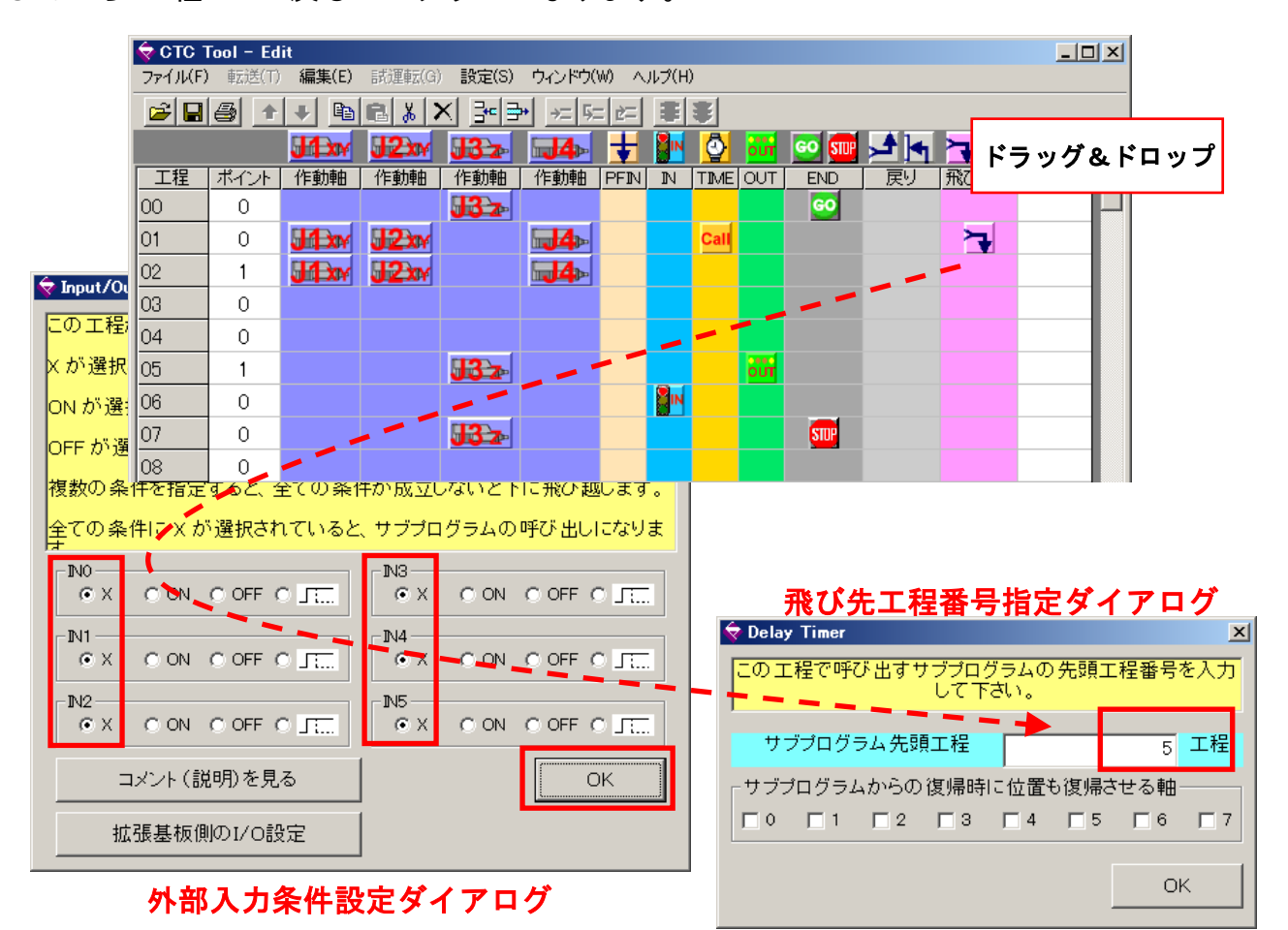

<sup>122/152</sup> 

| 🔷 СТС 1 | Fool – Ed  | it           |        |               |             |      |       |          |     |         |             |      | _ [  | IX |
|---------|------------|--------------|--------|---------------|-------------|------|-------|----------|-----|---------|-------------|------|------|----|
| ファイル(F) | • 転送(T)    | 編集(E)        | 試運転(G) | ) 設定(S)       | ウィンドウ(      | W) A | ルプ(日) | )        |     |         |             |      |      |    |
| 🖻 🖬     | <b>a 1</b> | 🔸 🖻          | R % >  | X <u>3-</u> 3 | • →= 5;     | = 2= | #     | Ŧ        |     |         |             |      |      |    |
|         |            | J1 XY        | J2xy   | <b>J3</b> z   | <b>⊒4</b> ⊳ | ŧ    |       | <b>0</b> | our | GO STUP | ▶ •         | ┝┱┣┛ |      |    |
| 工程      | ポイント       | 作動軸          | 作動軸    | 作動軸           | 作動軸         | PFIN | N     | TIME     | OUT | END     | 戻り          | 飛び越し | コメント |    |
| 00      | 0          |              |        | <b>J3</b> z-  |             |      |       |          |     | GO      |             |      |      |    |
| 01      | 0          | <b>J1</b> XY | J2xy   |               | <b>4</b>    |      |       | Call     |     |         |             |      |      |    |
| 02      | 1          | <b>J1</b> xx | J2xy   |               | <b>4</b>    |      |       |          |     |         |             |      | >    |    |
| 03      | 0          |              |        |               |             |      | -     |          |     |         |             |      |      |    |
| 04      | <b>\</b> 0 | <u>ر</u>     |        |               |             |      |       |          |     |         |             |      |      |    |
| 05      | 1          |              |        | <b>J3</b> z-  |             |      |       |          | out |         |             |      |      |    |
| 06      | 0 🔪        |              |        |               |             |      | IN    |          |     |         | <b> </b> ++ | ブプロ・ | ゲラム  |    |
| 07      | 0          |              |        | <b>J3</b> z-  |             |      |       |          |     | STUP    |             |      |      |    |
| 08      | 0          |              |        |               |             |      |       |          |     |         | <b>)</b>    |      |      |    |

## 5.5.15.サブプログラムからの戻り位置記憶機能

飛び先工程番号指定ダイアログ で、軸番号に チェック を入れることにより、サブプログ ラムに移行する時の各軸の現在位置 を記憶しておき、サブプログラム終了後 (元の工程の次 工程に) 戻る際に 記憶した位置に戻ってから プログラム実行することができます。

サブプログラム からの戻り動作時の速度や加速度は、その軸の直前に実行されたデータの内容 と同じになります。

下のプログラム例の場合、J3 は ポイント0 記憶してるので、工程02の実行に先立って ポイント1 から ポイント0 に戻ってから工程02を(J1、J2、J4の動作)実行します。

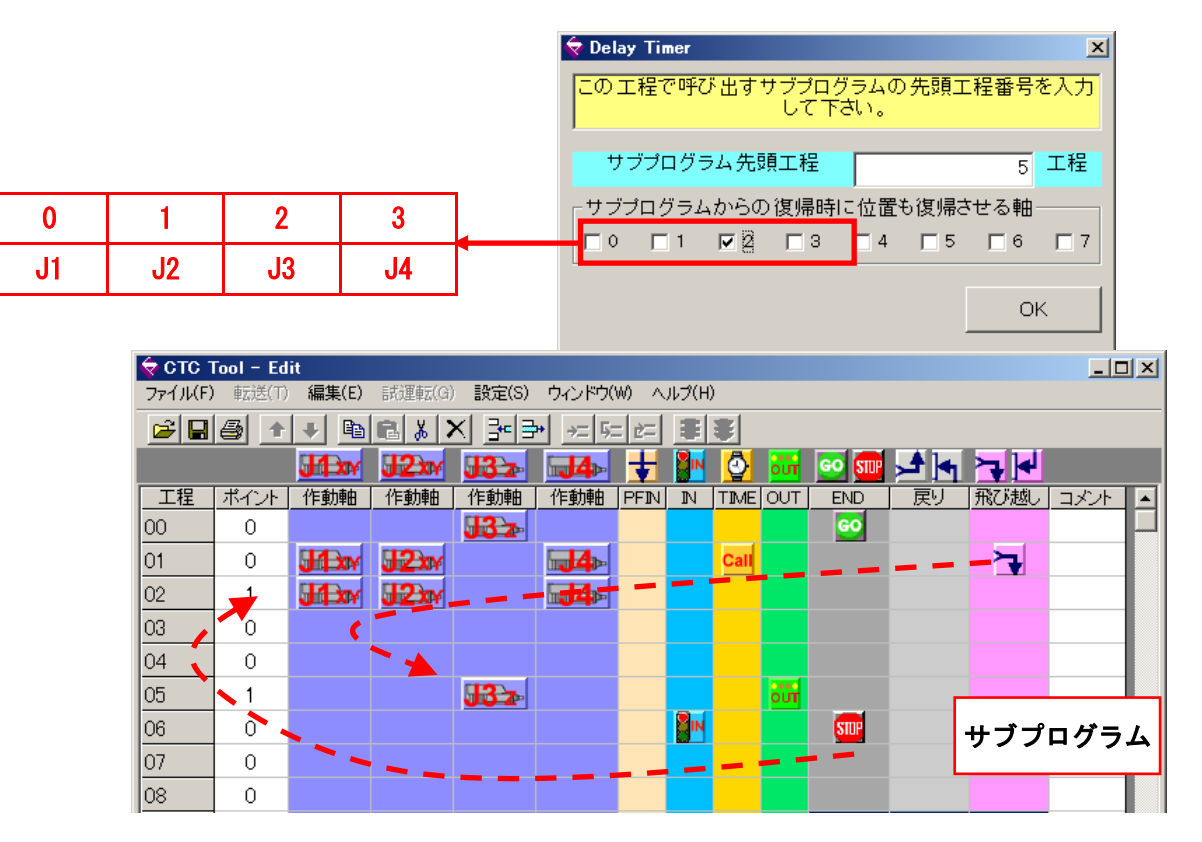

# 5.5.16. 複数プログラムの作成

工程 00 から始まり 終了アイコン 🔤 までのプログラムが【プログラム 0】、次の プログラ ム開始アイコ 💽 から終了アイコン 🔤 までのプログラムが【プログラム 1】で最大 8 個

- のプログラム作成が可能です。
- 🔷 CTC Tool Edit

ファイル(F) 転送(T) 編集(E) 試運転(G) 設定(S) ウィンドウ(W) ヘルプ(H)

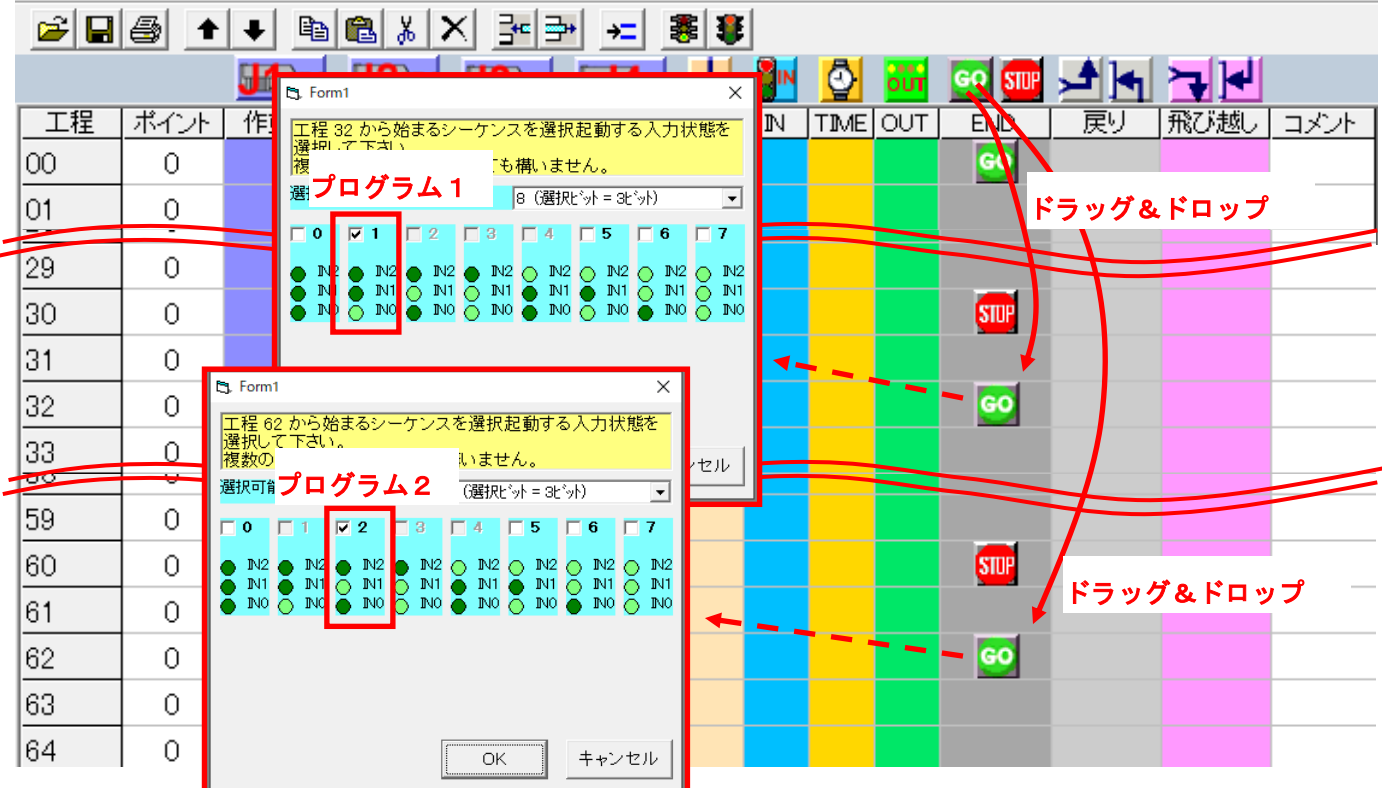

5.5.17. プログラム終了の指定

プログラムの最後に プログラム終了アイコン 🏧 を置いて下さい。

プログラムはそこで終了します。

| 숙 стс 1  | Fool – Ed | it           |        |              |                |      |       |          |          |       |                |      | _ [  | 1×  |         |
|----------|-----------|--------------|--------|--------------|----------------|------|-------|----------|----------|-------|----------------|------|------|-----|---------|
| ファイル(F)  | • 転送(T)   | 編集(E)        | 試運転(G) | 設定(S)        | ウィンドウ(         | W) A | ルプ(日) | )        |          |       |                |      |      |     |         |
| <b>2</b> | 1         | + 🗈          | 🛍 🐰 🕻  | X ]= =       | <b>*</b> →= ⊑: | 2    | #     | Ŧ        |          |       |                |      |      |     |         |
|          |           | <b>J1</b> XY | J2xy   | <b>J3</b> 2  | <b>4</b>       | ŧ    |       | <b>@</b> | our      | stup  | <u>,</u> ≜ [•] | ┢    |      |     |         |
| 工程       | ポイント      | 作動軸          | 作動軸    | 作動軸          | 作動軸            | PFIN | N     | TIME     | OUT      | END   | 戻り             | 飛び越し | コメント |     |         |
| 00       | 0         |              |        | <b>J</b> 3 z |                |      |       |          |          | GO    |                |      |      |     |         |
| 01       | 1         | J1 XY        | J2xy   |              | <b>4</b>       |      |       | Call     |          |       |                | 7    |      |     |         |
| 02       | 2         | <b>J1</b> xy | J2xy   |              | <b>4</b>       |      |       | Call     |          |       |                | 7    |      |     |         |
| 03       | 0         |              |        |              |                |      |       |          |          | STOP  |                |      |      |     |         |
| 04       | 0         |              |        |              |                |      |       |          | <u> </u> | ••••• | プロ             | グラム  | 終了   |     |         |
| 05       | 1         |              |        | <b>J</b> 3 z |                |      |       |          | our      |       |                |      |      |     |         |
| 06       | 0         |              |        |              |                |      | IN    |          |          |       |                |      |      |     |         |
| 07       | 0         |              |        | <b>J3</b> z- |                |      |       |          |          | STOP  |                |      |      |     | •_ • •• |
| 08       | 0         |              |        |              |                |      |       |          |          |       | サフ             | フログ  | ラムフ  | "ログ | ブラム終了   |
| 09       | 2         |              |        | <b>J3</b> z- |                |      |       |          | our      |       |                |      |      |     |         |
| 10       | 0         |              |        |              |                |      | IN    |          |          |       |                |      |      |     |         |
| 11       | 0         |              |        | <b>J3</b> z- |                |      |       |          |          | STOP  | サブ             | ゚プログ | ゚ラムブ | በረ  | ブラム終了   |
| 12       | 0         |              |        |              |                |      |       |          |          |       |                |      |      |     |         |

# 5.6.いろいろな機能

ロボットコントローラ には、以下に示す機能があります。

| (1)プログラム選択機能       | (2)拡張ポイント機能          |
|--------------------|----------------------|
| (3)サイクル時間監視機能      | (4)強制停止時出カクリア機能      |
| (5) プログラム回数指定繰返し機能 | (6)割り込み起動機能          |
| (7) プログラム途中続行機能    | (8)サブプログラム復帰目標位置設定機能 |
| (9)リセット選択機能        |                      |

この機能を使用するには、【設定】メニュー ⇒ 【CTC-77の設定】の順でクリックして下さ

い。

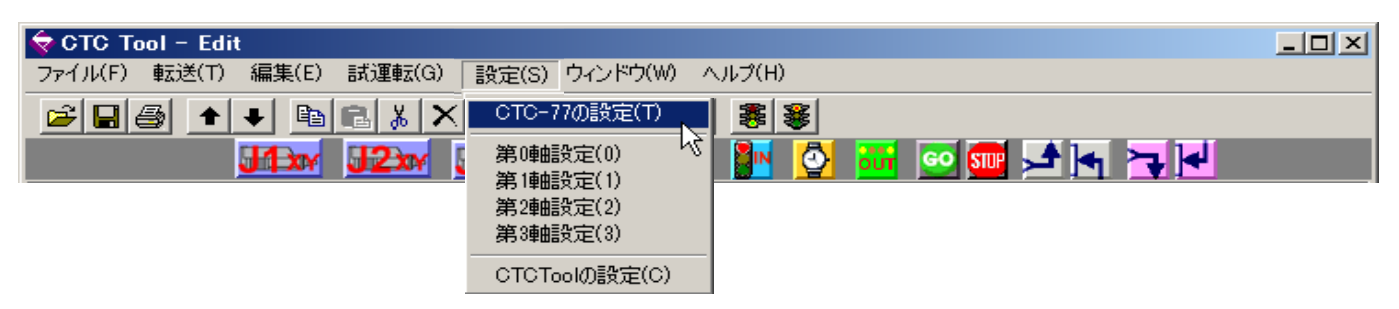

## 設定画面が開きます。

| 😻 CTCTool Setup                         | ×                                                    |
|-----------------------------------------|------------------------------------------------------|
| 「ブログラム選択入力ビット数                          | プログラム回数指定繰り返し機能 –––––––––––––––––––––––––––––––––––– |
| ○ 0:0bit プログラム選択機能不使用                   | <ul> <li>0:シーケンス繰り返し回数設定機能無効</li> </ul>              |
| O 1 : 1bit (2プログラム) IN0                 | ○ 1: シーケンス繰り返し回数設定機能有効                               |
| C 2 : 2bit (4プログラム) IN0, IN1            |                                                      |
| ④ 3:3bit (8プログラム) IN0, IN1, IN2         | -割り込み起動機能                                            |
| C 4 : 4bit (16プログラム) IN0, IN1, IN2, IN3 | ③ 0: 割込起動機能無効                                        |
| ┌─拡張ポイントページ選択モード────                    | ○ 1: 割込起動機能有効                                        |
| <ul> <li>0: 拡張ポイント機能無効</li> </ul>       | プログラム途中続行機能                                          |
| ○ 1: ページ番号=プログラム番号                      | ○ 0: プログラム途中続行機能無効                                   |
| ○ 2: 空白工程のボイント番号によるページ番号指定              | <ul> <li>1: プログラム途中続行機能有効</li> </ul>                 |
| - サイクル時間監視機能                            | サブプログラム復帰目標位置                                        |
| <ul> <li>0:サイクルタイムアウト監視無効</li> </ul>    | ● 0: サブプログラム現在位置復帰                                   |
| ○ 1: サイクルタイムアウト監視有効                     | C 1: サブプログラム目標位置復帰                                   |
| 登制停止時出力クリア機能                            | - IN14 (リセット指令)の機能                                   |
| ● 0: SQSTP 時出力全OFF無効                    | ・プログラム・リセット                                          |
| ○ 1: SQSTP 時出力全OFF有効                    | O 1: アラーム・リセット                                       |
| OK 全て既定値に戻                              | す キャンセル                                              |

125/152

# 設定後 は必ず トップ画面に戻り【ロボットにダウンロード】をクリックし ロボットに

| データを保存して下さい。 | $\mathbf{N}$               | CTCToolR Robot Program | ning Tool<br>ロボット型式 <u>DSR02-000-4 Ver.152</u><br>- Robot Status |
|--------------|----------------------------|------------------------|------------------------------------------------------------------|
| ロボットにダウンロード  |                            | ロボットからアップロード           | 正常です。アラームは、発生していません。                                             |
|              | <b>ヨタブレットモード</b><br>-ファイルー | 表示ペンダント有効              | <b>東行状態</b>                                                      |
|              | 新規作成                       | 教示                     |                                                                  |
|              | ファイルを開く                    | プログラム自動生成              | 現在の工程<br>00<br>80670 BOSTD BOSTD                                 |
|              | 上書き保存                      | ブログラム編集                |                                                                  |
|              | 名前を付けて保存                   | ロボットパラメータ              | ALM OFF SOFIN ON                                                 |
|              | 閉じる                        |                        | プログラム リセット アラームクリア                                               |

5.6.1. プログラム選択機能

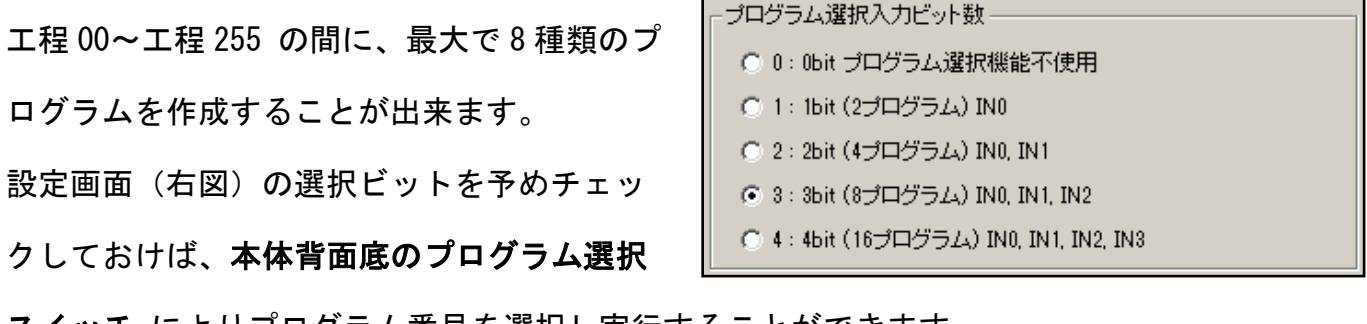

スイッチ によりプログラム番号を選択し実行することができます。

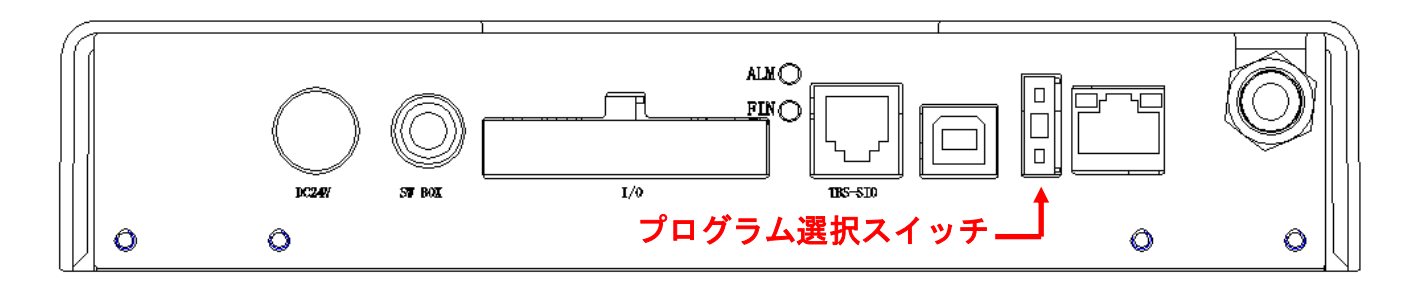

開始されたプログラムは、終了工程を実行し終わると、シーケンス完了出力信号(SQFIN)を ON にしてプログラムを終了しますが、シーケンススタート(SQSTR)を ON のままにしておく と、再び プログラム選択スイッチ により選択された プログラム番号 を実行します。

#### 5.6.2. 拡張ポイント機能 (ページ番号の説明)

位置決めポイント数は拡張することが可能で す。

ロボットコントローラ内に 位置決めポイント 16 点の複数の領域(以後 「ページ」 という表 現で表します)を持つことが出来ます。

| 3 軸仕様:256 ポイント     | 4 軸仕様:192 ポイント     | 5 軸仕様:160 ポイント     |
|--------------------|--------------------|--------------------|
| 16 ポイント×16 ページ=256 | 16 ポイント×12 ページ=192 | 16 ポイント×10 ページ=160 |

【ページ番号0】は、標準の ポイントデータ 、【ページ番号1】以上の領域が 拡張ポイントデ ータ です。拡張ポイントデータ は、目標位置 と 速度指令 だけ設定可能で、加速度など そ の他の項目は【ページ番号0】の 同一ポイントデータ の内容が適用されます。

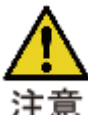

但し、ロボット に 追加軸 を使用する場合、追加軸に関しては 拡張ポイント の機能 はありません。【ページ番号 0】の標準の ポイントデータ 16 点 になります。

拡張ページの使い方としては 下記 (A)(B)の二通りあります。

(A) 1:ページ番号=プログラム番号 の場合

プログラム番号 が ページ番号 の指定も兼ね ます。

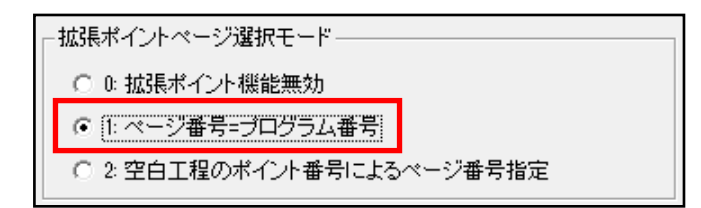

次のプログラム例 では プログラム0 は ページ番号0のポイント番号、プログラム1 は ページ番号1 の ポイント番号になり、位置、速度 は 別々に管理されます。

| 🔷 СТС То | ool - Edit |              |        |              |             |       |       |      |     |         |      |         |                             |
|----------|------------|--------------|--------|--------------|-------------|-------|-------|------|-----|---------|------|---------|-----------------------------|
| ファイル(F)  | 転送(T)      | 編集(E)        | 試運転(G) | 設定(S)        | ウィンドウ(V     | M) ヘル | /プ(H) |      |     |         |      |         |                             |
| 🚔 日      | 1          | + 🗎          | 🛍 🐰 🕻  | × 3= 3       | » → <u></u> | 8     |       |      |     |         |      |         |                             |
|          |            | J/Dxy        | J2xy   | <b>J3</b> 2- | 4           | Ŧ     |       | Ø    | OUT | GO STUP | ,≜]• | ┝┓┏┥    |                             |
| 工程       | ポイント       | 作動軸          | 作動軸    | 作動軸          | 作動軸         | PFIN  | N     | TIME | OUT | END     | 展り   | 飛び越し    |                             |
| 00       | 0          |              |        |              |             |       |       |      |     | 60      |      |         | プログラム0                      |
| 01       | 0          |              |        | <b>J3</b> 2  |             |       |       |      |     |         | へ    |         | J3 待機位置(ページ0、ポイント0)         |
| 02       | 0          | JA XY        | J2xy   |              | <b>4</b>    |       |       |      |     |         |      |         | J1、J2、J4 待機位置(ページ0、ポイント0)   |
| 03       | 1          | JA Day       | J2xy   |              | <b>4</b>    |       |       |      |     |         | ージ   |         | J1、J2、J4 把持位置(ページ0、ボイント1)   |
| 04       | 1          |              |        | <b>J3</b> z- |             |       |       |      | our |         | 0    |         | J3 把持位置(ページ0、ポイント1)移動後 吸着設定 |
| 05       | 0          |              |        |              |             |       |       |      |     |         | D    |         | 吸着確認                        |
| 06       | 0          |              |        | <b>J3</b> z- |             |       |       |      |     |         | ポ    |         | J3 待機位置(ページ0、ポイント0)         |
| 07       | 2          | <b>JA</b> XY | J2xy   |              | <b>4</b>    |       |       |      |     |         | ーイ   |         | J1、J2、J4 解放位置(ページ0、ボイント2)   |
| 08       | 2          |              |        | <b>J3</b> z- |             |       |       |      | our |         | ーン   |         | J3 解放位置(ページ0、ポイント2)移動後 解放設定 |
| 09       | 0          |              |        |              |             |       |       | Ō    |     |         |      |         | 0.1秒待機                      |
| 10       | 0          |              |        | <b>J3</b> z- |             |       |       |      |     |         | 一番   |         | J3 待機位置(ページ0、ポイント0)         |
| 11       | 0          | JA XY        | J2xy   |              | <b>4</b>    |       |       |      |     |         | 号    |         | J1、J2、J4 待機位置(ページ0、ボイント0)   |
| 12       | 0          |              |        |              |             |       |       |      |     | STOP    | ノ    |         | プログラム終了                     |
| 13       | 0          |              |        |              |             |       |       |      |     |         |      | <b></b> |                             |
| 14       | 0          |              |        |              |             |       |       |      |     | 60      | ١.   |         | プログラム1                      |
| 15       | 0          |              |        | <b>J3</b> z- |             |       |       |      |     |         |      |         | J3 待機位置(ページ1、ポイント0)         |
| 16       | 0          | J1XY         | J2xy   |              | <b>4</b>    |       |       |      |     |         |      |         | J1、J2、J4 待機位置(ページ1、ポイント0)   |
| 17       | 1          | J1XY         | J2xy   |              | <b>4</b>    |       |       |      |     |         | ーと   |         | J1、J2、J4 把持位置(ページ1、ボイント1)   |
| 18       | 1          |              |        | <b>J3</b> z- |             |       |       |      | our |         |      |         | J3 把持位置(ページ1、ポイント1)移動後 吸着設定 |
| 19       | 0          |              |        |              |             |       |       |      |     |         | の    |         | 吸着確認                        |
| 20       | 0          |              |        | <b>J3</b> z- |             |       |       |      |     |         | ーポ   |         | J3 待機位置(ページ1、ポイント0)         |
| 21       | 2          | J1xy         | J2xy   |              | <b>4</b>    |       |       |      |     |         | イ    |         | J1、J2、J4 解放位置(ページ1、ボイント2)   |
| 22       | 2          |              |        | <b>J3</b> z- |             |       |       |      | our |         | ーン   |         | J3 解放位置(ページ1、ポイント2)移動後 解放設定 |
| 23       | 0          |              |        |              |             |       |       | Ō    |     |         |      |         | 0.1秒待機                      |
| 24       | 0          |              |        | <b>J3</b> z- |             |       |       |      |     |         | 一番   |         | J3 待機位置(ページ1、ポイント0)         |
| 25       | 0          | JI Day       | J2xy   |              | <b>4</b>    |       |       |      |     |         | 号    |         | J1、J2、J4 待機位置(ページ1、ポイント0)   |
| 26       | 0          |              |        |              |             |       |       |      |     | STOP    | J    |         | プログラム終了                     |
| 07       | 0          |              |        |              |             |       |       |      |     |         |      |         |                             |

# (B) 2:空白工程のポイント番号によるベージ番号指定

−拡張ポイントページ選択モード
 ○ 0: 拡張ポイント機能無効
 ○ 1: ページ番号=プログラム番号
 ○ 2: 空白工程のポイント番号によるページ番号指定

空白工程(アイコンを置いてはいけません)で ポイント番号設定欄に設定した 数字 が ページ番号になります。

| 🔷 CTC To | ol - Edit |              |        |              |          |               |       |      |     |         |     |      |                                 |
|----------|-----------|--------------|--------|--------------|----------|---------------|-------|------|-----|---------|-----|------|---------------------------------|
| ファイル(F)  | 転送(T)     | 編集(E)        | 試運転(G) | 設定(S)        | ウィンドウ(V  | <b>v</b> ) ∧J | レプ(H) |      |     |         |     |      |                                 |
| <b>2</b> |           |              |        |              |          |               |       |      |     |         |     |      |                                 |
|          |           | <b>J1</b> xy | J2xy   | <b>J3</b> z- | <b>4</b> | ŧ             |       | 0    | our | GO STUP | ∕₹∖ | 7    |                                 |
| 工程       | ポイント      | 作動軸          | 作動軸    | 作動軸          | 作動軸      | PFIN          | N     | TIME | DUT | END     | 戻り  | 飛び越し | אלאר                            |
| 00       | 0         |              |        |              |          |               |       |      |     | 60      |     |      | プログラム0                          |
| 01       | 0         |              |        | <b>J3</b> z  |          |               |       |      |     |         |     |      | J3 (ページ0、ポイント0)                 |
| 02       | 0         | <b>JA</b> XY | J2xy   |              | <b>4</b> |               |       |      |     |         |     |      | J1、J2、J4(ページ0、ポイント0)            |
| 03       | 1         |              |        |              |          |               |       |      |     |         |     |      | ページ1 指定                         |
| 04       | 0         | <b>JA</b> XY | J2xy   |              | <b>4</b> |               |       |      |     |         |     |      | <u>J1, J2, J4 (ペ</u> ージ1、ポイント1) |
| 05       | 2         |              |        |              |          |               |       |      |     |         |     |      | ページ2 指定                         |
| 06       | 0         | <b>WX</b>    | J2xy   |              | <b>4</b> |               |       |      |     |         |     |      | J1、J2、J4(ページ2、ポイント1)            |
| 07       | 0         |              |        |              |          |               |       |      |     | STOP    |     |      | プログラム終了                         |
|          |           |              |        |              |          |               |       |      |     |         |     |      |                                 |

#### 5.6.3. サイクル時間監視機能

プログラムの 1サイクル (プログラム開始か らプログラム終了まで)に かかる時間を監視

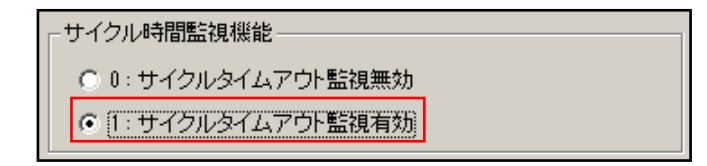

し、設定された時間を超えた場合に サイクルタイムアウト をアラーム(SQALM が ON/OFF の点 滅)として出力させることができます。

「1:サイクルタイムアウト監視有効」にすると、最終工程(工程255)の遅延タイマー設 定値 がサイクルタイムアウト監視時間のタイムアウト時間設定値として使用されます。 この値が0の場合は、サイクルタイムアウト監視は行われません。

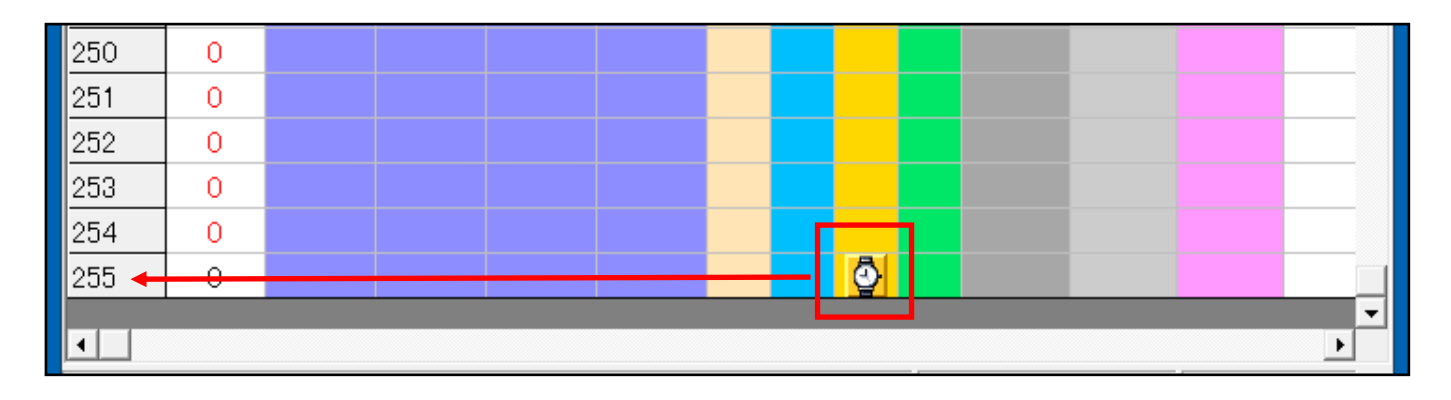

#### 5.6.4. 強制停止時全出力 OFF 機能

「1:SQSTP 時出力全 OFF 有効」に設定す ると、プログラムの実行を SQSTP によっ て強制的に停止させた場合に、全ての出力

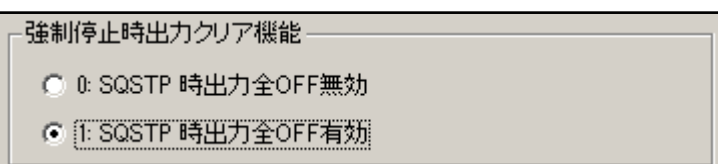

状態をOFF になるように指定することができます。

### 5.6.5. プログラム回数指定繰返し機能

「1:シーケンス繰り返し回数機能有効」にすると、1 回の シーケンススタート(SQSTRをON)で決められた回 数だけプログラムを動作させることができます。 ストップアイコン 🏧 と同じ工程に タイマーアイコン 🙆 を ドラッグ&ドロップ し 繰り返し回数設定ダイ

ガログ が開きますので 回数を設定します。

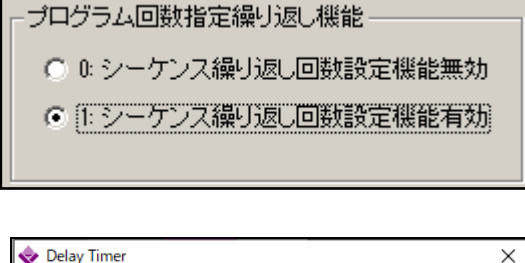

| 🔷 Delay Timer | ×           |
|---------------|-------------|
| この工程から戻って繰り返す | 回数を入力して下さい。 |
| 繰り返し回数        | <u>۵</u> .6 |
|               |             |
|               | ОК          |
|               |             |

5.6.6.割り込み起動機能

ロボットでは、この機能は使用出来ません。

5.6.7. プログラム途中実行機能

「プログラム途中続行機能有効」に設定すると、ロボッ

ト が SQSTP や 静電センサー 、反力検知機能 で 停止

後、 SQSTR を ON で再起動した場合 継続動作 を続ける事が出来ます。

この時、<u>工程248から工程255が復帰プログラム専用工程</u>になり、優先的に実行され、次に 停止した工程に戻り記憶した状態に復帰して継続動作を続けます。

継続動作 を止め いつもプログラムの最初から スター ト させたい場合は「プログラム途中続行機能無効」に 設定して下さい。

また、「プログラム途中続行機能有効」に設定で、タイマーアイコン 💁 で「工程実行制限時間 の監視」が有効の場合、アラーム発生後の SQSTR を ON で再起動する時も プログラムの継続 動作を実行します。

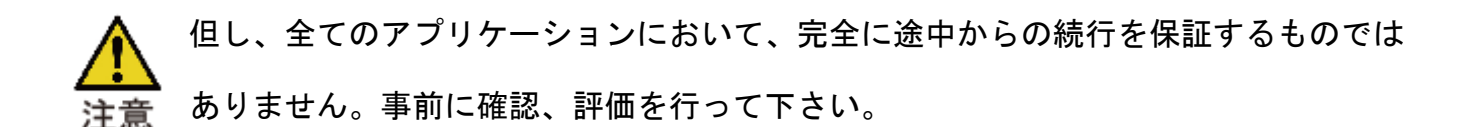

| 06 | 2 |      | <mark>J3</mark> z |          |   |    |      |  |   |
|----|---|------|-------------------|----------|---|----|------|--|---|
| 07 | 0 |      | <b>J3</b> z-      |          |   |    |      |  |   |
| 08 | 0 | J2xy |                   | <b>4</b> | - | _  |      |  |   |
| 09 | 0 |      |                   |          |   | \$ | STOP |  | _ |
| 10 | 0 |      |                   |          |   |    |      |  |   |
| 11 | 0 |      |                   |          |   |    |      |  |   |

タイマーアイコ 🙋 は 繰り返しアイコ 🐼 に変わります

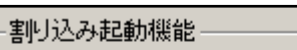

- 0:割込起動機能無効
- [1:割込起動機能有効]

プログラム途中続行機能

◎ 10: ブログラム途中続行機能無効

01: プログラム途中続行機能有効

| 「プログラム途中続行機能       |  |
|--------------------|--|
| ○ 0: プログラム途中続行機能無効 |  |
| ● 1: ブログラム途中続行機能有効 |  |

▲ 工程 248 から工程 255 の 復帰プログラム で使える命令は 各軸の移動命令 と 出力信
 注意 号指令です。ポイント番号【0】 と【F】は 特殊命令になるので注意して下さい。また、工程 248 から工程 255 の復帰プログラムの終了には ■ は必要ありません。

- (1) 各軸に対する移動指令
  - ・アイコンを4軸分並べ、ポイント番号を【0】 を 設定した場合、復帰動作として 継続動作を実行します。

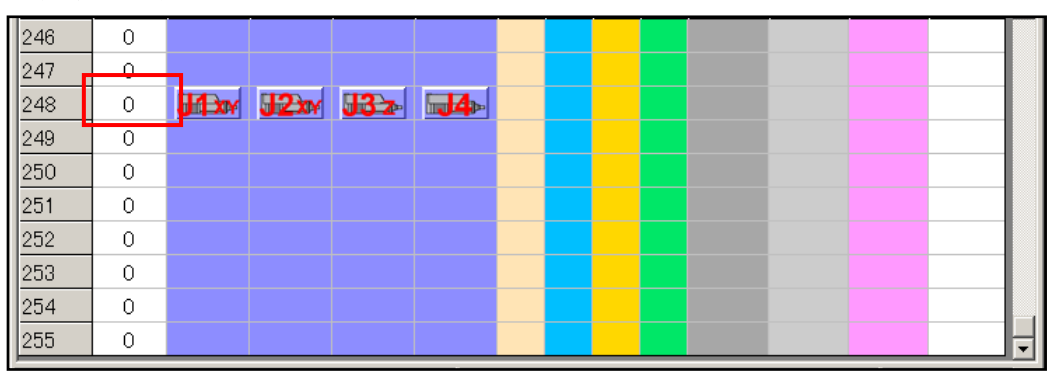

・アイコンを4軸分並べ、ポイント番号に【F】を指定した場合、機械原点への原点 復帰(ポイント0への移動ではありません)を実行します。

| 246 | 0 |       |      |             |          |  |  |  |  |   |
|-----|---|-------|------|-------------|----------|--|--|--|--|---|
| 247 | 0 |       |      |             |          |  |  |  |  |   |
| 248 | F | J/Lxw | J2xy | <b>J3</b> z | <b>4</b> |  |  |  |  |   |
| 249 | 0 |       |      |             |          |  |  |  |  |   |
| 250 | 0 |       |      |             |          |  |  |  |  |   |
| 251 | 0 |       |      |             |          |  |  |  |  |   |
| 252 | 0 |       |      |             |          |  |  |  |  |   |
| 253 | 0 |       |      |             |          |  |  |  |  |   |
| 254 | 0 |       |      |             |          |  |  |  |  |   |
| 255 | 0 |       |      |             |          |  |  |  |  | Ţ |

・【0】、【F】以外を指定した移動命令は、設定したポイントの目標位置に位置決め。

(2) 各出力信号の状態の復元、又は変更

・パルス出力を指令した出力は、中断時の状態を復元

- ・ON 出力を指令した出力は、ON 状態
- ・OFF 出力を指令した出力は、OFF 状態

これによって、各軸の目標位置や出力状態をプログラムで制御することができるようになり、柔軟なプログラム続行状態制御が可能になります。

中断したプログラムとは別のプログラム番号を指定して SQSTR を ON でプログラムを開始した 場合は、その新しく選択されたプログラムの先頭の工程から実行されます。

- 5.6.8. サブプログラム復帰目標位置設定機能
  - 「1:サブプログラム現在位置復帰」
  - を選択すると、SQSTP や 静電センサー で停止する

際に、現在実行中の工程番号(その工程がサブプログラム内である場合は サブプログラム 内の実行状態)、さらに 各軸の現在位置と出力信号の状態を記憶します。

- 5.6.9. リセット機能 (プログラムリセット と アラームリセット)
  - (1) プログラム・リセット にチェック

【プログラム途中続行機能 無効】の場合

- アラーム発生時(SQALM が ON/OFF 点滅)に プログラムリ セット(SQRST を ON) で、アラーム解除され、ロボット停 止信号は消灯(SQALM が OFF)します。シーケンススター ト(SQSTR を ON) で プログラムは 工程 00 からスタート します。
- 【プログラム途中続行機能 有効】の場合
- ・アラーム発生時(SQALM が ON/OFF 点滅)に プログラムリセット(SQRST を ON)で、ア
   ラーム解除され、ロボット停止信号は点灯(SQALM が ON)します。シーケンススタート
   (SQSTR を ON)で 工程 248 からの復帰プログラムを実行後、継続動作を します。
- ・ロボット停止信号が点灯時(SQALM が ON)に 再度 プログラムリセット(SQRST を ON)
   で、ロボット停止信号は消灯(SQALM が OFF)します。シーケンススタート(SQSTR を ON)で プログラムは 工程 00 からスタート します。

-サブブログラム復帰目標位置 ・サブプログラム現在位置復帰 ・ 1: サブプログラム目標位置復帰

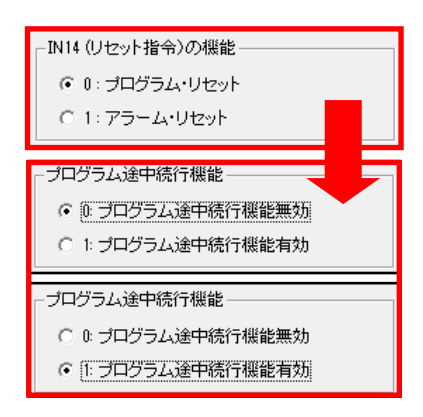

(2) アラーム・リセット にチェック

【プログラム途中続行機能 無効】の場合

・アラーム発生時 (SQALM が ON/OFF 点滅) に アラームリセット(SQRST を ON)で、アラーム解除され、ロボット停止信号は消灯 (SQALM が OFF) します。シーケンススタート (SQSTR を ON) でプログラムは 工程 00 から動作します。

【プログラム途中続行機能 有効】の場合

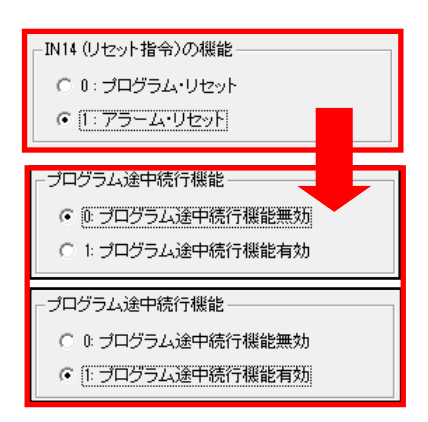

アラーム発生時 (SQALM が ON/OFF 点滅) に アラームリセット(SQRST を ON) で、アラー ム解除され、ロボット停止信号は点灯 (SQALM が ON) します。シーケンススタート(SQSTR を ON) で 工程 248 からの復帰プログラムを実行後、継続動作を します。

ロボット停止信号が点灯 (SQALM が ON) では、再度 アラームリセット (SQSTR を ON)して も変化はありません。

# 5.6.10. リセット機能 と 状態推移

(1) アラーム時: プログラム途中続行機能無効 とアラームリセット/プログラムリセット

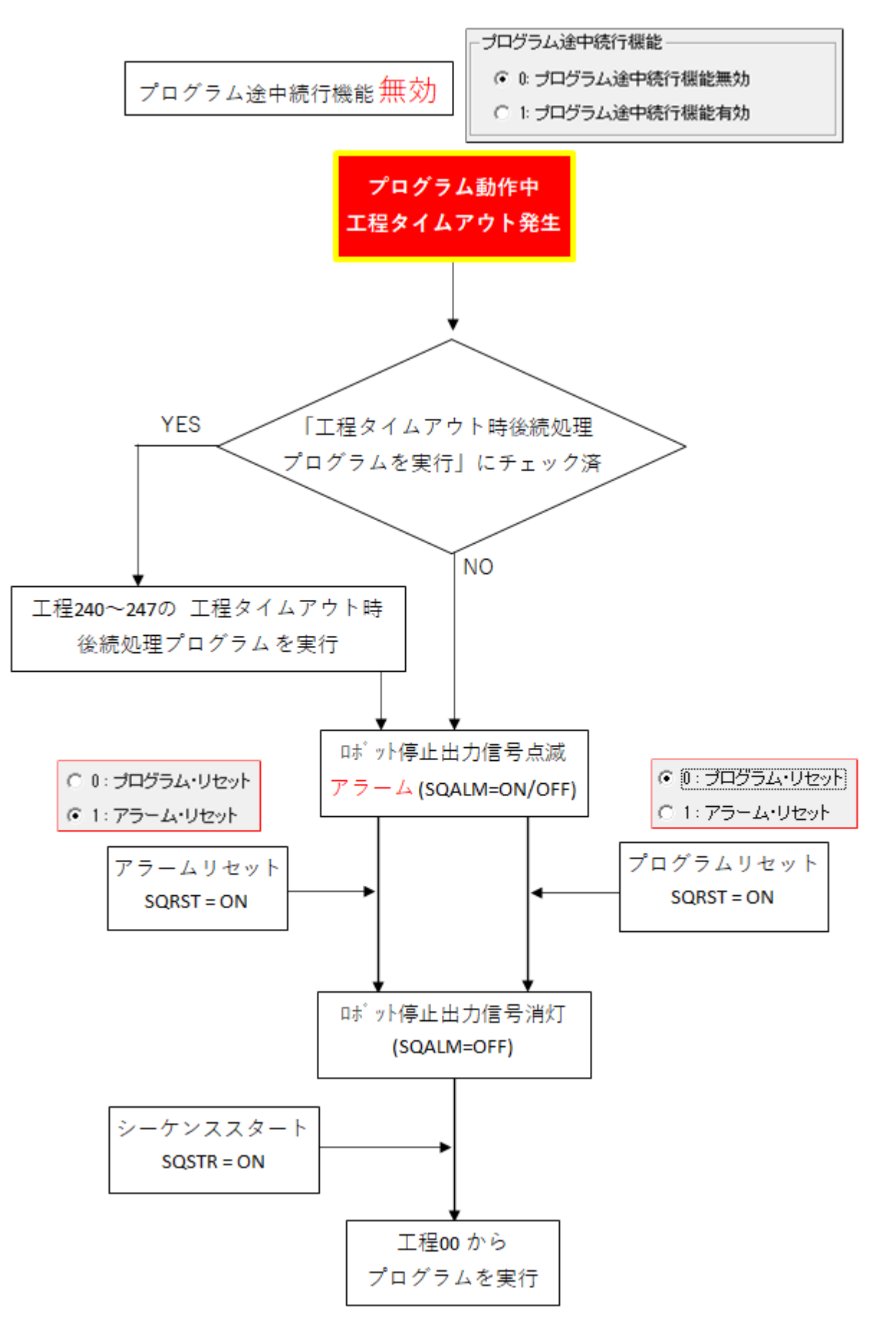

(2) 稼働時: プログラム途中続行機能無効 と アラームリセット/プログラムリセット

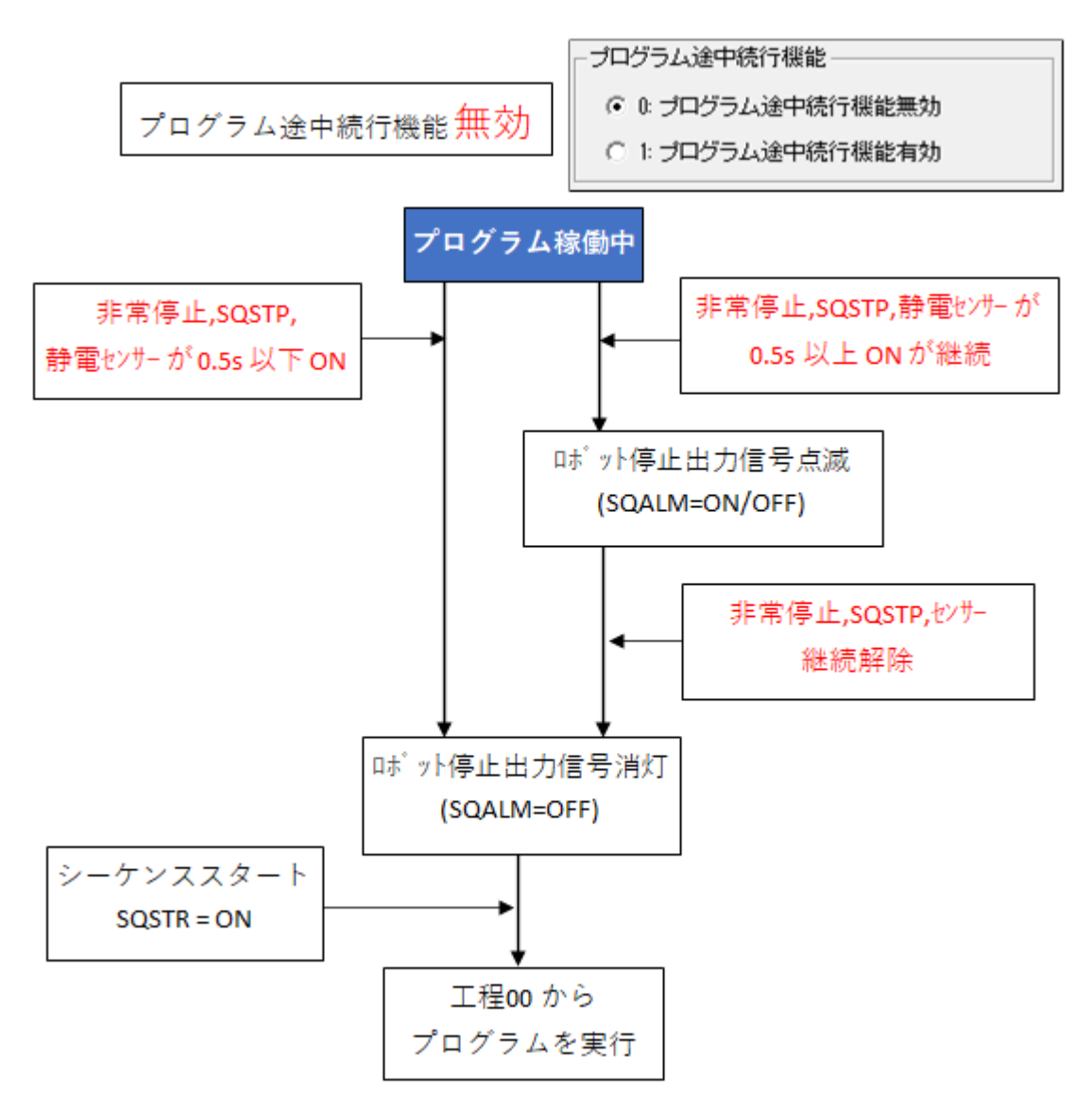

(3) アラーム時: プログラム途中続行機能有効 とアラームリセット/プログラムリセット

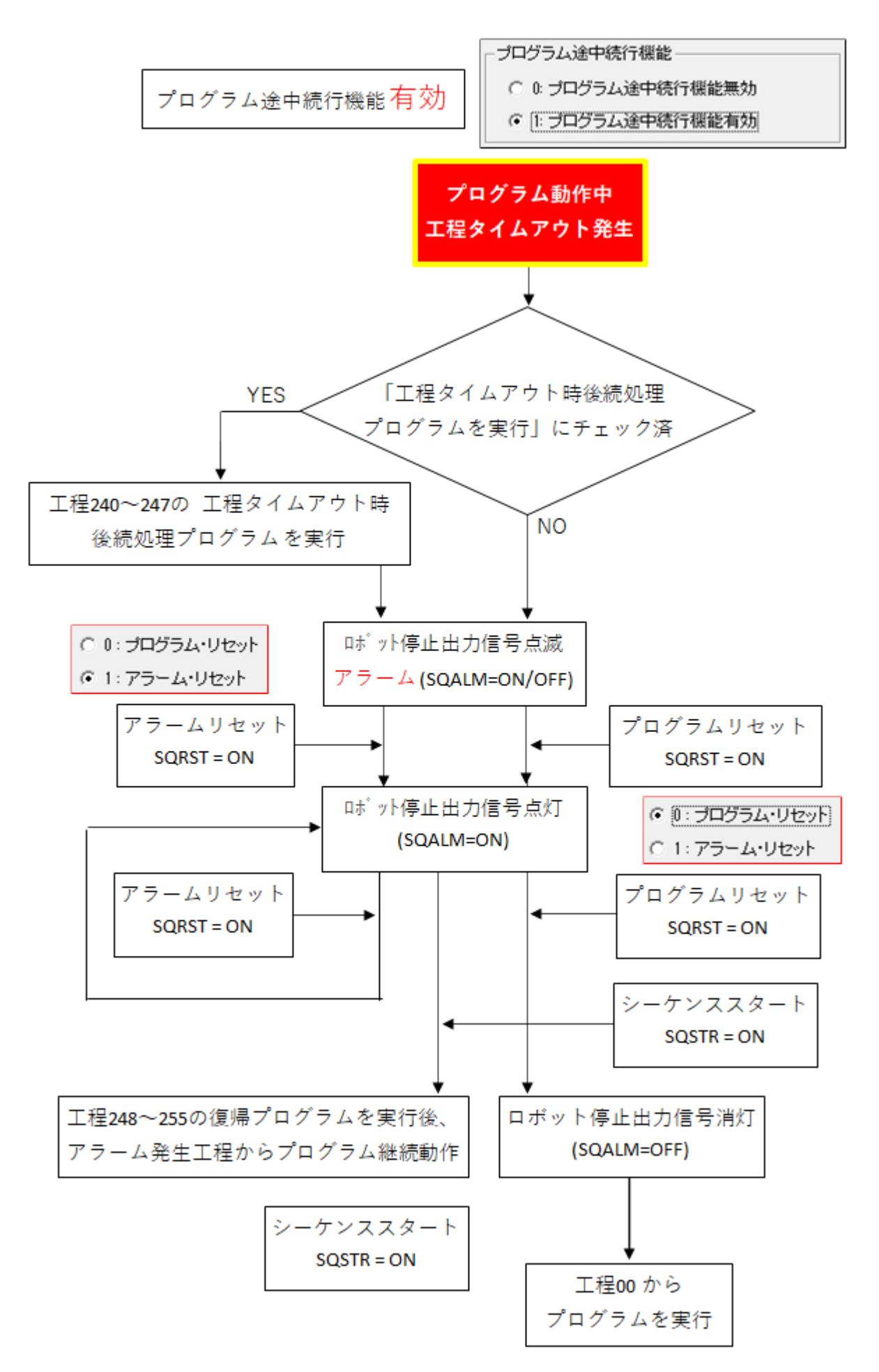

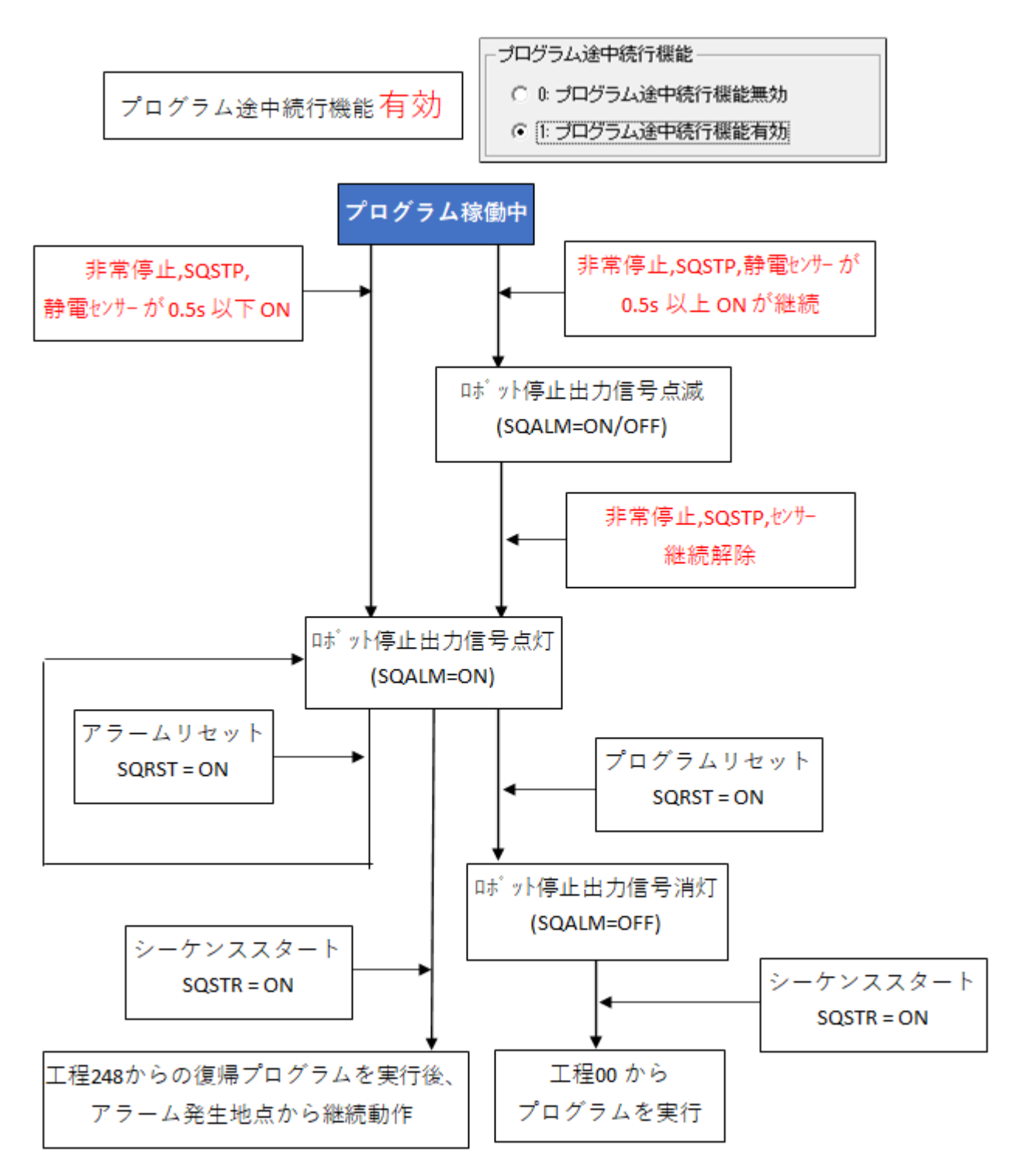

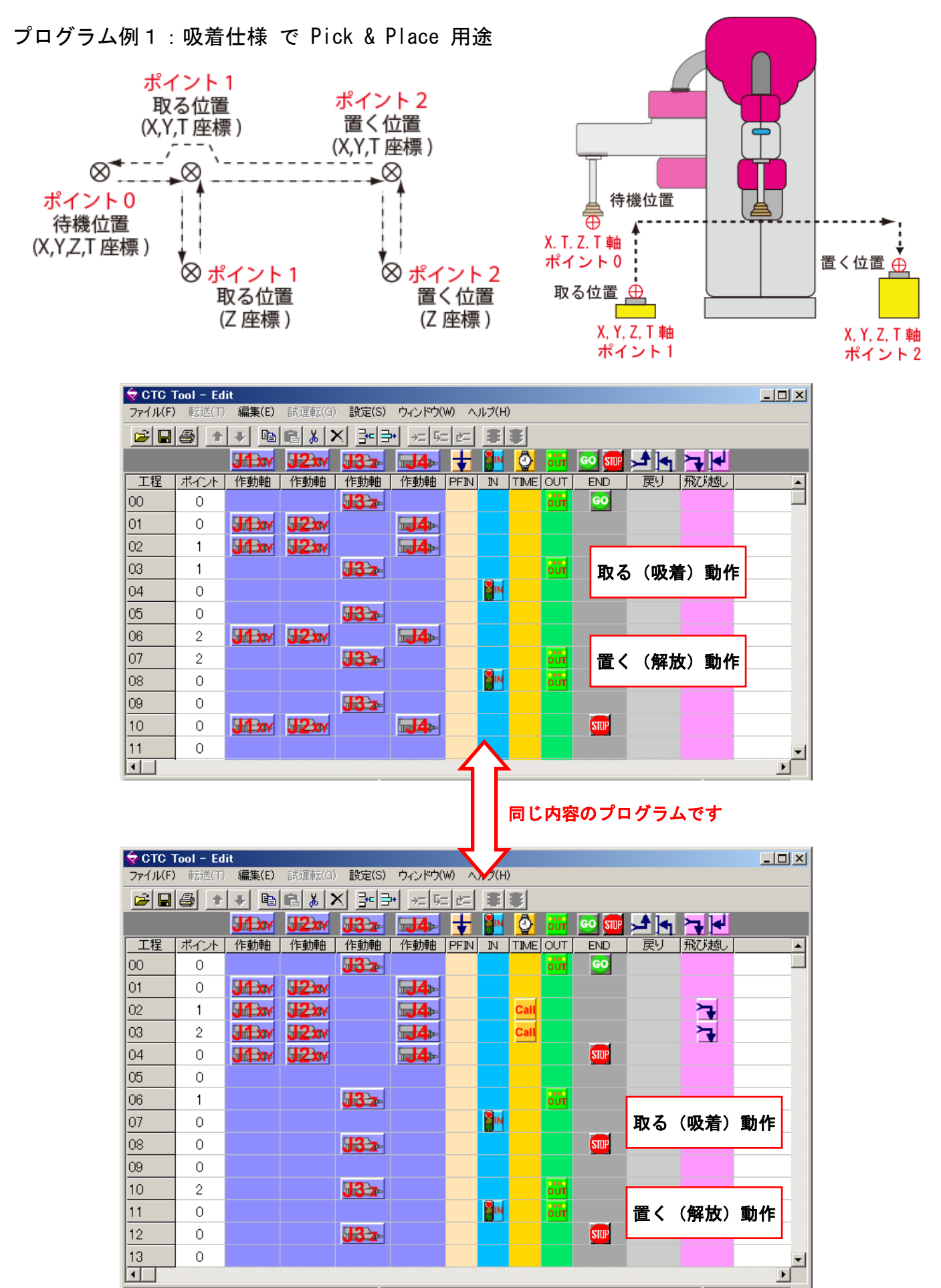

# プログラム例 2: 吸着仕様 で Pick & Place 用途

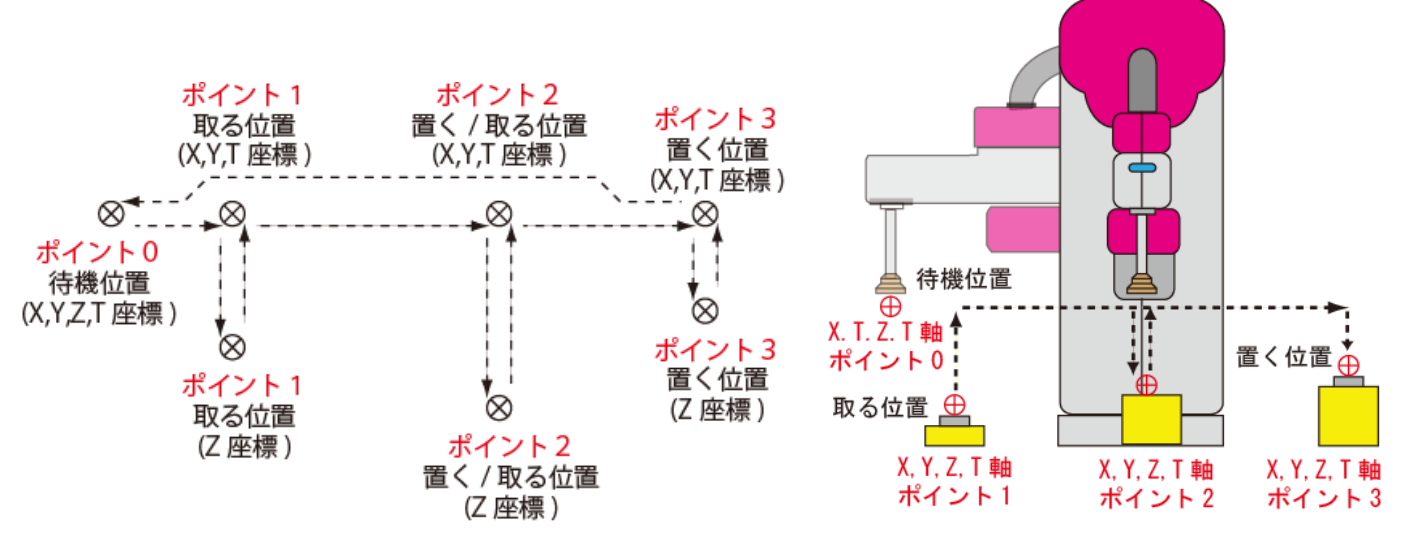

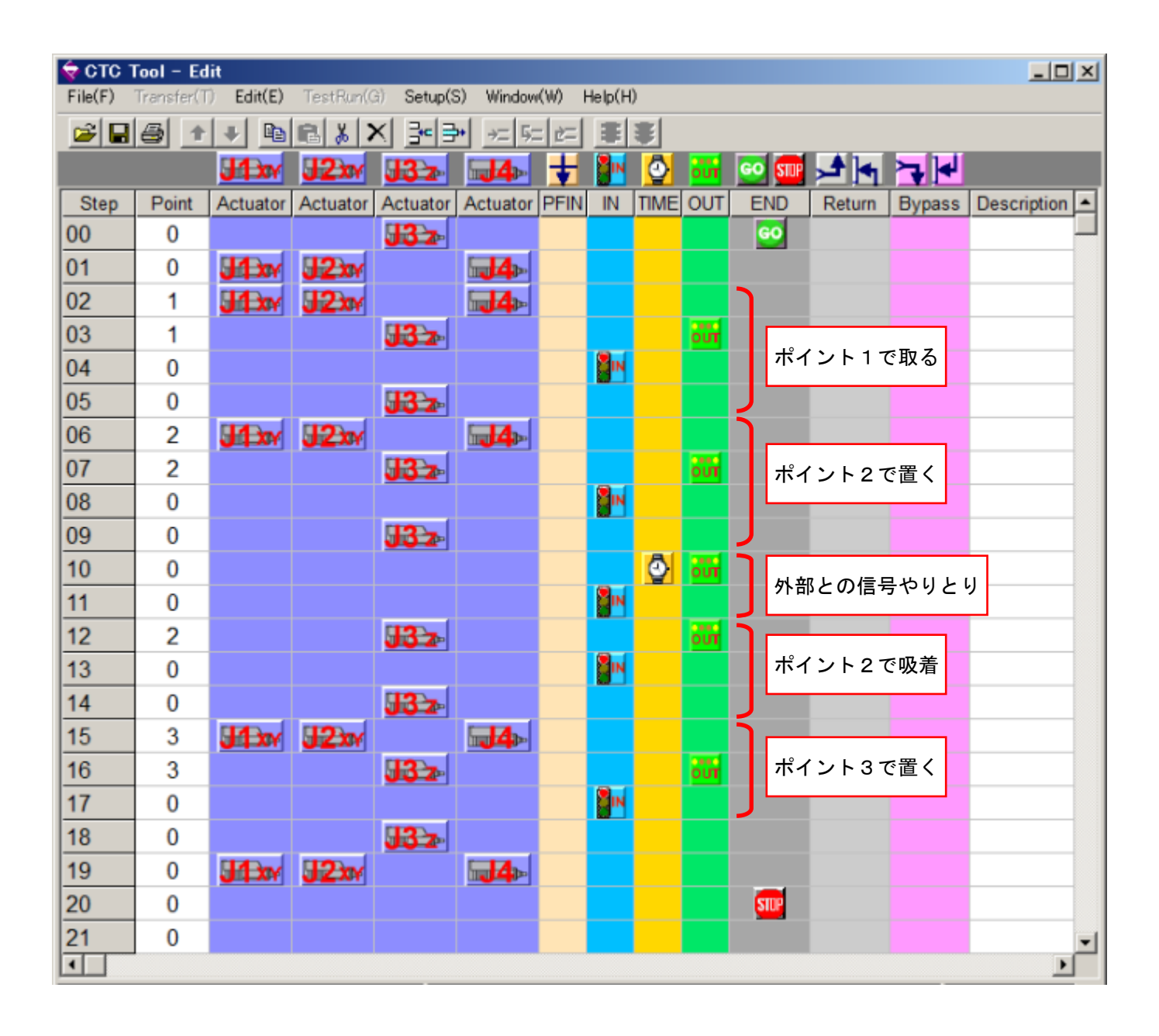

次の項目については、分解 及び ケーブルの切断 は行わないでください。 行った場合、正常 な復元ができなくなり、異常動作・火災・障害など重大な事故を引き起こすことがあります。

| サーボモータの分解 | メカシリンダの分解 | ベアリングの分解 |
|-----------|-----------|----------|
| 電子部品·基机   | 反の交換や改造   | ケーブルの切断  |

### 6.1.保守点検内容と点検時期

ロボットを長期間安定的に使用するためには、日常の保守 及び 定期点検 を行ってください。

#### 6.1.1. 日常保守点検

毎日の稼動前に、次の保守 及び 点検を行い、問題がある場合は処置を行ってください。

| 保守点検箇所                       | 保守点検内容                            |
|------------------------------|-----------------------------------|
| ᇦᅷᇖᇈᆂᆬᅎᆈᇶ                    | 外観に傷、ヘこみ、エンドエフェクターのガタやゆるみ、等 の異常   |
| ロハツト <i>本</i> 1本0,0%1 館 <br> | がないか確認                            |
| ロギットオはの動作                    | 異常な動作、振動や音がないか確認                  |
| ロハット本1本の動1F<br>              | ケーブルのキズや挟み込み、コネクタの緩み などの確認        |
| エアーフィルター                     | エアーフィルターのドレン抜き、清掃 及び 洗浄           |
| 圧カレギュレータ                     | 圧カゲージの確認(0.35~0.5Mpa)             |
| お命といせの                       | アーム部を触って 表示灯が 青表示 から 赤表示 に変わることの確 |
| 一時电センリーの                     | 認                                 |
| 到TFT推 認                      | アーム部に0.5秒以上触って アームがフリーになることの確認    |
| 北尚信止フノッチ                     | 非常停止スイッチが正常に動作し、ロボットが停止するか        |
| チチ芇庁止へ1ッナ                    | 0.5 秒以上押していた時、アームがフリーになることの確認     |

#### 6.1.2.3ヶ月保守点検

3ヶ月毎に、次の内容の保守 及び 点検を行い、問題がある場合は処置を行って下さい。 また、ロボット本体に異常がある場合は当社にご連絡ください。

| 保守点検箇所   | 保守点検内容                      |
|----------|-----------------------------|
|          | ロボット本体の取付けボルト M8 の緩み がないか確認 |
|          | (緩みがある場合は、増し締めを行ってください)     |
| 本体内 ガイド部 | ガイドシャフトにリチウム石けん基グリーススプレーを塗布 |

## 6.1.3.6ヵ月保守点検

6ヶ月毎に、次の内容の保守 及び 点検を行い、問題がある場合は処置を行って下さい。 また、ロボット本体に異常がある場合は当社にご連絡ください。

| 保守点検箇所 保守点検内容 |                             |  |  |  |  |  |
|---------------|-----------------------------|--|--|--|--|--|
| ロボット大休        | ロボット本体の取付けボルト M8 の緩み がないか確認 |  |  |  |  |  |
|               | (緩みがある場合は、増し締めを行ってください)     |  |  |  |  |  |
| 本体内 ガイド部      | ガイドシャフトにリチウム石けん基グリーススプレーを塗布 |  |  |  |  |  |

#### 6.1.4.1年保守点検

1年毎に、次の内容の保守及び点検を行い、問題がある場合は処置を行って下さい。

また、ロボット本体に異常がある場合は当社にご連絡ください。

| 保守点検箇所   | 保守点検内容                      |  |  |
|----------|-----------------------------|--|--|
|          | ロボット本体の取付けボルト M8 の緩みがないか確認  |  |  |
| ロボット本体   | (緩みがある場合は、増し締めを行ってください)     |  |  |
|          | カバー類に ガタつき がないか確認           |  |  |
| コネクタ     | コネクタ接続に緩みがないか確認             |  |  |
| 本体内 ガイド部 | ガイドシャフトにリチウム石けん基グリーススプレーを塗布 |  |  |

## 6.1.5.3年保守点検

3年経過後は、1年毎に以下の保守及び点検を行い、問題がある場合は処置を行って下さい。

また、ロボット本体に異常がある場合は当社にご連絡ください。

| 保守点検箇所   | 保守点検内容                      |  |  |
|----------|-----------------------------|--|--|
|          | ロボット本体の取付けボルト M8 の緩みがないか確認  |  |  |
| ロボット本体   | (緩みがある場合は、増し締めを行ってください)     |  |  |
|          | カバー類に ガタつき がないか確認           |  |  |
| コネクタ     | コネクタ接続に緩みがないか確認             |  |  |
| 本体内 ガイド部 | ガイドシャフトにリチウム石けん基グリーススプレーを塗布 |  |  |

# 7. 仕様

# 7.1. 製品構成

|      | ロボット本体                           |
|------|----------------------------------|
|      | AC アダプター                         |
| 標準構成 | スイッチ BOX(START、STOP、E-STOP)      |
|      | PC 接続用 USB ケーブル(Type A — Type B) |
|      | ビジュアルシーケンス編集ソフト CTCTool R        |

7.2.銘版

製品銘版

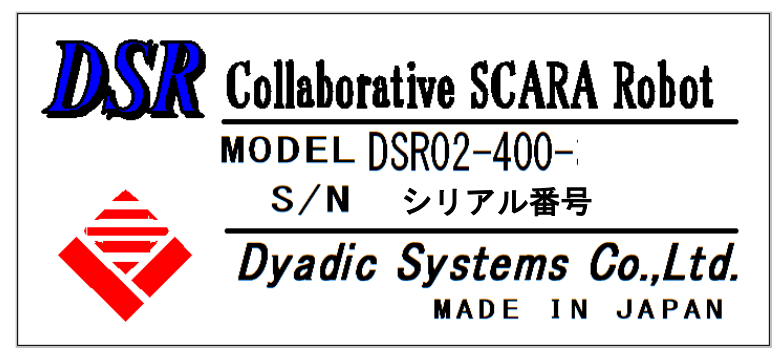

オフセット 値記載銘版 例

| CW    |                | C  | CCW   |  |  |
|-------|----------------|----|-------|--|--|
| J1    | J2             | J1 | J2    |  |  |
| 148.2 | .2 142.0 148.4 |    | 141.8 |  |  |

7.3.型式

| 本体重量         | 約 14Kg(ケーブル重量含まず)                              |                       |                        |         |  |
|--------------|------------------------------------------------|-----------------------|------------------------|---------|--|
| コントローラ重量     | 本体重量に含まれます                                     |                       |                        |         |  |
|              | 第1関節(J1)                                       | ±145 deg              |                        |         |  |
| 是士動作範囲       | 第2関節(J2)                                       | ±140 deg              |                        |         |  |
| 取入到作軋西       | 第3関節(J3)                                       | 100 mm                |                        |         |  |
|              | 第4関節(J4)                                       | $\pm 285 deg$         |                        |         |  |
|              | モード                                            | 協働 1                  | 協働 2                   | 協働 3    |  |
|              | 第1関節(J1)                                       | 80 ° /s               | 60 ° /s                | 40 °/s  |  |
| 最大移動速度       | 第2関節(J2)                                       | 80 ° /s               | 60 ° /s                | 40 °/s  |  |
|              | 第3関節(J3)                                       | 60 mm/s               | 50 mm/s                | 40 mm/s |  |
|              | 第 4 関節(J4)                                     | 210° /s               | 160° /s                | 120° /s |  |
|              | X-Y 平面                                         | ±0.1 mm               |                        |         |  |
| 繰返し精度        | Z(上下)方向                                        | ±0.1 mm               |                        |         |  |
|              | 第4関節                                           |                       | ±0.5 deg               |         |  |
| 可搬重量         | 最大                                             |                       | 2 kg                   |         |  |
| 第4関節許容慣性     | 定格                                             |                       | 0.002 kgm <sup>2</sup> |         |  |
| モーメント        | 最大                                             | 0.01 kgm <sup>2</sup> |                        |         |  |
| 第3関節押込み力     | 20 N                                           |                       |                        |         |  |
| ┓━+ff記線 ↓/0  | 入力 8 点 (約 3mA)、出力 8 点 (30mA/点)                 |                       |                        |         |  |
|              | SQSTR, SQSTP, ZRTN, SQRST, SQFIN, SQALM, SQRUN |                       |                        |         |  |
| エアー配管        | 外形ゆ6(内径ゆ4)(清浄なドライエアーの事)                        |                       |                        |         |  |
| 直線補間、円弧補間    | 無し                                             |                       |                        |         |  |
| ビジョンシステム     | 無し                                             |                       |                        |         |  |
| 動作編集ソフト      | ビジュアルシーケンス編集ソフト CTCTool R                      |                       |                        |         |  |
| ティーチング       | PC 又は タブレット PC                                 |                       |                        |         |  |
| <b>●</b> 沤●口 | モータ本体:+24V 8A                                  |                       |                        |         |  |
|              | (AC アダプター : AC100-240V、50Hz / 60Hz)            |                       |                        |         |  |
| 百占復倡         | J1、J2:アブソリュート仕様、                               |                       |                        |         |  |
| 小 示 夜 师      | J3、J4:原点復帰有り                                   |                       |                        |         |  |
| 衝突検知機能       | 有り(接触面積、接触位置で検知不能個所あり)                         |                       |                        |         |  |
| 最大消費電力       | 200W 以下                                        |                       |                        |         |  |

#### 8. 保証

お買い上げいただきました 協働ロボット に 万一不具合が生じた場合は、以下のように保証いたします。

#### 8.1.保証の内容

協働ロボットを構成する各部品に 設計・製造 あるいは 材料に起因する故障が発生した場合、 下記に示す保証期間と条件により 無償で修理いたします。(以後 これを 保証修理と呼びま す)

保証修理は 部品の交換 あるいは 補修により行います。

#### 8.2.保証期間

製品の出荷後 18 ヶ月、又は ご使用開始から 12 ヶ月までとします。 保証期間経過後の故障修理は、有償とさせていただきます。

#### 8.3.保証の除外項目

◆ 保証期間内でも 次に該当する場合は、保証の適用から除外させていただきます。

- 1)取扱説明書と異なる取扱い、保守点検や整備、設置及び分解に起因して故障した場合
   例:定期点検の未実施や不備、指定以外の部品使用や異なる電源電圧、間違った入出力接続など
- 2) 製品への改造、あるいは 指定しないソフトウェアを使用したことが起因になる故障の場合
- 3) 天変地異(地震、津波、落雷、風水害などの天災、火災、等)による事故により発生した故障の場合
- 4) 粉塵、オイルミスト、浸水、電源電圧異常、高エア圧や湿気を含んだエアー、清浄でない エアーなど、製品仕様外の環境で使われたことによる故障の場合
- 5) 再据え付けに際して 移動 あるいは 輸送 することによって生じた損傷、又は 故障の場合
- 6) 経時変化 あるいは 使用摩耗により発生する劣化や不具合

例:塗装の退色 あるいは 発錆、その他の類似する変質

7) 品質、機能に影響のない音や振動などの感覚的現象(異常な音や振動などは除外)
例:コントローラの動作音、モータの電流音や回転音、ベルトの回転音 など ◆以下に示すものは保証対象としません

- 1) 製造シリアル 又は 製造年月が確認できない製品
- 2) 弊社にて再現出来ない、あるいは原因特定できない製品
- 3) 保証修理作業に危険があると弊社が判断した製品

例:放射線設備や生体検査設備などに使用し、修理上の安全が十分に確保されていない と弊社が判断した場合

### 8.4.保証の適用

本保証は日本国内で販売、使用される製品にのみ適用いたします。

#### 9. 異常診断

ロボットの頭部分、ピンクのカバー を上に取り外すと、コントローラ基板上に 状態表示用の LED と 7 セグメント LED があります。

異常時には、これらの LED 表示の色、及び 表示内容により ロボットの状態がわかります。

| LED 表示(RUN) | 消灯   | 緑点灯    | 赤点灯    |  |  |  |  |
|-------------|------|--------|--------|--|--|--|--|
| 状態          | 電源 切 | ユニット正常 | ユニット異常 |  |  |  |  |

9.1.7 セグメント LED 表示

(1) 電源 ON 後、ロボット内コントローラの 7 セグメント LED は下のように変わります

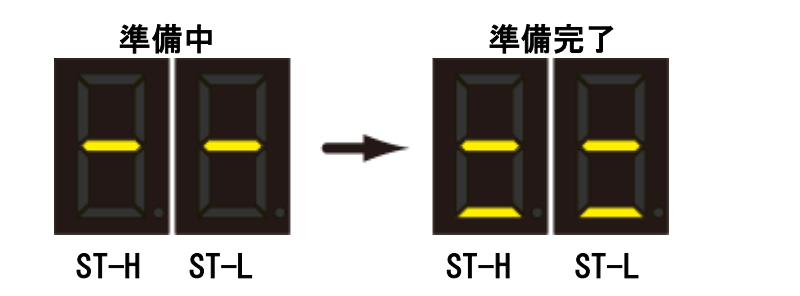

(2) プログラム動作中は、実行しているプログラム工程番号を 16 進 で表示します

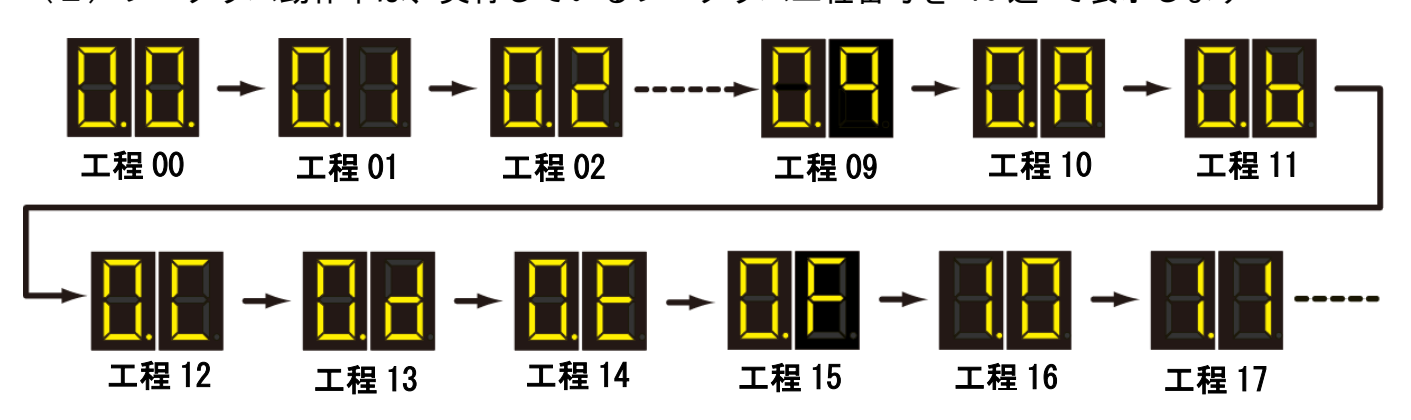

9.2.アラーム表示

正常動作の時は、LED 表示(RUN)は 緑色 で点灯していますが、異常時(アラーム時)には、赤色で点灯します。

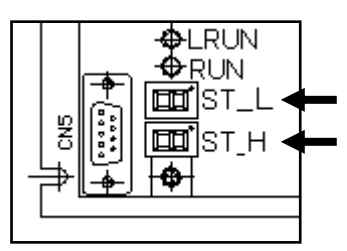

アラーム内容の確認は、7 セグメント LED ( ST\_H )、( ST\_L ) の表

示内容から確認出来ます。異常時は、7セグメントLED ( ST\_H )、( ST\_L ) が、

【アラームの工程番号】⇒【アラーム内容】⇒【アラームの工程番号】⇒【アラーム内容】 ⇒ · · ·

と交互に点滅します。

| 7 セグメント LED 表示     |      |                                       | アラーム名称            | アラーム内容                                                     |  |  |  |
|--------------------|------|---------------------------------------|-------------------|------------------------------------------------------------|--|--|--|
| 16 進表示             | ₽    | アラーム内容                                |                   |                                                            |  |  |  |
| (00~FF)            | (交互) | 点滅                                    |                   |                                                            |  |  |  |
| アラーム<br>エ程番号<br>点滅 |      | 点滅                                    | 車由エラー             | プログラムには存在している軸が<br>実際には接続されていない。<br>もしくは、信号が来ていない。         |  |  |  |
| 例. 工程 10<br>の場合    |      | □□□□□□□□□□□□□□□□□□□□□□□□□□□□□□□□□□□□□ | サーホ゛アラーム          | 接続しているサーボモータでエラ<br>ーが発生しています。                              |  |  |  |
|                    | 4    | 日日 点滅                                 | サイクルタイム<br>オーハ゛ー  | プログラムが規定時間を過ぎても<br>END に到達しない。                             |  |  |  |
| 点滅                 | (交互) | □□□□□□□□□□□□□□□□□□□□□□□□□□□□□□□□□□□□□ | サフ゛フ゜ロラム<br>オーハ゛ー | 現行機種はサブプログラムを2階<br>層まで作成出来ます。<br>3階層以上の設定にするとエラー<br>になります。 |  |  |  |
| 点滅 (:              |      | 点滅                                    | 拡張<br>ページエラー      | 使用出来ない拡張ページが設定さ<br>れています                                   |  |  |  |
|                    |      | □□□□□□□□□□□□□□□□□□□□□□□□□□□□□□□□□□□□□ | 工程<br>タイムオーバー     | 工程の規定時間内にサーボモータ<br>から完了信号が出力されない                           |  |  |  |

参考:各工程 の7セグメント LED(16 進)表示

| 工程番号        | 0   | 1   | 2   | 3   | 4   | 5   | 6   | 7   | 8   | 9   | 10  | 11  | 12  | 13         | 14  | 15  |  |
|-------------|-----|-----|-----|-----|-----|-----|-----|-----|-----|-----|-----|-----|-----|------------|-----|-----|--|
| 7セグメントLED表示 | 00  | 01  | 02  | 03  | 04  | 05  | 06  | 07  | 08  | 09  | 0A  | 0B  | 0C  | <b>0</b> D | 0E  | 0F  |  |
| 工程番号        | 16  | 17  | 18  | 19  | 20  | 21  | 22  | 23  | 24  | 25  | 26  | 27  | 28  | 29         | 30  | 31  |  |
| 7セグメントLED表示 | 10  | 11  | 12  | 13  | 14  | 15  | 16  | 17  | 18  | 19  | 1A  | 1B  | 1C  | 1D         | 1E  | 1F  |  |
| 工程番号        | 32  | 33  | 34  | 35  | 36  | 37  | 38  | 39  | 40  | 41  | 42  | 43  | 44  | 45         | 46  | 47  |  |
| 7セグメントLED表示 | 20  | 21  | 22  | 23  | 24  | 25  | 26  | 27  | 28  | 29  | 2A  | 2B  | 2C  | 2D         | 2E  | 2F  |  |
| 工程番号        | 48  | 49  | 50  | 51  | 52  | 53  | 54  | 55  | 56  | 57  | 58  | 59  | 60  | 61         | 62  | 63  |  |
| 7セグメントLED表示 | 30  | 31  | 32  | 33  | 34  | 35  | 36  | 37  | 38  | 39  | ЗA  | 3B  | 3C  | 3D         | 3E  | 3F  |  |
| 工程番号        | 64  | 65  | 66  | 67  | 68  | 69  | 70  | 71  | 72  | 73  | 74  | 75  | 76  | 77         | 78  | 79  |  |
| 7セグメントLED表示 | 40  | 41  | 42  | 43  | 44  | 45  | 46  | 47  | 48  | 49  | 4A  | 4B  | 4C  | 4D         | 4E  | 4F  |  |
| 工程番号        | 80  | 81  | 82  | 83  | 84  | 85  | 86  | 87  | 88  | 89  | 90  | 91  | 92  | 93         | 94  | 95  |  |
| 7セグメントLED表示 | 50  | 51  | 52  | 53  | 54  | 55  | 56  | 57  | 58  | 59  | 5A  | 5B  | 5C  | 5D         | 5E  | 5F  |  |
| 工程番号        | 96  | 97  | 98  | 99  | 100 | 101 | 102 | 103 | 104 | 105 | 106 | 107 | 108 | 109        | 110 | 111 |  |
| 7セグメントLED表示 | 60  | 61  | 62  | 63  | 64  | 65  | 66  | 67  | 68  | 69  | 6A  | 6B  | 6C  | 6D         | 6E  | 6F  |  |
| 工程番号        | 112 | 113 | 114 | 115 | 116 | 117 | 118 | 119 | 120 | 121 | 122 | 123 | 124 | 125        | 126 | 127 |  |
| 7セグメントLED表示 | 70  | 71  | 72  | 73  | 74  | 75  | 76  | 77  | 78  | 79  | 7A  | 7B  | 7C  | 7D         | 7E  | 7F  |  |

## 10.1. エアー吸着仕様 / エアーチャック仕様

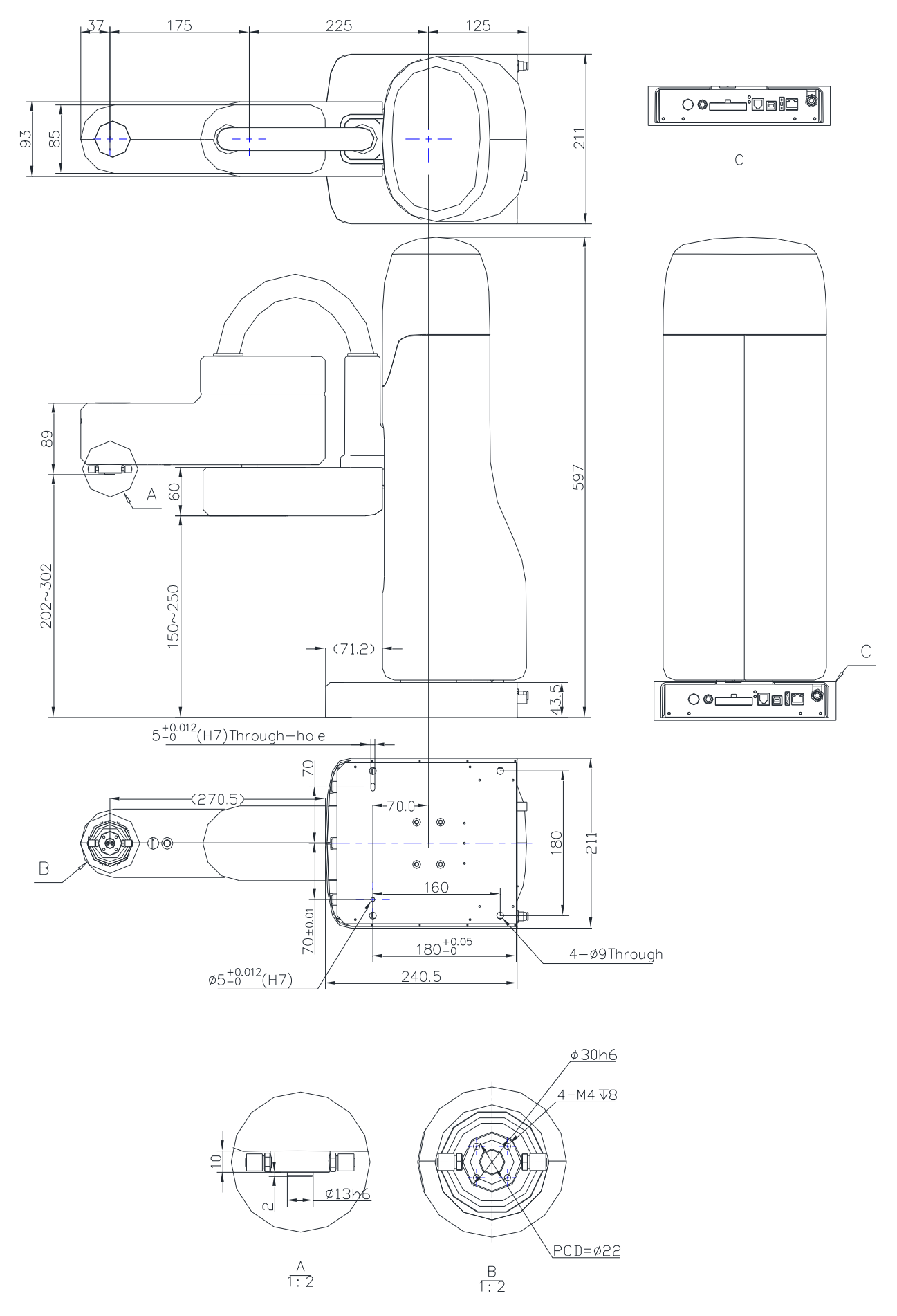

148/152

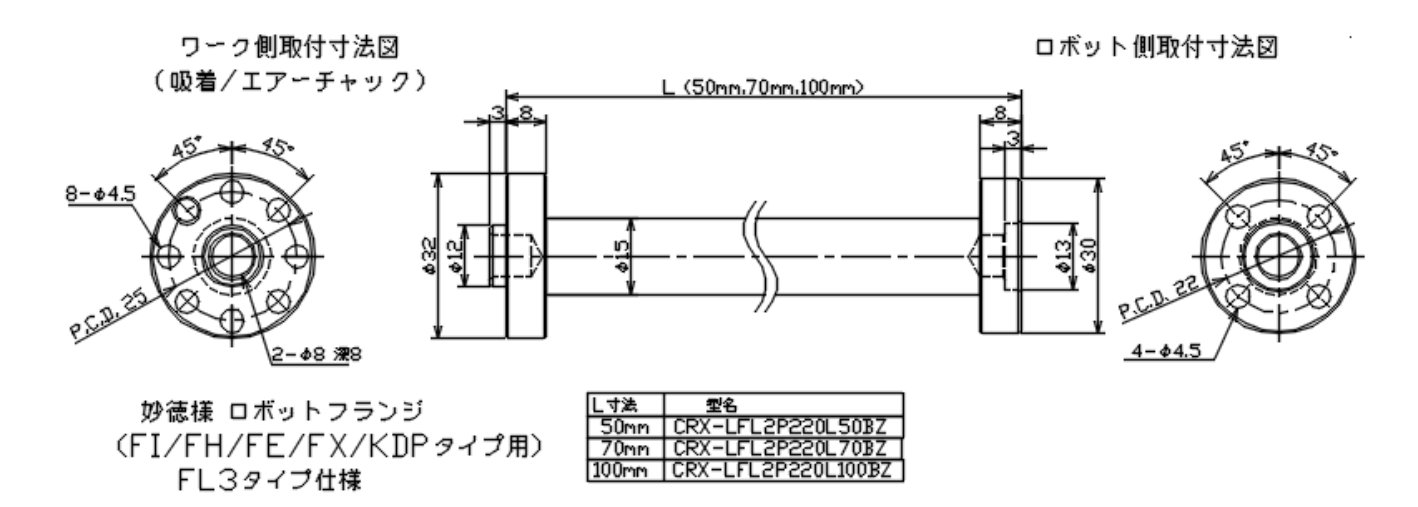

アタッチメント として株式会社妙徳製ロボットハンドキット(CRX-LFL2P220L\*\*BZ)が販売さ れております。ワーク側取付寸法(上図左側)は、株式会社妙徳製「ロボットハンドキット」 可搬重量 3kg 以下(FL3 タイプ)仕様になっておりますので、株式会社妙徳製のロボットハンドキット ンドキットのツールがご使用になれます。

なお、上記 ロボットフランジ と ロボットハンドキット の購入に関しては ロボット購入販売 店様にご相談下さい。

10.3. ロボットフランジ と エアーチャック(参考)

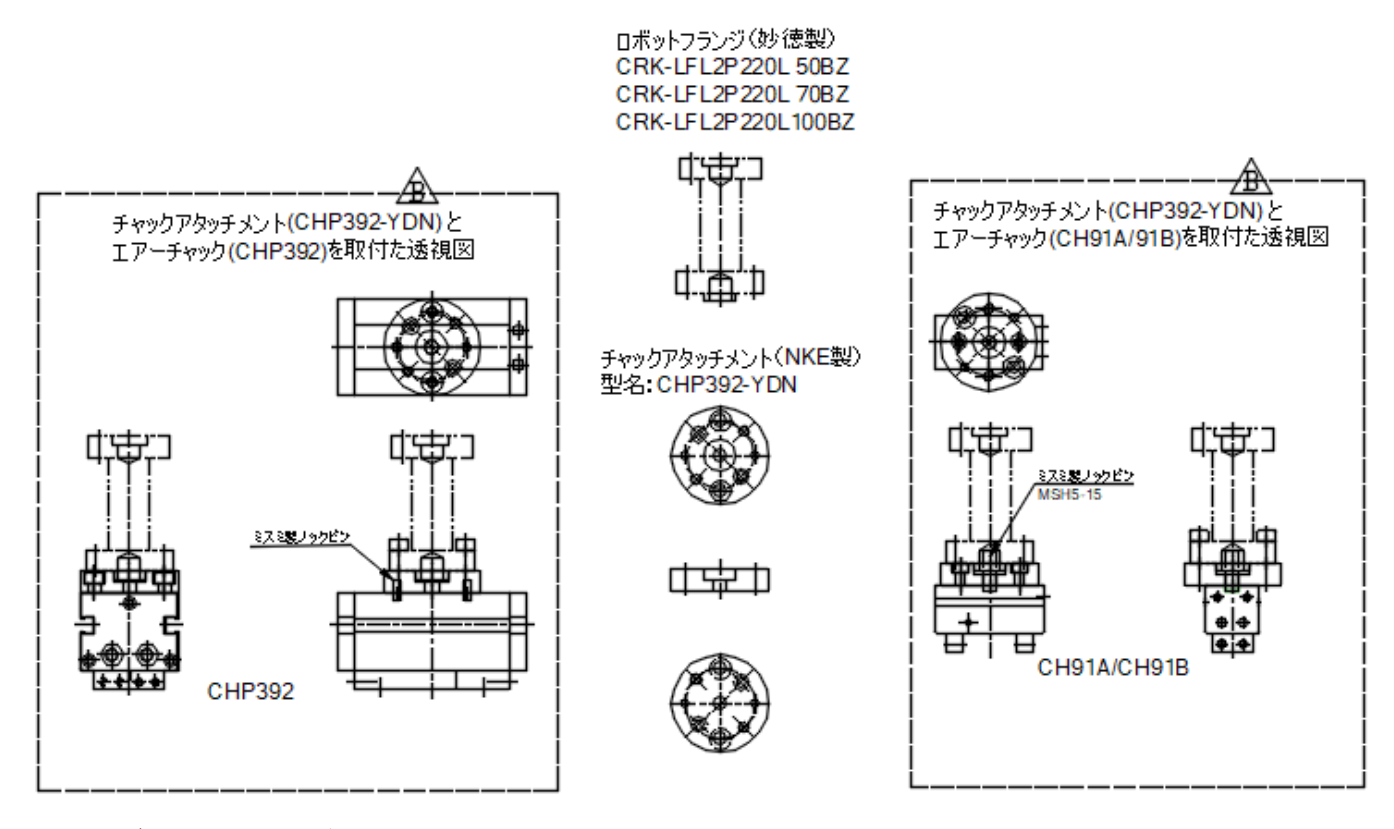

上記ロボットフランジ(妙徳製)に チャックアタッチメント (CHP392-YDH NKE 製) を使用す ると NKE 製エアーチャック(CHP392、又は CH91A、CH91B)を取り付けることが出来ます。 購入に関しては ロボット購入販売店様にご相談下さい。

### 10.4.座標表示シール(参考)

ティーチング時に 座標方向がわかるようにシールを用意しました。コピーしてご利用下さい。

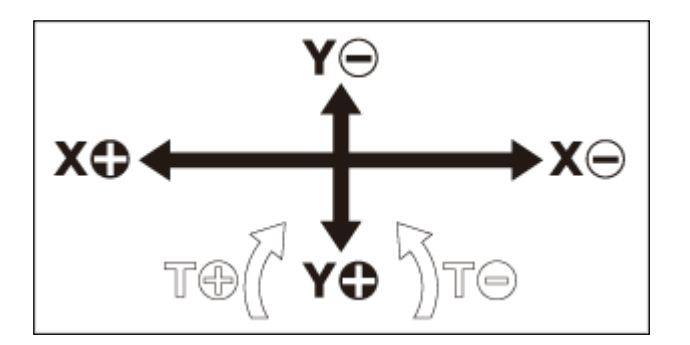

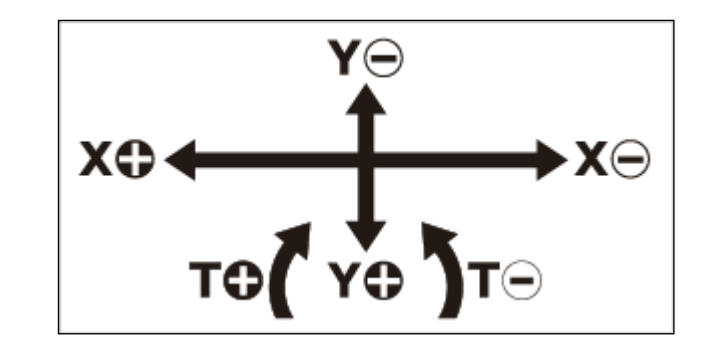

# ロボットベースへの貼り付け例

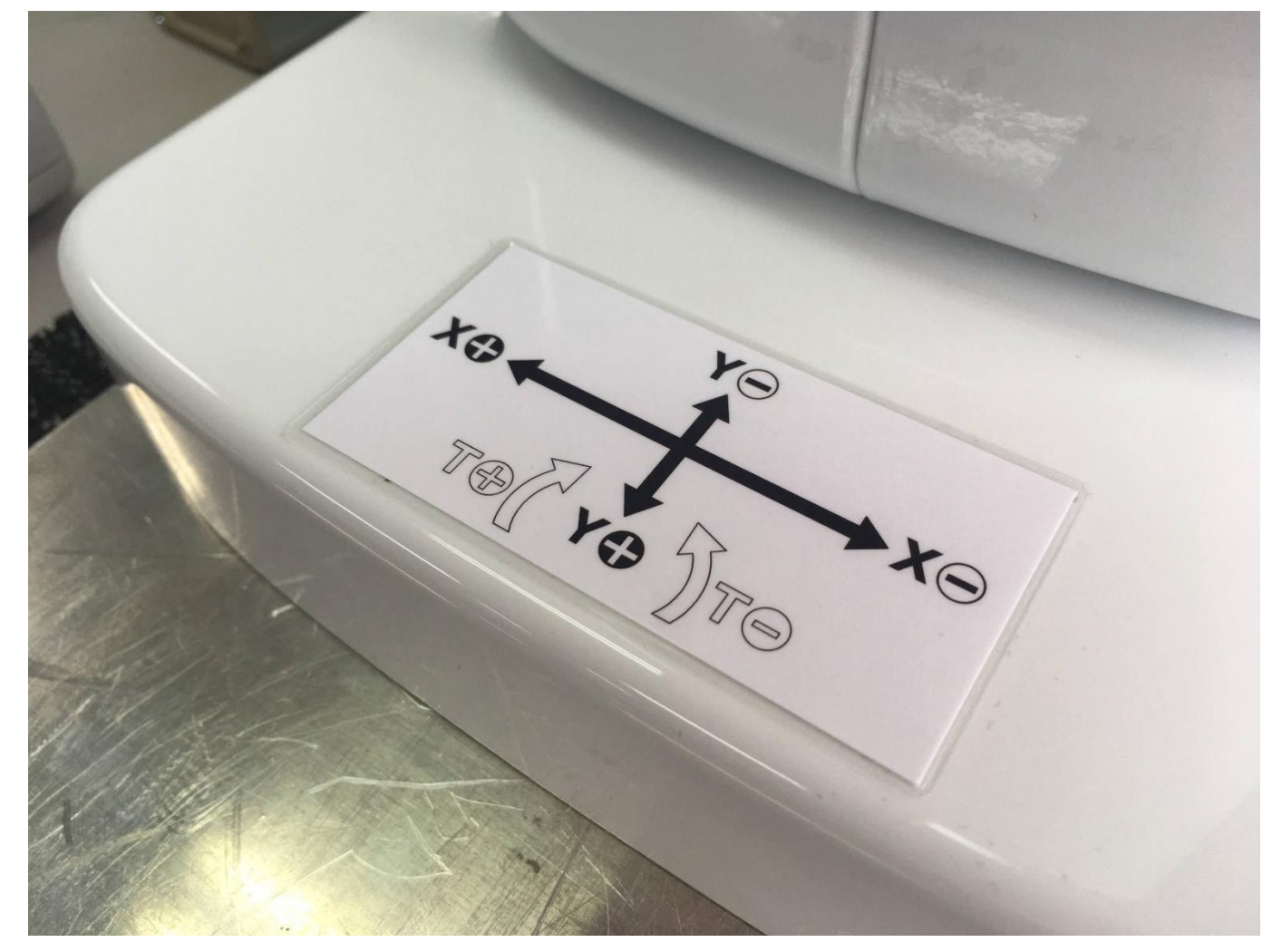

151/152

#### 変更履歴

- 0: Ver. 2.50 2023 / 10 「シャフトにリチウム石けん基グリースプレーを塗布」追加
- N: Ver. 2.40 2023 / 03 CD-ROM を USB メモリ に変更
- M: Ver. 2.30 2023 / 01 追加軸の拡張ページについて説明追加
- L: Ver. 2.20 2022 / 08 住所変更
- K: Ver. 2.10 2021 / 11 CTCToolR 画面変更による修正
- J: Ver. 2.01 2021 / 09 / 31 退避動作時のポイント番号説明追加
- I : Ver. 2.00 2021 / 08 / 27

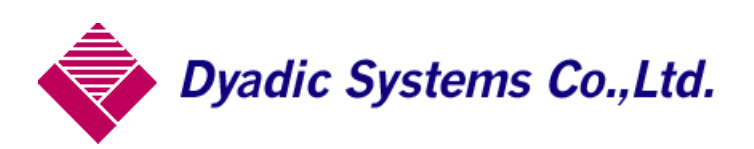

株式会社ダイアディックシステムズ 〒924-0004 石川県白山市旭丘 1-10 構内2階 TEL 050-3161-3509 FAX 076-259-6091

この資料の内容についてのお問い合は上記住所にお尋ね下さい

本製品の最終使用者が軍事関係であったり、用途が兵器などの製造用である場合には、外国 為替及び外国貿易管理法」の定める輸出規制の対象となることがありますので、輸出され る際には十分な審査及び必要な輸出手続をお取り下さい。

製品改良の為、定格、仕様、寸法などの一部を予告なしに変更することがあります。